# Sistemas de Dosificação Automatizados Série EV

# Manual de Funcionamento

DispenseMotion: 2.38 Firmware MT: 9.26

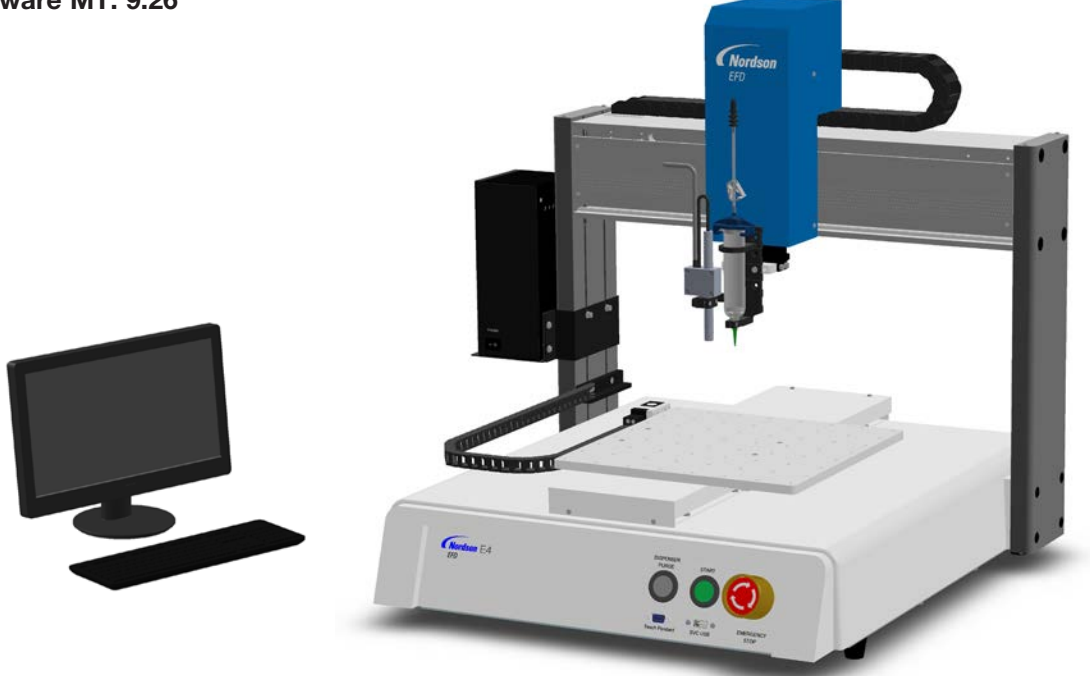

Também estão disponíveis ficheiros eletrónicos em pdf dos manuais da Nordson EFD no site www.nordsonefd.com/pt

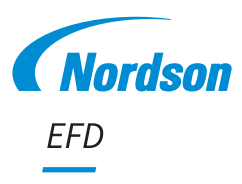

# Índice

| Índice                                                                    | 2            |
|---------------------------------------------------------------------------|--------------|
| Introdução                                                                | 5            |
| Declaração de segurança dos produtos Nordson EFD                          | 6            |
| Perigos na utilização de solventes hidrocarbonetos halogenados            | 7            |
| Fluídos a alta pressão                                                    | 7            |
| Pessoal qualificado                                                       | 7            |
| Uso a que se destina                                                      | 8            |
| Regulamentações e aprovações                                              | 8            |
| Segurança pessoal                                                         | 8            |
| Segurança contra incêndios                                                | 9            |
| Manutenção Preventiva                                                     | 9            |
| Informações importantes acerca da eliminação dos componentes em segurança | 10           |
| Como proceder em caso de mau funcionamento                                | 10           |
| Eliminação                                                                | 10           |
| Informações de segurança específicas do equipamento                       | 11           |
| Especificações                                                            | 12           |
| Caraterísticas de funcionamento                                           | 15           |
| Identificação dos componentes do Sistema da Série EV                      | 15           |
| Painel frontal EV                                                         | 16           |
| Painel traseiro E2V                                                       | 16           |
| Painel traseiro E3V–E6V                                                   | 17           |
| Câmara                                                                    | 17           |
| Instalação                                                                | 18           |
| Desembalar os componentes do sistema                                      | 18           |
| Colocar o robot, instalar e ligar os componentes                          | 19           |
| Ligações de rede típicas                                                  | 21           |
| Verificar a instalação da câmara e do dosificador                         | 22           |
| Preparar a superfície de trabalho ou o suporte de fixação                 | 22           |
| Ligação das entradas / saídas (opcional)                                  | 22           |
| Ligação do sistema                                                        | 23           |
| Conceitos                                                                 | 25           |
| Acerca dos programas e dos comandos                                       | 25           |
| Acerca dos Offsets                                                        | 26           |
| Acerca dos marcadores                                                     | 27           |
| Visão geral do software DispenseMotion                                    |              |
| Janelas de comando                                                        |              |
| Janela principal e barras de botões                                       |              |
| Funções do botao direito da janela principal                              |              |
|                                                                           |              |
| Janeia secundaria em Visualização do percurso                             |              |
| Icones da barras de ferramentas horizontal e vertical                     |              |
| Icones de comandos de contiguração e de dosificação                       |              |
| Janeia de navegação e de desiocação                                       |              |
| Janeia de contiguração do sistema                                         |              |
| Janeia da camara, parra de podrão e icones                                |              |
| Janeias conformidade do padrao e area                                     |              |
| Janeia de configuração da camara                                          | 4141<br>م    |
|                                                                           | 41           |
| Continua na pág                                                           | ina seguinte |

2

# Índice (continuação)

| Configuração                                                                                          | 42            |
|----------------------------------------------------------------------------------------------------|---------------|
| Definição dos parâmetros do sistema                                                                   | 42            |
| Definição da palavra-chave de proteção                                                                | 49            |
| Configuração e calibração do sistema (obrigatórias)                                                   | 50            |
| Verificação do modelo de robot e seleção do detetor de ponteiras                                      | 51            |
| Configurar o sistema usando o assistente de arranque inicial do robô                                  | 52            |
| (Só sistemas sem detetor de ponteiras) Teste da configuração e da calibração do sistema               | 60            |
| Como responde o sistema à deteção Z da agulha ou à regulação XY da agulha                             | 60            |
| Alteração da seleção do modelo de robô                                                                | 61            |
| Configuração das Entradas / Saídas                                                                    | 62            |
| Configurar como o sistema procura os marcadores                                                       | 63            |
| Configurar como o sistema determina os valores de altura de Z                                         | 64            |
| Definir se o sistema actualiza os Offsets                                                             | 65            |
| Partilhar valores de Offset entre vários programas                                                    | 66            |
| Recuperar as configurações do sistema predefinidas de fábrica                                         | 66            |
| Programação                                                                                           | 67            |
| Como criar e iniciar um programa                                                                      | 67            |
| Como adicionar observações a um programa                                                              | 68            |
| Como bloquear ou desbloquear um programa                                                              | 69            |
| Como medir um percurso ou uma circunferência numa peça                                                | 70            |
| Como criar padrões                                                                                    | 71            |
| Programa de dosificação de uma amostra de ponto                                                       | 71            |
| Programa de dosificação de amostras de linhas e arcos                                                 | 71            |
| Programa de amostra de circunferência                                                                 | 72            |
| Como usar o icone Exemplo                                                                             |               |
| Como dosificar em peças múltiplas numa série                                                          | 73            |
| Como desativar a dosificação para peças específicas numa serie                                        | 74            |
| Como criar um marcador                                                                                |               |
| Como criar um grupo de marcadores                                                                     |               |
| Como meinorar a precisao das pesquisas dos marcadores                                                 |               |
| Como usar Marcadores ou Marcadores de Referencia num programa                                         |               |
| Como utilizar marcadores para dosificar uma peça simples                                              | 80            |
| Como utilizar marcadores para dosificar ao longo de uma linha curva                                   | 83            |
| Como definir a purga automatica, os limites de ciclo do programa ou os limites de vida util do fluido |               |
| Como usar o onset do ponto para regular todos os pontos de um programa                                |               |
| Como ajustar parametros PICO utilizando o Dispenselviotion                                            |               |
| Como alternar Programas UltimusPlus usando o Dispenselviotion                                         |               |
| Como alternar programas / 19/PCP-DIN-INX usando Dispenseiviotion                                      |               |
| Alualização do Soliware                                                                               | 100           |
| Arrangue de retine                                                                                    | 101           |
|                                                                                                    | 101           |
| Iniciar um programa landa um código OP                                                                | 102           |
| Inicial un programa per leitura de código de barras                                                   | 103           |
| Pausa durante um ciclo de dosificação                                                                 | 103<br>103    |
| Purcar o sistema                                                                                      | 103           |
| Atualização dos Offsets                                                                               | 103           |
| Desligação da rotina                                                                                  | 104           |
|                                                                                                    |               |
| Continua na pag                                                                                       | jina seguinte |

# Índice (continuação)

| Números da peça                                                                | .105 |
|--------------------------------------------------------------------------------|------|
| Acessórios                                                                     | .105 |
| Proteções de segurança                                                         | .105 |
| Cabos de saída pré-configurados                                                | .105 |
| Suporte de Fixação                                                             | .106 |
| Caixa de Start / Stop                                                          | .106 |
| Kit de expansão de E/S                                                         | .106 |
| Detetor de ponteiras                                                           | .106 |
| Sensor de altura                                                               | .107 |
| Leitor de códigos de barras                                                    | .107 |
| Chave de software OptiSure                                                     | .107 |
| Suportes de montagem                                                           | .108 |
| Ferramentas consumíveis                                                        | .109 |
| Dados técnicos                                                                 | .110 |
| Dimensões do robot                                                             | .110 |
| Modelo de furo para montagem do pé do robô                                     | .110 |
| Dimensões da placa de trabalho                                                 | .111 |
| Dimensões da placa de fixação                                                  | .112 |
| Esquemas de cablagem                                                           | .115 |
| Porta do dosificador                                                           | .115 |
| Porta de controlo ext                                                          | .115 |
| Porta I/O                                                                      | .116 |
| Exemplo de conexões de entrada / saída                                         | .117 |
| Apêndice A, Referências das funções de comando                                 | .118 |
| Apêndice B, Procedimentos de Configuração sem Assistente                       | .148 |
| Configurar a escala da câmara                                                  | .148 |
| Método automático                                                              | .148 |
| Método manual                                                                  | .149 |
| (Só sistemas EV com detetor de ponteiras) Configuração do detetor de ponteiras | .150 |
| Configuração do offset ponteira-peça (distância Z) Usando a focagem da câmara  | .151 |
| Apêndice C, Importação de ficheiros DXF                                        | .152 |
| Visão geral da janela DXF                                                      | .152 |
| Configuração das opções de importação DXF                                      | .153 |
| Importar um ficheiro DXF                                                       | .154 |
| Utilizar a opção Ordenar percurso por                                          | .157 |
| Apêndice D, Configuração da leitura do código QR                               | .159 |
| Apêndice E, Configuração da Leitura de Código de Barras                        | .162 |
| Apêndice F, Configuração e utilização das agulhas múltiplas                    | .164 |
| Apêndice G, Configuração e utilização do sensor de altura                      | .169 |
| Apêndice H, Configuração e Utilização da Altura da Placa de Fixação            | .173 |
| Apêndice I, Configuração da função dos pinos I/O                               | .175 |
| Definições de Configuração das Entradas                                        | .176 |
| Definições de Contiguração das Saídas                                          | .176 |
| Apëndice J, Contiguração e utilização do programa de Chamada                   | .178 |
| Apendice K, Instalação do Controlador PICO                                     | .1/9 |
| Atualização do Software DispenseMotion e Ligação do Cabo                       | .1/9 |
| Instalação do controlador PICO em Windows / / Windows 10                       | .1/9 |
| Instalação do controlador PICO em Windows XP                                   | .181 |

## Introdução

Este manual fornece as informações necessárias para a instalação, configuração, programação, funcionamento e manutenção de todos os componentes de um sistema de dosificação automatizado Nordson EFD da série EV. Os sistemas de dosificação automatizados da Nordson EFD doseiam fluídos nas peças segundo um padrão préprogramado. Foram estudados e configurados especificamente para a utilização com os sistemas de válvula e de corpos de seringa industriais Nordson EFD. Os sistemas de dosificação automatizados proporcionam a flexibilidade de trabalhar como sistema independente ou como componente chave de uma solução automatizada e são facilmente integrados em sistemas de transferência em linha, mesas rotativas e linhas de montagem de palete.

Os componentes principais de um sistema de dosificação automatizado são o controlador DispenseMotion™, o robot e os componentes do sistema de dosificação. O robot executa um programa de computador para dosificar fluídos em peças segundo um padrão específico. Os programas são criados usando o software DispenseMotion instalado no controlador DispenseMotion. O sistema de dosificação pode ter contacto ou não com o material em dosificação através de uma ponteira ou bico de dosificação.Para facilitar, neste manual a denominação "ponteira de dosificação" refere-se quer a uma ponteira quer a um bico.

Usando a câmara de visão de precisão, o robot pode regular automaticamente o programa de dosificação para cada peça, permitindo alterações na posição ou na orientação da peça. Para isso, o software compara a posição corrente da peça com uma tolerância de ±2,5 mm (0,098 pol.) de uma posição de referência guardada como ficheiro de imagem (chamado ficheiro marcador) no programa. Se o robot deteta uma diferença nas posições X e Y e/ou no ângulo de rotação da peça, regula o percurso de dosificação para corrigir a diferença.

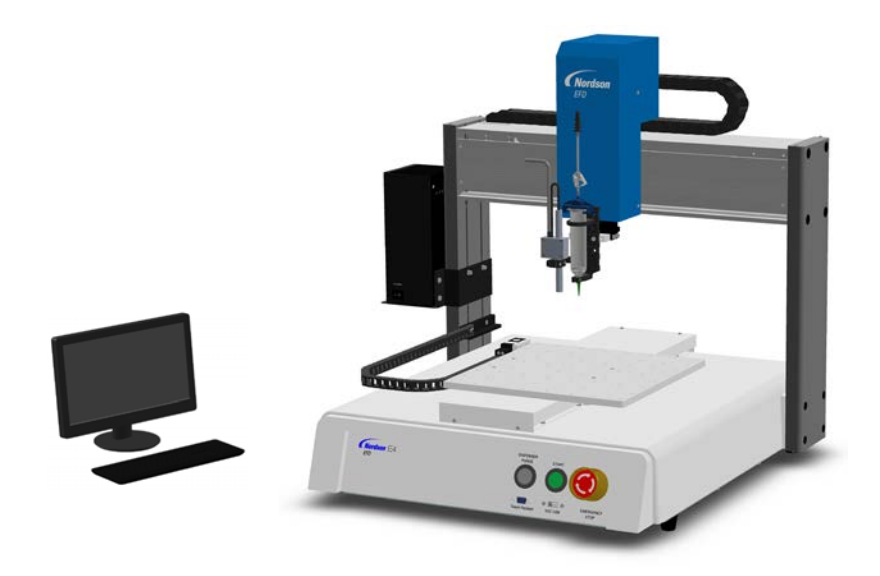

# Declaração de segurança dos produtos Nordson EFD

## **▲ ATENÇÃO**

A mensagem de segurança seguinte tem um nível de perigo de ATENÇÃO. O seu desrespeito pode provocar ferimentos graves ou mesmo a morte.

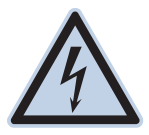

#### CHOQUE ELÉTRICO

Risco de choque elétrico. Desligue a corrente antes de remover a tampa e/ou desligue, feche e marque os interruptores antes de colocar em funcionamento ao equipamento elétrico. Se apanhar um choque, por muito leve que seja, desligue todo o equipamento imediatamente. Não ligue o equipamento até que o problema seja identificado e corrigido.

### 

A seguinte mensagem de segurança tem um elevado nível de perigo CUIDADO. O incumprimento pode resultar em ferimentos leves ou moderados.

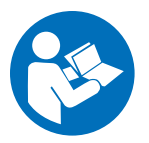

#### LER O MANUAL

Leia o manual para uma utilização correta deste equipamento. Siga atentamente todas as instruções de segurança. As advertências, avisos e instruções específicas das atividades e do equipamento encontram-se na documentação do respetivo equipamento. Assegure-se que essas instruções e todos os outros documentos do equipamento estão acessíveis às pessoas que trabalham ou efetuam a manutenção no mesmo.

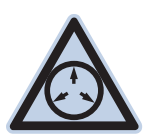

#### PRESSÃO MÁXIMA DO AR

Salvo indicação em contrário no manual do produto, a pressão máxima de entrada do ar é de 7,0 bar (100 psi). Uma pressão de entrada do ar excessiva pode danificar o equipamento. A pressão de entrada do ar deve ser aplicada através de um regulador externo de pressão do ar calibrado entre 0 e 7,0 bar (0 a 100 psi).

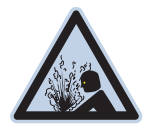

#### **ESVAZIAR A PRESSÃO**

Esvazie a pressão hidráulica e pneumática antes de abrir, regular ou efetuar a manutenção nos sistemas ou componentes pressurizados.

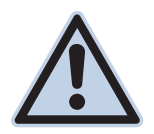

#### QUEIMADURAS

Superfícies quentes! Evite o contacto com as superfícies de metal quentes dos componentes da válvula. Se não for possível evitar o contacto, use luvas e roupa de proteção contra o calor quando trabalha junto de equipamentos aquecidos. Se não conseguir evitar o contacto com as superfícies metálicas quentes poderá sofrer queimaduras.

### Perigos na utilização de solventes hidrocarbonetos halogenados

Não use solventes hidrocarbonetos halogenados no sistema pressurizado que contenha componentes de alumínio. Sob pressão, esses solventes podem reagir com o alumínio e explodir, provocando ferimentos, morte, ou danos em bens. Os solventes hidrocarbonetos halogenados contêm um ou mais dos seguintes elementos.

| Símbolo | Prefixo                              |
|---------|--------------------------------------|
| F       | "Flúor-"                             |
| CI      | "Cloro-"                             |
| Br      | "Bromo-"                             |
| I       | "lodo-"                              |
|         | <b>Símbolo</b><br>F<br>Cl<br>Br<br>I |

Verifique o seu material SDS ou contacte o seu fornecedor de material para obter mais informações. Se tiver que utilizar solventes hidrocarbonetos halogenados, contacte o seu representante EFD para saber quais os componentes EFD compatíveis.

### Fluídos a alta pressão

Os fluídos a alta pressão, a não ser que estejam em recipientes de segurança, são extremamente perigosos. Esvazie sempre a pressão do fluído antes de regular ou efetuar uma manutenção no equipamento de alta pressão. Um jato de fluído a alta pressão pode cortar como uma faca e provocar ferimentos graves no corpo, amputação ou mesmo a morte. Os fluídos, penetrando na pele podem provocar também um envenenamento tóxico.

## **▲ ATENÇÃO**

Qualquer ferimento provocado por líquido a alta pressão pode ser grave. Se tiver ficado ferido ou mesmo se suspeita de ter um ferimento:

- Vá imediatamente para as urgências.
- Diga ao médico que suspeita de um ferimento por injeção a alta pressão.
- Mostre ao médico esta nota.
- Diga ao médico qual é o material que estava a distribuir.

#### Assistência médica - Feridas por alta pressão sem ar: Nota para o médico

A injeção na pele é uma ferida traumática grave. É importante tratar a ferida cirurgicamente o mais depressa possível. Não atrase o tratamento tendo verificado a toxicidade. A toxicidade tem a ver com alguns revestimentos exóticos injetados diretamente na circulação do sangue.

### **Pessoal qualificado**

Os proprietários do equipamento são responsáveis por se assegurarem que o equipamento EFD é instalado, funciona e é efetuada a sua manutenção por pessoal qualificado. São pessoal qualificado os funcionários ou os contratantes que são treinados para executarem em segurança as tarefas que lhes foram atribuídas. Conhecem todas as normas e regulamentações de segurança importantes e são capazes fisicamente de executar as tarefas atribuídas.

### Uso a que se destina

O uso do equipamento EFD de modo diferente dos descritos na documentação fornecida com o equipamento pode provocar ferimentos em pessoas ou danos nos bens. Alguns exemplos de uso impróprio do equipamento incluem:

- Usar materiais incompatíveis.
- Efetuar alterações não autorizadas.
- Remover ou evitar as proteções de segurança ou de antibloqueio
- Usar peças incompatíveis ou danificadas.
- Usar equipamento auxiliar não aprovado.
- · Funcionar com o equipamento acima dos valores máximos admitidos
- · Pôr o equipamento a funcionar em atmosfera explosiva

## Regulamentações e aprovações

Assegure-se que todo o equipamento está classificado e aprovado para o ambiente onde será utilizado. Quaisquer aprovações para o equipamento Nordson EFD serão anuladas se não forem seguidas as instruções de instalação, funcionamento e manutenção. Se o controlador não for usado no modo especificado pela Nordson EFD, a proteção garantida pelo equipamento poderá ser anulada.

### Segurança pessoal

Para evitar ferimentos, siga estas instruções:

- Não trabalhe nem efetue a manutenção no equipamento se não estiver qualificado.
- Não trabalhe no equipamento se as proteções de segurança, as portas ou tampas não estiverem intactas e os antibloqueio automáticos não estiverem a funcionar corretamente. Não iludir ou desarmar quaisquer dispositivos de segurança.
- Mantenha-se afastado do equipamento em movimento. Antes de regular ou efetuar a manutenção no
  equipamento em movimento, desligue a alimentação e aguarde que o equipamento pare totalmente. Feche a
  alimentação com cadeado e coloque o equipamento em segurança para evitar movimentos inesperados.
- Assegure-se que as áreas com spray e outras áreas de trabalho estão bem arejadas.
- Quando se usa um corpo de seringa, mantenha sempre a extremidade de distribuição da ponta virada para a zona de trabalho e para longe do corpo ou do rosto. Guarde os corpos de seringa com a ponta virada para baixo quando não estão a ser usados.
- Obtenha e leia as fichas de dados de segurança (SDS) de todos os materiais usados. Siga as instruções do fabricante para um manuseamento e uso dos materiais em segurança, e use os dispositivos de proteção pessoal aconselhados.
- Tenha atenção aos perigos menos óbvios no local de trabalho, que muitas vezes não podem ser totalmente eliminados, tais como as superfícies quentes, arestas cortantes, circuitos elétricos energizados e partes em movimento que não podem ser cobertas ou protegidas de outro modo por razões práticas.
- Saiba onde se encontram os botões de paragem de emergência, as válvulas de corte e os extintores de incêndio.
- Use proteções dos ouvidos para se proteger contra a perda de audição que pode ser provocada pela exposição ao barulho da porta de escape do vácuo por períodos de tempo prolongado.

#### Segurança contra incêndios

Para evitar um incêndio ou uma explosão, siga estas instruções:

- Desligue imediatamente todo o equipamento se verificar a existência de faíscas de eletricidade estática ou arcos. Não ligue o equipamento enquanto o problema não tiver sido identificado e corrigido.
- Não fume, solde, amole ou use chamas vivas quando estão a ser usados ou guardados materiais inflamáveis.
- Não aqueça os materiais a temperaturas acima das recomendadas pelo fabricante. Assegure-se que o controlo da temperatura e os dispositivos de limitação estão a funcionar corretamente.
- Areje adequadamente para evitar concentrações perigosas de partículas ou vapores voláteis. Consulte as normas locais ou as SDS como referência.
- Não desligue circuitos elétricos ativos quando estiver a trabalhar com materiais inflamáveis. Desligue primeiro a alimentação num interruptor de corte para evitar faíscas.
- Saiba onde se encontram os botões de paragem de emergência, as válvulas de corte e os extintores de incêndio.

### Manutenção Preventiva

Como parte de uma utilização contínua e livre de problemas deste produto, a Nordson EFD recomenda algumas verificações simples de manutenção preventiva:

- Inspecione periodicamente as ligações das tubagens às uniões para um ajuste adequado. Fixe consoante necessário.
- Verifique a tubagem quanto a rachaduras e contaminação. Substitua a tubagem consoante o necessário.
- Verifique todas as ligações de cablagem quanto a folgas. Aperte consoante o necessário.
- Limpeza: Caso o painel frontal necessite de limpeza, utilize um pano húmido limpo e macio com um detergente de limpeza suave. NÃO UTILIZE solventes fortes (MEK, acetona, THF, etc.) já que estes danificarão o material do painel frontal.
- Manutenção: Use somente ar seco e limpo para alimentar a unidade. O equipamento não necessita de mais nenhuma manutenção regular.
- Teste: Verifique o funcionamento das características e performance do equipamento consultando as respetivas secções deste manual. Devolva as unidades avariadas ou com defeitos à Nordson EFD para substituição.
- Use apenas peças de substituição que foram concebidas para uso com o equipamento original. Contacte o seu representante Nordson EFD para obter mais informações e conselhos.

# Informações importantes acerca da eliminação dos componentes em segurança

Todos os componentes descartáveis Nordson EFD, incluindo os corpos de seringa, os cartuchos, os pistões, tampas das pontas, tampas terminais e pontas de distribuição, são fabricadas com precisão para serem usadas uma só vez. Tentar limpar e reutilizar esses componentes comprometerá a precisão de distribuição e pode aumentar o perigo de ferimentos.

Use sempre equipamento de proteção adequado e vestuário apropriado para a aplicação de distribuição e siga as seguintes instruções:

- Não aqueça os corpos de seringa ou os cartuchos a temperaturas superiores a 38° C (100° F).
- Elimine os componentes de acordo com as normas locais após cada utilização.
- Não limpe os componentes com solventes fortes (MEK, acetona, THF, etc.).
- Use apenas detergentes suaves para limpar os sistemas de fixação dos cartuchos e os carregadores de corpos de seringa .
- Para evitar o desperdício de fluído, use pistões Nordson EFD SmoothFlow™.

#### Como proceder em caso de mau funcionamento

Se um sistema ou qualquer equipamento num sistema funciona mal, desligue imediatamente o sistema e proceda do seguinte modo.

- 1. Desligue e ponha um cadeado na alimentação elétrica do sistema. Se estiver a usar válvulas de corte hidráulicas e pneumáticas, feche e descarregue a pressão.
- Para os distribuidores a ar Nordson EFD, remova o corpo da seringa do adaptador. Para os distribuidores eletromecânicos Nordson EFD, desaperte lentamente o retentor do corpo da seringa e retire o mesmo do atuador.
- 3. Identifique a razão do mau funcionamento e corrija-a antes de ligar novamente o sistema.

### Eliminação

Elimine o equipamento e os materiais usados no funcionamento e na manutenção de acordo com as normativas locais.

### Informações de segurança específicas do equipamento

As informações de segurança seguintes são específicas para os sistemas de dosificação automatizados Nordson EFD.

#### Comunidade Europeia

Para respeitar os requisitos das diretivas de segurança da Comunidade Europeia (CE), o robot deve ser colocado dentro de um invólucro. O invólucro evita que o operador possa entrar na área de trabalho do robot e aciona um sinal de paragem em emergência se o interruptor da porta for aberto enquanto o robot está a funcionar.

## **▲** ATENÇÃO

Para sistemas sem invólucros de segurança, a ficha de segurança SHORTED (Curto-circuito) é instalada na Ext. Porta de controlo (situada na parte de trás do robô) para fazer o bypass do interruptor da porta, da cortina de luz e do sinal do botão de PARAGEM DE EMERGÊNCIA. Quando esta ficha está instalada, o instalador responsabiliza-se pela segurança geral.

#### Local de instalação

Não armazene, instale, ou ponha a funcionar o robot num local onde esteja exposto ao seguinte:

- Temperaturas inferiores ou superiores a 10–40°C (50–104°F) ou humidade inferior ou superior a 20–95%
- Luz direta do sol
- Interferências elétricas
- · Gases inflamáveis ou corrosivos
- Poeiras ou limalhas de ferro
- Fontes de salpicos de água, óleo ou produtos químicos
- Materiais radioativos, campos magnéticas ou câmaras de vácuo

#### Alimentação e ligação à terra

- Ligue o robot e os acessórios a uma fonte de alimentação devidamente ligada à terra.
- Certifique-se que o sistema está ligado à voltagem correta.

#### Funcionamento e Manutenção

- Ligue o sistema de aspiração dos pós antes de pôr o robot a funcionar.
- Não deixe cair ou deite objetos ou materiais estranhos, tais como parafusos ou líquidos, para dentro do robot.
- Não aquecer demasiado o robot.
- Não toque em nenhuma parte do robot enquanto está a funcionar. Só carregue ou descarregue as peças ou o material quando o robot está parado.
- Desligue e bloqueie a alimentação do sistema antes de substituir suportes ou ferramentas.
- Utilize apenas uma detergente neutro para efetuar a limpeza. Não utilize álcool, benzeno, ou diluente.

# **Especificações**

NOTA: As especificações e pormenores técnicos estão sujeitos a alterações sem notificação prévia.

| Artigo / Modelo                             | E2V                                                    | E3V                                                    | E4V                                                    |
|---------------------------------------------|--------------------------------------------------------|--------------------------------------------------------|--------------------------------------------------------|
| Número de eixos                             | 3                                                      | 3                                                      | 3                                                      |
| Área máx. de trabalho<br>(X / Y / Z)        | 150 / 200 / 50 mm<br>(6 / 8 / 2")                      | 250 / 300 / 100 mm<br>(10 / 12 / 4")                   | 350 / 400 / 100 mm<br>(14 / 16 / 4")                   |
| Peso útil da peça                           | 10,0 kg (22,0 lb)                                      | 10,0 kg (22,0 lb)                                      | 10,0 kg (22,0 lb)                                      |
| Peso útil da ferramenta                     | 1,5 kg (3,3 lb)                                        | 3,0 kg (6,6 lb)                                        | 3,0 kg (6,6 lb)                                        |
| Peso                                        | 25,5 kg (56,2 lb)                                      | 47,5 kg (104,7 lb)                                     | 52,5 kg (115,7 lb)                                     |
| Dimensões                                   | Consulte "Dimensões do r                               | obot" na página 110.                                   |                                                        |
| Velocidade máx.<br>(XY / Z)*                | 500 / 250 mm/s<br>(20 / 10"/s)                         | 800 / 320 mm/s<br>(31 / 13"/s)                         | 800 / 320 mm/s<br>(31 / 13"/s)                         |
| Sistema de transmissão                      | Motor de passo micro<br>trifásico                      | Motor de passo micro<br>trifásico                      | Motor de passo micro<br>trifásico                      |
| Capacidade de memória                       | Memória do PC                                          | Memória do PC                                          | Memória do PC                                          |
| Armazenamento de dados                      | Memória do PC / USB                                    | Memória do PC / USB                                    | Memória do PC / USB                                    |
| Propósito geral E/S                         | 8 entradas / 8 saídas<br>(16 / 16 opcional)            | 8 entradas / 8 saídas<br>(16 / 16 opcional)            | 8 entradas / 8 saídas<br>(16 / 16 opcional)            |
| Método de transmissão                       | PTP e CP                                               | PTP e CP                                               | PTP e CP                                               |
| Controlador de distribuição                 | Externo                                                | Externo                                                | Externo                                                |
| Entrada CA (para a fonte de<br>alimentação) | 100–240 VCA (±10%),<br>50/60 Hz, 20 A máximo,<br>350 W | 100–240 VCA (±10%),<br>50/60 Hz, 20 A máximo,<br>350 W | 100–240 VCA (±10%),<br>50/60 Hz, 20 A máximo,<br>350 W |
| Interpolação                                | 3 eixos (espaço 3D)                                    | 3 eixos (espaço 3D)                                    | 3 eixos (espaço 3D)                                    |
| Repetibilidade**                            | ±0,008 mm/eixo                                         | ±0,008 mm/eixo                                         | ±0,008 mm/eixo                                         |
| Temperatura de serviço                      | 10–40° C (50–104° F)                                   | 10–40° C (50–104° F)                                   | 10–40° C (50–104° F)                                   |
| Visão                                       | Câmara em caneta                                       | Câmara em caneta                                       | Câmara em caneta                                       |
| Software DispenseMotion                     | Incluída                                               | Incluída                                               | Incluída                                               |
| Detecção de ponta                           | Opcional                                               | Opcional                                               | Opcional                                               |
| Deteção de altura                           | Opcional                                               | Opcional                                               | Opcional                                               |
| Aprovações                                  | CE, UKCA, RoHS, WEEE,                                  | e China RoHS                                           |                                                        |

\*A velocidade real de deslocamento depende do caminho de distribuição e das cargas úteis da peça / ferramenta. \*\*Os resultados da repetibilidade podem variar segundo o método de medição.

# Especificações (continuação)

| Artigo / Modelo                             | E5V                                                    | E6V                                                    |
|---------------------------------------------|--------------------------------------------------------|--------------------------------------------------------|
| Número de eixos                             | 3                                                      | 3                                                      |
| Área máx. de trabalho<br>(X / Y / Z)        | 450 / 500 / 150 mm<br>(18 / 20 / 6")                   | 570 / 500 / 150 mm<br>(22 / 20 / 6")                   |
| Peso útil da peça                           | 10,0 kg (22,0 lb)                                      | 10,0 kg (22,0 lb)                                      |
| Peso útil da ferramenta                     | 3,0 kg (6,6 lb)                                        | 3,0 kg (6,6 lb)                                        |
| Peso                                        | 55,0 kg (121,3 lb)                                     | 58,0 kg (127,9 lb)                                     |
| Dimensões                                   | Consulte "Dimensões do r                               | obot" na página 110.                                   |
| Velocidade máx.<br>(XY / Z)*                | 800 / 320 mm/s<br>(31 / 13"/s)                         | 800 / 320 mm/s<br>(31 / 13"/s)                         |
| Sistema de transmissão                      | Motor de passo micro<br>trifásico                      | Motor de passo micro<br>trifásico                      |
| Capacidade de memória                       | Memória do PC                                          | Memória do PC                                          |
| Armazenamento de dados                      | Memória do PC / USB                                    | Memória do PC / USB                                    |
| Propósito geral E/S                         | 8 entradas / 8 saídas<br>(16 / 16 opcional)            | 8 entradas / 8 saídas<br>(16 / 16 opcional)            |
| Método de transmissão                       | PTP e CP                                               | PTP e CP                                               |
| Controlador de distribuição                 | Externo                                                | Externo                                                |
| Entrada CA (para a fonte de<br>alimentação) | 100–240 VCA (±10%),<br>50/60 Hz, 20 A máximo,<br>350 W | 100–240 VCA (±10%),<br>50/60 Hz, 20 A máximo,<br>350 W |
| Interpolação                                | 3 eixos (espaço 3D)                                    | 3 eixos (espaço 3D)                                    |
| Repetibilidade**                            | ±0,008 mm/eixo                                         | ±0,008 mm/eixo                                         |
| Temperatura de serviço                      | 10–40° C (50–104° F)                                   | 10–40° C (50–104° F)                                   |
| Visão                                       | Câmara em caneta                                       | Câmara em caneta                                       |
| Software DispenseMotion                     | Incluída                                               | Incluída                                               |
| Detecção de ponta                           | Opcional                                               | Opcional                                               |
| Deteção de altura                           | Opcional                                               | Opcional                                               |
| Aprovações                                  | CE, UKCA, RoHS, WEEE, o                                | e China RoHS                                           |

\*A velocidade real de deslocamento depende do caminho de distribuição e das cargas úteis da peça / ferramenta.

\*\*Os resultados da repetibilidade podem variar segundo o método de medição.

# Especificações (continuação)

#### RoHS标准相关声明 (Declaração de Material Perigoso China RoHS)

| 产品名称<br>Nome da peça                                                                                                  | 有害物质及<br>Substâncias e B                                                                                            | . 元素<br>Elementos Tóxicos ou P                                                                           | erigosos                                                                             |                                         |                                               |                                                        |
|----------------------------------------------------------------------------------------------------|----------------------------------------------------------------------------------------------------|----------------------------------------------------------------------------------------------------|--------------------------------------------------------------------------------------|-----------------------------------------|-----------------------------------------------|--------------------------------------------------------|
|                                                                                                    | 铅<br>Chumbo<br>(Pb)                                                                                                 | 汞<br>Mercúrio<br>(Hg)                                                                                    | 镉<br>Cádmio<br>(Cd)                                                                  | 六价铬<br>Crómio<br>Hexavalente<br>(Cr6)   | 多溴联苯<br>Bifenílicos<br>Polibrominado<br>(PBB) | 多溴联苯醚<br>Éteres difenílicos<br>Polibrominado<br>(PBDE) |
| 外部接口<br>Conectores<br>Elétricos Externos                                                                              | x                                                                                                    | 0                                                                                                    | 0                                                                                    | 0                                       | 0                                             | 0                                                      |
| <ul> <li>0:表示该产品所结的标准低于SJ/Indica que esta s dos requisitos lim</li> <li>X:表示该产品所结的标准高于SJ/Indica que esta s</li> </ul> | ·<br>今有的危险成分<br>(T11363-2006<br>ubstância tóxica<br>nites em SJ/T113<br>含有的危险成分<br>(T11363-2006<br>ubstância tóxica | ▶或有害物质含量依<br>限定要求。<br>ou perigosa contida en<br>63-2006.<br>▶或有害物质含量依<br>限定要求.<br>ou perigosa contida en | 照EIP-A, EIP-B,<br>n todos os materiais h<br>照EIP-A, EIP-B,<br>n todos os materiais h | EIP-C<br>omogéneos desta peça,<br>EIP-C | de acordo com EIP-A, E                        | IP-B, EIP-C está abaixo<br>IP-B, EIP-C está acima      |

Indica que esta substância tóxica ou perigosa contida em todos os materiais homogéneos desta peça, de acordo com EIP-A, EIP-B, EIP-C está acima dos requisitos limites em SJ/T11363-2006.

#### **Diretiva WEEE**

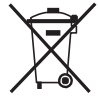

Este equipamento é regulado pela União Europeia através da Diretiva WEEE (2012/19/EU). Visite <u>www.nordsonefd.com/WEEE</u> para informações de como eliminar corretamente este equipamento.

# Caraterísticas de funcionamento

## Identificação dos componentes do Sistema da Série EV

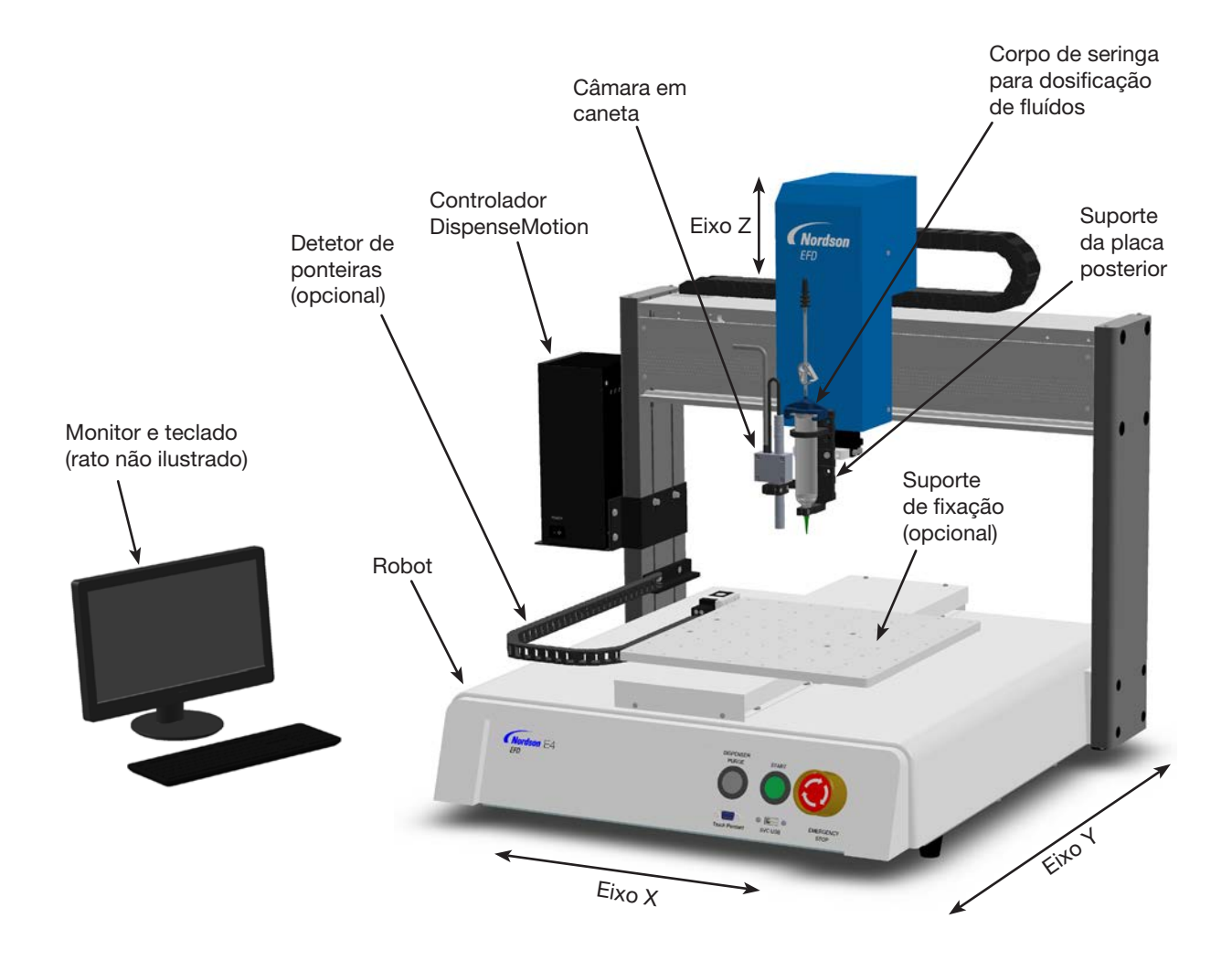

# Caraterísticas de funcionamento (continuação)

## Painel frontal EV

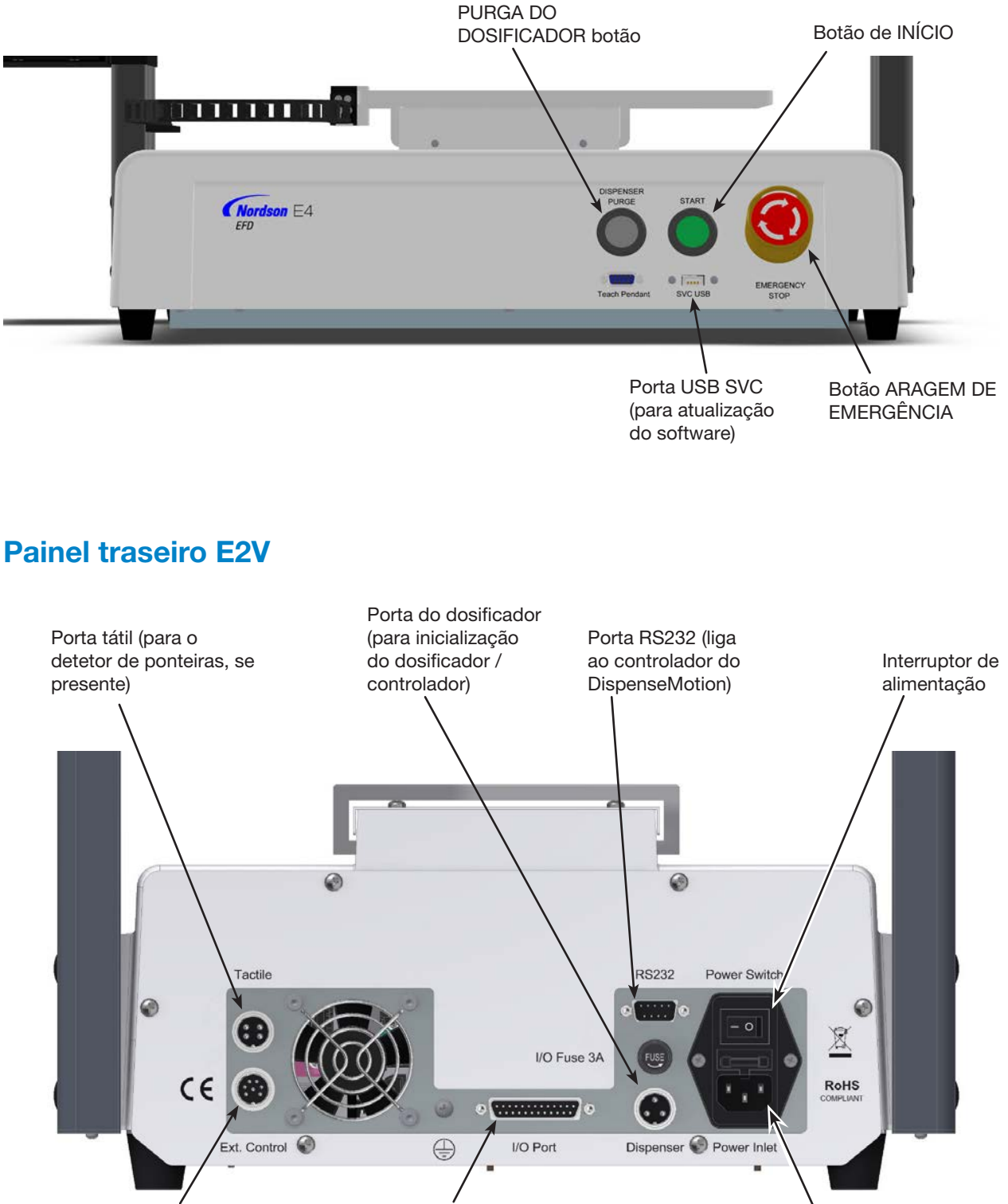

Porta dePorta I/Ocontrolo Ext.(para ligações(para a ficha dede entradas /segurança I/O)saídas)

Entrada da

alimentação

# Caraterísticas de funcionamento (continuação)

## Painel traseiro E3V-E6V

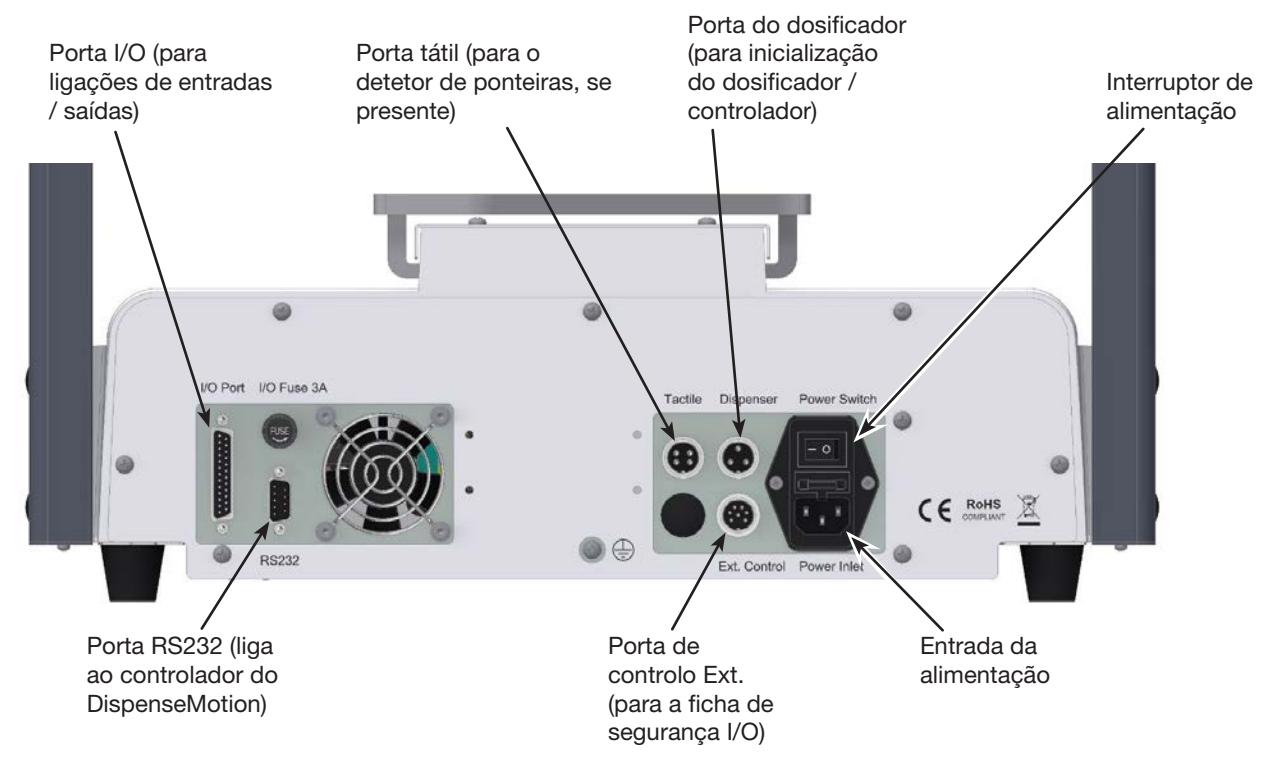

## Câmara

O sistema inclui uma câmara de caneta de visão simples que permite visualizar a superfície de trabalho e focar.

**NOTA:** A partir de outubro de 2023, a câmara caneta deve ser utilizada com o software DispenseMotion versão 2.38 ou posterior.

| Câmara                         | Caraterísticas                                                                                                    | Como focar                                                                                                    |
|--------------------------------|----------------------------------------------------------------------------------------------------|----------------------------------------------------------------------------------------------------|
| <b>V</b>                       | Combinação de focagem normal e<br>controlo on / off                                                                                  | Para focar a imagem:<br>• Sem deslocar o robot, desaperte os                                                                                                    |
| Bracadeira de                  | Iluminação integrada com um<br>controlo de intensidade da luz                                                                        | parafusos que fixam a braçadeira do dispositivo de focagem.                                                                                                    |
| aperto para<br>controlo de     | regulável<br>NOTA: Para desligar a luz, use uma                                                                                      | <ul> <li>Rode o dispositivo de focagem até se<br/>obter uma imagem nítida.</li> </ul>                                                                                                    |
| focagem                        | chave de fendas pequena para rodar<br>o parafuso dentro da braçadeira,<br>totalmente no sentido inverso dos<br>ponteiros do relógio. | <ul> <li>Aperte os parafusos da braçadeira do<br/>dispositivo de focagem.</li> </ul>                                                                                                    |
| parafuso usado<br>para regular | Tampa difusora branca para melhorar                                                                                                  | Para ajustar a exposição:                                                                                                    |
| a intensidade<br>da luz        | a imagem (pode ser removida)                                                                                                    | <ul> <li>Use uma chave Phillips pequena para<br/>regular a luz da câmara de modo que<br/>a luz torne a superfície da peça visível<br/>sem ser influenciada por alterações<br/>na luz ambiente.</li> </ul> |
| Tampa difusora<br>branca       |                                                                                                    | <b>NOTA:</b> O parafuso encontra-se dentro da caixa da câmara.                                                                                                    |

## Instalação

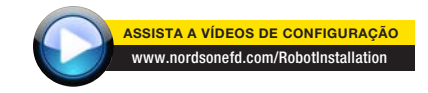

Consulte esta secção em conjunto com o guia rápido e quaisquer outros manuais do sistema de válvulas para instalar todos os componentes do sistema.

#### Desembalar os componentes do sistema

### 

Para desembalar o robot é preciso no mínimo duas pessoas. Não tente levantar o robot sem ajuda.

- 1. Retire todos os componentes do sistema e os materiais da embalagem.
- 2. Com ajuda, levante o robot com cuidado pegando pela sua base e transfira-o para uma bancada estável. Nunca levante o robot pela sua travessa.

NOTA: Todas as unidades são despachadas de fábrica com protetores de espuma que seguram a mesa de trabalho aos eixos X e Z para evitar movimentos e danos durante o transporte. A Nordson EFD aconselha que sejam conservados os materiais de embalagem para quando o robot for transportado ou deslocado no futuro.

- 3. Retire as tampas de espuma de proteção e as fitas.
- 4. Verifique duas vezes a caixa de transporte para se assegurar que retirou tudo.

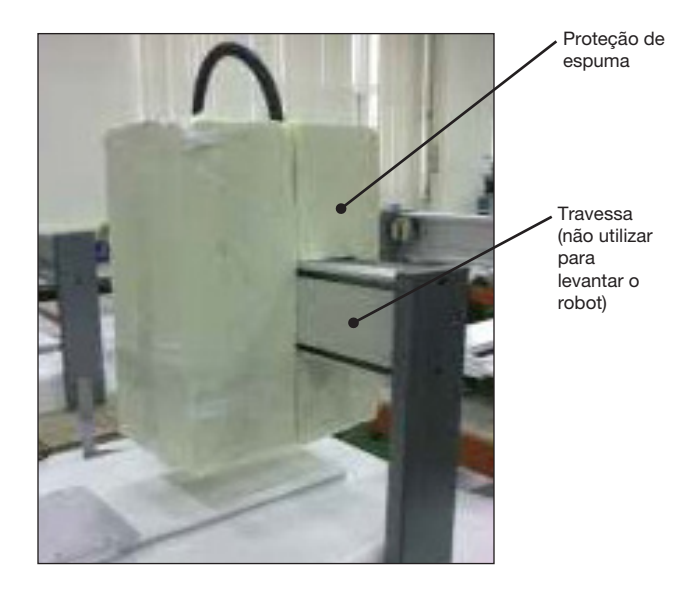

### Colocar o robot, instalar e ligar os componentes

Consulte o guia rápido e esta secção se necessário para instalar os componentes do sistema e efetuar as ligações.

#### NOTAS:

- Os componentes de um sistema de dosificação automatizado variam. Os passos para um sistema completo com todos os componentes disponíveis estão descritos neste manual e no guia rápido. Execute apenas os passos que se aplicam ao seu sistema.
- Se o sistema for utilizado na Comunidade Europeia, o robot é fornecido com um invólucro ou cortina leve que (1) evita que o operador possa entrar na área de trabalho do robot e (2) aciona uma paragem de emergência se o interruptor da porta do invólucro for aberto enquanto o robot está a funcionar.

| Aplicação           | Artigo                                                                               | Componentes a instalar<br>ou a ligar | Operações de instalação                                                                                                    |
|---------------------|--------------------------------------------------------------------------------------|--------------------------------------|----------------------------------------------------------------------------------------------------|
| Todos os<br>modelos | Ficha de<br>segurança de<br>entrada / saída<br>(EM CURTO-<br>CIRCUITO)<br>(opcional) |                                      | Para sistemas sem envólucro de<br>segurança, instale a ficha de segurança de<br>entrada / saída na Ext. Porta de controlo<br>(situada na parte de trás do robô) para<br>fazer o bypass do interruptor da porta, da<br>cortina de luz e dos sinais do botão de<br>PARAGEM DE EMERGÊNCIA. |
|                     |                                                                                      |                                      |                                                                                                    |
|                     |                                                                                      |                                      | Quando a ficha de segurança I/O está instalada<br>na Ext. Porta de controlo, o instalador assume<br>toda a responsabilidade pela segurança.                                                                                                    |
| Todos os<br>modelos | Controlador<br>DispenseMotion                                                        |                                      | Monte o controlador DispenseMotion na caixa.                                                                                                    |
|                     |                                                                                      |                                      | Instale o conjunto caixa-controlador no suporte superior esquerdo.                                                                                                    |
|                     |                                                                                      |                                      | <ul> <li>Efetue as conexões ilustradas no Guia<br/>Rápido.</li> </ul>                                                                                                    |
| Todos os            | Câmara em                                                                            | N I                                  | Instale o suporte.                                                                                                    |
| modelos             | caneta                                                                               |                                      | Instale a câmara.                                                                                                    |
|                     |                                                                                      |                                      | Estenda o cabo da câmara ao longo da<br>corrente dragão no eixo Z.                                                                                                    |
|                     |                                                                                      | •                                    | Fixe o cabo usando os clips fornecidos<br>para o ligar ao eixo Z.                                                                                                    |
|                     |                                                                                      | 71                                   | Ligue o cabo a CCD-USB no Controlador<br>DispenseMotion.                                                                                                    |
| Todos os            | Monitor, teclado                                                                     | 110000                               | Ligue o monitor.                                                                                                    |
| modelos             | e rato (não<br>ilustrado); dongle<br>para teclado e<br>rato wireless                 |                                      | Ligue o dongle do teclado e rato<br>wireless à porta USB 4 no controlador<br>DispenseMotion.                                                                                                    |
|                     | 1                                                                                    | 1                                    | Continua na página seguinte                                                                                                    |

## Colocar o robot, instalar e ligar os componentes (continuação)

| Aplicação           | Artigo                                                                                                    | Componentes a instalar<br>ou a ligar | Operações de instalação                                                                                                    |
|---------------------|----------------------------------------------------------------------------------------------------|--------------------------------------|----------------------------------------------------------------------------------------------------|
| Todos os            | Detetor de                                                                                                    |                                      | Instale o detetor da ponteira.                                                                                                    |
| modelos             | ponteiras<br>(opcional)                                                                                                    |                                      | Conecte o cabo à porta táctil na traseira do robô.                                                                                                    |
| Todos os<br>modelos | Componentes<br>do dosificador<br>(corpos de<br>seringa, válvulas,<br>bombas de<br>cavidade<br>progressiva, etc.)                          | Se aplicável                         | Monte o corpo de seringa ou o suporte da<br>válvula doseadora (conforme o caso) no<br>eixo Z; escolha furos de montagem que<br>permitam um maior jogo da peça mas<br>também permita que a ponteira doseadora<br>possa alcançar todas as zonas da peça<br>onde é necessário dosear.                                                        |
|                     |                                                                                                    |                                      | Para evitar danos na câmara, assegure-se<br>que a posição da ponteira de dosificação<br>é inferior ao fundo da câmara. Consulte<br>"Verificar a instalação da câmara e do<br>dosificador" na página 22.                                                                                                    |
|                     |                                                                                                    |                                      | Consulte os manuais do equipamento de<br>dosificar para conhecer todos os outros<br>passos de instalação do sistema de<br>dosificação.                                                                                                    |
| Todos os<br>modelos | Componentes<br>auxiliares<br>do sistema<br>(distribuidor<br>de fluidos,<br>controlador<br>de válvulas,<br>controlador de<br>bombas, etc.) | Se aplicável                         | <ul> <li>Instale outros componentes do sistema<br/>de acordo com as instruções fornecidas<br/>nos respectivos manuais de instruções,<br/>efectuando as ligações de rede e de<br/>cablagem conforme necessário. Consulte<br/>"Ligações de rede típicas" na página 21<br/>para obter exemplos de ligações entre<br/>componentes.</li> </ul> |

20

## Ligações de rede típicas

São possíveis muitas configurações de sistema. Contacte o seu representante Nordson EFD para assistência, se necessário.

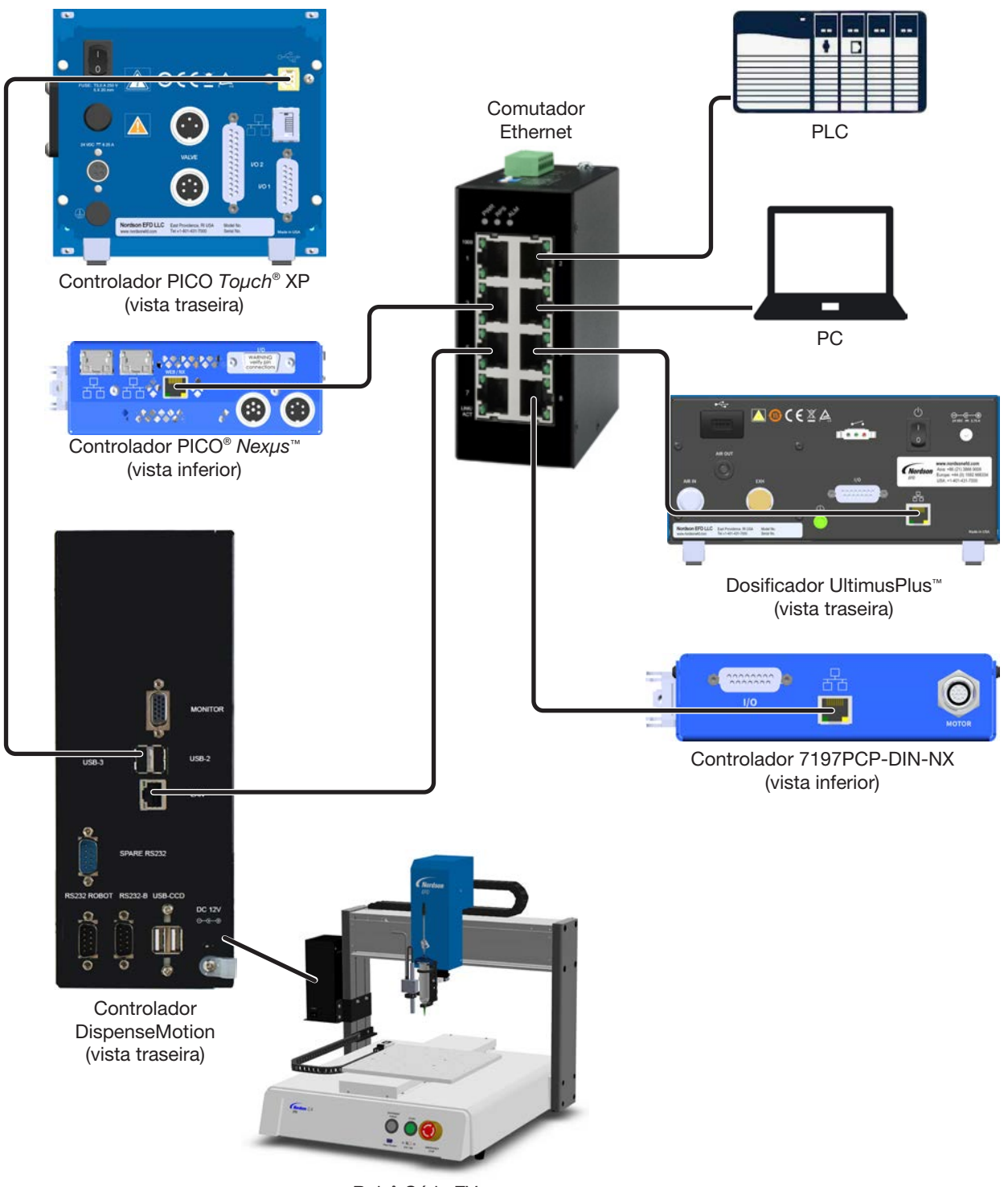

Robô Série EV

#### Verificar a instalação da câmara e do dosificador

Para evitar danos na câmara, assegure-se que a posição da ponteira de dosificação é inferior ao fundo da câmara.

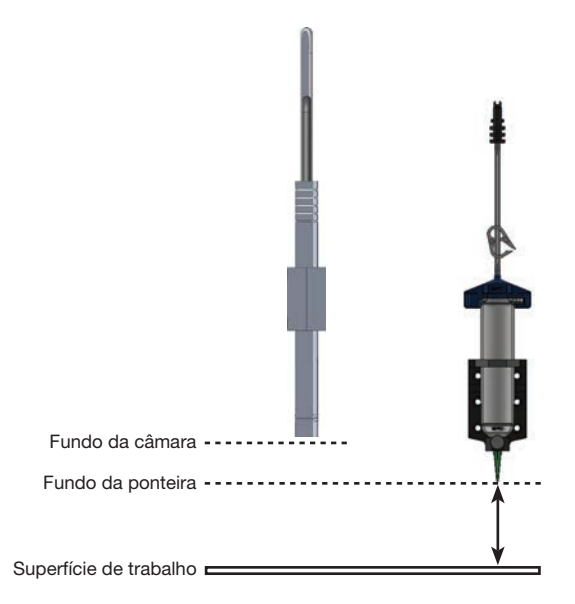

Exemplo de uma instalação correta da câmara (ponteira de dosificação abaixo do fundo da câmara)

#### Preparar a superfície de trabalho ou o suporte de fixação

Prepare la placa del robot (superficie de trabajo) o la placa de fijación opcional para una colocación segura de la pieza de trabajo.

#### NOTAS:

- Para obter dimensões detalhadas da placa de trabalho, consulte "Dimensões da placa de trabalho" na página 111.
- Para ver as placas de fixação disponíveis, consulte "Suporte de Fixação" na página 106.
- Para obter as dimensões detalhadas da placa de fixação, consulte "Dimensões da placa de fixação" na página 112.

#### Ligação das entradas / saídas (opcional)

Todos os sistemas de dosificação automatizados têm 8 entradas e 8 saídas standard. Ligue os fios de entrada / saída à tomada da PORTA I/O na traseira do robot. Consulte o esquema das ligações "Porta I/O" na página 116. Há muitos modos de usar as entradas / saídas do sistema. Consulte "Configuração das Entradas / Saídas" na página 62 para obter mais informações acerca das entradas / saídas.

## Ligação do sistema

Depois de ter instalado todo o sistema, incluindo os componentes do sistema de dosificação, ligue o sistema para verificar a sua instalação.

**NOTA:** Este procedimento aplica-se apenas ao arranque inicial do sistema após a instalação; para procedimentos de arranque e encerramento de rotina, consulte "Funcionamento" na página 101.

- 1. Certifique-se que foram completadas as seguintes operações:
  - Estão instalados todos os componentes necessários do sistema (consulte "Instalação" na página 18).
  - Está instalada a ficha de segurança de entrada / saída (se aplicável).
- 2. Ligar os seguintes componentes:
  - Monitor
  - Controlador DispenseMotion

Aguarde até que todos os processos de arranque do Windows estejam concluídos.

- Certifique-se de que o botão de PARAGEM DE EMERGÊNCIA não está ativado: Se estiver, rode o botão no sentido dos ponteiros do relógio para o desativar.
- 4. Ligar a alimentação do robô.

Aguarda que o arranque do robô termine. Ouvirá uma série de sinais sonoros e, em seguida, o botão verde START na parte da frente do robô pisca continuamente.

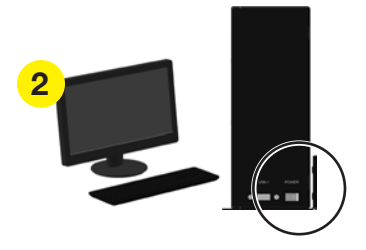

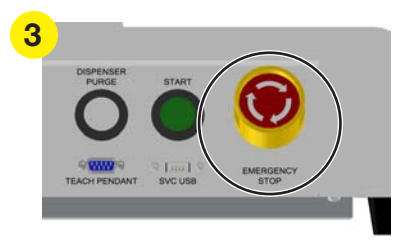

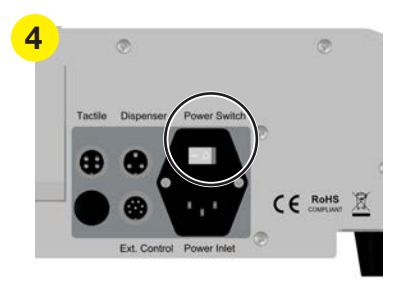

## Ligação do sistema (continuação)

- Clique duas vezes no ícone DispenseMotion para iniciar o software de dosificação.
- 6. Quando aparecer a mensagem CLIQUE NO BOTÃO INÍCIO, clique no botão INÍCIO.

**NOTA:** Em alternativa, pode premir o botão verde START no robô.

O robot desloca a câmara para a posição inicial (0,0,0) e o sistema está pronto.

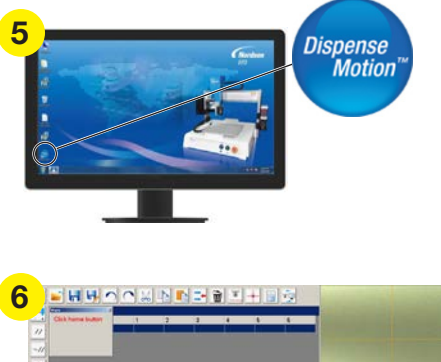

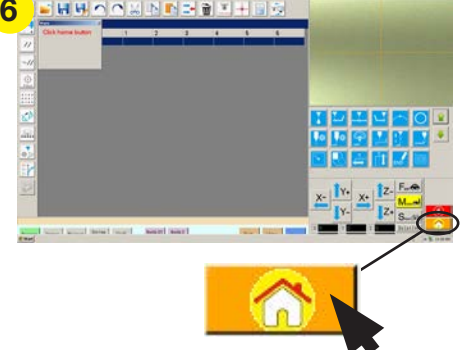

- Habilite o sistema de dosificação, incluindo o controlador da válvula. Se necessário, consulte os manuais do equipamento de dosificação.
- 8. Consulte as seguintes secções para configurar o sistema e para criar programas para as suas aplicações:
  - "Conceitos" na página 25
  - "Visão geral do software DispenseMotion" na página 28
  - "Configuração" na página 42
  - "Programação" na página 67

## **Conceitos**

Antes de criar programas, certifique-se que compreendeu os conceitos explicados nesta secção.

### Acerca dos programas e dos comandos

Um programa é um conjunto de comandos conservados como um ficheiro. Cada comando está arquivado no ficheiro como um endereço numerado. Os comandos podem ser subdivididos nos seguintes tipos de comandos:

- Um comando de configuração define um parâmetro de nível do programa, tal como uma coordenada XYZ ou a distância Z.
- Um comando de dosificação está ligado a uma coordenada XYZ e envia automaticamente um sinal ao sistema de dosificação para executar o comando de dosificação.

Quando o robot executa um programa, percorre cada endereço em sequência e executa o comando presente nesse endereço. Se um endereço contém um comando de configuração, o sistema regista esse comando. Se um endereço contém um comando de dosificação, o robot desloca os eixos X, Y e Z para a posição especificada para esse comando e depois executa o comando de dosificação.

Os comandos de dosificação são os blocos de construção dos padrões. Para programar um comando de dosificação, a ponteira de dosificação é deslocada para a posição XYZ desejada e depois é registado um comando de dosificação para essa posição. Esta operação é repetida até se obter o padrão de distribuição desejado. Abaixo estão ilustrados vários exemplos.

Os comandos de configuração definem como serão executados os comandos de dosificação. A Nordson EFD aconselha a introdução de comandos de configuração no início de um programa. Os comandos de configuração seguintes são os mais usados frequentemente: Configuração do recuo, do ponto de dosificação, do fim de dosificação, da dosificação em linha, da velocidade da linha e da folga Z.

#### Exemplos de comandos de dosificação

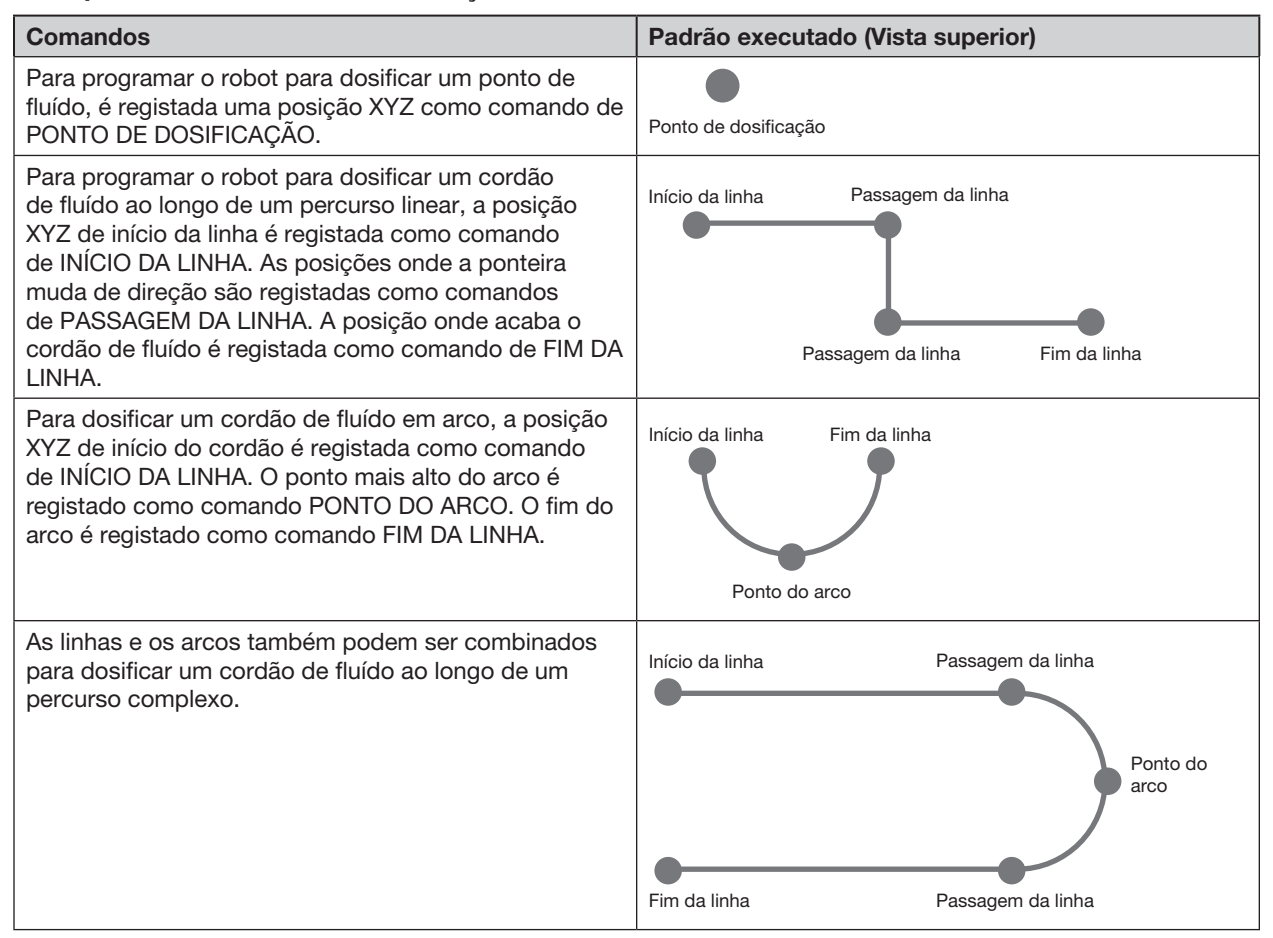

## Acerca dos programas e dos comandos (continuação)

#### Melhores modos de programação

- Introduza comandos de configuração da dosificação no início do programa.
- Introduza comandos marcadores antes de qualquer comando de dosificação.
- Introduza comandos de dosificação depois de comandos de configuração e de marcadores.
- · Introduza o comando de Fim do Programa no fim de todos os programas.

#### **Acerca dos Offsets**

Offset é a distância entre dois componentes. O sistema deve ser "instruído" com os seguintes offsets antes de ser criado qualquer programa:

- Offset Câmara-Ponteira: é a distância entre o centro de visualização da câmara e o centro da ponteira de dosificação (este é um offset XY).
- Offset Ponteira-Peça: (1) é a distância entre o fundo da ponteira e a peça para aplicações por contacto ou (2) é a distância entre o fundo do bico e a peça para aplicações sem contacto (esta é uma distância Z).

Estes offsets devem ser devidamente calibrados para assegurar que a ponteira de dosificação siga o mesmo percurso da câmara para compensar ligeiras modificações de altura que ocorrem quando se troca de ponteira ou de bico de dosificação.

Os offsets são ensinados ao robô durante o processo de configuração e de caibração, o qual é conduzido pelo assistente de Arranque inicial do robô. Este processo deve ser executado para o arranque inicial e também após qualquer alteração no sistema. Exemplos de alterações no sistema, incluem o seguinte:

- Sempre que é deslocado um componente instalado no eixo Z (como por exemplo o corpo de seringa ou a câmara).
- Sempre que é trocada uma ponteira ou um bico de dosificação.

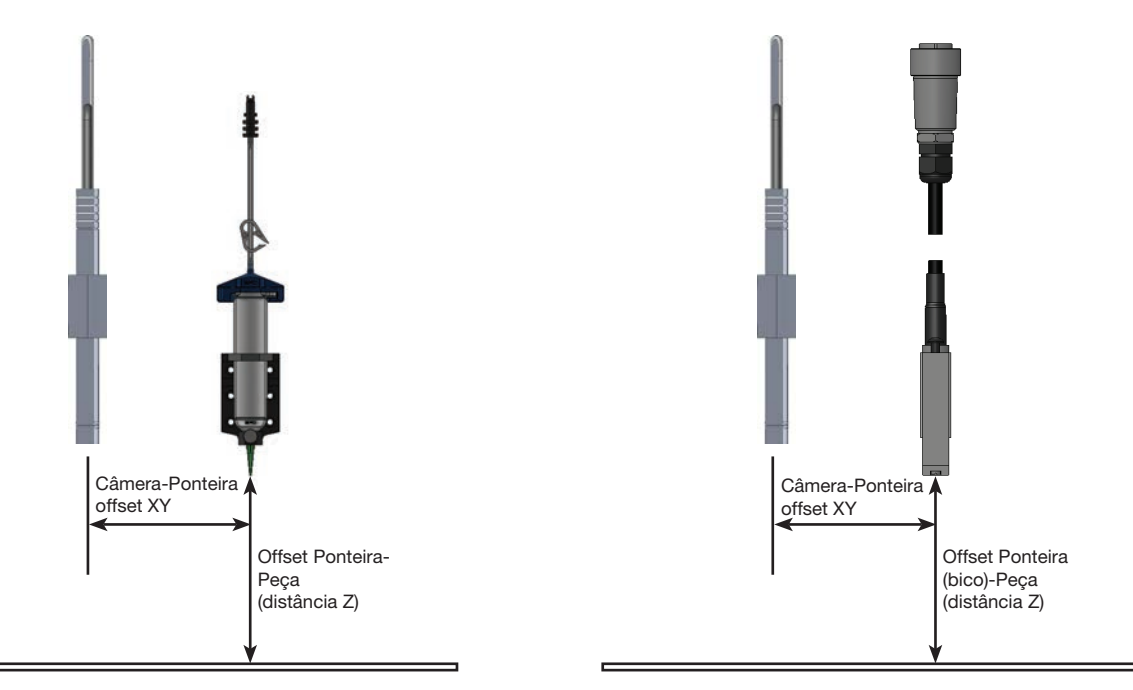

Ilustração do offset Câmara-Ponteira (também referido como offset XY) e offset Ponteira-Peça (também referido como altura da ponteira ou distância Z)

#### Acerca dos marcadores

Para reconhecer que está presente uma peça ou para determinar o seu orientamento na superfície de trabalho, o sistema usa marcadores e marcadores de referência. Os marcadores são imagens de referência (fotografias de pequenas zonas numa peça) tiradas pela câmara e arquivadas numa posição chamada Biblioteca de marcadores. A Biblioteca de marcadores aparece na Janela secundária quando está selecionada a barra Câmara. As imagens arquivadas são mostradas em quadros na Biblioteca dos marcadores. Os quadros das fotografias estão em branco se não contiverem imagens arquivadas.

Um marcador é uma imagem que o sistema utiliza para descobrir uma posição específica na peça. Os marcadores de referência são duas imagens marcador que são utilizadas para, em combinação (1) identificar se uma peça está presente na posição XY certa e (2) para perceber o seu ângulo de rotação e assim efetuar ajustes automáticos ao programa.

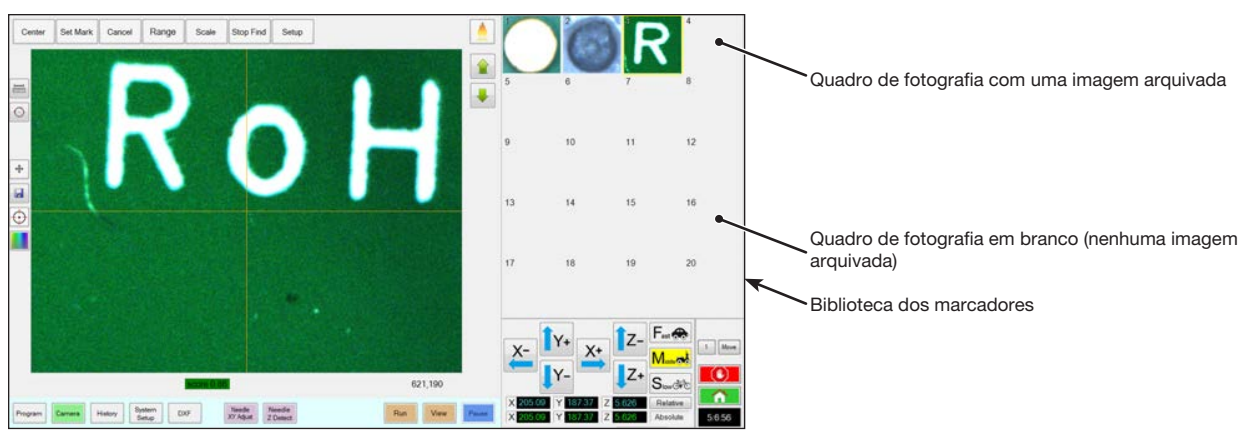

Janela da câmara mostrada na Janela Principal e a Biblioteca dos marcadores mostrada na Janela Secundária

#### Melhores modos de selecionar uma imagem marcador

- A seleção deve estar na peça corrente (não numa placa de fixação) porque é a posição da peça que o sistema ajusta.
- A seleção deve ser única. Só deve haver uma seleção deste tipo na visualização da câmara. Por exemplo, não escolha um de muitos pequenos círculos que se encontram na visualização da câmara.
- Imagens nítidas são melhores. Por exemplo, a intersecção de duas linhas na letra maiúscula T será melhor para uma imagem marcador do que o centro de uma circunferência, o qual não contém linhas finitas.
- Uma posição de dosificação corrente, tal como o canto de uma pastilha de solda estampada, é mais eficiente que um canto partido de uma placa de circuitos devidos às diferenças na sua precisão de fabrico.
- Quanto mais afastados entre si estiverem os marcadores de referência, maior precisão terá o sistema em localizá-los numa peça.

#### Ficheiros de imagens marcadores

Pode-se arquivar 240 imagens marcadores nos quadros disponíveis na Biblioteca dos marcadores. A Biblioteca dos marcadores aparece na Janela Secundária (consulte "Janela secundária" na página 32 para saber mais informações). Esses marcadores estão arquivados como ficheiros no controlador DispenseMotion em D:\ever\_sr\ mark.

| 😭 💬 e 😹 e Làisse                                                                                                    | s Decuments + everyor +     | _                  | · · Search | naço              |
|----------------------------------------------------------------------------------------------------|-----------------------------|--------------------|------------|-------------------|
| Organize + 🎇 Ope                                                                                                    | n Shareville - Sare Mexifal |                    |            | SI + 12 6         |
| Favoitas                                                                                                    | Documents library           |                    |            | Group by Fulder * |
| Coveloats                                                                                                    | E Nora                      | Outs modified      | Туря       | See               |
| The Record Places                                                                                                    | Ji history                  | SPECIAL GALAM      | FileToMer  |                   |
| Call Libraries                                                                                                    | 22 mark                     | \$/1/3011 12:07 PM | Nefolder   |                   |
| Hy Decoretti     Addic Decoretti     Noic     Noic     Picture     Vieto     Vieto     Compute     Compute     Compute     Compute     District     District     District |                             |                    |            |                   |
| instant Dat                                                                                                    | a readilist NV/28111157 PM  |                    |            |                   |

Posição dos ficheiros de imagens marcadores no controlador DispenseMotion

## Visão geral do software DispenseMotion

Esta secção fornece uma visão geral de todas as janelas do software DispenseMotion e ícones. esta informação destina-se a referência quando necessário. Para configurar o sistema e criar programas de dosificação, consulte "Configuração" na página 42 e "Programação" na página 67. O software abre na janela Programa.

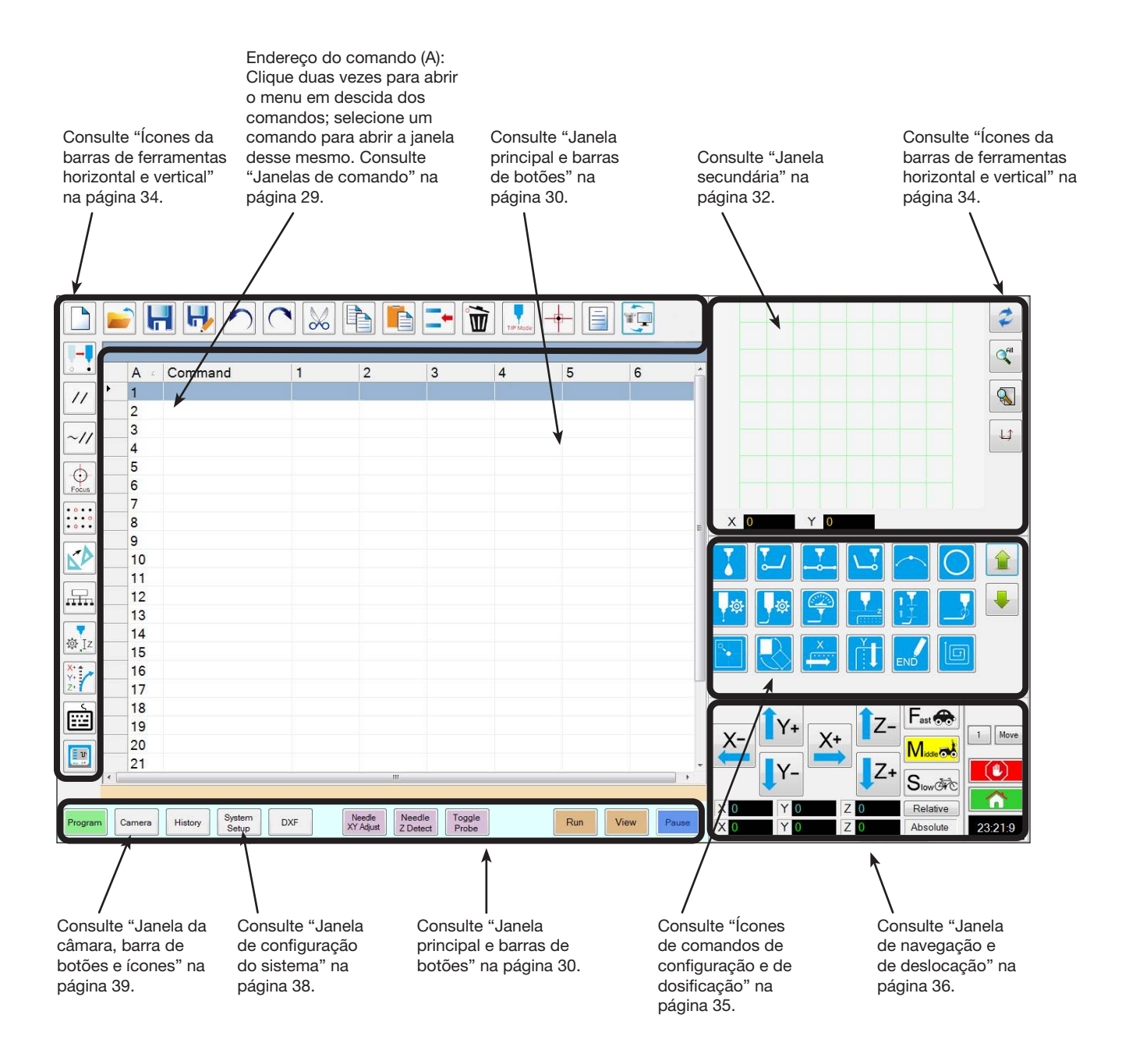

#### Janelas de comando

Quando clicar na linha de endereço de um comando na janela Programa, aparece um menu em descida de todos os comandos disponíveis. Selecione qualquer comando para abrir a janela para esse comando. Cada janela de comando contém os parâmetros, se for o caso, que podem ser definidos para esse mesmo. Consulte "Apêndice A, Referências das funções de comando" na página 118 para informações detalhadas de todos os comandos e parâmetros associados.

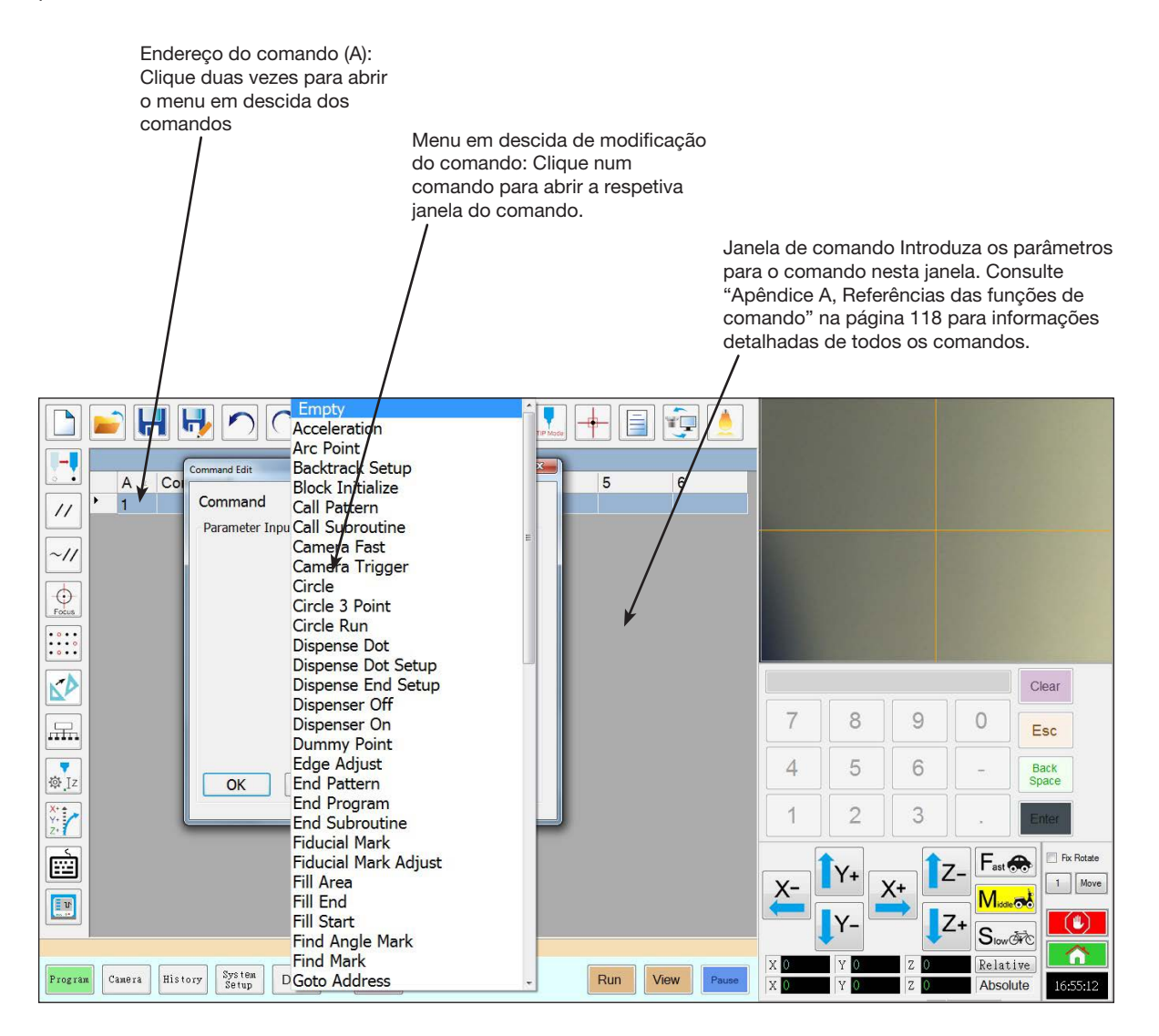

## Janela principal e barras de botões

A janela principal muda em função da barra de funções. As funções estão sempre visíveis.

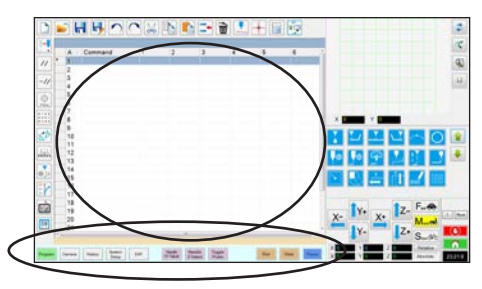

| Art.                         |                     | Função                                                                                                    |
|------------------------------|---------------------|----------------------------------------------------------------------------------------------------|
| Programa                     | Program             | Mostra a visualização do comando; usado para criar programas.<br>Ao clicar com o botão direito do rato neste ecrã, é possível aceder<br>rapidamente às funções de programação normalmente utilizadas.<br>Consulte a secção "Funções do botão direito da janela principal" na<br>página 31 que se encontra para obter mais informações.                                                                  |
| Câmara                       | Camera              | Mostra a visualização corrente da câmara; usado para executar todas as funções relacionadas com a câmara.                                                                                                    |
| Histórico                    | History             | Mostra uma linha cronológica dos diferentes comandos.                                                                                                    |
| Configuração<br>do sistema   | System<br>Setup     | Mostra a janela das configurações; usada para visualizar e alterar as configurações ou parâmetros do sistema.                                                                                                    |
| DXF                          | DXF                 | Permite carregar desenhos em formato DXF para o software<br>DispenseMotion. Consulte "Apêndice C, Importação de ficheiros DXF"<br>na página 152 para mais informações.                                                                                                    |
| Regulação de<br>XY da agulha | Needle XY<br>Adjust | Verifica automaticamente e regula os offsets XY sem tocar com a<br>ponteira em nenhuma superfície. Este botão só está presente quando<br>está habilitada Needle XY Adjust na janela de configuração do sistema.<br>O sistema deve ser devidamente configurado, como descrito em<br>"Configuração e calibração do sistema (obrigatórias)" na página 50.                                                  |
| Deteção de Z<br>da agulha    | Needle Z<br>Detect  | Verifica e regula automaticamente o offset entre a peça e a ponteira<br>(folga Z) e depois executa a regulação XY da agulha. Este botão<br>só está presente quando está habilitado o Dispositivo de Deteção<br>da Ponteira na janela de configuração do sistema. O sistema deve<br>ser devidamente configurado, como descrito em "Configuração e<br>calibração do sistema (obrigatórias)" na página 50. |
| Sonda de<br>alternância      | Toggle<br>Probe     | Quando o sensor de altura opcional está instalado, abaixa ou levanta<br>a sonda do sensor de altura. Consulte "Apêndice G, Configuração<br>e utilização do sensor de altura" na página 169 para saber mais<br>informações acerca do sensor de altura opcional.                                                                                                    |
| Aprendizagem                 | Teach               | Quando a caixa opcional start / stop está ligada, aparece este<br>indicador na barra dos botões e pisca quando o robot está no<br>modo bypass da segurança. Quando está presente a indicação<br>Aprendizagem, o botão Iniciar está desativado.                                                                                                    |
| Iniciar                      | Run                 | Inicia o programa selecionado.                                                                                                    |
| Visualização                 | View                | Iniciar o programa selecionado sem dosificar e centra também a câmara no percurso de dosificação.                                                                                                    |
| Pausa ou<br>Continuar        | Pause Continue Ou   | Põe em pausa o programa corrente. Quando se clica em Pausa, o botão muda para Continuar.<br>Clique em Continuar para interromper a pausa.                                                                                                    |

www.nordsonefd.com/pt Brasilenordsonefd.com; +55 11 4195 2004 r.281/284 Portugalenordsonefd.com; +351 22 961 94 00 Vendas e serviços dos sistemas de aplicação Nordson EFD disponíveis em todo o mundo.

## Funções do botão direito da janela principal

Ao selecionar o botão Programa, são mostrados todos os comandos do programa de abertura de dosificação. Clique com o botão direito num ou mais comandos selecionados para abrir um menu para o botão direito. As funções mostradas abaixo podem ser utilizadas com os comandos selecionados.

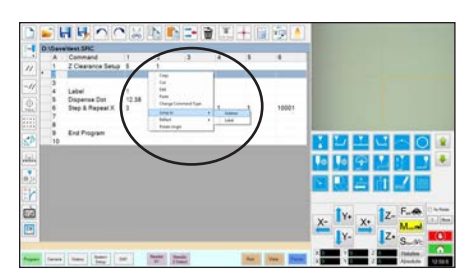

| Artigo                                         | Função                                                                                                    |  |  |
|------------------------------------------------|----------------------------------------------------------------------------------------------------|--|--|
| Copy (Copiar)                                  | Copia o comando selecionado                                                                                                   |  |  |
| Cut (Cortar)                                   | Copia e, em seguida, elimina o comando selecionado                                                                            |  |  |
| Edit (Editar)                                  | Abre a janela de edição para o comando selecionado                                                                            |  |  |
| Paste (Colar)                                  | Cola um comando cortado ou copiado para o endereço do comando selecionado                                                     |  |  |
| Change Command Type<br>(Mudar tipo de comando) | Muda o comando selecionado para um tipo de comando diferente                                                                  |  |  |
| Jump To (Ir para)                              | Vai para um comando Endereço ou um comando Etiqueta específico                                                                |  |  |
| Reflect (Refletir)                             | Roda os comandos selecionados ao longo do eixo X ou Y, criando assim uma imagem de espelho. Abaixo está ilustrado um exemplo. |  |  |
| Rotate Angle (Rodar ângulo)                    | Roda os comandos selecionados de acordo com um número específico de graus.<br>Abaixo está ilustrado um exemplo.               |  |  |

#### Como refletir (espelhar) um padrão

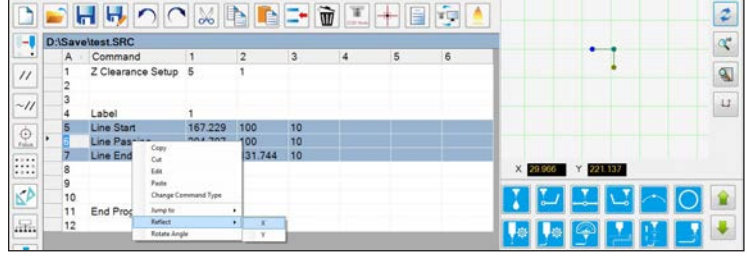

1. Selecione as linhas que pretende refletir, clique com o botão direito para selecionar REFLECT X ou Y

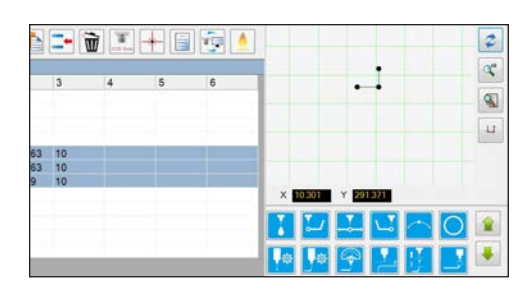

2. O sistema cria uma imagem de espelho do padrão selecionado

#### Como rodar um padrão

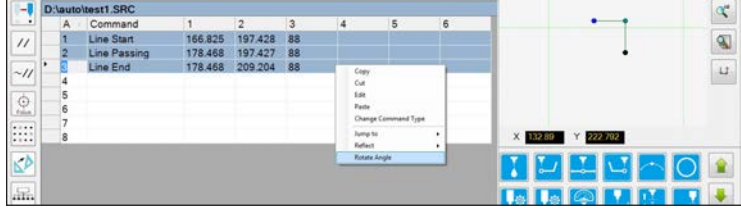

1. Selecione as linhas que pretende rodar e, em seguida, clique com o botão direito e selecione ROTATE ANGLE

| -    | D:\aut | oltest1.SRC  |         |            |      |   |     |   |                                       | 0     |
|------|--------|--------------|---------|------------|------|---|-----|---|---------------------------------------|-------|
| -    | A      | Command      | 1       | 2          | 3    | 4 | 5   | 6 | 1 1 1 1 1 1 1 1 1 1 1 1 1 1 1 1 1 1 1 | 100   |
| 11   | 1      | Line Start   | 166.825 | 197.428    | 88   |   |     |   |                                       | 9     |
|      | 2      | Line Passing | 178.468 | 197.427    | 88   |   |     |   |                                       | 10.00 |
| 11   | 3      | Line End     | 178.468 | 209.204    | 88   |   | _   |   |                                       | -L    |
|      | 4      |              |         | DopenueMo  | tion |   |     |   |                                       |       |
| 9    | 6      |              |         | Rotate deg | F 94 |   | 0   | - |                                       |       |
| Ref. | 7      |              |         |            |      |   | Cen | - |                                       |       |
| 22   | 0      |              |         |            |      |   | -   |   | Y FRIEND Y FRIEND                     |       |

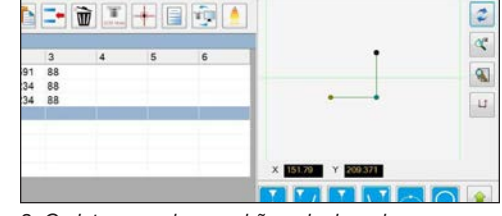

2. Introduza os graus de rotação pretendidos

3. O sistema roda o padrão selecionado

www.nordsonefd.com/pt Brasil@nordsonefd.com; +55 11 4195 2004 r.281/284 Portugal@nordsonefd.com; +351 22 961 94 00 31 Vendas e serviços dos sistemas de aplicação Nordson EFD disponíveis em todo o mundo.

## Janela secundária

A janela secundária muda em função dos ícones e abas selecionadas.

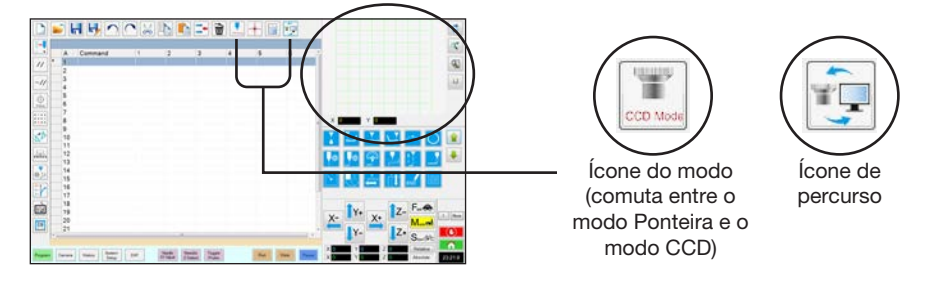

| Botão<br>selecionado       | Cor do botão<br>quando<br>selecionado | Visualização da janela secundária    | Função                                                                                                    |
|----------------------------|---------------------------------------|--------------------------------------|----------------------------------------------------------------------------------------------------|
| Programa                   |                                       | Quando o ícone Path está ativado:    | Quando o ícone Path está ativado,<br>mostra uma representação visual<br>do padrão programado e os ícones<br>do modo Path:                                              |
|                            |                                       |                                      | <ul> <li>Consulte "Ícones da barras de<br/>ferramentas horizontal e vertical"<br/>na página 34 para uma<br/>explicação dos ícones.</li> </ul>                          |
|                            |                                       | × 123.16 Y 60.277                    | <ul> <li>Consulte "Janela secundária<br/>em Visualização do percurso"<br/>na página 33 para a<br/>funcionalidade adicional de<br/>visualização do percurso.</li> </ul> |
|                            |                                       | Quando o ícone Path está desativado: | Quando o ícone Path está<br>desativado, mostra uma<br>visualização corrente da superfície<br>de trabalho como visualizado pela<br>câmara.                              |
| Câmara                     | Camera                                | Biblioteca dos marcadores:           | Regista até 240 ficheiros de marcadores.                                                                                                    |
| Configuração<br>do sistema | System<br>Setup                       | Visualização do percurso e teclado:  | O teclado é usado para introduzir<br>valores numéricos. Consulte<br>"Teclado" na página 41.                                                                            |

32

www.nordsonefd.com/pt Brasilenordsonefd.com; +55 11 4195 2004 r.281/284 Portugalenordsonefd.com; +351 22 961 94 00 Vendas e serviços dos sistemas de aplicação Nordson EFD disponíveis em todo o mundo.

# Janela secundária em Visualização do percurso

#### Cores dos pontos na Visualização do percurso

Quando a Janela Secundária está em Visualização do Percurso (ícone Percurso comutado para ON), mostra uma representação visual do padrão programado. As cores dos pontos representam os comandos ponto programados

| Comando ponto     | Cor na Visualização do percurso |
|-------------------|---------------------------------|
| Início da linha   | Azul                            |
| Passagem da linha | ● Verde                         |
| Fim da linha      | Verde azeitona                  |
| Ponto do arco     | 🗕 Laranja                       |

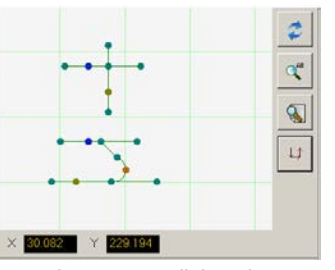

Cores dos pontos e linhas de Visualização do percurso

#### Adicionar Passagem da linha

Clique com o botão direito em qualquer zona da grelha de Visualização do percurso (exceto nos pontos) para ligar um ponto de Passagem da linha (comando) a um ponto existente. Apenas podem ser adicionadas linhas horizontais ou verticais.

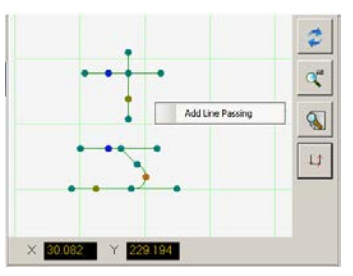

Clique com o botão direito para ligar um ponto de Passagem da linha a um ponto existente

#### Funções do botão direito da Visualização do percurso

Na Visualização do percurso, clique com o botão direito em qualquer ponto (comando) para abrir um menu para o botão direito. As funções abaixo estão disponíveis para o ponto selecionado.

| Artigo                                                           | Função                                                                                                    |  |  |  |
|------------------------------------------------------------------|----------------------------------------------------------------------------------------------------|--|--|--|
| Delete Point<br>(Eliminar ponto)                                 | Elimina o ponto selecionado e liga o comando anterior ao comando seguinte.                                                                                            |  |  |  |
| Optimize                                                         | Abre um percurso para edição:                                                                                                    |  |  |  |
| Path (Otimizar<br>percurso)                                      | <ul> <li>Selecione Início do percurso da linha e Fim do percurso<br/>da linha para editar os pontos de Início da linha e Fim da<br/>linha do padrão.</li> </ul>       |  |  |  |
|                                                                  | <ul> <li>Selecione Início do percurso do arco e Fim do percurso<br/>do arco para editar os pontos de início e fim de um ponto<br/>Arco.</li> </ul>                    |  |  |  |
| Select Line<br>(Selecionar linha)                                | Seleciona todo o padrão.                                                                                                    |  |  |  |
| Reassignment<br>Start Point<br>(Reatribuição<br>ponto de início) | Reatribui o ponto de Início da linha ao ponto selecionado (o percurso tem de ficar fechado).                                                                          |  |  |  |
| Linha invertida                                                  | Inverte o padrão.                                                                                                    |  |  |  |
| Offset Closed<br>Line (Offset linha<br>fechada)                  | Fecha o padrão adicionando uma linha entre o Início da<br>linha e o Fim da linha e, em seguida, reatribuindo ao Início<br>da linha e ao Fim da linha a mesma posição. |  |  |  |
|                                                                  | Offset comprimento (mm) aumenta o padrão em relação<br>ao padrão original.                                                                                            |  |  |  |
| Fill Closed Area                                                 | Preenche uma área do padrão.                                                                                                    |  |  |  |
| (Preencher área<br>fechada)                                      | Largura do pincel (mm): A distância entre cada área de<br>preenchimento em espiral.                                                                                   |  |  |  |

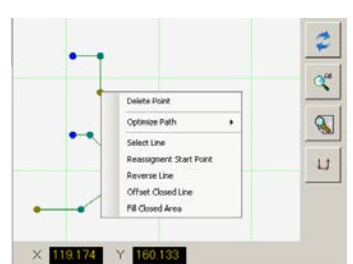

Clique com o botão direito em qualquer ponto para abrir o menu para o botão direito

## Ícones da barras de ferramentas horizontal e vertical

Use os ícones situados nas barras de ferramentas horizontal e vertical para gerir os ficheiros, introduzir determinados comandos e executar outras funções, como abaixo descrito.

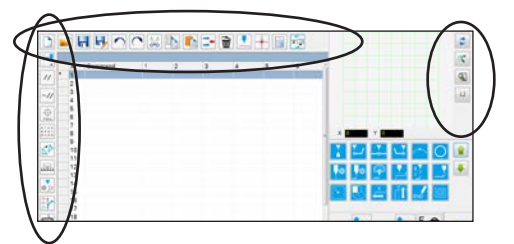

| Nome do ícone                      | Ícone    | Função                                                                                                    |
|------------------------------------|----------|----------------------------------------------------------------------------------------------------|
| A New File (Novo<br>ficheiro)      |          | Cria um ficheiro novo                                                                                                    |
| Open a File (Abrir<br>um ficheiro) |          | Abre um ficheiro                                                                                                    |
| Save (Guardar)                     | H        | Guarda o ficheiro aberto                                                                                                    |
| Save As (Guardar<br>com nome)      | H        | Guarda o ficheiro aberto com<br>um nome diferente                                                                                |
| Undo (Anular)                      |          | Anula o último comando                                                                                                    |
| Redo (Repetir)                     | ~        | Recupera a última anulação                                                                                                    |
| Cut (Cortar)                       | $\sim$   | Corta uma seleção                                                                                                    |
| Copy (Copiar)                      |          | Copia uma seleção                                                                                                    |
| Paste (Colar)                      |          | Cola uma seleção                                                                                                    |
| Insert (Introduzir)                | -        | Introduz um endereço de<br>memória                                                                                               |
| Delete (Apagar)                    | Ì        | Apaga o endereço de<br>memória corrente                                                                                          |
| CCD Mode (Modo<br>CCD)             | CCD Mode | Comuta o sistema entre o<br>modo câmara e o modo<br>ponteira                                                                     |
| Tip Mode (Modo<br>ponteira)        | TIP Mode | Comuta o sistema entre o<br>modo câmara e o modo<br>ponteira                                                                     |
| Match<br>(Correspondência)         |          | Centra a câmara no marcador<br>selecionado na Biblioteca dos<br>marcadores (a câmara deve<br>estar perto do marcador na<br>peça) |
| Example (Exemplo)                  |          | Programas de amostra<br>que contêm exemplos de<br>comandos que pode usar<br>para criar programas                                 |
| Path (Percurso)                    |          | Comuta a janela secundária<br>de visualização da câmara<br>para visualização da grelha                                           |

(Modo percurso)

| Nome do<br>ícone                                             | Ícone                         | Função                                                                                                    |
|--------------------------------------------------------------|-------------------------------|----------------------------------------------------------------------------------------------------|
| Light (Luz)                                                  |                               | (Se presente) Permite a anulação temporária das configurações da luz                                                                                                    |
| Refresh<br>(Atualizar)                                       | 2                             | <b>(só no modo Percurso)</b> Atualiza a janela secundária                                                                                                    |
| See All (Ver<br>todos)                                       | <b>A</b> ll                   | (só no modo Percurso) Mostra<br>todos os pontos programados na<br>janela secundária                                                                                               |
| Magnify<br>(Aumentar)                                        |                               | <b>(só no modo Percurso)</b> Aumenta<br>uma área da janela secundária                                                                                                    |
| Path Direction<br>(Direção do<br>percurso)                   | L)                            | (só no modo Percurso) Apresenta<br>uma seta para mostrar a direção em<br>que o braço do robô se irá mover                                                                         |
| Move<br>(Deslocar)                                           |                               | Desloca a ponteira ou a câmara<br>para a posição XYZ de um endereço<br>selecionado (se o endereço tiver um<br>valor de posição)                                                   |
| Enable<br>Address<br>(Habilitar<br>Endereço)                 | ~//                           | Reativa um endereço que tinha<br>sido desativado usando Desativar<br>Endereço                                                                                                    |
| Disable<br>Address<br>(Desativado<br>Endereço)               | //                            | Desativa um comando no programa<br>(reativa o comando clicando em<br>Habilitar Endereço quando se está<br>no endereço selecionado)                                                |
| Focus (Foco)                                                 | Focus                         | Desloca automaticamente a posição<br>Z para a posição de foco baseando-<br>se na configuração inicial                                                                             |
| Step &<br>Repeat Block<br>(Bloco de<br>Passo e<br>Repetição) | • 0 • •<br>• • • 0<br>• 0 • • | Para um comando Passo e Repetir,<br>desativa a dosificação em peças nas<br>posições selecionadas na sequência                                                                     |
| Transform<br>(Transformar)                                   |                               | Alinha os pontos do programa de<br>um desenho DXF carregado com as<br>suas posições correntes na peça                                                                             |
| Extend Step<br>& Repeat<br>(Passo<br>Ampliar e<br>Repetir)   |                               | Amplia todos os comandos num<br>comando Passo e Repetir (só pode<br>ser anulado usando o ícone Undo)                                                                              |
| Change<br>Z Value<br>(Modificar o<br>valor Z)                | 尊 Iz                          | Modifica o valor Z num comando<br>ou numa lista de comandos<br>selecionados num programa<br>(principalmente usado para<br>regulação fina e ajuste da diferença<br>de dosificação) |
| Point Offset<br>(Offset do<br>ponto)                         | X+<br>Y+<br>Z+                | Modifica ou desloca todos os<br>pontos do programa se tiver sido<br>alterada a posição de uma peça                                                                                |
| Joystick                                                     |                               | Se estiver ligado, liga ou desliga um<br>método de controlo adicional (como<br>um joystick)                                                                                       |
| Pico Touch                                                   |                               | Abre a janela do Controlo Remoto<br>Pico Touch, do UltimusPlus ou do<br>Controlador 7197PCP                                                                                       |

www.nordsonefd.com/pt Brasil@nordsonefd.com; +55 11 4195 2004 r.281/284 Portugal@nordsonefd.com; +351 22 961 94 00 Vendas e serviços dos sistemas de aplicação Nordson EFD disponíveis em todo o mundo.

## Ícones de comandos de configuração e de dosificação

Clique nos ícones de comando de dosificação e de configuração para ter acesso ao comando associado a um endereço numerado num programa. Use as setas verdes para correr os ícones para cima e para baixo Consulte "Apêndice A, Referências das funções de comando" na página 118 para obter informações detalhadas de todos os comandos.

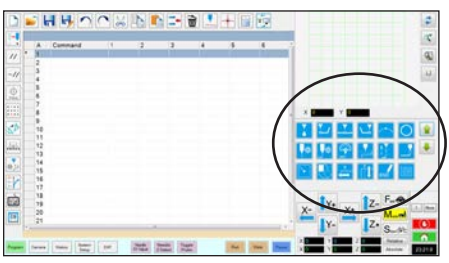

| Nome do<br>ícone                             | Ícone        | Função                                                                             |
|----------------------------------------------|--------------|------------------------------------------------------------------------------------|
| Dosificação<br>por pontos                    |              | Regista a localização atual<br>como Dosificação por pontos                         |
| Início da linha                              | <b>L</b>     | Regista a localização atual<br>como Início da linha                                |
| Passagem da<br>linha                         | <b>—</b>     | Regista a localização atual<br>como Passagem da linha                              |
| Fim da linha                                 |              | Regista a localização atual<br>como Fim da linha                                   |
| Ponto do arco                                |              | Regista a localização atual<br>como Ponto do arco                                  |
| Circunferência                               | 0            | Regista a localização atual<br>como uma Circunferência                             |
| Configuração<br>da dosificação<br>por pontos | <b>\$</b>    | Define parâmetros de ponto de<br>distribuição                                      |
| Configuração<br>da Dosificação<br>por Linhas | <b>\$</b> \$ | Define a distribuição de<br>parâmetros por linha                                   |
| Velocidade da<br>linha                       |              | Define uma velocidade de linha<br>(anula as configurações de<br>velocidade padrão) |
| Distância Z<br>Configuração                  | , z          | Define a distância Z (substitui a<br>configuração de compensação<br>padrão Z)      |
| Configuração<br>do fim da<br>dosificação     |              | Define o quão rápido e<br>quão alto é o ponto após a<br>dispensação                |
| Configuração<br>da retrocessão               |              | Define o retrocesso do ponto<br>após a dispensação                                 |
| Marcador de<br>pesquisa                      |              | Regista uma marca                                                                  |
| Marcador de referência                       |              | Regista uma marca Fiducial<br>(dois requeridos)                                    |
| Passo e<br>Repetir X                         | ×            | Configura o passo e repetir os<br>parâmetros X                                     |
| Passo e<br>Repetir Y                         | ſ<br>Ĭ<br>Į  | Configura o passo e repetir os<br>parâmetros Y                                     |

| Nome do<br>ícone     | Ícone      | Função                                                                                      |
|----------------------|------------|---------------------------------------------------------------------------------------------|
| Acabar<br>Programa   | END        | Termina um programa                                                                         |
| Preencher<br>área    |            | Preenche uma área de acordo<br>com as configurações de<br>preenchimento da área             |
| Etiqueta             | <b>Q</b>   | Regista uma etiqueta para<br>uma posição específica num<br>programa                         |
| Aceleração           | Acc.       | Modifica como o robot acelera<br>de ponto para ponto ou ao longo<br>de um percurso contínuo |
| Saída                | Output     | Envia um sinal de saída<br>selecionado do robot                                             |
| Entrada:             |            | Indica ao robot para verificar um<br>sinal de entrada de um canal de<br>entrada selecionado |
| Dosificador<br>On    | ON         | Habilita a dosificação                                                                      |
| Dosificador<br>Off   | OFF        | Desactiva a dosificação apenas<br>para comandos de linha                                    |
| Inicializar          |            | Efetua o reset dos dados de<br>correção arquivados                                          |
| Ponto<br>fictício    | +          | Regista a posição corrente como<br>ponto fictício                                           |
| Ponto de<br>espera   | X          | Regista a posição corrente como<br>ponto de espera                                          |
| Repouso<br>Posição   | <b>!</b>   | Desloca o robot para a posição<br>de repouso                                                |
| Ponto de<br>paragem  | $\bigcirc$ | Regista a posição corrente como<br>ponto de paragem                                         |
| Saltar<br>Endereço   |            | Salta para o número de<br>endereço especificado num<br>programa                             |
| Passar à<br>etiqueta |            | Salta para a etiqueta<br>especificada num programa                                          |

### Janela de navegação e de deslocação

Use os ícones da janela de navegação e de deslocação para deslocar a ponteira de dosificação. Clique no botão 1 para mudar a janela para uma visualização alternativa que lhe permite modificar os valores da velocidade passo-apasso. Essas janelas também incluem um visor da hora / ciclo atual, um contador de atuações de dosificação e do valor das coordenadas.

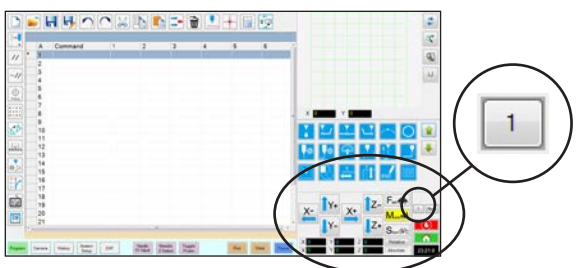

Visualização 1 da janela de navegação e de passo-a passo

#### Visualização 1

| Nome do<br>Ícone | Ícone       | Função                                                                                                    |
|------------------|-------------|----------------------------------------------------------------------------------------------------|
| X+               | X+          | Desloca o eixo X para a direita                                                                                      |
| X-               | X-          | Desloca o eixo X para a<br>esquerda                                                                                  |
| Y+               | <b>Y</b> +  | Desloca o eixo Y para trás<br>(desloca o suporte de fixação<br>para a frente)                                        |
| Y-               | Y-          | Desloca o eixo Y para a frente<br>(desloca o suporte de fixação<br>para trás)                                        |
| Z+               | Z+          | Desloca o eixo Z para baixo                                                                                          |
| Z-               | <b>1</b> Z- | Desloca o eixo Z para cima                                                                                           |
| Rápido           | Fast 🚓      | Velocidade superior de<br>deslocação passo-a-passo                                                                   |
| Médio            |             | Velocidade média de<br>deslocação passo-a-passo                                                                      |
| Lento            | Slow        | Velocidade inferior de<br>deslocação passo-a-passo                                                                   |
| Relativa         | Relative    | Define a origem relativa às<br>coordenadas da peça a<br>trabalhar. As coordenadas são<br>mostradas ao lado do botão. |

#### Ambas as visualizações

| Nome do<br>Ícone                        | Ícone        | Função                                                                                                    |
|-----------------------------------------|--------------|----------------------------------------------------------------------------------------------------|
| Comuta<br>botão de<br>passo-a-<br>passo | 1            | Comuta a janela de navegação<br>e de passo-a-passo entre a<br>visualização 1 e 2                                                                                                    |
| Fix Rotate<br>(Fixar<br>rotação)        | 📝 Fix Rotate | Não aplicável                                                                                                    |
| Move<br>(Deslocar)                      | Move         | Abre a janela Deslocar para<br>posição, que permite deslocar<br>a ponteira para coordenadas<br>específicas. Consulte "Como<br>deslocar a ponteira para<br>uma posição específica"<br>na página 37 para mais<br>informações.     |
| Stop<br>(Paragem)                       |              | Interrompe o robot                                                                                                    |
| Home<br>(Inicial)                       |              | Desloca o robot para a posição<br>inicial (0,0,0)                                                                                                    |
| Relógio /<br>cronómetro                 | 12:00        | (Clique na caixa para alterar o<br>visor) Mostra as horas no fuso<br>horário selecionado no sistema<br>operativo do controlador do<br>DispenseMotion OU funciona<br>como cronómetro para controlar<br>a duração de um programa. |
|                                         |              | Quando é alterado para<br>cronómetro, o tempo passa a<br>0:0:0. Quando seleciona Iniciar,<br>o cronómetro começa a contar o<br>tempo e para de contar quando<br>o programa termina.                                             |
# Janela de navegação e de deslocação (continuação)

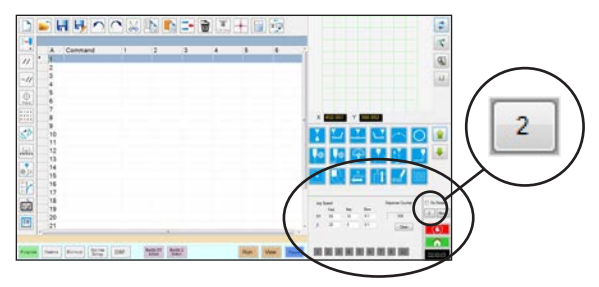

Visualização 2 da janela de navegação e de passo-a-passo

#### Visualização 2

| Campo                              | Área da janela                                                                                                    | Função                                                                                                    |
|------------------------------------|----------------------------------------------------------------------------------------------------|----------------------------------------------------------------------------------------------------|
| Velocidade<br>de passo-a-<br>passo | Jog Speed         Mid.         Slow           XY         100         10         0.05           Z         20         2         0.1 | Permite alterar as<br>configurações da<br>velocidade passo-a-<br>passo introduzindo<br>valores usando o<br>teclado.                 |
| Contador de<br>dosificações        | Dispense Counter                                                                                                    | Mostra quantas<br>atuações de<br>dosificação foram<br>efetuadas. Clique<br>em CLEAR para<br>apagar o contador<br>(0).               |
| Atuadores<br>de saída              | 1 2 3 4 5 6 7                                                                                                    | Permite acionar<br>uma saída<br>conectada clicando<br>no número de saída.<br>A cor vermelha<br>indica que uma<br>saída está ligada. |

**▲ CUIDADO** 

Risco de danos no equipamento. Quando deslocar a ponteira para uma posição específica, não exceda os limites do eixo (especificados em System Setup > Axis Limits), especialmente no caso do eixo Z. Ao fazê-lo, poderá danificar o robô ou fazer com que a ponteira colida com o substrato.

#### Como deslocar a ponteira para uma posição específica

Pode utilizar o botão Deslocar na janela de deslocação para deslocar a ponteira para um conjunto de coordenadas específico.

| # | Clique | Passo                                                                                                    | Imagem de referência                                                                                                    |
|---|--------|----------------------------------------------------------------------------------------------------|----------------------------------------------------------------------------------------------------|
| 1 | Move   | <ul> <li>Na janela de deslocação, clique em MOVE.</li> <li>É exibida a janela Deslocar para posição.</li> </ul>                                                                                                    |                                                                                                    |
| 2 |        | <ul> <li>Introduza das coordenadas pretendidas. Conforme o caso, marque ou desmarque as seguintes caixas de verificação:</li> <li>Relativa: Se estiver selecionada, a ponteira irá deslocar-se para as coordenadas introduzidas em relação à posição atual. Se não estiver selecionada, a ponteira irá deslocar-se para as coordenadas introduzidas com base na posição inicial (0, 0, 0).</li> <li>Z Fixo: Se estiver selecionada, bloqueia o eixo Z, permitindo apenas a introdução de coordenadas X e Y.</li> </ul> | Move To Position       X     0     mm     Move       Y     0     mm       Z     0     mm       Image: Relative     Image: Z Fixed |
| 3 | Move   | <ul> <li>Clique em MOVE.</li> <li>A ponteira desloca-se para a posição especificada.</li> <li>Feche a janela</li> </ul>                                                                                                    |                                                                                                    |

# Janela de configuração do sistema

Clique no botão Configuração do sistema para passar à janela de Configuração do sistema. Esta janela inclui campos para as configurações de sistema e dá acesso ao assistente de configuração inicial do robô. Consulte as secções do manual abaixo mencionadas para obter mais informações acerca destes campos.

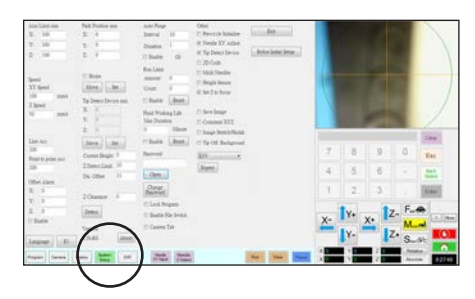

| Área da janela de<br>configuração do<br>sistema                 | Função                                                                                                    |  |
|-----------------------------------------------------------------|----------------------------------------------------------------------------------------------------|--|
| Axis Limit (Limite do<br>Eixo)                                  | Consulte "Definição dos parâmetros do sistema" na página 42.                                                                                                    |  |
| Speed (Velocidade)<br>(Velocidade Ponto a<br>ponto)             | Consulte "Definição dos parâmetros do sistema" na página 42.                                                                                                    |  |
| Line Acc (Acel.<br>Linha)                                       | Consulte "Definição dos parâmetros do sistema" na página 42.                                                                                                    |  |
| Point to point Acc<br>(Acel. ponto a<br>ponto)                  |                                                                                                    |  |
| Offset Alarm<br>(Alarme de offset)                              | Consulte "Definição dos parâmetros do sistema" na página 42.                                                                                                    |  |
| Language (Idioma)                                               | Consulte "Definição dos parâmetros do sistema" na página 42.                                                                                                    |  |
| IO                                                              | Consulte "Configuração das Entradas /<br>Saídas" na página 62.                                                                                                    |  |
| Park Position<br>(Posição de<br>repouso)                        | Consulte "Definição dos parâmetros do sistema" na página 42.                                                                                                    |  |
| Tip Detect Device<br>(Dispositivo<br>de deteção da<br>ponteira) | É utilizada exclusivamente quando<br>necessário para a calibração manual<br>do offset entre a ponteira e a peça,<br>em alternativa ao assistente de<br>configuração inicial do robô. Consulte<br>o "Apêndice B, Procedimentos de<br>Configuração sem Assistente" na<br>página 148. |  |
| Version (Versão)                                                | Mostra a versão corrente do software.                                                                                                    |  |
| Auto Purge (Purga<br>automática)                                | Consulte "Como definir a purga<br>automática, os limites de ciclo do<br>programa ou os limites de vida útil do<br>fluído" na página 89.                                                                                                    |  |
| Run Limit (Limite de funcionamento)                             |                                                                                                    |  |
| Fluid Working Live<br>(Vida útil do fluído)                     |                                                                                                    |  |

| Área da janela de<br>configuração do<br>sistema             | Função                                                                                                    |
|-------------------------------------------------------------|----------------------------------------------------------------------------------------------------|
| Password (Palavra-<br>chave)                                | Consulte "Definição da palavra-chave de proteção" na página 49.                                                                                                    |
| Lock Program<br>(Bloqueio do<br>programa)                   | Consulte "Como bloquear ou<br>desbloquear um programa" na<br>página 69.                                                                                                    |
| Enable File Switch<br>(Interruptor<br>habilitação ficheiro) |                                                                                                    |
| Camera Tab (Botão<br>camera)                                |                                                                                                    |
| Outro (Other)                                               | Permite-lhe ativar ou desativar uma<br>variedade de configurações do<br>sistema. Consulte "Outro (Other)"<br>na página 38 para obter mais<br>informações.                             |
| Menu em descida<br>do modelo                                | Especifica o modelo do robot.                                                                                                    |
| Expert (Especialista)                                       | Apenas para utilizadores avançados.<br>Consulte "Para ver as Definições<br>Avançadas" na página 46.                                                                                   |
| Exit (Saída)                                                | Fecha o software.                                                                                                    |
| Robot Initial Setup<br>(Configuração inicial<br>do robô)    | Abre a configuração do sistema e o<br>assistente de calibração. Consulte<br>"Configuração e calibração do sistema<br>(obrigatórias)" na página 50 para a<br>configuração do sistema." |
| Light (Luz ) (Se<br>presente)                               | Consulte "Definição dos parâmetros do sistema" na página 42.                                                                                                    |

38 www

## Janela da câmara, barra de botões e ícones

Clique no botão CAMERA para passar à janela da Câmara. A visualização corrente do que vê a câmara aparece na Janela Principal e a Biblioteca dos marcadores aparece na Janela Secundária. Os botões na parte superior da janela da Câmara são usados para a configuração da câmara e criação de marcadores.

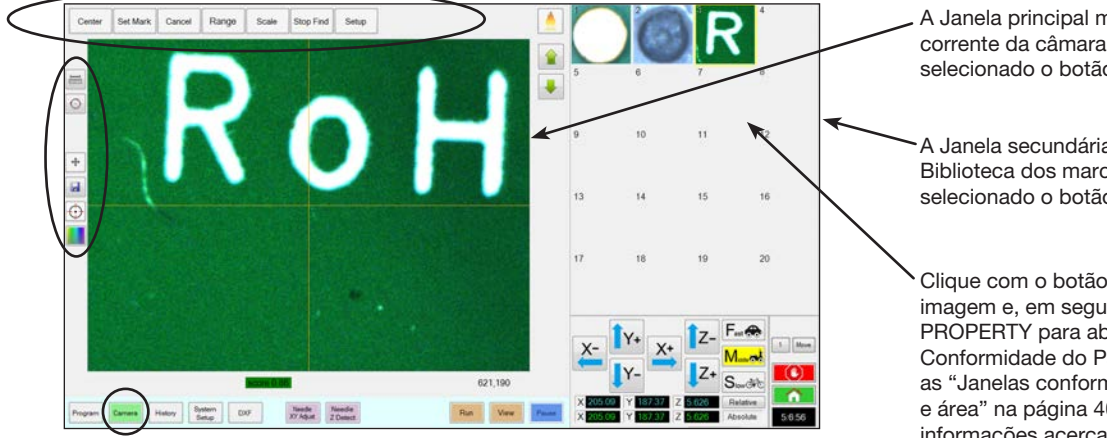

A Janela principal mostra a visualização corrente da câmara quando está selecionado o botão Camera

A Janela secundária mostra a Biblioteca dos marcadores quando está selecionado o botão Camera

Clique com o botão direito em qualquer imagem e, em seguida, selecione PROPERTY para abrir a janela de Conformidade do Padrão. Consulte as "Janelas conformidade do padrão e área" na página 40 para mais informações acerca desta janela.

de referência. o 4º ângulo aplica-se apenas aos sistemas da série RV.

| Botão da janela da câmara |                                                                                                    | Função                                                                                                    |  | Nome do ícone                                                               | Ícone      | Função                                                                                                    |
|---------------------------|----------------------------------------------------------------------------------------------------|----------------------------------------------------------------------------------------------------|--|-----------------------------------------------------------------------------|------------|----------------------------------------------------------------------------------------------------|
| Center                    | Center                                                                                                    | Desloca o ponto de foco<br>da câmara para o centro<br>de um objeto                                                       |  | Measure Length<br>(Medição do<br>Comprimento)                               |            | Mede a distância entre dois pontos.<br>Consulte "Como medir um percurso<br>ou uma circunferência numa peça"<br>na página 70.                                                                                |
| Definir<br>marcador       | Set Mark                                                                                                    | Definir um marcador<br>Consulte "Acerca<br>dos marcadores" na<br>página 27 e "Como<br>criar um marcador" na<br>página 75 |  | Measure Circle<br>Diameter<br>(Medição do<br>diâmetro da<br>circunferência) | $\bigcirc$ | Mede o diâmetro de uma<br>circunferência. Consulte "Como<br>medir um percurso ou uma<br>circunferência numa peça" na<br>página 70                                                                           |
| Cancelar                  | Cancel                                                                                                    | Cancela a última ação<br>relacionada com a câmara                                                                        |  |                                                                             |            | Permite aceder à funcionalidade<br>avançada de verificação de depósito<br>utilizando a extensão de software<br>opcional OptiSure <sup>™</sup> . Este ícone só é<br>ativado guando a extensão OptiSure       |
| Intervalo:                | Range                                                                                                    | Define a área na qual<br>o sistema procura um<br>marcador                                                                |  | Arrow (Seta)                                                                | ->         | estiver desbloqueada.<br>Consulte "Chave de software                                                                                                    |
| Escala                    | Scale                                                                                                    | Adapta a janela para<br>corresponder à escala da<br>câmara (ocorre durante a<br>configuração)                            |  |                                                                             |            | número de peça do kit OptiSure.<br>Consulte o manual OptiSure<br>para obter as instruções de<br>funcionamento do mesmo.                                                                                     |
| Interromper<br>pesquisa   | Stop Find                                                                                                    | Interrompe as tentativas<br>de encontrar um marcador                                                                     |  | Touch Move<br>(Deslocar por<br>toque)                                       | •          | Quando carregado, desloca a<br>câmara para o ponto clicado e<br>desloca o ponto focal para o centro<br>da janela de visualização                                                                            |
|                           |                                                                                                    | Abre a janela de<br>configuração da câmara<br>que permite o acesso a<br>campos de configuração                           |  | Save (Guardar)                                                              |            | Guarda a imagem da câmara<br>visualizada como ficheiro bitmap<br>(*.bmp)                                                                                                    |
| Configuração              | ação<br>Setup<br>importantes relativos à<br>câmara. Consulte "Janela<br>de configuração da<br>câmara" na página 41. |                                                                                                    |  | CCD Focus<br>(Focagem CCD)                                                  | $\odot$    | Desloca automaticamente o eixo<br>Z para a posição de focagem<br>estabelecida na Configuração inicial<br>do robô (Passo 5 ou 6), ou conforme<br>definida na janela de configuração<br>da câmara (em Offset) |
|                           |                                                                                                    |                                                                                                    |  | Color Select                                                                |            | Define a cor da mira da câmara<br>(linha cruzada central) e dos círculos                                                                                                    |

www.nordsonefd.com/pt Brasil@nordsonefd.com; +55 11 4195 2004 r.281/284 Portugal@nordsonefd.com; +351 22 961 94 00 39 Vendas e serviços dos sistemas de aplicação Nordson EFD disponíveis em todo o mundo.

(Seleção da cor)

## Janelas conformidade do padrão e área

Assim que é memorizado um marcador na Biblioteca de Marcadores, pode clicar com o botão direito na casa da imagem do marcador e selecionar PROPERTY para abrir a janela de Conformidade do Padrão. A janela de Conformidade do Padrão dá acesso à janela Área, a qual é usada para efetuar a regulação fina do modo de avaliação do marcador pela câmara.

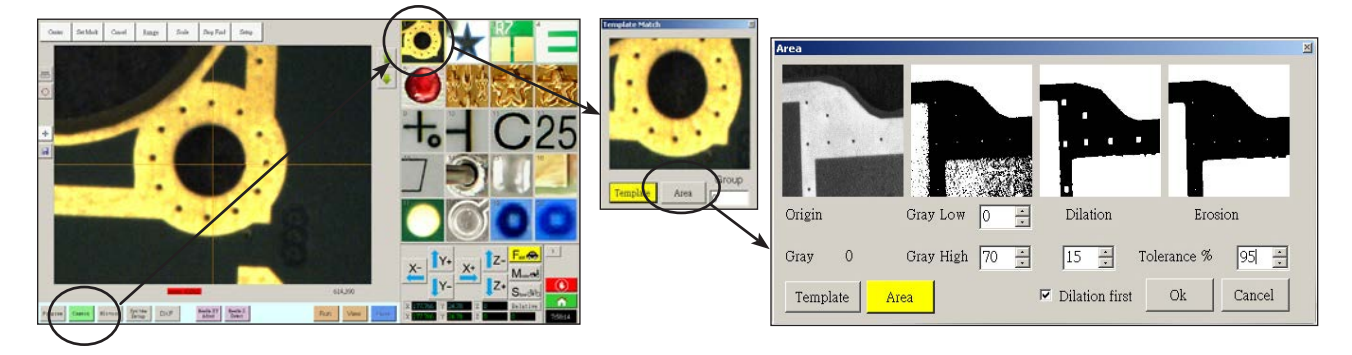

| Secção da janela Conformidade<br>Padrão e Área   |                  | Função                                                                                                    |
|--------------------------------------------------|------------------|----------------------------------------------------------------------------------------------------|
| Origem                                           | Origin           | Visualiza a imagem de marcador aberta.                                                                                                    |
| Cinzento                                         | Gray O           | Visualiza o grau de cinzento para o ponto selecionado na imagem original. Quando<br>é selecionado um ponto, o valor altera para indicar o nível de cinzento nesse ponto.<br>Conhecendo este valor é mais fácil determinar os melhores valores de Cinzento<br>escuro e Cinzento claro a definir.                                                                    |
| Cinzento claro                                   | Gray Low 0 🔹     | Regula o valor de tolerância do cinzento claro. Quanto menor for o valor, mais tolerado é o branco na imagem. Quanto maior for o valor, menos tolerado é o branco na imagem.                                                                                                    |
|                                                  |                  | <b>NOTA:</b> Os valores de Cinzento claro são tipicamente inferiores aos valores de Cinzento escuro.                                                                                                    |
|                                                  |                  | Intervalo: 0-255                                                                                                    |
| Cinzento escuro Gray High 70 +                   |                  | Regula o valor de tolerância do cinzento escuro. Quanto menor for o valor, menos tolerado é o branco na imagem. Quanto maior for o valor, mais tolerado é o branco na imagem.                                                                                                    |
|                                                  |                  | <b>NOTA:</b> Os valores de Cinzento escuro são tipicamente superiores aos valores de Cinzento claro.                                                                                                    |
|                                                  |                  | Intervalo: 0-255                                                                                                    |
| Dilatação                                        | Dilation         | Visualiza como aparece a imagem após o cálculo de Dilatação.                                                                                                    |
| Dilatação do<br>primeiro contador                | 15 ÷             | Quando está selecionado Dilation First, o contador acima da caixa de Dilation First controla o zoom da imagem. Quando não está selecionado Dilation First, o contador controla quanto são ignoradas as áreas não-cinzentas na imagem.                                                                                                    |
|                                                  | Dilation first   | Intervalo: 0-20                                                                                                    |
| Dilatação da<br>primeira caixa de<br>verificação |                  | Define a ordem em que são efetuados os cálculos de dilatação e de erosão. Se estiver selecionada a caixa Dilation First, o sistema executa primeiro o cálculo da dilatação. Se não estiver selecionada a caixa, o sistema executa primeiro o cálculo da erosão. Quando não está selecionado Dilation First, as etiquetas de Dilation e Erosion trocam de posições. |
| Erosão                                           | Erosion          | A imagem acima de Erosion mostra quanto branco é filtrado da imagem.                                                                                                    |
| Tolerância                                       | Tolerance % 95 📫 | Define a tolerância em como outras imagens marcadas podem ser semelhantes à imagem selecionada, permitindo que o sistema possa eliminar marcas semelhantes.                                                                                                    |

40

# Janela de configuração da câmara

Clique no botão CAMERA SETUP para ver os campos de configuração da câmara. A visualização corrente do que vê a câmara aparece na Janela Principal e os campos de configuração da câmara aparecem na Janela Secundária

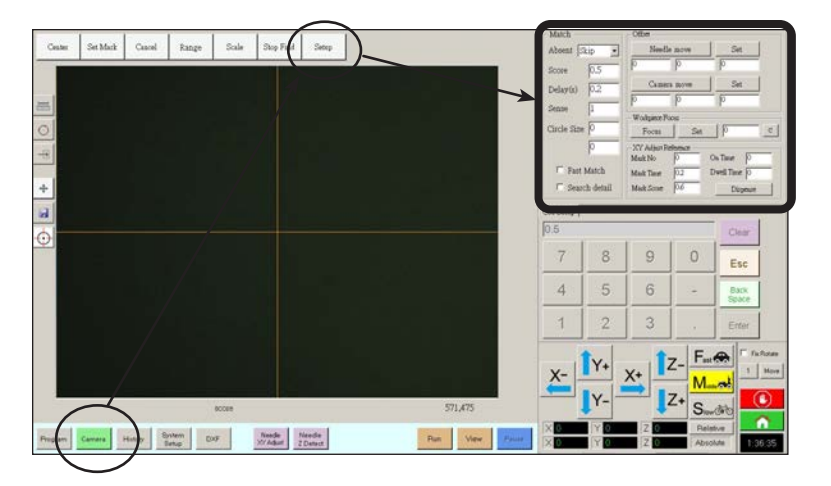

| Secção da janela de configuração da<br>janela da câmara |           | Função                                                                                                    |
|---------------------------------------------------------|-----------|----------------------------------------------------------------------------------------------------|
| Ausente                                                 | Match 1 - | Define como responde o sistema quando não consegue encontrar<br>um marcador. Consulte "Configurar como o sistema procura os<br>marcadores" na página 63.                                                                                    |
| Offset                                                  | Offset    | É utilizada exclusivamente quando necessário para a calibração<br>manual do offset em alternativa ao assistente de configuração<br>inicial do robô. Consulte o "Apêndice B, Procedimentos de<br>Configuração sem Assistente" na página 148. |

# **Teclado**

Aparece um teclado numérico quando estão presentes campos de introdução de dados. Use o teclado por introdução com cliques do rato para introduzir números como alternativa ao uso de números no teclado. Independentemente do modo de introduzir os números, deve clicar em Enter (num dos teclados), para que o sistema aceite as introduções.

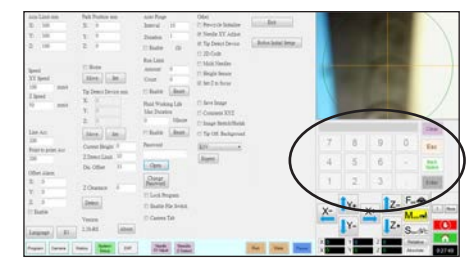

# Configuração

Após a instalação e antes de criar programas, execute estas operações de configuração necessárias e opcionais de acordo com o que se aplicar ao seu sistema de dosificação automatizado.

# Definição dos parâmetros do sistema

A configuração de fábrica do sistema é adequada à maioria das aplicações. Siga estes passos, se necessário, para visualizar ou modificar as configurações do sistema. As configurações Importantes do sistema incluem o seguinte:

- Velocidade: A velocidade a que se desloca a ponteira de dosificação de ponto para ponto.
- Acel. da linha: Como o robot acelera entre dois pontos.

#### Para visualizar ou modificar os parâmetros do sistema

| # | Clique                 | Passo                                                                                                    | Imagem de referência                                                |
|---|------------------------|----------------------------------------------------------------------------------------------------|---------------------------------------------------------------------|
| 1 | System<br>Setup > Open | <ul> <li>Clique no botão SYSTEM SETUP, depois<br/>clique OPEN.</li> </ul>                                                                       | $\begin{array}{c c c c c c c c c c c c c c c c c c c $              |
| 2 |                        | <ul> <li>Visualize ou modifique os parâmetros de acor<br/>Consulte a tabela abaixo para obter informaç<br/>sistema.</li> </ul>                  | rdo com a sua aplicação.<br>ões acerca dos parâmetros do            |
| 3 |                        | Clique noutro botão para fechar a janela de C                                                                                                   | configuração do sistema.                                            |
|   |                        | <b>NOTA:</b> As configurações são guardadas auto<br>do Modelo e da Língua. As alterações a estas<br>SAIR e reiniciar o software DispenseMotion. | maticamente exceto as seleções<br>s seleções são efetivas assim que |

#### Campos da janela de configuração do sistema

NOTA: Os valores predefinidos podem variar conforme o modelo de robô selecionado.

| Artigo                                      | Captura da tela                                                                          | Descrição                                                                                                    |
|---------------------------------------------|------------------------------------------------------------------------------------------|----------------------------------------------------------------------------------------------------|
| Limite do Eixo                              | Axis Limit mm           X:         300           Y:         300           Z:         100 | Define os limites de intervalo nos quais se pode deslocar o robô. Não pode ser introduzido um valor superior aos predefinidos.                                                                                                    |
| Velocidade<br>(Velocidade<br>Ponto a ponto) | Speed       XY Speed       100     mm/s       Z Speed       50     mm/s                  | Define a velocidade do movimento do eixo de ponto a ponto. Para as<br>especificações da velocidade máxima, consulte "Especificações" na<br>página 12.<br><b>NOTA:</b> Também pode alterar as configurações da velocidade de passo-a-<br>passo clicando em 2 junto à janela de navegação e de passo-a-passo. Consulte<br>"Janela de navegação e de deslocação" na página 36 para mais detalhes. |
|                                             |                                                                                          |                                                                                                    |
|                                             |                                                                                          | O robot regula automaticamente a sua velocidade dependendo da complexidade do padrão. Forçar o robot a funcionar a velocidades superiores pode comprometer a precisão e provocar problemas de funcionamento.                                                                                                    |
|                                             |                                                                                          | Continua na página seguinte                                                                                                    |

# Configuração dos parâmetros do sistema (continuação)

### Campos da janela de configuração do sistema (continuação)

| Artigo                                   | Captura da tela           | Descrição                                                                                                    |
|------------------------------------------|---------------------------|----------------------------------------------------------------------------------------------------|
| Acel. Linha                              | Line Acc                  | Define o rácio de aceleração para a dosificação por linhas (Acel. Linha) ou de ponto a ponto (Acel. ponto a ponto):                                                                                                    |
| ponto                                    | Point to point Acc<br>200 | <ul> <li>Acel. Linha é a velocidade de dosificação no âmbito de um comando de<br/>linhas, entre os pontos do início ao do meio, os pontos do início ao de fim e<br/>os pontos do meio aos do meio, ou do meio aos do fim.</li> </ul>                                                                                                    |
|                                          |                           | <ul> <li>Acel. ponto a ponto é a velocidade de deslocação do robot entre dois<br/>pontos de dosificação.</li> </ul>                                                                                                    |
|                                          |                           | Predefinido: 200 (mm/s²)<br>Intervalo: 20–600 (mm/s²)                                                                                                    |
|                                          |                           | <b>NOTA:</b> Quanto maior for a aceleração, mais rápido funciona um programa.<br>Porém, configurações de aceleração mais elevadas podem também<br>comprometer a qualidade do padrão.                                                                                                    |
|                                          |                           |                                                                                                    |
|                                          |                           | O Acelerador de linha e o Acelerador de Ponto a Ponto são definidos de fábrica<br>para cada modelo e tamanho de robô. A Nordson EFD recomenda vivamente<br>que NÃO se alterem estes valores. Em vez disso, a EFD recomenda o ajuste da<br>Velocidade da Linha (no separador Programa) ou a velocidade ponto-a-ponto<br>("Velocidade" no separador Configuração do Sistema) para aumentar / diminuir o<br>tempo de ciclo. |
| Alarme de offset                         | Offset Alarm              | Define quanto desvio permite o sistema para offsets. Os valores predefinidos estão ilustrados na captura de tela.                                                                                                    |
|                                          | Y: 0<br>Z: 0<br>Enable    | <b>EXEMPLO:</b> Se estiver habilitado Alarme de Offset e o resultado de um offset automático executado clicando em Needle Z Detect ou Needle XY Adjust está fora dos valores XYZ especificados para Alarme Offset, o sistema aciona um alarme.                                                                                                    |
| Idioma                                   | Language                  | Define o idioma da interface do utilizador. Qualquer modificação torna-se efetiva após um reinício do software.                                                                                                    |
| Ю                                        | Ю                         | Consulte "Configuração das Entradas / Saídas" na página 62.                                                                                                    |
| Posição de<br>repouso                    | Park Position mm<br>X: 0  | Define a posição para a qual se desloca a ponteira de dosificação para (1)<br>purgar fluído ou (2) quando ocorre o comando de Posição de repouso num<br>programa.                                                                                                    |
|                                          | Y: 0<br>Z: 0              | Clique em MOVE para deslocar a ponteira para as coordenadas visualizadas definidas para a Posição de Estacionamento. Para alterar a configuração, desloque a ponteira para a nova posição, depois clique em SET para definir a posição como Nova Posição.                                                                                                    |
|                                          | Move Set                  | Quando a opção Início está selecionada e a opção Inicialização Pré-ciclo (em<br>Outros) está desmarcada, o robô desloca-se para a posição Início e depois para<br>a posição de estacionamento, sempre que clicar em INÍCIO.                                                                                                    |
|                                          |                           | Quando as opções Início e Inicializar Pré-ciclo estão marcadas, o robô<br>desloca-se para a posição Início no início de um programa de dosificação e<br>depois desloca-se para a Posição Estacionamento no final de um programa de<br>dosificação.                                                                                                    |
| Dispositivo de<br>deteção da<br>ponteira | TATOAC OCT                | É utilizada exclusivamente quando necessário para a calibração manual do offset entre a ponteira e a peça, em alternativa ao assistente de configuração inicial do robô. Consulte o "Apêndice B, Procedimentos de Configuração sem Assistente" na página 148.                                                                                                    |
| Versão                                   |                           | Mostra a versão corrente do software.                                                                                                    |
|                                          | 2 38-RS About             |                                                                                                    |
|                                          |                           | Continua na página seguinte                                                                                                    |

# Configuração dos parâmetros do sistema (continuação)

#### Campos da janela de configuração do sistema (continuação)

| Artigo                                                                | Captura da tela                                                                                                    | Descrição                                                                                                    |
|-----------------------------------------------------------------------|----------------------------------------------------------------------------------------------------|----------------------------------------------------------------------------------------------------|
| Purga automática<br>Limite de<br>funcionamento<br>Vida útil do fluído | Auto Purge<br>Run Limit<br>Fluid Working Life                                                                                                    | Para definir a configuração da purga automática, limites de funcionamento, ou limites de vida útil do fluído para um programa, consulte "Como definir a purga automática, os limites de ciclo do programa ou os limites de vida útil do fluído" na página 89.                                                                                                    |
| Outro                                                                 | Other<br>Pre-cycle Initialize<br>Veedle XY Adjust<br>Tip Detect Device<br>2D Code<br>Multi Needles<br>Height Sensor<br>Set Z to focus<br>Save Image<br>Comment XYZ<br>Image Stretch/Shrink<br>Tip Off. Background | <ul> <li>Inicialização do pré-ciclo: Se selecionado, o robot desloca-se sempre para a posição inicial (0,0,0) antes do início de um ciclo de dosificação.</li> <li>Regulação de XY da agulha: Habilita ou inabilita a capacidade de regulação de XY da agulha. Quando é verificada a Regulação de XY da agulha, aparece o botão de Regulação XY da agulha na janela Programa. Quando o Ajuste XY da agulha está desmarcado, o Ajuste XY da agulha só é efectuado quando é efectuada uma Deteção Z da agulha.</li> <li>Dispositivo de deteção da ponteira: Indica que o sistema inclui o detetor de ponteiras opcional ou o kit de alinhamento da ponteira. Quanto está selecionado Dispositivo Detetor, aparece o botão Deteção de Z da agulha na janela Programa e a função é habilitada no assistente de configuração inicial do robô. Se não estiver seleccionado, a função está desativada no assistente de configuração inicial do robô.</li> <li>Código 2D: Selecione esta caixa para habilitar ou desabilitar a função de leitura do código QR. Consulte "Apêndice D, Configuração da leitura do código QR" na página 159 para definir a leitura do código QR.</li> <li>Agulhas múltiplas: Para dosificar usando mais do que um dosificador (possível até 4 dosificação múltiplo.</li> <li>Sensor de altura: Se o sistema inclui um sensor de altura opcional, selecione esta caixa. Consulte "Apêndice G, Configuração e utilização do sensor de altura" na página 169 para saber mais informações acerca do sensor de altura.</li> <li>Defina Z para Focus: Define se o sistema captura o valor de altura Z corrente nas janelas de comando. Consulte "Configura como o sistema determina os valores de altura de Z" na página 64 para mais detalhes.</li> </ul> |

44

# Configuração dos parâmetros do sistema (continuação)

#### Campos da janela de configuração do sistema (continuação)

| Artigo                                                                                                    | Captura da tela                                                                                         | Descrição                                                                                                    |
|----------------------------------------------------------------------------------------------------|----------------------------------------------------------------------------------------------------|----------------------------------------------------------------------------------------------------|
| Outro<br>(continuação)<br>Other<br>Pre-cycle Initializ<br>V Needle XY Adju<br>Tip Detect Devic<br>2D Code<br>Multi Needles<br>Height Sensor<br>Set Z to focus<br>Save Image<br>Comment XYZ<br>Image Stretch/Sh<br>Tip Off. Backgro | Other<br>Pre-cycle Initialize                                                                           | <ul> <li>Guardar imagem: Quando esta opção está selecionada, o sistema guarda<br/>automaticamente ficheiros de imagens para as funções OptiSure AOI<br/>aplicáveis.</li> </ul>                                                                                                    |
|                                                                                                    | <ul> <li>Needle XY Adjust</li> <li>Tip Detect Device</li> <li>2D Code</li> <li>Multi Needles</li> </ul> | <ul> <li>Observações XYZ: Quando esta opção está selecionada, quaisquer<br/>alterações no que diz respeito à altura da ponteira (quer se trate das<br/>definições do Dispositivo de Deteção da Ponteira ou da Folga Z na janela<br/>de Configuração do sistema) irão afetar os comandos, inclusive quando um<br/>comando está desativado.</li> </ul>                                                      |
|                                                                                                    | <ul> <li>Height Sensor</li> <li>Set Z to focus</li> <li>Save Image</li> </ul>                           | <ul> <li>Aumentar / Diminuir Imagem: Esta configuração do sistema é útil quando<br/>uma peça aumenta ou diminui de tamanho após um longo período de<br/>utilização ou após algum passo do processo ( como ""baking""). Quando<br/>esta configuração está selecionada, o sistema permite o ajuste de qualquer<br/>marcador de referência em função do aumento ou da diminuição de uma<br/>peça.</li> </ul> |
|                                                                                                    | Comment XYZ Image Stretch/Shrink Tip Off Background                                                     | <b>NOTA:</b> O marcador de referência deve, ainda assim, ajustar-se ao campo de visualização da câmara, o que significa que existe um limite relativamente à capacidade de aumentar ou diminuir do sistema.                                                                                                    |
|                                                                                                    | I II OII. Background                                                                                    | • Ponteira Off. Segundo plano: Quando não selecionado, o sistema actualiza automaticamente os offsets após Deteção Z ou Ajuste XY da Agulha. Quando selecionado, o sistema permite-lhe escolher se os offsets são actualizados após Deteção Z ou Ajuste XY da Agulha. Consulte "Definir se o sistema actualiza os Offsets" na página 65, para pormenores.                                                 |
| Menu em descida<br>do modelo                                                                                                    | E3V •                                                                                                   | Define a configuração do software de dispensa. Qualquer alteração entra em vigor após a reinicialização do software.                                                                                                    |
|                                                                                                    |                                                                                                    | <b>NOTA:</b> Esta configuração deve corresponder ao modelo de robô selecionado no menu pendente Machine Model (Modelo da máquina) da janela Expert.                                                                                                    |
| Especialista                                                                                                    | Expert                                                                                                  | Apenas para utilizadores avançados. Consulte "Para ver as Definições Avançadas" na página 46.                                                                                                    |
| Luz (Se presente)                                                                                                    | Light<br>Default 59                                                                                     | Predefinido: Permite controlar a intensidade da luz se for usado um interruptor externo para controlar a luz.                                                                                                    |
|                                                                                                    |                                                                                                    | acessório de iluminação opcional.                                                                                                    |

# Definição dos parâmetros do sistema (continuação)

# 

As definições na Janela Avançada destinam-se à configuração avançada do sistema, conforme descrito neste manual. As informações fornecidas aqui são apenas para referência. Antes de alterar qualquer Configuração Avançada, para além das especificadas neste manual, contacte o representante Nordson EFD para obter assistência.

#### Para ver as Definições Avançadas

| # | Clique                             | Passo                                                                                                    | Imagem de referência                                                                                                    |
|---|------------------------------------|----------------------------------------------------------------------------------------------------|----------------------------------------------------------------------------------------------------|
| 1 | System<br>Setup<br>Expert > Open > | <ul> <li>Clique em SYSTEM SETUP &gt; OPEN &gt;<br/>EXPERT.</li> </ul>                                                            | $\begin{array}{c c c c c c c c c c c c c c c c c c c $                                                                                                    |
| 2 | 11111111 > ОК                      | <ul> <li>Introduza 11111111, depois clique em OK.</li> </ul>                                                                     | Expert CK<br>Password 7 CK<br>Cancel<br>11111111                                                                                                    |
| 3 | Control                            | Clique em CONTROL.                                                                                                    | Experience<br>IO Pin Function<br>Call Program<br>Fixture Plate Setup<br>Barcode Function<br>Function Control                                                                                                    |
| 4 |                                    | Abre-se a Janela Avançada.                                                                                                    | Alterna         Melhansen         Melhansen         Melhansen           0         0         0         5         Melhansen         Melhansen           0         0         0         5         Melhansen         Melhansen           0         0         0         0         Nesses         Melhansen           0         0         0         0         Nesses         Melhansen |
|   |                                    | <ul> <li>Consulte "Campos de Janela Avançada" na<br/>página 47 para explicação das definições<br/>na Janela Avançada.</li> </ul> |                                                                                                    |

46 www.nordsonefd.com/pt Brasil@nordsonefd.com; +55 11 4195 2004 r.281/284 Portugal@nordsonefd.com; +351 22 961 94 00 Vendas e serviços dos sistemas de aplicação Nordson EFD disponíveis em todo o mundo.

# Definição dos parâmetros do sistema (continuação)

#### Campos de Janela Avançada

| Fixed Accelerate                              | Page1 Page2                                                                          |
|-----------------------------------------------|--------------------------------------------------------------------------------------|
| Move Acc 120 Vector Acc 150 Emg Stop Output 0 | EMG Alarm Beep                                                                       |
| COM Port of Light 2 Output Port of Glue 12.   | Unprotect Fiducial                                                                   |
| Tip Detect Device PRO/EV Adjuste              | <ul> <li>Park Z direct move</li> <li>Ccd 1.3M</li> <li>Offset All Program</li> </ul> |
| Home Speed (mm/s)                             |                                                                                      |
| X 1st 50 Y 1st 50 Z 1st 30 X 2nd 2 Y 2nd      | 2 Z 2nd 2                                                                            |
| R 1st 20 R Home 0 R 2nd 3                     |                                                                                      |
| Axis amount System Unit Machine Model         |                                                                                      |
| © 4.2                                         | Ok Cancel                                                                            |

| Artigo                                                                                                    | Descrição                                                                                                    |  |  |
|----------------------------------------------------------------------------------------------------|----------------------------------------------------------------------------------------------------|--|--|
| Fixed Accelerate<br>(Aceleração Fixa)                                                                                                    | Se não estiver selecionado, o robô treme devido à aceleração e desaceleração. Se estiver selecionado, o robô funciona mais suavemente.                                                                                                    |  |  |
| Move Acc (Mover Acel)                                                                                                    | Define um valor mínimo para a Acel. ponto a ponto.                                                                                                    |  |  |
| Vector Acc (Vetor Acel)                                                                                                    | Define um valor mínimo para a Acel. de linha.                                                                                                    |  |  |
| Emg Stop Output (Saída<br>Parag. Emerg.)                                                                                                    | Define quais as saídas que se desligam quando o botão de PARAGEM DE EMERGÊNCIA na frente do robô é premido. Este é um campo binário: Introduza 1 para a saída 1, introduza 2 para a saída 2, introduza 4 para a saída 3, introduza 8 para a saída 4, e assim por diante.                        |  |  |
|                                                                                                    | Se pretender que <b>todas</b> as saídas se desliguem (parem) quando o botão de PARAGEM DE EMERGÊNCIA é premido, <b>introduza 0</b> .                                                                                                    |  |  |
|                                                                                                    | <b>NOTA:</b> As saídas ligadas à definição Porta de saída de cola desligam-se sempre quando o botão PARAGEM DE EMERGÊNCIA é premido, independentemente de a Saída de paragem de emg estar activada.                                                                                             |  |  |
| COM Port of Light (Porta<br>COM da Luz)                                                                                                    | Sempre definido em 2 porque esta é a porta do controlador de luz.                                                                                                    |  |  |
| Output Port of Glue<br>(Porta Saída da Cola)                                                                                                    | Especifica a saída desejada que o sistema utiliza para acionar uma dosificação.                                                                                                    |  |  |
| Tip Detect Device                                                                                                    | Especifica o tipo de dispositivo de deteção de ponteiras instalado no robô:                                                                                                    |  |  |
| (Dispositivo Deteção<br>Ponteira)                                                                                                    | <ul> <li>PRO / EV Adjuster — o detetor de ponteiras utilizado nos sistemas PROX / PROPlus / PRO, EV,<br/>e GVPlus / GV</li> </ul>                                                                                                    |  |  |
|                                                                                                    | <ul> <li>R Aligner — o alinhador de ponteiras utilizado nos sistemas R / RV</li> </ul>                                                                                                    |  |  |
| 3D Dispense (Dosificação     Não usado       3D)                                                                                                    |                                                                                                    |  |  |
| Home Speed (mm/s)       A primeira linha de valores define a velocidade a que o robô se desloca para a posição Home segunda linha de valores define a velocidade a que o robô se desloca quando sai do sensor o (mm/s))         Home.       Home. |                                                                                                    |  |  |
| Axis amount (Valor do Definir o número de eixos do robô.<br>eixo)                                                                                                    |                                                                                                    |  |  |
| System Unit (Unidade de sistema)                                                                                                    | Define a unidade de medida para mm ou polegadas.                                                                                                    |  |  |
|                                                                                                    |                                                                                                    |  |  |
|                                                                                                    | Todos os robôs são configurados de fábrica para milímetros (mm) como unidade de sistema recomendada. NÃO é recomendada a alteração para polegadas e tornará todos os programas existentes inutilizáveis. Além disso, alguns comandos não são compatíveis com a unidade de sistema de polegadas. |  |  |
| Machine Model (Modelo                                                                                                    | Especifica o modelo do robô.                                                                                                    |  |  |
| da máquina)                                                                                                    | NOTA: Consulte "Alteração da seleção do modelo de robô" na página 61, para mais pormenores.                                                                                                    |  |  |
|                                                                                                    | Continua na página seguinte                                                                                                    |  |  |

www.nordsonefd.com/pt Brasil@nordsonefd.com; +55 11 4195 2004 r.281/284 Portugal@nordsonefd.com; +351 22 961 94 00 47 Vendas e serviços dos sistemas de aplicação Nordson EFD disponíveis em todo o mundo.

# Definição dos parâmetros do sistema (continuação)

#### Campos de Janela Avançada (continuação)

| Expert                                                                                                    |                                                                                              | Expert                                                                                                    |
|----------------------------------------------------------------------------------------------------|----------------------------------------------------------------------------------------------|----------------------------------------------------------------------------------------------------|
| Fixed Accelerate                                                                                                    | Page1 Page2                                                                                  | Fixed Accelerate Page1 Page2                                                                                                    |
| Move Acc     120     Vector Acc     150     Emg Stop Output     0       COM Port of Light     2     Output Port of Glue     12.       Tip Detect Device     PRO/EV Adjuste     Image: Comparison of Comparison of Compa | EMG Alarm Beep<br>Unprotect Fiducial<br>Park Z direct move<br>Ccd 1.3M<br>Offset All Program | Move Acc       120       Vector Acc       150       F Eng Stop Output       8       F Block Control 2         COM Port of Light       2       Output Port of Glue       1.       F Blend         Tip Detect Device       PRO/EV Adjuster       F 3D Dispense       F Image Group Light |
| Home Speed (mm/s)                                                                                                    |                                                                                              | Home Speed (mm/s)                                                                                                    |
| X 1st 50 Y 1st 50 Z 1st 30 X 2nd 2 Y 2nd                                                                                                    | 2 Z 2nd 2                                                                                    | X1st 50 Y1st 50 Z1st 30 X2nd 2 Y2nd 2 Z2nd 2                                                                                                    |
| R 1st 20 R Home 0 R 2nd 3                                                                                                    |                                                                                              | R 1st 20 R Home 0 R 2nd 3                                                                                                    |
| Axis amount System Unit Machine Model<br>3                                                                                                    | Ok Cancel                                                                                    | Axis amount System Unit Machine Model                                                                                                    |

| Artigo                                                                                                    | Descrição                                                                                                    |  |  |  |  |
|----------------------------------------------------------------------------------------------------|----------------------------------------------------------------------------------------------------|--|--|--|--|
| Página1 Caixas de Seleção do Menu Dropdown                                                                                                    |                                                                                                    |  |  |  |  |
| EMG Alarm Beep (Bip de                                                                                                    | Quando selecionado, o sistema emite um sinal sonoro em caso de paragem de emergência.                                                                                                    |  |  |  |  |
| alarme EMG)                                                                                                    | • Quando não selecionado, o sistema permanece silencioso em caso de paragem de emergência.                                                                                                    |  |  |  |  |
| Unprotect Fiducial<br>(Desproteger o Fiducial) • Quando não selecionada, uma marca deve ser centrada; caso contrário, um comar<br>Fiducial não pode ser adicionado ao programa. |                                                                                                    |  |  |  |  |
|                                                                                                    | Quando selecionada, a posição da marca é indiferente.                                                                                                    |  |  |  |  |
| Park Z direct move (Park Z movimento direto)                                                                                                    | <ul> <li>Quando não selecionada, o eixo Z desloca-se para a posição 0, 0, 0, e depois desloca-se para a primeira posição de dosificação após a Posição de Estacionamento. No final do programa, o eixo Z desloca-se para a posição 0, 0, 0 antes de passar à Posição de Estacionamento.</li> </ul>                                                         |  |  |  |  |
|                                                                                                    | <ul> <li>Quando selecionada, o eixo Z desloca-se para a primeira posição de dosificação partindo<br/>da Posição de Estacionamento. No final do programa, o eixo Z desloca-se para o valor Z da<br/>Posição de Estacionamento, depois para a Posição de Repouso; este ajuste reduz o tempo de<br/>deslocação.</li> </ul>                                    |  |  |  |  |
| Ccd 1.3M (Ccd 1,3M)                                                                                                    | <ul> <li>Quando selecionada, o sistema aumenta a resolução da câmara CCD para 1,2 megapixels; isto<br/>aumenta o tempo necessário para carregar a imagem no controlador DispenseMotion.</li> </ul>                                                                                                    |  |  |  |  |
|                                                                                                    | <ul> <li>Quando não selecionada, a resolução da câmara CCD é de 0,3 megapixels. A Nordson EFD<br/>recomenda esta configuração.</li> </ul>                                                                                                    |  |  |  |  |
| Offset All Program (Offset<br>Todo o Programa)                                                                                                    | <ul> <li>Quando selecionada, todos os programas partilham os mesmos Offsets de Deteção Z da Agulha<br/>e de Ajuste XY da Agulha e os programas são guardados no directório D:/auto.</li> </ul>                                                                                                    |  |  |  |  |
|                                                                                                    | <ul> <li>Quando não selecionada, os programas não partilham offsets e são guardados no directório D:\<br/>save, que é o directório predefinido.</li> </ul>                                                                                                    |  |  |  |  |
|                                                                                                    | <b>NOTA:</b> Consulte "Partilhar valores de Offset entre vários programas" na página 66, para mais pormenores."                                                                                                    |  |  |  |  |
| Página2 Caixas de Seleç                                                                                                    | ão do Menu Dropdown                                                                                                    |  |  |  |  |
| Block Control 2 (Controlo<br>de Bloco 2)                                                                                                    | <ul> <li>Quando selecionado, o sistema utiliza o método de controlo de bloco 2 para a função de Bloco de<br/>passo e repetição.</li> </ul>                                                                                                    |  |  |  |  |
|                                                                                                    | <ul> <li>Quando não selecionado, o sistema utiliza o método padrão para a função Bloco de passo e<br/>repetição.</li> </ul>                                                                                                    |  |  |  |  |
| Blend (Combinação)                                                                                                    | <ul> <li>Quando selecionado, o sistema reduz o tempo de ciclo de um programa, movendo-se em forma<br/>de arco de um ponto para o outro. O efeito desta seleção varia com base nas definições de<br/>Velocidade XY, Velocidade Z, Acel. da linha, Acel. ponto a ponto e Folga Z.</li> </ul>                                                                 |  |  |  |  |
|                                                                                                    | Quando não selecionado, o sistema passa diretamente de um ponto para o seguinte.                                                                                                    |  |  |  |  |
| Image Group Light (Luz<br>do Grupo Imagem)                                                                                                    | <ul> <li>Quando selecionado, o sistema utiliza as definições associadas a cada marcador (Pontuação,<br/>Luz, etc.) ao efetuar uma pesquisa de grupo de marcadores. Quando esta opção está activada,<br/>a resposta do sistema será mais lenta. Consulte "Como criar um grupo de marcadores" na<br/>página 77, para criar um grupo de marcadores</li> </ul> |  |  |  |  |
|                                                                                                    | <ul> <li>Quando não selecionada, o sistema ignora as definições de marcador ao efetuar uma pesquisa de<br/>grupo de marcadores.</li> </ul>                                                                                                    |  |  |  |  |

# Definição da palavra-chave de proteção

Use a porção de palavra-chave da janela de Configuração do sistema Setup para definir ou redefinir a palavrachave. O objetivo da palavra-chave é o de proteger as configurações do sistema contra alterações não autorizadas.

#### NOTAS:

- Por defeito não está definida nenhuma proteção por palavra-chave.
- Se tiver esquecido a palavra-chave, contacte o seu representante Nordson EFD para solicitar assistência.
- A palavra-chave tem 16 números ou carateres.

| # | Clique                      | Passo                                                                                                    |
|---|-----------------------------|----------------------------------------------------------------------------------------------------|
| 1 | System<br>Setup > Open      | <ul> <li>Clique em SYSTEM SETUP &gt; OPEN.</li> </ul>                                                                                                    |
| 2 | Password Change<br>Password | <ul> <li>Em Palavra-chave, introduza uma palavra-chave ou apague<br/>o campo para eliminar a palavra-chave, depois clique em<br/>CHANGE PASSWORD.</li> </ul> |
|   |                             | O sistema confirma e implementa imediatamente a alteração de palavra-passe:                                                                                  |
|   |                             | <ul> <li>Se tiver sido introduzida uma palavra-chave, o sistema pedirá<br/>a mesma ao abrir a janela de Configuração do sistema.</li> </ul>                  |

 Se o campo da palavra-chave estiver em branco, não será pedida nenhuma palavra-chave para abrir a janela de Configuração do sistema.

## Configuração e calibração do sistema (obrigatórias)

Antes de criar um programa ou usar as funções de atualização dos offset automáticos do sistema, deve configurar e calibrar devidamente o sistema. Uma correta configuração e calibração do sistema é essencial para o funcionamento correto do sistema.

O assistente de configuração inicial do robô conduz através do processo completo de configuração e calibração. Este processo deve ser executado para o arranque inicial e também após qualquer alteração no sistema.

#### Exemplos de alterações no sistema, incluem o seguinte:

- Sempre que é deslocado um componente instalado no eixo Z (como por exemplo o corpo de seringa ou a câmara).
- Sempre que é trocada uma ponteira ou um bico de dosificação.

#### A configuração e a calibração incluem as seguintes operações:

- Verificação do modelo de robô e seleção do detetor de ponteiras
- Abertura do assistente de configuração inicial do robô e focagem da câmara
- (Só sistemas EV com detetor de ponteiras) Configuração do detetor de ponteiras\*
- Configuração do offset câmara-ponteira
- Definição de um marcador
- Configurar a escala da câmara\*
- Configuração do offset peça-ponteira\*
- (Apenas sistemas EV com detetor da ponteira) Teste da configuração e da calibração do sistema
- (Apenas sistemas sem detetor da ponteira) Teste da configuração e da calibração do sistema

\*Todas as operações de configuração e calibração necessárias são conduzidas pelo assistente de configuração inicial do robô. Todavia, as tarefas acima ilustradas com um asterisco (\*) podem ser executadas individualmente, se necessário. Consulte as operações no "Apêndice B, Procedimentos de Configuração sem Assistente" na página 148.

NOTA: Consulte "Acerca dos Offsets" na página 26 para uma explicação sobre os offsets.

# Configuração e calibração do sistema (obrigatórias) (continuação)

| # | Clique                                                                                                    | Passo                                                                                                    | Imagem de referência |
|---|----------------------------------------------------------------------------------------------------|----------------------------------------------------------------------------------------------------|----------------------|
| 1 | System<br>Setup > Open                                                                                                    | Clique em SYSTEM SETUP > OPEN.                                                                                                    |                      |
| 2 | Other                                                                                                    | Em Other, verifique o seguinte:                                                                                                    |                      |
|   | <ul> <li>Pre-cycle Initialize</li> <li>Needle XY Adjust</li> <li>Tip Detect Device</li> <li>2D Code</li> <li>Multi Needles</li> </ul> | <ul> <li>É mostrado o modelo certo de robô. Se<br/>o modelo do robô não estiver correto,<br/>passe a "Alteração da seleção do modelo<br/>de robô" na página 61 para selecionar<br/>o modelo correto. Regresse aqui para<br/>continuar.</li> </ul> |                      |
|   | <ul> <li>Height Sensor</li> <li>Set Z to focus</li> </ul>                                                                             | <ul> <li>Se o seu sistema inclui um detetor de<br/>ponteiras, está selecionado Tip Detect<br/>Device.</li> </ul>                                                                                                    |                      |
|   | <ul> <li>Save Image</li> <li>Comment XYZ</li> <li>Image Stretch/Shrink</li> <li>Tip Off. Background</li> <li>E3V</li> </ul>           | <ul> <li>Se efetuar alterações, feche e reabra o<br/>software DispenseMotion para que essas se<br/>tornem efetivas.</li> </ul>                                                                                                    |                      |

### Verificação do modelo de robot e seleção do detetor de ponteiras

• Continue para "Configurar o sistema usando o assistente de arranque inicial do robô" na página 52.

O assistente de arranque inicial do robô conduz através de todos os passos necessários para definir adequadamente o sistema, incluindo a calibração e a definição dos offsets. Está disponível um vídeo sobre este processo na ligação abaixo.

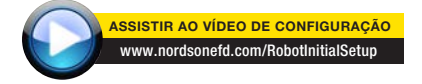

#### Configuração inicial do robô (Aba do Passo 1): Abertura do assistente de configuração inicial do robô e focagem da câmara

| # | Clique                                                                                                    | Passo                                                                                                    | Imagem de referência                                                                                                    |
|---|----------------------------------------------------------------------------------------------------|----------------------------------------------------------------------------------------------------|----------------------------------------------------------------------------------------------------|
| 1 | Setup > Open >                                                                                                    | <ul> <li>Clique em SYSTEM SETUP &gt; OPEN &gt;<br/>ROBOT INITIAL SETUP.</li> </ul>                                                                                                    | $ \begin{array}{c} \begin{array}{c} A_{1} & A_{1} & A_{2} & A_{3} \\ A_{1} & A_{2} & A_{3} & A_{3} & A_{3} \\ A_{1} & A_{2} & A_{3} & A_{3} & A_{3} \\ A_{1} & A_{2} & A_{3} & A_{3} & A_{3} \\ A_{1} & A_{2} & A_{3} & A_{3} & A_{3} \\ A_{2} & A_{3} & A_{3} & A_{3} & A_{3} \\ \end{array} \end{array} $                                                                                                    |
|   | Robot Initial Setup                                                                                                    | Abre o assistente de configuração inicial do robô.                                                                                                    | Marcola     Marcola     Marcola     Marcola       Marcola     Marcola     Marcola     Marcola       Marcola     Marcola     Marcola     Marcola       Marcola     Marcola     Marcola     Marcola       Marcola     Marcola     Marcola     Marcola       Marcola     Marcola     Marcola     Marcola       Marcola     Marcola     Marcola     Marcola       Marcola     Marcola     Marcola     Marcola       Marcola     Marcola     Marcola     Marcola       Marcola     Marcola     Marcola     Marcola       Marcola     Marcola     Marcola     Marcola       Marcola     Marcola     Marcola     Marcola       Marcola     Marcola     Marcola     Marcola       Marcola     Marcola     Marcola     Marcola                                                                                                    |
|   |                                                                                                    | <ul> <li>Execute as operações na abas 1–6, uma<br/>de cada vez. As operações também estão<br/>descritas neste manual, inciando pelo<br/>próximo passo, para sua referência, se<br/>necessário.</li> </ul> |                                                                                                    |
| 2 | Step1                                                                                                    | Clique na aba STEP1 (PASSO1).                                                                                                    | A D X                                                                                                    |
|   | <ul> <li>Desloque a ponteira por cima peça para assegurar que haja mm de folga entre o fundo da parte mais alta da peça.</li> </ul> | <ul> <li>Desloque a ponteira por cima de toda a<br/>peça para assegurar que haja pelo menos 5<br/>mm de folga entre o fundo da ponteira e a<br/>parte mais alta da peça.</li> </ul>                       | 2001         [3mo]         [3mo]         [3mo]           Better metting the process makes new that you have the disguose solution; (you're at pringe<br>(you're at principle); (you're at principle); (you're at pringe<br>(you're at principle); (you're at principle); (you're at principle);<br>(you're at principle); (you're at principle); (you're at principle);<br>(you're at principle); (you're at principle);<br>(you're at principle); (you're at principle);<br>(you're at principle); (you're at principle);<br>(you're at principle); (you're at principle);<br>(you're at principle);<br>(you're |
|   |                                                                                                    | <ul> <li>Regule a câmara no seu suporte até que o<br/>campo de visualização da câmara mostra<br/>área correta da peça para configuração ou<br/>programação.</li> </ul>                                    | Wash the value                                                                                                    |
|   |                                                                                                    | <ul> <li>Desloque a ponteira para uma boa posição<br/>para depositar um ponto de teste da<br/>dosificação.</li> </ul>                                                                                     |                                                                                                    |
|   |                                                                                                    | <ul> <li>Puxe a imagem para o ecrã com uma<br/>focagem nítida. Consulte "Câmara" na<br/>página 17, se necessário, as instruções<br/>de focagem da câmara.</li> </ul>                                      |                                                                                                    |
| 3 |                                                                                                    | <ul> <li>Continue para "Configuração inicial do<br/>robô (Aba do Passo 2): (Só Sistemas EV<br/>com detetor de ponteiras) Configuração do<br/>detetor de ponteiras" na página 53.</li> </ul>               |                                                                                                    |

Configuração inicial do robô (Aba do Passo 2): (Só Sistemas EV com detetor de ponteiras) Configuração do detetor de ponteiras

Importante: Se o seu sistema não incluir um detetor de ponteiras, passe a "Configuração inicial do robô (Aba do Passo 3): Configuração do offset câmara-ponteira" na página 54.

| # | Clique                                            | Passo                                                                                                    | Imagem de referência                                                                                                    |
|---|---------------------------------------------------|----------------------------------------------------------------------------------------------------|----------------------------------------------------------------------------------------------------|
| 1 | Step2                                             | • Clique na aba STEP2 (PASSO2).                                                                                                    |                                                                                                    |
| 2 | X- Y+ X+ Z-<br>Y- Z+ ><br>Set Tip Detect Position | <ul> <li>Desloque passo-a-passo a ponteira até que esteja a cerca de 2 mm acima do sensor do detetor das ponteiras.</li> <li>Clique em SET TIP DETECT POSITION.</li> </ul> | Deat determinents                                                                                                    |
| 3 | Detect                                            | Clique em DETECT.                                                                                                    | 🖉 Robel Solag Francisco                                                                                                    |
|   |                                                   | A ponteira toca no sensor para detetar a<br>posição da ponteira e o sistema visualiza o<br>valor de offset da ponteira junto ao botão<br>Detetar.                          | Ineal IMP2 [Ineal I Imp4   Ineal [Ineal I Imp4   Ineal I Imp4   Imp5   Imp4   Imp5   Imp4   Imp5   Imp4   Imp4   I |
| 4 | Detect                                            | Clique novamente em DETECT.                                                                                                    | Bilds tony number and in the low i low? I                                                                                                    |
|   |                                                   | O sistema confirma a configuração do offset da ponteira.                                                                                                    | leg de tij ostil i is postiente skort Dan skore de oans of de tij Danstor ***.<br>Se fij Dener hvenn<br>The Tij vill prograd doer aat deter de tij ponton.<br>Dener<br>Dener<br>Dener<br>Dener                                                                                                    |
| 5 |                                                   | Continue para "Configuração inicial do robô     (Aba do Passo 3): Configuração do offeet                                                                                   |                                                                                                    |

(Aba do Passo 3): Configuração do offset câmara-ponteira" na página 54.

#### # Clique Passo Imagem de referência 1 Clique na aba STEP3 (PASSO3). Step3 Depl | Dep3 | Sep3 | Dep5 | Dep6 | Dep7 | More your the scenardines over the workprece where you can perform a mant supreme. This should be a point where you could easily see your dispense with your camera. Jog the tip down to your workprece and manually dispense a small wat point. Once dispensed, DO NOT MOVE, Set Nordie Nordie Morre the solver to center the camera over your dispense point and then jog the 2 until the is in thang forms. DO NOT TURN THE FOCUS KNOB ON THE CAMERA, One as combinity are centered over the dispense point, with the dispense in sharp focus. Set Camera Move Watch the video 2 • Desloque a ponteira para uma boa posição Y+ thep3 | Shep4 | Shep5 | Shep6 | She na superfície para depositar um ponto de scanewhere over the workpaces where rou can perform a small dispense. This int where you could easily see your dispense with your canters, log the tip dow sees and maxually dispense a small set point. Once dispensed, DO NOT MOVE fluido teste da dosificação. Set Nordie Move obot to center the camera over your dispense point and then sig the 2 until the in sharp focus, DO NOT TURK THE FOCUS ENGE ON THE CAMERA, Onco which are structured on the distance point with the distance in which is the structure of the distance of the distance of the Set Camera Camera Move Watch the video 3 • Clique na aba CAMERA e depois clique em Camera Setup SETUP, no alto da janela da Câmara. Usará os campos abaixo de Referência de regulação XY para depositar um ponto de fluido de teste. **NOTA:** Se preferir utilizar argila para este passo de configuração em vez de dosificar um ponto de fluido, contacte o seu representante da Nordson EFD para obter assistência. 4 • Use o teclado para introduzir os seguintes Clear parâmetros de pontos de dosificação Mark No 7 8 9 0 Esc Mark Time recomendados: Merk Score 4 5 6 Back - TEMPO ON: 0,5 2 1 3 - TEMPO DE ESPERA: 0,2 5 Clique em DISPENSE (Dosificar) para Dispense dosificar um ponto de fluido. 6 • Desloque a ponteira até que esteja a cerca de 2 mm acima do do ponto dosificado. • Clique em SET NEEDLE. Nordie Move Set Needle the canera over your dispense point and then sig the 2 until the n. DO NOT TURN THE FOCUS ENGS ON THE CAMERA. Once extrand over the distance point, with the dispense in them focus. Sel Camera Move Watch the video

#### Configuração inicial do robô (Aba do Passo 3): Configuração do offset câmara-ponteira

Continua na página seguinte

54

# Configuração inicial do robô (Aba do Passo 3): Configuração do offset câmara-ponteira (continuação)

| # | Clique                               | Passo                                                                                                    | Imagem de referência                                                                                                    |
|---|--------------------------------------|----------------------------------------------------------------------------------------------------|----------------------------------------------------------------------------------------------------|
| 7 | X- Y+ X+ Z-<br>Y- Z+ ><br>Set Camera | <ul> <li>Desloque a câmara até que as miras da<br/>câmara estejam centradas no ponto de<br/>dosificação.</li> </ul>                                                                       | Extent Manage Networksee         ALE In Manage Networksee         ALE In                                                                                                    |
|   |                                      | <ul> <li>Foque a câmara até que a imagem do<br/>ponto de dosificação esteja nítida. Consulte<br/>"Câmara" na página 17, se necessário, as<br/>instruções de focagem da câmara.</li> </ul> | Set NorderSet NorderSet Norder MoreSet Set Set Set Set Set Set Set Set Set                                                                                                    |
|   |                                      | Clique em SET CAMERA.                                                                                                    |                                                                                                    |
| 8 | Needle Move >                        | <ul> <li>Clique em NEEDLE MOVE para testar a<br/>configuração.</li> </ul>                                                                                                    | State long measure     Auto and the second second sec |
|   | Camera Move                          | O sistema deve centrar a ponteira acima do ponto de teste dosificado no passo 5.                                                                                                    | to your wolfsiers and instantly depends a usual tree joint. One depended, DO NOT MOVE<br>THE ROBOT.                                                                                                    |
|   |                                      | <ul> <li>Clique em CAMERA MOVE para testar a<br/>configuração.</li> </ul>                                                                                                    | Ner ing the schot in center the canado ever your dispense point and these grade 2 and the<br>imprevences in a think 5 hows. DNN 1019 TER PCCID FORM (OF TER CAREAR A.C.A.C.A.C.A.C.A.C.A.C.A.C.A.C.A.C.A.C                                                                                                    |
|   |                                      | A câmara deve centrar as suas miras acima do ponto de teste dosificado no passo 5.                                                                                                    |                                                                                                    |
| 9 |                                      | <ul> <li>Continue para "Configuração inicial do<br/>robô (Aba do Passo 4): Definição de um<br/>marcador" na página 56.</li> </ul>                                                         |                                                                                                    |

#### # Clique Passo Imagem de referência • Clique na aba STEP4 (PASSO4). 1 Step4 Dep4 With I 2 • Clique no botão CAMERA. Camera A visualização corrente do que vê a câmara aparece na Janela Principal e a Biblioteca dos marcadores aparece na Janela Secundária. 3 · Clique em SET MARK. Set Mark Aparece uma caixa vermelha. • Clique e agarre o centro da caixa 4 vermelha, arraste-as para cima do ponto de dosificação e depois clique e arraste as quatro pegas de modo que rodeiem o ponto. 5 · Clique um quadro na Biblioteca dos Template Marcadores para guardar o marcador como Marcador N.º, depois clique em TEMPLATE quando aparece a janela Concordância Padrão. O sistema guarda a imagem na Biblioteca dos marcadores. NOTA: Recorde-se do N.º do Marcador. 6 • Clique em SETUP para regressar aos Setup campos Offset da janela da câmara. 7 • Use o teclado para introduzir o número do Clea marcador no campo N.º do Marcador abaixo 7 8 9 0 Esc de Focus. 4 5 6 Back Space NOTAS: 2 1 3 - Clique em ENTER no teclado para introduzir o Número de Marcador. Mark Time define o tempo admitido para que o sistema encontre o marcador. - A função Mark Score especifica com que precisão a câmara encontra um marcador de acordo com um valor de 0.1 a 1. Um valor elevado equivale a uma maior precisão. Um valor baixo equivale a uma menor precisão. • Continue para "Configuração inicial do robô 8 (Aba do Passo 5): Configurar a escala da câmara" na página 57.

#### Configuração inicial do robô (Aba do Passo 4): Definição de um marcador

#### Configuração inicial do robô (Aba do Passo 5): Configurar a escala da câmara

| # | Clique               | Passo                                                                                                    | Imagem de referência                                                                                                    |
|---|----------------------|----------------------------------------------------------------------------------------------------|----------------------------------------------------------------------------------------------------|
| 1 | Step5                | • Clique na aba STEP5 (PASSO5).                                                                                                    | Detail the grant is     Detail Theory Theory T |
| 2 | Camera               | Clique no botão CAMERA.                                                                                                    |                                                                                                    |
| 3 | X-<br>Y-<br>Y-<br>Z+ | <ul> <li>Desloque a câmara para um ponto de<br/>referência localizado no canto inferior direito<br/>da peça.</li> <li>Foque a imagem. Consulte "Câmara" na<br/>página 17, se necessário, as instruções<br/>de focagem da câmara.</li> </ul>                                                                                                    |                                                                                                    |
| 4 | Camera > Scale       | <ul> <li>Clique no botão CAMERA e depois clique<br/>SCALE.</li> <li>Abre-se a janela Escala.</li> <li>NOTA: Quando a câmara visualiza um<br/>objeto, converte os píxeis para uma<br/>verdadeira medição. Para que a câmara<br/>efetue esta conversão com precisão, deve<br/>"ensinar" a câmara o que o tamanho de<br/>um objeto tem comparação com píxeis por<br/>polegada configurando a escala da câmara.</li> </ul> |                                                                                                    |
| 5 | X- Y+ X+ Z-<br>Y- Z+ | <ul> <li>Escolha um ponto de referência na peça e<br/>desloque a câmara de modo que o ponto de<br/>referência esteja no quadrante inferior direito<br/>da janela da câmara, depois clique no ponto.</li> </ul>                                                                                                    |                                                                                                    |
| 6 | X-<br>Y+<br>X-<br>Z+ | <ul> <li>Desloque novamente a câmara até que esse<br/>mesmo ponto de referência esteja situado<br/>no quadrante superior esquerdo da janela da<br/>câmara, depois clique no ponto.</li> <li>Agora a escala da câmara está configurada.</li> </ul>                                                                                                    |                                                                                                    |
| 7 |                      | <ul> <li>Continue para "Configuração inicial do robô<br/>(Aba do Passo 6): Configuração do offset<br/>peça-ponteira" na página 58.</li> </ul>                                                                                                    |                                                                                                    |

#### Configuração inicial do robô (Aba do Passo 6): Configuração do offset peça-ponteira

| # | Clique                | Passo                                                                                                    | Imagem de referência                                                                                                    |
|---|-----------------------|----------------------------------------------------------------------------------------------------|----------------------------------------------------------------------------------------------------|
| 1 | Step6                 | • Clique na aba STEP6 (PASSO6).                                                                                                    |                                                                                                    |
| 2 | X-<br>Y-<br>Y-        | <ul> <li>Desloque a ponteira para um bom ponto de<br/>referência na peça</li> <li>Desloque a ponteira para baixo até chegar<br/>o mais perto possível da peça sem tocar na<br/>sua superfície.</li> </ul>                                                          | Add bing bacadow      Best I may 2 [mm3] how4 [mm5] Bay6 [mm7]      Seg for ign over the fast discusse point on the workpines. Use a finder gauge to set     Best workpines mattem     Best workpines mattem     Best workpines     Best workpines     Best workpines     Best workpines     Best workpines     Best workpines     Best workpines                                                                                                    |
| 3 |                       | <ul> <li>Usando um a calibre de folga, regule a<br/>distância desejada entre o fundo da ponteira<br/>e a peça.</li> </ul>                                                                                                    |                                                                                                    |
| 4 | Set workpiece surface | Clique em SET WORKPIECE SURFACE.                                                                                                    | Ended Managementals      Press     Press     Pres     Pres      |
| 5 | Focus                 | Clique em FOCUS.                                                                                                    | Ended telep Provider                                                                                                    |
|   |                       | A ponteira desloca-se para a altura de focagem correta.                                                                                                    | Inex. [Inex.] (Inex.] [Inex.] [In |
| 6 |                       | <ul> <li>Se o seu sistema não inclui o detetor de<br/>ponteiras, continue para "(Só sistemas sem<br/>detetor de ponteiras) Teste da configuração<br/>e da calibração do sistema" na página 60.</li> </ul>                                                          |                                                                                                    |
|   |                       | <ul> <li>Se o seu sistema incluir um detetor de<br/>ponteiras, continue em "Configuração inicial<br/>do robô (Aba do Passo 7): (Apenas sistemas<br/>EV com detetor da ponteira) Teste da<br/>configuração e da calibração do sistema" na<br/>página 59.</li> </ul> |                                                                                                    |

Configuração inicial do robô (Aba do Passo 7): (Apenas sistemas EV com detetor da ponteira) Teste da configuração e da calibração do sistema

Importante: Se o seu sistema não inclui o detetor de ponteiras, passe a "(Só sistemas sem detetor de ponteiras) Teste da configuração e da calibração do sistema".

| # | Clique             | Passo                                                                                                    | Imagem de referência                                                                                                    |
|---|--------------------|----------------------------------------------------------------------------------------------------|----------------------------------------------------------------------------------------------------|
| 1 | Step7              | • Clique na aba STEP7 (PASSO7).                                                                                                    | Contract interval         Contract interval                                                                                                    |
| 2 | Needle Z<br>Detect | <ul> <li>Clique em NEEDLE Z DETECT para testar a configuração.</li> <li>Clique YES/OK quando for pedida a confirmação.</li> </ul>                                                                                                    | Add Science Annual Annual An |
|   |                    | NOTAS:                                                                                                    | teer position values are scorabile. The solor will free setum to the Hume (GAD) position. Watch the video 2000 Paulot.                                                                                                    |
|   |                    | <ul> <li>Quando o sistema executa uma Deteção<br/>de Z da Agulha, executa automaticamente<br/>uma Regulação XY da agulha diretamente<br/>depois de ter executado Deteção Z<br/>Agulha.</li> </ul>                                    |                                                                                                    |
|   |                    | <ul> <li>Consulte "Como responde o sistema à<br/>deteção Z da agulha ou à regulação XY<br/>da agulha" na página 60 para uma<br/>descrição detalhada em como responde<br/>o sistema a uma seleção de Deteção Z<br/>Agulha.</li> </ul> |                                                                                                    |
| 3 | Save Finish        | Clique em SAVE.                                                                                                    | E blad Grap Provider                                                                                                    |
|   | >                  | • Clique em FINISH.                                                                                                    | Press         Tends         Tends <td< th=""></td<>                                                                                                    |
|   |                    | Agora o sistema está devidamente<br>configurado e calibrado. Consulte<br>"Programação" na página 67 para criar                                                                                                    |                                                                                                    |

programas.

# (Só sistemas sem detetor de ponteiras) Teste da configuração e da calibração do sistema

| # | Clique              | Passo                                                                                                    |
|---|---------------------|----------------------------------------------------------------------------------------------------|
| 1 | Needle XY<br>Adjust | SISTEMAS SEM DETETOR DE PONTEIRAS:                                                                                                    |
|   |                     | <ul> <li>Clique em NEEDLE XY ADJUST para testar a configuração.</li> </ul>                                                                                                    |
|   |                     | <ul> <li>Clique YES/OK quando for pedida a confirmação.</li> </ul>                                                                                                    |
|   |                     | Consulte "Como responde o sistema à deteção Z da agulha ou à regulação<br>XY da agulha" na página 60 para uma descrição detalhada em como<br>responde o sistema a uma seleção de Regulação XY Agulha. |
|   |                     | Agora o sistema está devidamente configurado e calibrado. Consulte<br>"Programação" na página 67 para criar programas.                                                                                |

### Como responde o sistema à deteção Z da agulha ou à regulação XY da agulha

#### NOTAS:

- Pode escolher se o sistema actualiza ou não automaticamente os offsets após uma Deteção Z ou um Ajuste XY da agulha. Consulte "Definir se o sistema actualiza os Offsets" na página 65, para pormenores.
- Em sistemas com detetor de ponteiras opcional, estão presentes ambos os botões Needle XY Adjust e Needle Z Detect. Em sistemas sem o detetor de ponteiras opcional, só está presente o botão Needle XY Adjust.

#### Quando se clica em NEEDLE Z DETECT, o sistema executa as operações seguintes:

- Desloca a ponteira de dosificação para cima do sensor de Deteção das Ponteiras e abaixa-a até tocar no sensor.
- Mede e compara a diferença entre a última medição e a corrente.
- Necessita de confirmação de qualquer alteração no offset ponteira-peça (distância Z).
- Realinha todos os pontos no programa corrente aberto para o novo offset ponteira-peça (distância Z).
- Executa automaticamente uma sequência de Regulação XY Agulha (abaixo ilustrada).

#### Quando se clica em NEEDLE XY ADJUST, o sistema executa as operações seguintes:

- Desloca a ponteira de dosificação para uma posição predefinida na peça.
- Dosifica um ponto de fluído.
- Desloca a câmara para cima do ponto de fluído depositado.
- Compara o alinhamento do ponto com a imagem marcador guardada na Biblioteca dos Marcadores.

**NOTA:** Se o sistema não conseguir encontrar a imagem de marcador, é-lhe pedida uma ação a tomar: Pesquise novamente, Parar Pesquisa ou Manual.

- Necessita de confirmação de qualquer alteração no offset câmara-ponteira (offsets XY).
- Realinha todos os pontos no programa corrente aberto para os novos offsets XY.

## Alteração da seleção do modelo de robô

Deve ser selecionado o modelo correto de robô para que o sistema funcione corretamente. Siga estas operações para alterar a seleção do modelo de robô, se necessário.

| # | Clique                                                    | Passo                                                                                                    | Imagem de referência                                                                                                   |
|---|-----------------------------------------------------------|----------------------------------------------------------------------------------------------------|----------------------------------------------------------------------------------------------------|
| 1 | System<br>Setup > Open > Expert                           | <ul> <li>Clique em SYSTEM SETUP &gt; OPEN<br/>&gt; EXPERT.</li> </ul>                                                                    |                                                                                                    |
| 2 | 11111111 > ОК                                             | <ul> <li>Introduza 11111111, depois clique<br/>em OK.</li> </ul>                                                                         | Password ? OK<br>Cancel                                                                                                |
| 3 | Control                                                   | • Clique em CONTROL.                                                                                                    | Experimental Control<br>IO Pin Function<br>Call Program<br>Fixture Plate Setup<br>Barcode Function<br>Function Control |
| 4 | Machine Model<br>E2V<br>E3V<br>E4V<br>E5V<br>VE6V<br>VE6V | <ul> <li>Selecione o modelo correto de robô<br/>no menu em descida Modelo de<br/>Máquina.</li> <li>Clique em OK para guardar.</li> </ul> |                                                                                                    |
| 5 | Exit                                                      | <ul><li>Clique em EXIT para fechar o<br/>software.</li><li>Desligue o robô.</li></ul>                                                    |                                                                                                    |
|   |                                                           | <ul> <li>Reabra o software DispenseMotion<br/>e ligue o robô para que a alteração</li> </ul>                                             |                                                                                                    |

produza efeito.

## Configuração das Entradas / Saídas

Ligue os fios de entrada / saída à tomada da Porta I/O, na traseira do robô. Consulte "Porta I/O" na página 116 e "Exemplo de conexões de entrada / saída" na página 117, para mais pormenores.

Utilize a janela Função Pino I/O, acessível no menu de controlo Avançado, para configurar cada entrada / saída. Consulte "Apêndice I, Configuração da função dos pinos I/O" na página 175, para mais pormenores.

Para visualizar o estado das entradas / saídas ligadas ou para ligar ou desligar as saídas, siga este procedimento.

**NOTA:** Todos os sistemas de dosificação automatizados têm 8 entradas e 8 saídas standard. Está disponível um kit para expandir para 16 entradas e 16 saídas. Consulte "Kit de expansão de E/S" na página 106.

#### Para ver o estado das entradas / saídas

#### **PRÉ-REQUISITOS**

- O sistema está devidamente instalado e configurado. Consulte "Instalação" na página 18 e "Configuração" na página 42.
- Os cabos das entradas / saídas estão devidamente ligados. Consulte o esquema das ligações "Porta I/O" na página 116.

| #                                                                                                    | Clique                               | Passo                                                                                                    |
|----------------------------------------------------------------------------------------------------|--------------------------------------|----------------------------------------------------------------------------------------------------|
| 1                                                                                                    | System<br>Setup > IO                 | Clique em SYSTEM SETUP > IO.                                                                                    |
| 2                                                                                                    | Taput 1 2 3 4 5 6 7 8 9 90           | A janela IO da máquina mostra as entradas / saídas ligadas e o seu estado ON/<br>OFF.                           |
|                                                                                                    | output 11 22 31 14 55 66 27 88 99 10 | NOTAS:                                                                                                    |
|                                                                                                    | Input 500FF Status (18735504         | <ul> <li>As entradas piscam a vermelho quando estão Ativadas.</li> </ul>                                        |
| Output         5777         Weit         ICS         OSB ICS           Cocordinate         D         D         D         D         D           Ibseet         Based         Based         IS         D         D |                                      | <ul> <li>Use apenas as entradas / saídas de 1 a 8. As I/O restantes estão reservadas<br/>ao sistema.</li> </ul> |
|                                                                                                    |                                      | <ul> <li>Apenas as saídas podem ser activadas / desactivadas.</li> </ul>                                        |
|                                                                                                    |                                      | <ul> <li>As entradas piscam em vermelho quando estão Ativadas.</li> </ul>                                       |

- As entradas 9, 10 e 11 são os sensores de Home X, Y e Z.
- A entrada 18 é o detetor de ponteiras.

# Configurar como o sistema procura os marcadores

Use os campos sob CAMERA > SETUP > MATCH para regular como funciona o sistema quando procura marcadores.

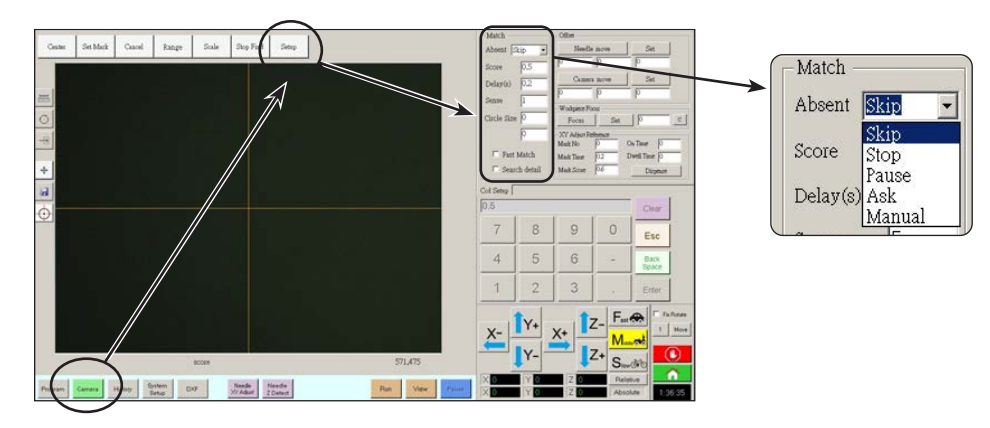

| Artigo                                                                                                    | Função                                                                                                    |                                                                                                    |  |
|----------------------------------------------------------------------------------------------------|----------------------------------------------------------------------------------------------------|----------------------------------------------------------------------------------------------------|--|
| Absent                                                                                                    | Especifica como responde o sistema quando não consegue encontrar um marcador.                                                                                                    |                                                                                                    |  |
| (Ausente)                                                                                                    | <b>NOTA:</b> Pode atribuir uma seleção específica Ausente a qualquer imagem guardada na Biblioteca de Marcadores.                                                                                                    |                                                                                                    |  |
|                                                                                                    | Parâmetro                                                                                                    | Descrição                                                                                                    |  |
|                                                                                                    | Skip                                                                                                    | O robot passa ao endereço seguinte do programa.                                                                                                    |  |
|                                                                                                    | Stop                                                                                                    | O robot pára.                                                                                                    |  |
|                                                                                                    | Pause                                                                                                    | O robot entra em pausa.                                                                                                    |  |
|                                                                                                    | Ask                                                                                                    | O sistema pergunta se deseja: Procurar Novamente, Procurar Seguinte, Interromper Pesquisa, ou usar o Modo Manual.                                                                                                    |  |
|                                                                                                    | Manual                                                                                                    | O sistema pede para deslocar a câmara para o centro do marcador e depois selecionar CONTINUE para continuar o programa.                                                                                                    |  |
| Score                                                                                                    | Especifica a precisão com que a câmara pesquisa um marcador, baseando-se num valor de 0,1 a 1. Um valor elevado equivale a uma maior precisão. Um valor baixo equivale a uma menor precisão.                                                                 |                                                                                                    |  |
| NOTA: Pode                                                                                                    |                                                                                                    | ouir uma seleção específica Score a qualquer imagem guardada na Biblioteca de Marcadores.                                                                                                    |  |
| Delay(s)                                                                                                    | Define o atraso do sistema (em segundos) ao pesquisar um marcador quando chega à área do marcador.                                                                                                    |                                                                                                    |  |
| Sense Especifica a precisão com que a câmara se alinha com os píxeis de um mar<br>de 1 a 200. Quando o valor Sense é baixo, a câmara é mais lenta a alinhar-s<br>procura em repetição a posição do marcador para alcançar uma alta precisã<br>maior, a câmara alinha-se mais rapidamente com o marcador, mas com men<br>valor Sense de 1 significa que o desvio não pode ser superior a 1 pixel. Qua<br>desvio pode ser até 200 píxeis.    |                                                                                                    | isão com que a câmara se alinha com os píxeis de um marcador, baseando-se num valor<br>do o valor Sense é baixo, a câmara é mais lenta a alinhar-se com o marcador porque essa<br>ição a posição do marcador para alcançar uma alta precisão. Quando o valor de Sense é<br>alinha-se mais rapidamente com o marcador, mas com menor precisão. Por exemplo, um<br>significa que o desvio não pode ser superior a 1 pixel. Quando o valor de Sense é 200, o<br>tté 200 píxeis. |  |
|                                                                                                    | <b>NOTA:</b> Para uma velocidade inferior de pesquisa mas maior precisão, introduza um valor Score mais elevado e um valor Sense inferior; para uma velocidade superior mas menor precisão, introduza um valor Score inferior e um valor Sense mais elevado. |                                                                                                    |  |
| Circle Size<br>(Tamanho da<br>circunferência)                                                                                                    | Define o tamanho das circunferências amarelas e verdes na Janela da câmara. Um valor elevado equivale a<br>uma circunferência maior.                                                                                                    |                                                                                                    |  |
| Fast Match Se esta caixa estiver selecionada, a câmara pesquisa um marcador mais rapidamente mas com m precisão.                                                                                                    |                                                                                                    | ver selecionada, a câmara pesquisa um marcador mais rapidamente mas com menor                                                                                                    |  |
| Search Detail<br>(Detalhe da<br>Procura)Define a área na qual a câmara procura um marcador. Se a opção Search Detail NÃO estiver selecio<br>câmara procura apenas dentro do intervalo especificado (configurado em Intervalo). Se a opção Sea<br>estiver selecionada, a câmara substitui a configuração do intervalo e executa uma pesquisa de um e<br>ecrã inteiro. Isso aumenta as hipóteses de encontrar um marcador, mas é mais lento. |                                                                                                    | qual a câmara procura um marcador. Se a opção Search Detail NÃO estiver selecionada, a<br>penas dentro do intervalo especificado (configurado em Intervalo). Se a opção Search Detail<br>da, a câmara substitui a configuração do intervalo e executa uma pesquisa de um marcador a<br>aumenta as hipóteses de encontrar um marcador, mas é mais lento.                                                                                                    |  |

# Configurar como o sistema determina os valores de altura de Z

Por defeito, o sistema não determina o valor de altura Z quando desloca a câmara para cima da superfície de trabalho. Esta é uma proteção para evitar que a ponteira de dosificação possa sofrer danos quando a superfície de trabalho não é uniforme.

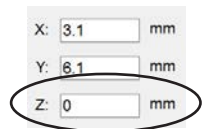

Use a caixa de seleção Set Z to Focus na janela Expert para configurar o sistema para determinar automaticamente os valores de altura Z.

| # | Clique                 | Passo                                                                                                    | Imagem de referência                                                                                                    |
|---|------------------------|----------------------------------------------------------------------------------------------------|----------------------------------------------------------------------------------------------------|
| 1 | System<br>Setup > Open | <ul> <li>Clique em SYSTEM SETUP &gt; OPEN.</li> </ul>                                                                                    |                                                                                                    |
| 2 | Set Z to focus         |                                                                                                    | control         Molecular         Molecular         Molecular         Molecular           1         0         1         -         Non-         1         Molecular         Molecular         Molecular           1         0         1         -         Non-         1         Molecular         Molecular         Molecular           1         0         1         -         Non-         1         Molecular         Molecular         Molecular           1         -         1         -         -         -         Non-         1         Molecular         Molecular |
|   |                        | Quando NÃO está selecionado SET Z<br>TO FOCUS, a ponteira pode embater<br>em obstáculos em peças irregulares,<br>provocando danos.       |                                                                                                    |
|   |                        | <ul> <li>Marque ou desmarque a caixa de<br/>seleção SET Z TO FOCUS.</li> </ul>                                                           |                                                                                                    |
|   |                        | Quando está selecionado SET Z TO<br>FOCUS, o sistema determina valores<br>de altura Z.                                                   |                                                                                                    |
| 3 | Exit                   | <ul> <li>Clique em EXIT para fechar, depois<br/>reinicie o software DispenseMotion<br/>para que as alterações sejam efetivas.</li> </ul> |                                                                                                    |

```
64 www.nordsonefd.com/pt Brasil@nordsonefd.com; +55 11 4195 2004 r.281/284 Portugal@nordsonefd.com; +351 22 961 94 00 Vendas e serviços dos sistemas de aplicação Nordson EFD disponíveis em todo o mundo.
```

# Definir se o sistema actualiza os Offsets

Utilize a Ponteira Off. Caixa de verificação de Segundo plano em Outros no separador Configuração do Sistema para controlar se o sistema actualiza ou não os Offsets após Deteção Z ou Ajuste XY da agulha.

| # | Clique                       | Passo                                                                                                    | Imagem de referência                                                                                                    |
|---|------------------------------|----------------------------------------------------------------------------------------------------|----------------------------------------------------------------------------------------------------|
| 1 | System<br>Setup > Open       | <ul> <li>Clique em SYSTEM SETUP &gt; OPEN.</li> </ul>                                                                                                    | Normal     Normal     Normal     Normal     Normal       Normal     Normal     Normal     Normal     Normal       Normal     Normal     Normal     Normal     Normal       Normal     Normal     Normal     Normal     Normal       Normal     Normal     Normal     Normal     Normal       Normal     Normal     Normal     Normal     Normal       Normal     Normal     Normal     Normal     Normal       Normal     Normal     Normal     Normal     Normal       Normal     Normal     Normal     Normal     Normal       Normal     Normal     Normal     Normal     Normal       Normal     Normal     Normal     Normal     Normal       Normal     Normal     Normal     Normal     Normal       Normal     Normal     Normal     Normal     Normal |
| 2 | Tip Off. Background          | <ul> <li>Selecione ou não Ponteira Off. Caixa<br/>de verificação Segundo Plano:</li> <li>Quando Ponteira Off. Segundo<br/>plano selecionado, o sistema<br/>preenche o separador Offset<br/>Ponteira no ecrã Programa<br/>após Deteção Z ou Ajuste XY<br/>da agulha, mas não actualiza<br/>automaticamente os offsets.</li> </ul> |                                                                                                    |
|   |                              | <ul> <li>Quando Ponteira Off. Se Segundo<br/>Plano não está selecionado, o<br/>sistema actualiza automaticamente<br/>os offsets após Deteção Z ou<br/>Ajuste XY da Agulha e não<br/>armazena os resultados no<br/>separador Offset da Ponteira.</li> </ul>                                                                       |                                                                                                    |
| 3 | Exit                         | <ul> <li>Clique em EXIT para fechar, depois<br/>reinicie o software DispenseMotion<br/>para que essas alterações se tornem<br/>efectivas.</li> </ul>                                                                                                    |                                                                                                    |
|   |                              | <ul> <li>Se Ponteira Off. Segundo Plano<br/>está selecionado, avance para o<br/>passo seguinte para utilizar esta<br/>funcionalidade.</li> </ul>                                                                                                    |                                                                                                    |
| 4 | Needle Z<br>Detect ou Adjust | <b>NOTA:</b> Os dois passos seguintes só se aplicam quando Ponteira Off. Segundo plano selecionado.                                                                                                    |                                                                                                    |
|   |                              | <ul> <li>Para verificar offsets, execute<br/>DETEÇÃO Z ou AJUSTE XY DA<br/>AGULHA.</li> </ul>                                                                                                    |                                                                                                    |
|   |                              | O sistema preenche o separador<br>Offset da Ponteira no ecrã Câmara<br>com os valores de offset.                                                                                                    |                                                                                                    |
| 5 | Update Program ou Clear      | <ul> <li>Para atualizar os offsets, clique em<br/>UPDATE PROGRAM.</li> </ul>                                                                                                    | Date         X         Y         Z           20230420-050347         -0.020         0.000         0.000                                                                                                    |
|   |                              | O sistema actualiza os offsets com<br>base nos valores apresentados em<br>Últimos.                                                                                                    | 20230420-650342 0.000 0.000 -0.004<br>20230420-650325 0.000 0.000 -0.014<br>20230420-650325 0.000 0.000 -0.479<br>20230420-650302 -0.728 0.262 0.000                                                                                                    |
|   |                              | <ul> <li>Para eliminar todos os resultados<br/>guardados da Deteção Z e Ajuste XY<br/>da agulha, clique em LIMPAR.</li> </ul>                                                                                                    | Lastest 0748 0241 0483 Update Program Clear Cod Setup Height Sensor Tip Offset                                                                                                    |

## Partilhar valores de Offset entre vários programas

Se pretender que vários programas de dosificação tenham os mesmos valores de offset (ponteira-peça, câmaraponteira, laser-ponteira), pode ativar o Programa Offset All através da janela de Configuração do sistema. Ao fazê-lo cria um novo diretório (D:\auto) e os programas que deverão ter os mesmos offsets serão guardados neste diretório. A ativação do Programa Offset All faz com que os offsets da Deteção Z da Agulha e da Regulação XY da Agulha afetem todos os ficheiros guardados no diretório D:\auto.

| # | Clique                                                                                                    | Passo                                                                                                    | Imagem de referência                                                                                            |
|---|----------------------------------------------------------------------------------------------------|----------------------------------------------------------------------------------------------------|----------------------------------------------------------------------------------------------------|
| 1 | System<br>Setup > Open                                                                                                    | <ul> <li>Clique em SYSTEM SETUP &gt; OPEN.</li> </ul>                                                                                                    | $\begin{array}{c c c c c c c c c c c c c c c c c c c $                                                          |
| 2 | 11111111 > ОК                                                                                                    | <ul> <li>Introduza 11111111, depois clique<br/>em OK.</li> </ul>                                                                                                    | Expert X                                                                                                    |
| 3 | Control                                                                                                    | • Clique em CONTROL.                                                                                                    | Experimentary<br>IO Pin Function<br>Call Program<br>Fixture Plate Setup<br>Barcode Function<br>Function Control |
| 4 | Offset All Program K K K K K K K K K K K K K K K K K K K                                                                                                    | <ul> <li>Na janela Especialista, marque ou<br/>desmarque a caixa de verificação<br/>OFFSET ALL PROGRAM.</li> </ul>                                                                                                    |                                                                                                    |
|   |                                                                                                    | <ul> <li>Clique em OK para guardar as<br/>configurações.</li> </ul>                                                                                                    |                                                                                                    |
|   |                                                                                                    | <b>NOTA:</b> A alteração produz efeitos<br>imediatamente, mas não altera o<br>diretório do programa aberto no<br>momento. Para guardar o programa<br>aberto no momento no diretório d:\<br>auto, utilize Guardar Como. |                                                                                                    |
|   |                                                                                                    | <ul> <li>Clique em EXIT para fechar<br/>a aplicação DispenseMotion,<br/>permitindo que o sistema atualize o<br/>diretório predefinido com base na<br/>seleção do programa Offset All.</li> </ul>                       |                                                                                                    |
|   | Company and Company and Company an                                                                                                    | Quando o programa Offset All está a                                                                                                    | ativado:                                                                                                    |
|   | B Control         Form         Description         Control         Control         Control           B Control         Image: Control         Image: Contro         Image: Control         I                                                                                                    | <ul> <li>O sistema cria automaticamente um<br/>programas que devem partilhar os n<br/>guardados neste diretório.</li> </ul>                                                                                            | novo diretório: D:\auto. Os<br>nesmos offsets têm de ser                                                        |
|   | A montanti<br>O Normania<br>Research I - Second A montantia<br>Research A montantia<br>Research A montant | <ul> <li>Para garantir que o programa é guar<br/>partilha de offsets, crie um novo pro<br/>Guardar ou Guardar Como. O sisten<br/>diretório D:\auto.</li> </ul>                                                         | rdado no diretório correto para a<br>grama e, em seguida, selecione<br>na abre automaticamente o                |

**NOTA:** Quando o programa Offset All está desativado, o sistema volta automaticamente a guardar os programas no diretório predefinido D:\ save.

# Recuperar as configurações do sistema predefinidas de fábrica

Para recuperar todas as configurações para os valores predefinidos de fábrica, abra e depois feche os seguintes ficheiros que se encontram em D:\ drive: D:\ever\_sr\Initial Setup.

# Programação

Esta secção explica como proceder com as operações mais habituais de programação. Consulte "Como criar e iniciar um programa" na página 67 para um exemplo de como utilizar o software de dosificação para criar um programa completo. Se tiver dificuldades em criar um programa para a sua aplicação, contacte o seu representante Nordson EFD. Antes de usar esta secção:

- Complete todas as operações de instalação aplicáveis. Consulte "Instalação" na página 18.
- Complete todas as operações de configuração aplicáveis. Consulte "Configuração" na página 42.
- Consulte "Conceitos" na página 25 para conhecer conceitos importantes de programação do robot e para noções gerais acerca dos ícones e janela do software de dosificação.

## Como criar e iniciar um programa

O procedimento inclui os passos principais para criar e iniciar um programa. Cada programa é diferente. Siga estes passos e consulte "Como criar padrões" na página 71 e "Apêndice A, Referências das funções de comando" na página 118 para criar o padrão de aplicação desejado para a peça ou grupo de peças.

#### **PRÉ-REQUISITOS**

- O sistema está devidamente configurado. Consulte "Configuração e calibração do sistema (obrigatórias)" na página 50.
- Se a ponteira, ou qualquer elemento da cabeça do eixo Z tiver sido alterada, repita a configuração e a calibração do sistema usando o assistente de configuração inicial do robô. Consulte "Configurar o sistema usando o assistente de arranque inicial do robô" na página 52.
- O sistema está no modo correto (Ponteira ou CCD).
- Uma peça de trabalho está corretamente posicionada na superfície de trabalho.

| #      | Clique                                                   | Passo                                                                                                    |
|--------|----------------------------------------------------------|----------------------------------------------------------------------------------------------------|
| 1      |                                                          | Clique no botão PROGRAM.                                                                                                    |
| Figlam | Está disponível o Endereço 1 para introduzir um comando. |                                                                                                    |
| 2      | X- Y- X- Z-<br>Y- Z-                                     | <ul> <li>Desloque a ponteira de dosificação para uma posição XYZ desejada clicando<br/>nos ícones de navegação.</li> </ul>                                                                                                    |
| 3      | A Command                                                | <ul> <li>Introduza um comando de configuração ou de dosificação que indique o<br/>que fazer ao robot. Clique num ícone de comando, ou clique duas vezes em<br/>qualquer lugar na linha do endereço para selecionar um comando do menu<br/>em descida.</li> </ul> |
| 4      |                                                          | <ul> <li>Edite as configurações do parâmetro de comando. Consulte as secções<br/>seguintes deste manual para saber mais em como criar programas:</li> </ul>                                                                                                    |
|        |                                                          | <ul> <li>"Acerca dos programas e dos comandos" na página 25 (inclui os<br/>melhores procedimentos)</li> </ul>                                                                                                    |
|        |                                                          | <ul> <li>"Como criar padrões" na página 71</li> </ul>                                                                                                    |
|        |                                                          | - "Como criar um marcador" na página 75                                                                                                    |
|        |                                                          | <ul> <li>"Apêndice A, Referências das funções de comando" na página 118<br/>(fornece informações detalhadas de todos os comandos)</li> </ul>                                                                                                    |
| 5      |                                                          | <ul> <li>Repita os passos 2 a 4 até que o programa esteja completo.</li> </ul>                                                                                                    |
| 6      |                                                          | <ul> <li>Para apagar um comando, clique no comando e depois clique no ícone<br/>Delete.</li> </ul>                                                                                                    |
| 7      | END                                                      | Clique em END PROGRAM para fechar o programa.                                                                                                    |

Continua na página seguinte

# Como criar e iniciar um programa (continuação)

| # | Clique      | Passo                                                                                                    |
|---|-------------|----------------------------------------------------------------------------------------------------|
| 8 | View or Run | <ul> <li>Clique em VIEW ou RUN para testar o programa e efetuar ajustes até que o<br/>programa funcione corretamente.</li> </ul>                |
|   |             | <b>NOTA:</b> VIEW executa um programa traçando-o com a câmara, sem fluido de dosificação. RUN executa o programa atual, incluindo a dosificação |
| 9 |             | Clique em NEW FILE.                                                                                                    |
|   |             | Clique em SAVE. Se o ficheiro ainda não tiver nome, introduza um nome.                                                                          |

• Clique YES/OK quando for pedida a confirmação.

## Como adicionar observações a um programa

Pode adicionar as suas próprias observações a cada linha de endereço do comando num programa.

#### **PRÉ-REQUISITOS**

O programa ao qual deseja adicionar observações está aberto.

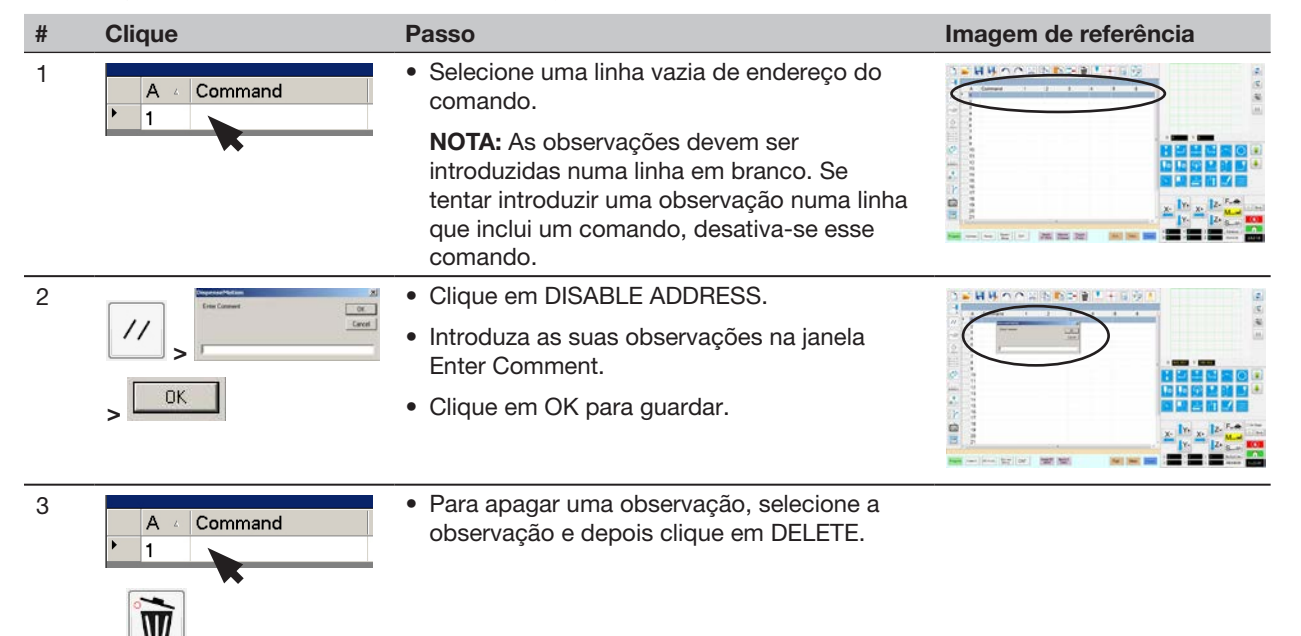

# Como bloquear ou desbloquear um programa

Use a caixa de seleção Lock Program (Bloquear Programa) na janela de Configuração do Sistema para proteger um programa de alterações não autorizadas. Utilize a caixa de verificação do separador Câmara para especificar a vista do separador Câmara.

| # | Clique                     | Passo                                                                                                    |
|---|----------------------------|----------------------------------------------------------------------------------------------------|
| 1 |                            | <ul> <li>Abra o programa que deseja bloquear. Deverá estar visível quando for<br/>selecionado o botão Program.</li> </ul>                                                                                                    |
| 2 | System<br>Setup > Open     | <ul> <li>Clique em SYSTEM SETUP &gt; OPEN. Se solicitado, introduza a palavra-<br/>chave.</li> </ul>                                                                                                    |
| 3 | Desword                    | Para bloquear um programa:                                                                                                    |
|   | Tassword                   | <ul> <li>Verifique o separador CAMERA (CÂMARA).</li> </ul>                                                                                                    |
|   | Open<br>Change<br>Password | <ul> <li>Verifique LOCK PROGRAM (BLOQUEAR PROGRAMA).</li> </ul>                                                                                                    |
|   |                            | <ul> <li>Para permitir que os operadores troquem de programa quando a opção<br/>"Bloquear programa" estiver selecionada, selecione ENABLE FILE SWITCH<br/>(ATIVAR TROCA DE FICHEIRO).</li> </ul>                                                                                                    |
|   | Lock Program               | Clique no separador PROGRAM (PROGRAMA)                                                                                                    |
|   | Enable File Switch         | Clique em HOME.                                                                                                    |
|   | Camera Tab                 | Quando o separador Câmara e o Bloquear Programa estão selecionados,<br>os operadores podem EXECUTAR, VISUALIZAR ou PAUSAR o programa<br>atualmente aberto, mas não podem fazer alterações ao mesmo. No<br>separador Câmara, os operadores vêem uma vista de câmara alargada e não<br>podem alterar quaisquer definições da câmara. |
|   | Password                   | Para desbloquear um programa:                                                                                                    |
|   | lasword                    | <ul> <li>Desmarque a opção LOCK PROGRAM (BLOQUEAR PROGRAMA).</li> </ul>                                                                                                    |
|   | Open                       | <ul> <li>Desmarque a opção CAMERA TAB (SEPARADOR CÂMARA).</li> </ul>                                                                                                    |
|   | Change<br>Password         | Com Bloquear Programa ROGRAMA desmarcado, o programa corrente<br>aberto está desbloqueado e pode ser modificado. Quando o separador<br>Câmara está desmarcado, os operadores vêem as vistas normais Primária e<br>Secundária no separador Câmara.                                                                                  |
|   | 🖾 Enable File Switch       |                                                                                                    |
|   | 🖾 Camera Tab               |                                                                                                    |
|   |                            |                                                                                                    |

# Como medir um percurso ou uma circunferência numa peça

O sistema pode medir a distância entre dois pontos ou o diâmetro de uma circunferência numa peça.

| # | Clique      | Passo                                                                                                    | Imagem de referência |
|---|-------------|----------------------------------------------------------------------------------------------------|----------------------|
| 1 | Camera      | <ul> <li>Clique no botão CAMERA para passar à janela<br/>da câmara.</li> </ul>                                                                                                    |                      |
| 2 | X- Y+ X+ Z+ | <ul> <li>Desloque a câmara até que área a medir na<br/>peça esteja visível na câmara e focar a mesma<br/>se necessário.</li> </ul>                                                |                      |
| 3 |             | <ul> <li>Para medir uma linha, clique no ícone<br/>MEASURE LENGTH.</li> </ul>                                                                                                    |                      |
|   | $\bigcirc$  | <ul> <li>Para medir o diâmetro de uma circunferência,<br/>clique no ícone MEASURE CIRCLE<br/>DIAMETER.</li> </ul>                                                                 |                      |
| 4 |             | <ul> <li>Para retirar a ferramenta de medição, clique<br/>com o botão direito do rato no centro de<br/>Measure Length ou Measure Circle e depois<br/>clique em DELETE.</li> </ul> |                      |

### Como criar padrões

O software de dosificação automatizada guiado por visão dá a possibilidade de criar padrões em muitos modos. Esta parte do manual fornece exemplos de programação para algumas das sequências de comando mais comuns. Use estes exemplos como guia para criar outros padrões. Consulte "Apêndice A, Referências das funções de comando" na página 118. Mas saber mais informação sobre todos os comandos. Consulte "Como usar o ícone Exemplo" na página 72 para alguns programas de exemplo predefinidos já criados com o software DispenseMotion.

#### Programa de dosificação de uma amostra de ponto

|    | A z | Command           | 1   | 2   | 3 | 4 | 5 | 6 |
|----|-----|-------------------|-----|-----|---|---|---|---|
| •  | 1   | Z Clearance Setup | 10  | 1   |   |   |   |   |
|    | 2   | Dispense Dot Setu | 0.5 | 0.1 |   |   |   |   |
| Ĩ. | 3   | Dispense End Setu | 100 | 5   | 5 |   |   |   |
|    | 4   | Dispense Dot      | 0   | 0   | 0 |   |   |   |
|    | 5   | Dispense Dot      | 10  | 0   | 0 |   |   |   |
|    | 6   | Dispense Dot      | 20  | 0   | 0 |   |   |   |
|    | 7   | End Program       |     |     |   |   |   |   |

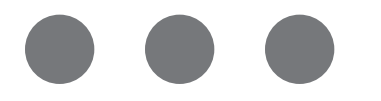

### Programa de dosificação de amostras de linhas e arcos

| A 4 | Command            | 1  | 2  | 3 | 4 | 5 | 6 |
|-----|--------------------|----|----|---|---|---|---|
| 1   | Z Clearance Setup  | 0  | 0  |   |   |   |   |
| 2   | Line dispense Setu | 0  | 0  | 0 | 0 | 0 | 0 |
| 3   | Line Speed         | 1  |    |   |   |   |   |
| 4   | Line Start         | 0  | 0  | 0 |   |   |   |
| 5   | Line Passing       | 50 | 0  | 0 |   |   |   |
| 6   | Arc Point          | 75 | 25 | 0 |   |   |   |
| 7   | Line Passing       | 50 | 50 | 0 |   |   |   |
| 8   | Line End           | 0  | 50 | 0 |   |   |   |
| 9   | End Program        |    |    |   |   |   |   |

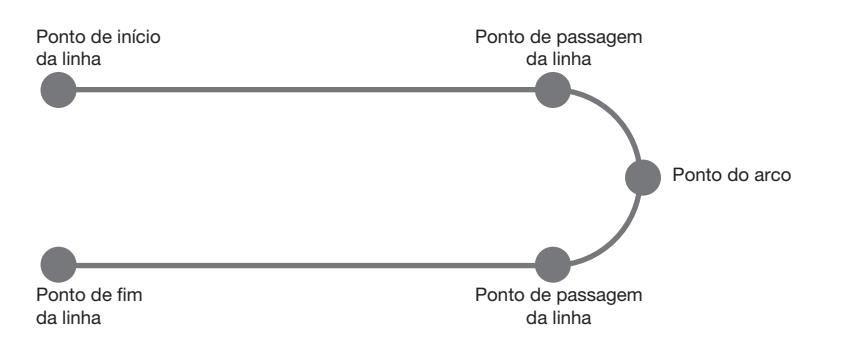

### Programa de amostra de circunferência

#### NOTAS:

- Os parâmetros X e Y são o centro da circunferência.
- O diâmetro da circunferência na peça foi medida em 5,5 mm. Clique no ícone Measure Circle Diameter na janela da Câmara para medir o diâmetro de uma circunferência na peça. Consulte "Como medir um percurso ou uma circunferência numa peça" na página 70.

| A × | Command               | 1       | 2     | 3      | 4  | 5 | 6     |
|-----|-----------------------|---------|-------|--------|----|---|-------|
| 1   | Z Clearance Setup     | 0       | 0     |        |    |   |       |
| 2   | Label                 | 1       |       |        |    |   |       |
| 3   | Fiducial Mark         | 0       | 100   | 40     | 19 |   |       |
| 4   | Fiducial Mark         | 200     | 100   | 40     | 19 |   |       |
| 5   | Step & Repeat $	imes$ | 5       | 5     | 5      | 5  | 1 | 10001 |
| 6   | Label                 | 2       |       |        |    |   |       |
| 7   | Fiducial Mark Adjus   |         |       |        |    |   |       |
| 8   | Dispense Dot          | 113.389 | 38.39 | 50.938 |    |   |       |
| 9   | Circle                | 113.389 | 38.39 | 50.938 | 40 | 0 | 360   |
| 10  | Step & Repeat $	imes$ | 5       | 5     | 5      | 5  | 1 | 10002 |
| 11  | End Program           |         |       |        |    |   |       |

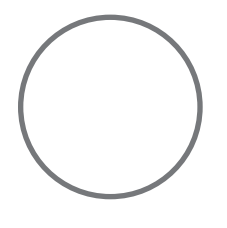

# Como usar o ícone Exemplo

Está disponível uma seleção de conjuntos de comandos pré-programados quando se clica no ícone Example. Pode usar estes programas como ponto de partida para quaisquer programas.

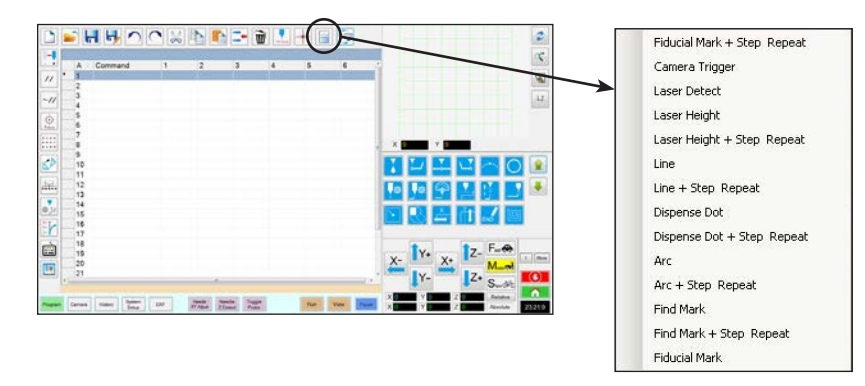
# Como dosificar em peças múltiplas numa série

Use os comandos Passo e Repetir para dosificar o mesmo padrão em várias peças numa série.

**NOTA:** Pode usar o ícone Step & Repeat Block para desativar a dosificação em peças não presentes. Consulte "Como desativar a dosificação para peças específicas numa série" na página 74.

#### **PRÉ-REQUISITOS**

- O sistema está devidamente configurado. Consulte "Configuração e calibração do sistema (obrigatórias)" na página 50.
- Se a ponteira, ou qualquer elemento da cabeça do eixo Z tiver sido alterada, repita a configuração e a calibração do sistema usando o assistente de configuração inicial do robô. Consulte "Configurar o sistema usando o assistente de arranque inicial do robô" na página 52.
- O sistema está no modo CCD.
- As peças múltiplas estão devidamente colocadas no suporte de fixação.

| # | Clique                                                                                                    | Passo                                                                                                    |
|---|----------------------------------------------------------------------------------------------------|----------------------------------------------------------------------------------------------------|
| 1 | Program >                                                                                                    | <ul> <li>Clique no botão PROGRAM, depois clique no ícone Example e selecione<br/>FIND MARK + STEP REPEAT. Clique em YES/OK quando for pedida a<br/>confirmação.</li> </ul>                                                                   |
|   |                                                                                                    | Aparece um exemplo do programa Passo e Repetir X.                                                                                                    |
|   |                                                                                                    | <b>NOTA:</b> Também pode usar Passo e Repetir Y para dosificar em peças múltiplas numa série. Consulte "Apêndice A, Referências das funções de comando" na página 118 (fornece informações detalhadas de ambos os comandos Passo e Repetir). |
| 2 | <u>×</u> <u></u> <u></u> <u></u> <u></u> <u></u> <u>×</u> <u></u> <u></u> <u></u> <u></u> <u>×</u> <u></u> <u></u> <u></u> <u></u> <u>×</u> <u></u> <u></u> <u></u> <u></u> <u></u> <u></u> <u></u> <u></u> <u></u> <u></u> <u></u> <u></u> <u></u> | <ul> <li>Desloque a ponteira de dosificação para a primeira peça na série e crie<br/>um marcador. Consulte "Como criar um marcador" na página 75 se<br/>necessitar.</li> </ul>                                                               |
| 3 |                                                                                                    | <ul> <li>Clique no comando FIND MARK e introduza o número do marcador criado<br/>no passo 2.</li> </ul>                                                                                                    |
| 4 |                                                                                                    | <ul> <li>Clique nos comandos restantes e introduza os parâmetros que servem para<br/>a vossa série. Consulte "Apêndice A, Referências das funções de comando"<br/>na página 118 para informações detalhadas dos comandos.</li> </ul>         |
| 5 | END                                                                                                    | Clique em END PROGRAM para fechar o programa.                                                                                                    |
| 6 | View ou Run                                                                                                    | <ul> <li>Teste o programa e efetue ajustes até que o programa funcione<br/>corretamente.</li> </ul>                                                                                                    |

| A 4 | Command             | 1   | 2   | 3 | 4 | 5 | 6     |
|-----|---------------------|-----|-----|---|---|---|-------|
| 1   | Z Clearance Setup   | 10  | 1   |   |   |   |       |
| 2   | Dispense Dot Setup  | 0.5 | 0.1 |   |   |   |       |
| 3   | Dispense End Setup  | 100 | 5   | 5 |   |   |       |
| 4   | Step & Repeat Start |     |     |   |   |   |       |
| 5   | Label               | 1   |     |   |   |   |       |
| 6   | Dispense Dot        | 0   | 0   | 0 |   |   |       |
| 7   | Dispense Dot        | 10  | 0   | 0 |   |   |       |
| 8   | Dispense Dot        | 20  | 0   | 0 |   |   |       |
| 9   | Step & Repeat X     | 10  | 10  | 2 | 2 | 1 | 10001 |
| 10  | End Program         |     |     |   |   |   |       |
| 11  | 2016                |     |     |   |   |   |       |

## Como desativar a dosificação para peças específicas numa série

Pode usar o ícone Step & Repeat Block para desativar ou ativar a dosificação em peças específicas na série.

NOTA: Use os comandos Passo e Repetir para criar um programa que dosifique o mesmo padrão em várias peças numa série. Consulte "Como dosificar em peças múltiplas numa série" na página 73.

### **PRÉ-REQUISITOS**

- O sistema está devidamente configurado. Consulte "Configuração e calibração do sistema (obrigatórias)" na página 50.
- O sistema está no modo CCD.
- As peças múltiplas estão devidamente colocadas no suporte de fixação.
- Está aberto o programa correto Passo e Repetir para a série no suporte de fixação.

| # | Clique         | Passo                                                                                                    |
|---|----------------|----------------------------------------------------------------------------------------------------|
| 1 | Program        | Certifique-se que a janela Program está aberta.                                                                                                    |
| 2 | • • • •        | Clique no ícone STEP & REPEAT BLOCK.                                                                                                    |
|   | • • • •        | Aparece a janela Selecionar Bloqueio do Funcionamento.                                                                                                    |
| 3 | An Index adust | <ul> <li>Para desativar a dosificação para peças específicas, clique nas posições das peças na janela. As seleções passam a vermelho quando desativadas.</li> <li>Verde: Ativada</li> <li>Vermelho: Desativada</li> <li>Deixe a janela Selecionar Bloqueio do Funcionamento aberta durante a dosificação.</li> </ul> |
|   |                | <b>NOTA:</b> Consulte "Funções dos ícones na janela de seleção do bloco de funcionamento" abaixo para a função dos respetivos ícones.                                                                                                    |
| 4 |                | <ul> <li>Terminada a dosificação, feche a janela Selecionar Bloqueio do<br/>Funcionamento. O sistema apaga todas as seleções desativadas.</li> </ul>                                                                                                    |

### Função dos ícones na janela de seleção do bloco de funcionamento

| Icon Name                                                   | lcon | Função                                                         |
|-------------------------------------------------------------|------|----------------------------------------------------------------|
| Refresh (Atualizar)                                         | N    | Atualiza a janela                                              |
| Select Entity<br>(Selecione a<br>entidade)                  |      | Seleciona um grupo de blocos                                   |
| Cancel Select<br>(Cancele a seleção)                        | (X)  | Cancela qualquer seleção.                                      |
| Toggle Select<br>(Comute a seleção)                         | ٩    | Comuta um bloco selecionado entre habilitados e desabilitados. |
| Run Block Select<br>(Selecione o bloco<br>de funcionamento) | 4    | Inicia os blocos correntes<br>selecionados e habilitados.      |

74

www.nordsonefd.com/pt Brasilenordsonefd.com; +55 11 4195 2004 r.281/284 Portugalenordsonefd.com; +351 22 961 94 00 Vendas e serviços dos sistemas de aplicação Nordson EFD disponíveis em todo o mundo.

## Como criar um marcador

Consulte "Acerca dos marcadores" na página 27 para uma explicação sobre os marcadores. Se deseja usar marcadores de referência num programa para verificar a orientação da peça, crie pelo menos dois marcadores.

### **PRÉ-REQUISITOS**

- O sistema está devidamente configurado. Consulte "Configuração e calibração do sistema (obrigatórias)" na página 50.
- Se a ponteira, ou qualquer elemento da cabeça do eixo Z tiver sido alterada, repita a configuração e a calibração do sistema usando o assistente de configuração inicial do robô. Consulte "Configurar o sistema usando o assistente de arranque inicial do robô" na página 52.

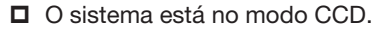

| # | Clique      | Passo                                                                                                    | Imagem de referência |
|---|-------------|----------------------------------------------------------------------------------------------------|----------------------|
| 1 | Camera      | <ul> <li>Clique no botão CAMERA para passar à<br/>janela da câmara.</li> </ul>                                                                                                    |                      |
| 2 |             | <ul> <li>Foque a imagem. Consulte "Câmara"<br/>na página 17, se necessário, para as<br/>instruções de focagem da câmara.</li> </ul>                                                             |                      |
| 3 | Setup > Set | <ul> <li>Clique em SETUP para regressar aos campos<br/>Offset da janela da câmara.</li> <li>Clique em SET, junto a Focus na porção<br/>Offset da janela de Configuração da Câmara.</li> </ul>   |                      |
| 4 | Camera      | • Clique no botão CAMERA.                                                                                                    |                      |
| 5 | Set Mark    | Clique em SET MARK.<br>Aparece uma caixa vermelha.                                                                                                    |                      |
| 6 |             | <ul> <li>Clique e agarre o centro da caixa vermelha,<br/>arraste-as para cima do ponto de dosificação<br/>e depois clique e arraste as quatro pegas de<br/>modo que rodeiem o ponto.</li> </ul> |                      |
| 7 | Center      | <ul> <li>Clique em CENTER para centrar o marcador<br/>vermelho no objetivo.</li> </ul>                                                                                                    |                      |

# Como criar um marcador (continuação)

| # | Clique | Passo                                                                                                    | Imagem de referência                                                      |
|---|--------|----------------------------------------------------------------------------------------------------|---------------------------------------------------------------------------|
| 8 | >      | <ul> <li>Clique num quadro na Biblioteca dos<br/>Marcadores para guardar o marcador, depois<br/>clique em TEMPLATE quando aparece a<br/>janela Concordância Padrão.</li> </ul>                                                                                                    |                                                                           |
|   |        | O sistema guarda a imagem na Biblioteca dos marcadores.                                                                                                    |                                                                           |
|   |        | <b>NOTA:</b> Se houver muitas áreas na peça que<br>se assemelham ao marcador que guardou,<br>pode efetuar uma afinação em como a<br>câmara descobre e avalia o marcador. Clique<br>em AREA e consulte "Como melhorar a<br>precisão das pesquisas dos marcadores"<br>abaixo para obter informações detalhadas.          |                                                                           |
|   |        | Pode especificar qualquer marcador<br>da Biblioteca de Marcadores com um<br>comando Pesquisar Marcador ou Marcador<br>de Referência introduzindo o número do<br>marcador (N.º) na janela de Introdução<br>dos Parâmetros. Consulte "Como usar<br>Marcadores ou Marcadores de Referência<br>num programa" na página 79. | Command Idt Command Find Mark Parameter Input X: 0 mm Y: 0 mm Z: 0 mm No: |

## Como criar um grupo de marcadores

Para um comando Localizar Marcador ou Marcador Fiducial, o sistema pode procurar um grupo de imagens de marcadores selecionadas pelo utilizador e, em seguida, selecionar a melhor. Pode associar um grupo de imagens de marcador com diferentes definições de luz e pontuações à imagem original. Por exemplo, pode utilizar esta funcionalidade para o Ajuste XY da agulha: Uma imagem limpa de marcador de agulha pode ser agrupada com imagens indefinidas de agulha subsequentes para melhorar o desempenho de uma ação de Ajuste XY da agulha.

### **PRÉ-REQUISITOS**

2

- O sistema está no modo CCD.
- As imagens de marcador que deseja agrupar são guardadas na biblioteca dos marcadores.

| # | Clique | Passo                                                                          | Imagem de referência |
|---|--------|--------------------------------------------------------------------------------|----------------------|
| 1 | Camera | <ul> <li>Clique no botão CAMERA para passar à<br/>janela da câmara.</li> </ul> |                      |

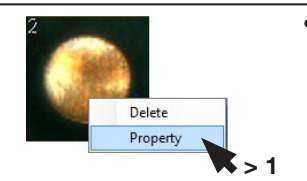

- Clique com o botão direito do rato na imagem do marcador original que pretende agrupar com outras imagens e, depois, selecione PROPERTY (PROPRIEDADES) para abrir a janela Correspondência de modelos.
- No campo GROUP (GRUPO), introduza um número para o grupo (1, neste exemplo). Repita este passo para cada imagem que pretende adicionar ao grupo.

**NOTA:** Para que o sistema utilize as definições associadas a cada marcador (Pontuação, Luz, etc.), selecione a caixa de verificação Luz do Grupo de Imagens, na Página 2 da janela Avançada. Quando esta opção está activada, a resposta do sistema será mais lenta. Consulte "Para ver as Definições Avançadas" na página 46.

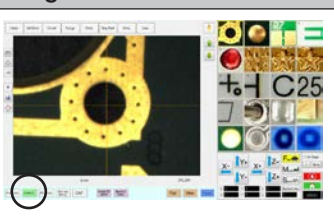

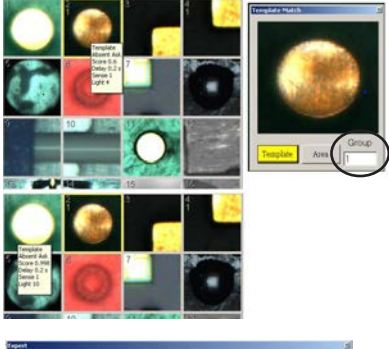

| P Fixed Accelerate                                                                   | Page1 Page2         |
|--------------------------------------------------------------------------------------|---------------------|
| Move Acc 120 Vector Acc 150 F Emg Stop Output                                        | B F Block Control 2 |
| COM Port of Light 2 Dutput Port of Glue 1                                            | T Bland             |
| Tel Detect Device PRO/EV Aduster - C 3D Dispense                                     | P Image Group Light |
| Home Speed (mm/s)<br>X 1st 50 Y 1st 50 Z 1st 50 X 2nd 5<br>R 1st 50 R Home 5 R 2nd 5 | Y 2nd 2 2 2nd 2     |
| Avis amount System Unit Machine Model                                                |                     |
| @3 € 4 € 4Y € mm € nch                                                               |                     |
| C 42                                                                                 | Oi Canoel           |

### Como melhorar a precisão das pesquisas dos marcadores

Se houver muitas áreas na peça que se assemelham ao marcador que guardou, pode usar a função Area da janela Template Match, para afinar como a câmara avalia essas áreas em relação à imagem do marcador guardada. Desse modo melhora-se a precisão de pesquisa dos marcadores do sistema.

**NOTA:** A extensão de software opcional OptiSure disponibiliza funcionalidades avançadas de manipulação de imagens de marcador guardadas para permitir que o sistema as encontre de forma mais rápida e precisa. Consulte "Chave de software OptiSure" na página 107 para o número de peça do kit OptiSure. Consulte o manual OptiSure para obter as instruções de funcionamento do mesmo.

### **PRÉ-REQUISITOS**

- O sistema está no modo CCD.
- O marcador que deseja afinar é guardado na biblioteca das marcas.

| # | Clique             | Passo                                                                                                    | Imagem de referência |
|---|--------------------|----------------------------------------------------------------------------------------------------|----------------------|
| 1 | Camera             | <ul> <li>Clique no botão CAMERA para passar à janela<br/>da câmara.</li> </ul>                                                                                                    |                      |
| 2 | Delete<br>Property | <ul> <li>Clique com o botão direito em qualquer<br/>imagem da Biblioteca de Marcadores e, em<br/>seguida selecione PROPERTY.</li> <li>Aparece a janela Template Match.</li> </ul> |                      |
| 3 | Area               | Clique em AREA.                                                                                                    |                      |

• Consulte "Janelas conformidade do padrão e área" na página 40 para usar a janela Area (Área) para afinar como a câmara pesquisa e avalia a imagem comparando-a com outras áreas semelhantes na peça.

## Como usar Marcadores ou Marcadores de Referência num programa

Use o comando Marcador num programa, do modo seguinte:

- Para confirmar a presença ou ausência de uma peça.
- Para confirmar se está presente uma peça correta.
- Para verificar a posição XY de uma peça.

Use o comando Marca de Referência num programa, do modo seguinte:

- Desloque a ponteira de dosificação para uma posição predefinida na peça.
- Para verificar a orientação XY de uma peça. O sistema ajusta automaticamente o programa para compensar quaisquer alterações na orientação.

### **PRÉ-REQUISITOS**

- O sistema está devidamente configurado. Consulte "Configuração e calibração do sistema (obrigatórias)" na página 50.
- O sistema está no modo CCD.

| # | Clique                                           | Passo                                                                                                    |
|---|--------------------------------------------------|----------------------------------------------------------------------------------------------------|
| 1 |                                                  | <ul> <li>Determine se precisa de criar um ou dois marcadores e então crie os<br/>marcadores. Consulte "Como criar um marcador" na página 75 para saber<br/>mais sobre o modo de criar marcadores.</li> </ul> |
| 2 | X- <b>↑</b> Y+ X+ <b>↑</b> Z-<br>↓Y- <b>↓</b> Z+ | <ul> <li>Introduza um comando de Pesquisa Marcador ou dois comandos de<br/>Marcadores de Referência junto ao início de um programa.</li> </ul>                                                               |
| 3 |                                                  | <ul> <li>Se o programa inclui o comando Passo e Repetir, use o Ajustamento do<br/>Marcador ou comandos de Ajustar Marcador de Referência.</li> </ul>                                                         |
| 4 |                                                  | Consulte o programa de exemplo abaixo como guia.                                                                                                    |

| A 4 | Command               | 1       | 2      | 3      | 4  | 5 | 6     |
|-----|-----------------------|---------|--------|--------|----|---|-------|
| 1   | Z Clearance Setup     | 0       | 0      |        |    |   |       |
| 2   | Label                 | 1       |        |        |    |   |       |
| 3   | Find Mark             | 158.896 | 30.442 | 46.555 | 19 |   |       |
| 4   | Step & Repeat $	imes$ | 5       | 5      | 5      | 5  | 1 | 10001 |
| 5   | Label                 | 2       |        |        |    |   |       |
| 6   | Mark Adjust           |         |        |        |    |   |       |
| 7   | Dispense Dot          | 113.389 | 38.39  | 50.938 |    |   |       |
| 8   | Dispense Dot          | 113.224 | 38.394 | 50.938 |    |   |       |
| 9   | Step & Repeat $	imes$ | 5       | 5      | 5      | 5  | 1 | 10002 |
| 10  | End Program           |         |        |        |    |   |       |

| A 4 | Command               | 1   | 2  | 3   | 4   | 5 | 6     |
|-----|-----------------------|-----|----|-----|-----|---|-------|
| 1   | Z Clearance Setup     | 20  | 1  |     |     |   |       |
| 2   | Label                 | 1   |    |     |     |   |       |
| 3   | Fiducial Mark         | 0   | 0  | 0   | 1   |   |       |
| 4   | Fiducial Mark         | 0   | 0  | 0   | 2   |   |       |
| 5   | Line dispense Setu    | 0.5 | 2  | 0.6 | 1.5 | 3 | 0.7   |
| 6   | Dispense End Setu     | 100 | 5  | 5   |     |   |       |
| 7   | Line Speed            | 10  |    |     |     |   |       |
| 8   | Line Start            | 0   | 0  | 0   |     |   |       |
| 9   | Line Passing          | 10  | 0  | 0   |     |   |       |
| 10  | Line End              | 0   | 10 | 0   |     |   |       |
| 11  | Step & Repeat $	imes$ | 10  | 10 | 2   | 2   | 1 | 10001 |
| 12  | End Program           |     |    |     |     |   |       |
| 13  |                       |     |    |     |     |   |       |

www.nordsonefd.com/pt Brasil@nordsonefd.com; +55 11 4195 2004 r.281/284 Portugal@nordsonefd.com; +351 22 961 94 00 79 Vendas e serviços dos sistemas de aplicação Nordson EFD disponíveis em todo o mundo.

### Como utilizar marcadores para dosificar uma peça simples

O comando Ajuste de limite é necessário quando precisa de criar um programa de dosificação para uma peça que apresenta uma das seguintes dificuldades:

- Cantos arredondados de grandes dimensões
- Ausência de características óbvias para a criação de uma imagem de marcador

#### **PRÉ-REQUISITOS**

- O sistema está devidamente configurado. Consulte "Configuração e calibração do sistema (obrigatórias)" na página 50.
- O sistema está no modo CCD.
- Para aprender a utilizar esta funcionalidade, desenhe um retângulo preto com cantos muito arredondados numa folha de papel branco e use-o como modelo.

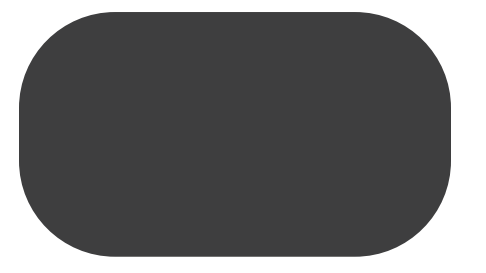

#### Visão geral da dosificação em peças sem características

A criação de um programa de dosificação para peças muito simples consiste nas seguintes tarefas:

- Criar e guardar imagens de marcador em dois lados de uma área retangular. Para cada marcador, precisará de introduzir os valores de Largura e Altura.
- Configurar o intervalo de pesquisa para cada marcador.
- Utilizar corretamente os comandos Marcador de pesquisa e Ajuste de limite no programa de dosificação.

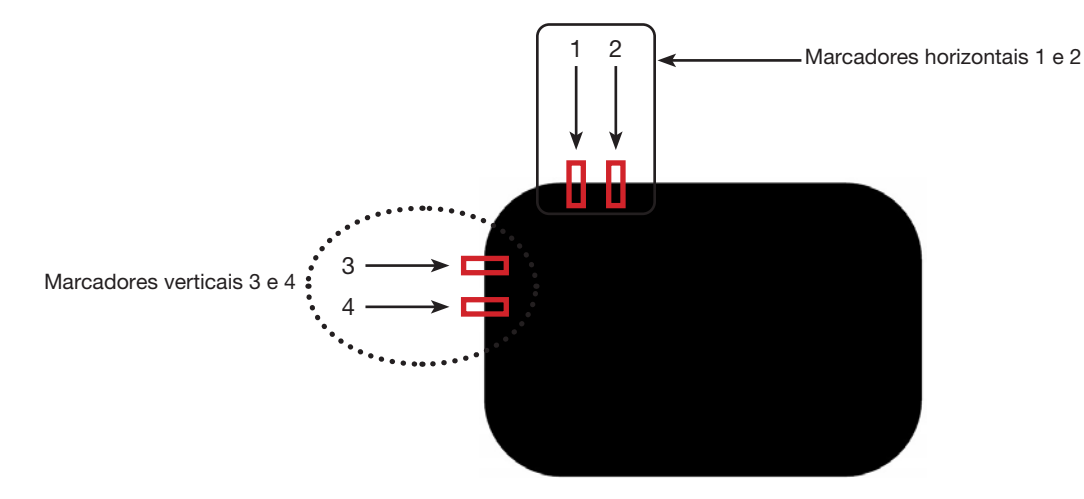

# Como utilizar marcadores para dosificar uma peça simples (continuação)

| # | Clique            | Passo                                                                                                    | Imagem de referência                                                     |
|---|-------------------|----------------------------------------------------------------------------------------------------|--------------------------------------------------------------------------|
| 1 | Camera            | <ul> <li>Clique no botão CAMERA para passar à<br/>janela da câmara.</li> </ul>                                                                                                 |                                                                          |
| 2 |                   | <ul> <li>Foque a imagem. Consulte "Câmara"<br/>na página 17, se necessário, para as<br/>instruções de focagem da câmara.</li> </ul>                                            |                                                                          |
| 3 | Set Mark >        | <ul> <li>Clique em SET MARK e, em seguida,<br/>clique e arraste um retângulo vermelho<br/>para o primeiro alvo horizontal da peça.</li> </ul>                                  |                                                                          |
|   |                   | <ul> <li>Centre o retângulo vermelho no limite<br/>da peça, clicando e arrastando um dos<br/>cantos.</li> </ul>                                                                |                                                                          |
| 4 |                   | • Clique duas vezes nas miras ao centro<br>do retângulo vermelho e depois<br>introduza os valores desejados para<br>a Largura e a Altura (20 e 40 neste<br>exemplo).           | Center X Center Y<br>320 227 Center<br>Width Height<br>20 40 Unit: Pixel |
|   | ОК                | Clique em OK para guardar os valores.                                                                                                    | OK Cancel                                                                |
| 5 | > Template        | <ul> <li>Clique num quadro na Biblioteca dos<br/>Marcadores para guardar o marcador,<br/>depois clique em TEMPLATE quando<br/>aparece a janela Concordância Padrão.</li> </ul> |                                                                          |
|   |                   | • Anote o N.º do Marcador.                                                                                                    | 7 8 9 0 <b>66</b><br>4 5 9 - 25                                          |
| 6 | Range             | <ul> <li>Clique em RANGE para definir onde o<br/>sistema procura o marcador.</li> </ul>                                                                                        |                                                                          |
|   | Center X Center Y | <ul> <li>Clique duas vezes no centro do<br/>marcador e introduza dos valores de<br/>Largura e Altura.</li> </ul>                                                               |                                                                          |
|   | 20 200 Unit Pixel | <b>NOTA:</b> No caso dos marcadores<br>horizontais, o valor da Largura tem de<br>ser igual ao da Largura especificada<br>anteriormente (20 neste exemplo).                     |                                                                          |
|   | > OK > Range      | • Clique em OK.                                                                                                    |                                                                          |
|   |                   | <ul> <li>Clique novamente em RANGE para<br/>guardar.</li> </ul>                                                                                                    | _                                                                        |
| 7 | Center            | Clique em CENTER.                                                                                                    |                                                                          |

### Criar marcadores horizontais e verticais numa peça simples

# Como utilizar marcadores para dosificar uma peça simples (continuação)

| # | Clique | Passo                                                                                                    | Imagem de referência            |
|---|--------|----------------------------------------------------------------------------------------------------|---------------------------------|
| 8 |        | <ul> <li>Repita os passos 3 a 7 para criar o<br/>marcador horizontal 2.</li> </ul>                                                                  | 2                               |
|   |        | <ul> <li>Repita os passos 3 a 5 para criar<br/>os marcadores verticais 3 e 4. Este<br/>exemplo utiliza 40 de Largura e 20 de<br/>Altura.</li> </ul> | $3 \rightarrow 4 \rightarrow 6$ |
| 9 |        | <ul> <li>Continue para "Utilizar o comando<br/>Aiuste de limite num programa" na</li> </ul>                                                         |                                 |

#### Criar marcadores horizontais e verticais numa peça simples (continuação)

página 82.

#### Utilizar o comando Ajuste de limite num programa

| # | Clique    | Passo                                                                                                    | Imagem de referência |
|---|-----------|----------------------------------------------------------------------------------------------------|----------------------|
| 1 | A Command | <ul> <li>Introduza quatro comandos Marcador<br/>de pesquisa perto da parte superior do<br/>programa, um para cada imagem de<br/>marcador criada no procedimento anterior.</li> </ul> |                      |
| 2 | A Command | <ul> <li>Introduza um comando Ajuste de limite<br/>depois dos comandos Marcador de pesquisa.</li> <li>Consulte o programa de exemplo abaixo<br/>como guia.</li> </ul>                |                      |

| A  | Command           | 1       | 2       | 3      | 4  | 5 | 6 |    |
|----|-------------------|---------|---------|--------|----|---|---|----|
| 1  | Z Clearance Setup | 0       | 1       |        |    |   |   |    |
| 2  | Label             | 3       |         |        |    |   |   |    |
| 3  | Find Mark         | 204.714 | 123.315 | 16.755 | 41 |   |   |    |
| 4  | Find Mark         | 222.827 | 123.14  | 16.755 | 42 |   |   | 11 |
| 5  | Find Mark         | 189.206 | 135.573 | 16.755 | 45 |   |   |    |
| 6  | Find Mark         | 189.312 | 149.97  | 16.755 | 46 |   |   |    |
| 7  |                   |         |         |        |    |   |   |    |
| 8  |                   |         |         |        |    |   |   |    |
| 9  | Label             | 4       |         |        |    |   |   |    |
| 10 | Edge Adjust       |         |         |        |    |   |   |    |
| 11 | Line Start        | 153.823 | 122.336 | 80.685 |    |   |   |    |
| 12 | Line Passing      | 201.534 | 122.052 | 80.685 |    |   |   |    |
| 13 | Arc Point         | 204.098 | 122.681 | 80.685 |    |   |   |    |
| 14 | Line Passing      | 206.437 | 124.442 | 80.685 |    |   |   |    |
| 15 | Arc Point         | 207.489 | 126.021 | 80.685 |    |   |   |    |
| 16 | Line Passing      | 208.152 | 128.493 | 80.685 |    |   |   |    |
| 17 | Line End          | 208.488 | 161.521 | 80.685 |    |   |   |    |
| 18 |                   |         |         |        |    |   |   |    |
| 19 | End Program       |         |         |        |    |   |   |    |

Exemplo de programa com Ajuste de limite e quatro comandos Marcador de pesquisa

82

Os comandos Seguimento de marcador e Offset de seguimento de marcador são necessários quando pretender que o sistema efetue a dosificação ao longo de uma linha curva.

### **PRÉ-REQUISITOS**

- O sistema está devidamente configurado. Consulte "Configuração e calibração do sistema (obrigatórias)" na página 50.
- O sistema está no modo CCD.
- Para aprender a utilizar esta funcionalidade, desenhe uma linha grossa e ligeiramente curva numa folha de papel branco e use-a como modelo.

#### Visão geral da dosificação ao longo de uma linha curva

Para que o sistema efetue uma dosificação correta ao longo de uma linha curva são necessárias as seguintes tarefas:

- Criar e guardar uma imagem de marcador de um segmento da linha. Além disso, será necessário conhecer o comprimento da linha.
- Configurar o intervalo de pesquisa para as imagens de marcador.
- Utilizar corretamente os comandos Marcador de pesquisa, Seguimento de marcador e Offset de seguimento de marcador no programa de dosificação.

#### Criar uma imagem de marcador para uma linha curva

| # | Clique     | Passo                                                                                                    | Imagem de referência                                                 |
|---|------------|----------------------------------------------------------------------------------------------------|----------------------------------------------------------------------|
| 1 | Camera     | <ul> <li>Clique no botão CAMERA para passar à<br/>janela da câmara.</li> </ul>                                                                                                    |                                                                      |
| 2 |            | <ul> <li>Foque a imagem. Consulte "Câmara"<br/>na página 17, se necessário, para as<br/>instruções de focagem da câmara.</li> </ul>                                                                                              |                                                                      |
| 3 | Set Mark > | <ul> <li>Clique em SET MARK e, em seguida,<br/>clique e arraste um retângulo vermelho<br/>para o primeiro segmento da linha-alvo<br/>da peça.</li> </ul>                                                                         |                                                                      |
|   |            | <b>NOTA:</b> Neste exemplo, o marcador é criado a cerca de 2–3 mm (0,8–0,12") do lado esquerdo da linha, para permitir que o sistema encontre o marcador dentro dos limites de intervalo especificados quando a peça é alterada. |                                                                      |
| 4 | ×          | <ul> <li>Clique duas vezes nas miras ao centro<br/>do retângulo vermelho e depois<br/>introduza os valores desejados para<br/>a Largura e a Altura (20 e 60 neste<br/>exemplo).</li> </ul>                                       | Center X Center Y<br>141 115<br>Width Height<br>20 80<br>Unit: Pixel |
|   | ОК         | Clique em OK para guardar os valores.                                                                                                    | OK Cancel                                                            |

#### Criar uma imagem de marcador para uma linha curva (continuação)

| # | Clique                                        | Passo                                                                                                    | Imagem de referência                    |
|---|-----------------------------------------------|----------------------------------------------------------------------------------------------------|-----------------------------------------|
| 5 | > Template                                    | <ul> <li>Clique num quadro na Biblioteca dos<br/>Marcadores para guardar o marcador,<br/>depois clique em TEMPLATE quando<br/>aparece a janela Concordância Padrão.</li> <li>Anote o N.º do Marcador.</li> </ul> |                                         |
| 6 |                                               | <ul> <li>Clique em RANGE para definir onde o<br/>sistema procura o marcador.</li> </ul>                                                                                                    |                                         |
|   | Range     Center X     220     240     Center | <ul> <li>Clique duas vezes nas miras ao centro<br/>do marcador e introduza os valores de<br/>Largura e Altura.</li> </ul>                                                                                        |                                         |
|   | Width Height<br>20 480 Unit Pixel             | <b>NOTA:</b> O valor da Largura tem de ser igual ao da Largura especificada anteriormente (20 neste exemplo).                                                                                                    |                                         |
|   |                                               | Clique em OK.                                                                                                    | 224 224 224 224 224 224 224 224 224 224 |
|   | > OK > Range                                  | <ul> <li>Clique novamente em RANGE para<br/>guardar.</li> </ul>                                                                                                    |                                         |
| 7 |                                               | <ul> <li>Continue para o procedimento seguinte,<br/>"Utilizar Seguimento de marcador e/ou<br/>Ajuste de seguimento de marcador num<br/>programa".</li> </ul>                                                     |                                         |

#### Utilizar Seguimento de marcador e/ou Ajuste de seguimento de marcador num programa

Neste exemplo, é utilizado o comando Passo e repetir X para fazer com que o sistema efetue a dosificação ao longo de uma linha curva.

### **PRÉ-REQUISITOS**

Concluiu a tarefa "Criar uma imagem de marcador para uma linha curva" na página 83.

| # | Clique                                                                                                    | Passo                                                                                                    | Imagem de referência |
|---|----------------------------------------------------------------------------------------------------|----------------------------------------------------------------------------------------------------|----------------------|
| 1 | <ul> <li>Introduza os comandos de início do programa. Consulte o "Exemplo de programa com comandos Marcador de pesquisa, Seguimento de marcador e Ajuste de seguimento de marcador" na página 88 para o programa de exemplo completo.</li> <li>NOTA: O comando Obturador da câmara pode ser utilizado, se necessário.</li> </ul> | <ul> <li>Introduza os comandos de início do<br/>programa. Consulte o "Exemplo de<br/>programa com comandos Marcador<br/>de pesquisa, Seguimento de marcador<br/>e Ajuste de seguimento de marcador"<br/>na página 88 para o programa de<br/>exemplo completo.</li> </ul> |                      |
|   |                                                                                                    |                                                                                                    |                      |

# Utilizar Seguimento de marcador e/ou Ajuste de seguimento de marcador num programa (continuação)

| # | Clique                                                                                                    | Passo                                                                                                    | Imagem de referência |
|---|----------------------------------------------------------------------------------------------------|----------------------------------------------------------------------------------------------------|----------------------|
| 2 | D:\Save\Mark Allow.SRC<br>A Command<br>1 Z Clearance Setup<br>2 Camera Trigger<br>3 Label<br>4 Find Mark<br>5 Step & Repeat X | <ul> <li>Introduza um comando Marcador de<br/>pesquisa para o marcador criado no<br/>procedimento anterior. Não se esqueça<br/>de introduzir o N.º do Marcador.</li> </ul>                                                                  |                      |
|   | Command Step & Repeat X                                                                                                    | <ul> <li>Introduza um comando Passo e repetir<br/>X e especifique os parâmetros para este<br/>exemplo:</li> </ul>                                                                                                    |                      |
|   | Varanceer Input<br>X Offset: 3 mm<br>Y Offset: 3 mm<br>Columns (k): 42<br>Rows (y): 1<br>1 S Dath 7 N Dath 2                  | <ul> <li>Os valores X OFFSET e Y OFFSET<br/>representam o comprimento e a<br/>orientação (horizontal ou vertical) da<br/>linha.</li> </ul>                                                                                                  |                      |
|   | Charge Labet 1<br>OK Cancel                                                                                                   | <ul> <li>O valor COLUMNS (X) define o<br/>número de vezes que pretende que<br/>a câmara visualize a linha e faça<br/>ajustes.</li> </ul>                                                                                                    |                      |
|   |                                                                                                    | - Em ROW, introduza 1.                                                                                                    |                      |
|   |                                                                                                    | - Em LABEL, introduza 1.                                                                                                    |                      |
|   |                                                                                                    | <b>NOTA:</b> O valor X Offset multiplicado<br>pelo número de Colunas não pode ser<br>maior do que o comprimento total da<br>linha. Uma vez que existe apenas uma<br>linha, o parâmetro Percurso S/Percurso<br>N não produz qualquer efeito. |                      |
| 3 | X- 1Y+ X+ 1Z-<br>Y- Z+<br>7 Label<br>8 Line Start<br>9                                                                        | <ul> <li>Desloque a câmara para o lado<br/>esquerdo da linha curva e, em seguida,<br/>introduza um comando Início da linha.</li> </ul>                                                                                                    |                      |
| 4 | 3 Label<br>4 Find Mark                                                                                                    | <ul> <li>Selecione o comando Marcador de<br/>pesquisa criado anteriormente (linha 4<br/>neste exemplo).</li> </ul>                                                                                                    |                      |
|   |                                                                                                    | Clique em MOVE.                                                                                                    |                      |
| 5 | 8 Line Start<br>9<br>Vier Reave<br>Vier Reave<br>Parameter Input<br>X: 100-190 mm<br>Y: 95.027 mm<br>Z: 16.755 mm             | <ul> <li>No endereço vazio seguinte (linha 9 neste exemplo), introduza um comando Passagem da linha.</li> <li>Introduza as mesmas coordenadas que utilizou no comando Marcador de pesquisa (linha 4 neste exemplo).</li> </ul>              |                      |

www.nordsonefd.com/pt Brasil: brasil@nordsonefd.com; +55 11 4195 2004 r.281/284 Portugal: portugal@nordsonefd.com; +351 22 961 94 00 85 Vendas e serviços dos sistemas de aplicação Nordson EFD disponíveis em todo o mundo.

# Utilizar Seguimento de marcador e/ou Ajuste de seguimento de marcador num programa (continuação)

| #  | Clique                                                                                                    | Passo                                                                                                    | Imagem de referência                                                                                                    |
|----|----------------------------------------------------------------------------------------------------|----------------------------------------------------------------------------------------------------|----------------------------------------------------------------------------------------------------|
| 6  | 9 Line Passing<br>10 Step & Repeat X<br>11<br>Command Step & Repeat X<br>Parameter level<br>X Offset: 3 mm<br>Columns (v): 42<br>Rows (v): 1<br>1.S Path 2.N Path 2<br>Change Address: 9 | <ul> <li>No endereço vazio seguinte (linha 10 neste exemplo), introduza um segundo comando Passo e repetir X.</li> <li>NOTA: Este comando Passo e repetir é o mesmo que o comando Passo e repetir anterior (Linha 5 neste exemplo), exceto em Etiqueta.</li> <li>Altere o último parâmetro de Etiqueta para Endereço e introduza o endereço</li> </ul> |                                                                                                    |
|    | OK Cancel                                                                                                    | do primeiro comando Passagem da<br>linha (linha 9 neste exemplo).                                                                                                    |                                                                                                    |
| 7  |                                                                                                    | Clique em EXTEND STEP & REPEAT.                                                                                                    |                                                                                                    |
|    |                                                                                                    | O sistema estende o comando Passo<br>e repetir X adicionando comandos<br>Passagem da linha para muitos pontos<br>de passagem de linha ao longo da linha.                                                                                                    | 2         1         2         2         2         2         2         2         2         2         2         2         2         2         2         2         2         2         2         2         2         2         2         2         2         2         2         2         2         2         2         2         2         2         2         2         2         2         2         2         2         2         2         2         2         2         2         2         2         2         2         2         2         2         2         2         2         2         2         2         2         2         2         2         2         2         2         2         2         2         2         2         2         2         2         2         2         2         2         2         2         2         2         2         2         2         2         2         2         2         2         2         2         2         2         2         2         2         2         2         2         2         2         2         2         2         2 |
| 8  | 8 Line Start<br>9 10 Line Passing<br>11 Line Passing                                                                                                    | <ul> <li>Introduza um endereço vazio após o<br/>comando Início da linha (linha 8 neste<br/>exemplo).</li> </ul>                                                                                                    |                                                                                                    |
| 9  | 7 Label<br>8 Line Start<br>9 Mark Follow<br>10 Line Passing<br>Command Mark Follow<br>Parameter level<br>0 Off, 1 On 1                                                                   | <ul> <li>No endereço vazio, introduza um<br/>comando MARK FOLLOW.</li> <li>Introduza 1 para definir o comando para<br/>ON.</li> </ul>                                                                                                    |                                                                                                    |
| 10 | 50 Line Passing<br>51 Line Passing<br>52 Mark Follow<br>53<br>Command Mark Follow<br>Parameter Input<br>0 Off, 1 On 0                                                                    | <ul> <li>Após o último comando Passagem da<br/>linha (linha 51 neste exemplo), introduza<br/>outro comando MARK FOLLOW.</li> <li>Introduza 0 para definir o comando para<br/>OFF.</li> </ul>                                                                                                    |                                                                                                    |

# Utilizar Seguimento de marcador e/ou Ajuste de seguimento de marcador num programa (continuação)

| #  | Clique                                                                                                    | Passo                                                                                                    | Imagem de referência                                                                                                    |
|----|----------------------------------------------------------------------------------------------------|----------------------------------------------------------------------------------------------------|----------------------------------------------------------------------------------------------------|
| 11 | X- Y+<br>Y-<br>Z-<br>Z-<br>Z-<br>Z-<br>Z-<br>Z-<br>Z-<br>Z-<br>Z-<br>Z-<br>Z-<br>Z-<br>Z-                                                                                                    | <ul> <li>Desloque a câmara para o lado direito<br/>da linha curva e, em seguida, introduza<br/>um comando LINE END.</li> <li>Introduza um comando END<br/>PROGRAM.</li> </ul>                                                                                                    |                                                                                                    |
| 12 | Program                                                                                                    | Regresse à janela PROGRAM e clique em                                                                                                    | n RUN para testar o programa.                                                                                                    |
|    |                                                                                                    | O sistema deverá ir à imagem de Marcad<br>programa para, em seguida, executar o c<br>X 42 vezes, com um intervalo de 3 mm de<br>e repetir X irá alinhar-se com o centro da<br>dosificação ao longo da linha, seguindo a                                                                                  | or de pesquisa criada para este<br>omando Passo e repetir X na direção<br>e cada vez. Cada comando Passo<br>linha. Por fim, o sistema efetua a<br>a curva.                     |
|    |                                                                                                    | NOTAS:                                                                                                    |                                                                                                    |
|    |                                                                                                    | - Clique em VIEW se pretender visualizar                                                                                                    | o padrão antes de o executar.                                                                                                    |
|    |                                                                                                    | <ul> <li>Uma vez que, neste exemplo, a linha é<br/>funciona utilizando apenas um comand<br/>curvas mais acentuadas, é necessário o<br/>de marcador. Continue para o passo se<br/>como usar o comando Offset de seguir<br/>acentuadas.</li> </ul>                                                         | relativamente reta, o programa<br>lo Seguimento de marcador. Para<br>o comando Offset de seguimento<br>eguinte para uma explicação sobre<br>mento de marcador para curvas mais |
| 13 | 9 Mark Follow<br>10 Line Passing                                                                                                    | Se necessário para uma linha com uma                                                                                                    |                                                                                                    |
|    | 10     Line Passing       11     Mark Follow Offset       12     Line Passing       13     Mark Follow Offset       14     Line Passing       14     Line Passing       15     Command       Mark Follow Offset     •       Parameter topot     mm       Y. 1     mm | <ul> <li>Introduza um comando MARK FOLLOW<br/>OFFSET e introduza valores de offset<br/>X ou Y a aplicar a todos os comandos<br/>abaixo do mesmo.</li> <li>Introduzir comandos MARK FOLLOW<br/>OFFSET adicionais conforme<br/>necessário para obter o resultado de<br/>dosificação pretendido.</li> </ul> |                                                                                                    |
|    | OK Cancel                                                                                                    | NOTAS:                                                                                                    |                                                                                                    |
|    | OK Cancel                                                                                                    | <ul> <li>Para remover o efeito de um<br/>comando Offset de seguimento de<br/>marcador, introduzir outro comando<br/>Offset de seguimento de marcador<br/>com os valores X e Y definidos para<br/>0.</li> </ul>                                                                                           |                                                                                                    |

- Se estiver a testar este exemplo utilizando uma curva ligeira, poderá ter de o recriar utilizando uma curva mais acentuada.

# Utilizar Seguimento de marcador e/ou Ajuste de seguimento de marcador num programa (continuação)

| D: | Save | Mark Allow.SRC     |         |        |        |    |   |       |   |
|----|------|--------------------|---------|--------|--------|----|---|-------|---|
|    | A    | Command            | 1       | 2      | 3      | 4  | 5 | 6     | - |
|    | 1    | Z Clearance Setup  | 0       | 1      |        |    |   |       |   |
|    | 2    | Camera Trigger     | 30      | 1      | 0      | 0  |   |       |   |
|    | 3    | Label              | 1       |        |        |    |   |       |   |
|    | 4    | Find Mark          | 169.194 | 95.027 | 16.755 | 20 |   |       | m |
|    | 5    | Step & Repeat X    | 3       | 3      | 42     | 1  | 2 | 10001 |   |
|    | 6    |                    |         |        |        |    |   |       |   |
|    | 7    | Label              | 2       |        |        |    |   |       |   |
|    | 8    | Line Start         | 167.892 | 95.007 | 16.755 |    |   |       |   |
|    | 9    | Mark Follow        | 1       |        |        |    |   |       |   |
|    | 10   | Line Passing       | 169.194 | 95.027 | 16.755 |    |   |       |   |
| _  | 11   | Mark Follow Offset | 0       | 1      |        |    |   |       |   |
|    | 12   | Line Passing       | 172.194 | 95.027 | 16.755 |    |   |       |   |
| •  | 13   | Mark Follow Offset | 0       | 0      |        |    |   |       |   |
|    | 14   | Line Passing       | 175.194 | 95.027 | 16.755 |    |   |       |   |
|    | 15   | Line Passing       | 178.194 | 95.027 | 16.755 |    |   |       |   |
|    | 16   | Line Passing       | 181.194 | 95.027 | 16.755 |    |   |       |   |
|    | 17   | Line Passing       | 184.194 | 95.027 | 16.755 |    |   |       |   |
|    | 18   | Line Passing       | 187.194 | 95.027 | 16.755 |    |   |       |   |
|    | 19   | Line Passing       | 190.194 | 95.027 | 16.755 |    |   |       |   |
|    | 20   | Line Passing       | 193.194 | 95.027 | 16.755 |    |   |       |   |
|    | 21   | Line Passing       | 196.194 | 95.027 | 16.755 |    |   |       | - |

Exemplo de programa com comandos Marcador de pesquisa, Seguimento de marcador e Ajuste de seguimento de marcador

# Como definir a purga automática, os limites de ciclo do programa ou os limites de vida útil do fluído

A janela de Configuração do Sistema inclui as seguintes funções automáticas que podem ser aplicadas a cada programa. Essas funções só funcionam corretamente quando se verificam as seguintes condições:

- A caixa Enable da função está selecionada.
- O programa está bloqueado (consulte "Como bloquear ou desbloquear um programa" na página 69).

| Função                                         | Captura da tela                                | Descrição                                                                                                    |
|------------------------------------------------|------------------------------------------------|----------------------------------------------------------------------------------------------------|
| Purga automática<br>(Auto Purge)               | Auto Purge                                     | Se está habilitado Auto Purge, o sistema executa uma purga automática na Park<br>Position, usando os valores introduzidos para o Intervalo e Duração:                                                                                                    |
|                                                | Duration 1                                     | <ul> <li>Intervalo: É o tempo em que o sistema deve estar em pausa (botão START do<br/>robot não carregado) antes de iniciar a Purga Automática.</li> </ul>                                                                                                    |
|                                                | Enable (S)                                     | • Duração: Tempo de purga do sistema em intervalos de 1 segundo.                                                                                                    |
|                                                |                                                | <b>EXEMPLO:</b> Se estiver ativada a Purga Automática com os valores à esquerda, o sistema dosifica fluído automaticamente por 1 segundo cada 10 segundos na Posição de Repouso especificada.                                                                                |
|                                                |                                                | <b>NOTA:</b> Quando a Purga automática está activada, os botões de jog estão desactivados. Se Purga automática e Bloquear Programa estiverem activados, o botão Mover está desativado.                                                                                       |
| Limite de<br>funcionamento<br>(Run Limit)      | Run Limit<br>Amount 0                          | O Run Limit está ativado para um programa, o número de vezes que o sistema executa um programa (chamado ciclo de programa) é limitado de acordo com os valores introduzidos para Amount (quantidade) e Count (contagem):                                                     |
|                                                | Count 0                                        | • Amount: Define o número de vezes que pode ser executado um programa.                                                                                                    |
|                                                | Enchia Decet                                   | Count: Mostra quantas vezes funcionou um programa.                                                                                                    |
|                                                | Ellable Reset                                  | Para apagar Count para 0, clique em RESET.                                                                                                    |
| Vida útil do fluído<br>(Fluid Working<br>Life) | Fluid Working Life<br>Max Duration<br>0 Minute | Se está habilitado Fluid Working Life, define-se o máximo de minutos em que um fluido deve estar no sistema (também conhecido como pot life (vida útil). Quando o valor introduzido em Max Duration é alcançado, o sistema indica essa condição mas não desativa a operação. |
|                                                | Enable Reset                                   | Fara apagar wax Duration para 0, cirque em RESET.                                                                                                    |

### **PRÉ-REQUISITOS**

- O sistema está devidamente configurado. Consulte "Configuração e calibração do sistema (obrigatórias)" na página 50.
- O programa ao qual deseja aplicar Auto Purge, Run Limit, ou Fluid Working Life está completo e a funcionar corretamente.

| # | Clique                 | Passo                                                                                                    |
|---|------------------------|----------------------------------------------------------------------------------------------------|
| 1 | Program >              | <ul> <li>Clique em PROGRAM &gt; OPEN para abrir o programa a atualizar.</li> </ul>                                                                                                    |
| 2 | System<br>Setup > Open | Clique em SYSTEM SETUP depois em OPEN.                                                                                                    |
| 3 |                        | <ul> <li>Consulte a tabela acima para introduzir as configurações para Auto Purge,<br/>Run Limit, ou Fluid Working Life.</li> </ul>                                                                                        |
| 4 | 🗹 Enable               | <ul> <li>Clique na caixa ENABLE para a função que deseja ativar para o programa<br/>aberto.</li> </ul>                                                                                                    |
| 5 |                        | <ul> <li>Bloqueie o programa (consulte "Como bloquear ou desbloquear um<br/>programa" na página 69).</li> </ul>                                                                                                    |
| 6 | Reset                  | <ul> <li>Para reiniciar um ciclo de programa após terem sido excedidos os valores<br/>de Limite de Funcionamento ou Vida útil do Fluído, repita os passos 1–2,<br/>introduza a palavra-chave e clique em RESET.</li> </ul> |

# Como usar o offset do ponto para regular todos os pontos de um programa

Pode clicar no ícone Point Offset para atualizar todos os pontos num programa quando foi alterada a posição da peça.

### **PRÉ-REQUISITOS**

- O sistema está devidamente configurado. Consulte ""Configuração e calibração do sistema (obrigatórias)" na página 50.
- O programa a atualizar estava correto e a funcionar bem antes de ser alterada a posição da peça.

| # | Clique                                                           | Passo                                                                                                    |
|---|------------------------------------------------------------------|----------------------------------------------------------------------------------------------------|
| 1 | Program >                                                        | <ul> <li>Clique em PROGRAM &gt; OPEN para abrir o programa a atualizar.</li> </ul>                                                                                                    |
| 2 | X <sup>+</sup>                                                   | Clique no ícone POINT OFFSET.                                                                                                    |
|   | Z+                                                               | Aparece a janela Offset.                                                                                                    |
| 3 |                                                                  | <ul> <li>Compare a posição XYZ anterior de um ponto no programa com a nova<br/>posição XYZ e determine o offset para cada valor XYZ.</li> </ul>                                                                                     |
| 4 | Offset 23                                                        | <ul> <li>Introduza os valores de offset nos campos X, Y e Z da janela Offset e atualize<br/>os outros campos nesta janela, do modo seguinte:</li> </ul>                                                                             |
|   | Y 0<br>Z 0<br>Range Unit: mm<br>1 - 1<br>Select All<br>OK Cancel | <ul> <li>Para limitar as alterações de offset XYZ a um intervalo específico de<br/>endereços no programa, introduza o intervalo do número de endereço em<br/>RANGE.</li> </ul>                                                      |
|   |                                                                  | - Para selecionar todos os endereços no programa, clique em SELECT ALL.                                                                                                    |
|   |                                                                  | <ul> <li>Para selecionar apenas um tipo de comando específico, use o menu em<br/>descida. Caso contrário, deixe esta seleção VAZIA.</li> </ul>                                                                                      |
|   |                                                                  | <b>EXEMPLO:</b> As coordenadas XYZ de um ponto eram 1, 2 e 3. Agora, as novas coordenadas XYZ desse mesmo ponto são 6, 7 e 8. A quantidade de offset para cada ponto é 5, assim introduza "5" nos campos X, Y e Z na janela Offset. |
|   | Empty                                                            | <b>NOTA:</b> "Unid: mm" indica a unidade de medida usada nos comandos. Este campo não pode ser modificado.                                                                                                    |
| 5 | ОК                                                               | Clique em OK.                                                                                                    |

## Como ajustar parâmetros PICO utilizando o DispenseMotion

Pode utilizar o software DispenseMotion para editar remotamente os parâmetros de um controlador *Toµch* PICO. Os parâmetros editados são guardados como ficheiros \*.pico no controlador DispenseMotion. O comando Chamar Parâmetros PICO Touch é então adicionado a um programa de dosificação para implementar as definições guardadas num ficheiro \*.pico

**NOTA:** Para que esta funcionalidade funcione, o controlador PICO Toµch tem de ser instalado no controlador DispenseMotion. Consulte o "Apêndice K, Instalação do Controlador PICO" na página 179 para instalar o mesmo.

### **PRÉ-REQUISITOS**

- □ Ter um sistema de válvula PICO *Pµlse* e controlador *Toµch* devidamente instalado e ligado ao sistema de dosificação automática.
- O controlador PICO Toµch está instalado no controlador DispenseMotion. Consulte o "Apêndice K, Instalação do Controlador PICO" na página 179 para instalar o mesmo.

| # | Clique                                                                           | Passo                                                                                                    | Imagem de referência                                                                                                    |
|---|----------------------------------------------------------------------------------|----------------------------------------------------------------------------------------------------|----------------------------------------------------------------------------------------------------|
| 1 | PicoTouch<br>UltimusPlus<br>7197PCP-DIN controller 1<br>7197PCP-DIN controller 2 | <ul> <li>Clique em PROGRAMA e, depois, clique<br/>com o botão direito do rato no ícone PICO<br/>TOUCH e selecione PICOTOUCH para abrir<br/>a janela Controlo remoto do Pico Touch.</li> </ul>                                                                                                   |                                                                                                    |
| 2 | Valve Heaters Ramp                                                               | <ul> <li>Clique no separador das definições que prete<br/>ou Rampa).</li> </ul>                                                                                                    | ende editar (Válvula, Aquecedores                                                                                                    |
| 3 |                                                                                  | <ul> <li>Clique no botão do parâmetro que pretende o pretendida. Consulte o Manual de Funcionam para mais informações sobre definições.</li> <li>Clique em SAVE.</li> </ul>                                                                                                    | editar e introduza a definição<br>nento do Controlador <i>Τομch</i> PICO                                                                                            |
|   |                                                                                  | NOTAS:                                                                                                    |                                                                                                    |
|   |                                                                                  | <ul> <li>A primeira vez que efetuar uma gravação, o<br/>ficheiro. Os ficheiros PICO são guardados<br/>como ficheiros *.pico em D:\Save\PICO. Po<br/>ficheiro permitido, mas a Nordson EFD rec<br/>numérico para facilitar a introdução do non<br/>Chamada dos Parâmetros Pico Touch.</li> </ul> | o sistema irá pedir um nome de<br>no controlador DispenseMotion<br>ode utilizar qualquer nome de<br>omenda a utilização de um nome<br>ne do ficheiro num comando de |
|   |                                                                                  | <ul> <li>Depois de clicar em Guardar, a janela Cont<br/>tempo real (após um ligeiro atraso).</li> </ul>                                                                                                    | trolador <i>Toµch</i> atualiza-se em                                                                                                    |
|   |                                                                                  | <ul> <li>Consulte "Definições do controlador Toµch<br/>software DispenseMotion" na página 92 pa<br/>ilustram as definições do controlador Toµc</li> </ul>                                                                                                    | n PICO editáveis através do<br>ara ver capturas de ecrã que<br>h que pode editar.                                                                                   |
|   |                                                                                  | <ul> <li>Continue a efetuar seleções e a gravar até int<br/>pretendidas.</li> </ul>                                                                                                    | troduzir todas as definições                                                                                                    |
| 4 | Х                                                                                | • Para sair, feche a janela Controlo remoto Top                                                                                                    | ich Pico.                                                                                                    |
| 5 |                                                                                  | <ul> <li>Para utilizar as definições <i>Toµch</i> PICO num p<br/>utilizar o comando Chamada Parâmetros Pico<br/>página 93.</li> </ul>                                                                                                    | rograma, continue para "Para<br>o Touch num Programa" na                                                                                                    |

### Criar um novo ficheiro PICO

# Como ajustar parâmetros PICO utilizando o DispenseMotion (continuação)

### Editar um ficheiro PICO existente

| # | Clique                                                                           | Passo                                                                                                    | Imagem de referência                                                                                                    |  |  |
|---|----------------------------------------------------------------------------------|----------------------------------------------------------------------------------------------------|----------------------------------------------------------------------------------------------------|--|--|
| 1 | PicoTouch<br>UltimusPlus<br>7197PCP-DIN controller 1<br>7197PCP-DIN controller 2 | <ul> <li>Clique em PROGRAMA e, depois, clique<br/>com o botão direito do rato no ícone PICO<br/>TOUCH e selecione PICOTOUCH para abrir<br/>a janela Controlo remoto do Pico Touch.</li> </ul> |                                                                                                    |  |  |
| 2 |                                                                                  | Clique em OPEN e abra o ficheiro que preten                                                                                                    | de editar.                                                                                                    |  |  |
| 3 | Valve Heaters Ramp                                                               | <ul> <li>Clique no separador das definições que prete<br/>ou Rampa).</li> </ul>                                                                                                    | ende editar (Válvula, Aquecedores                                                                                                    |  |  |
| 4 |                                                                                  | <ul> <li>Clique no botão do parâmetro que pretende e<br/>pretendida. Consulte o Manual de Funcionam<br/>mais informações sobre definições.</li> </ul>                                         | Clique no botão do parâmetro que pretende editar e introduza a definição pretendida. Consulte o Manual de Funcionamento do Controlador <i>Toµch</i> para mais informações sobre definições. |  |  |
|   |                                                                                  | Clique em SAVE AS.                                                                                                    |                                                                                                    |  |  |
|   |                                                                                  | NOTA: Cada vez que fizer uma alteração e cl<br>substituir o ficheiro existente ou criar um nov                                                                                                | icar em SAVE AS, terá de<br>o ficheiro.                                                                                                    |  |  |
|   |                                                                                  | <ul> <li>Continue a efetuar seleções e a gravar até int<br/>pretendidas.</li> </ul>                                                                                                    | roduzir todas as definições                                                                                                    |  |  |
| 5 | Х                                                                                | Para sair, feche a janela Controlo remoto Tou                                                                                                    | ch Pico.                                                                                                    |  |  |
| 6 |                                                                                  | <ul> <li>Para utilizar as definições <i>Toµch</i> PICO num p<br/>utilizar o comando Chamada Parâmetros Pico<br/>página 93.</li> </ul>                                                         | rograma, continue para "Para<br>o Touch num Programa" na                                                                                                    |  |  |

| Pico Touch Remote Control | Pico Touch Remote Control   | Pico Touch Remote Control 원 |
|---------------------------|-----------------------------|-----------------------------|
| 😂 🛃 Connect               | 😂 🛃 Connect                 | 😅 🛃 Connect                 |
| Valve Heaters Ramp        | Valve Heaters Ramp          | Valve Heaters Ramp          |
| VALVE                     | HEATERS                     | RAMP                        |
| Dispenseing Parameters    | Temperature Parameters MODE |                             |
| MODE                      | SETTING                     | COLSE VOLTS                 |
| PULSE FREQ(Hz):           | ACTUAL: On                  | OPEN                        |
| CYCLE POWER               | STACK:                      | CLOSE                       |

Definições do controlador Toµch PICO editáveis através do software DispenseMotion

# Como ajustar parâmetros PICO utilizando o DispenseMotion (continuação)

#### Para utilizar o comando Chamada Parâmetros Pico Touch num Programa

### **PRÉ-REQUISITOS**

- □ Ter um sistema de válvula PICO *Pµlse* e controlador *Toµch* devidamente instalado e ligado ao sistema de dosificação automática.
- Os parâmetros *Toµch* PICO são guardados num ficheiro \*PICO conforme descrito nos dois procedimentos anteriores.

| # | Clique                                                                               | Passo                                                                                                    | Imagem de referência                                                   |
|---|--------------------------------------------------------------------------------------|----------------------------------------------------------------------------------------------------|------------------------------------------------------------------------|
| 1 | Program > CALL<br>PICO TOUCH<br>PARAMETER<br>(CHAMAR OS<br>PARÂMETROS<br>PICO TOUCH) | <ul> <li>Clique no botão PROGRAM</li> <li>Clique duas vezes na linha do endereço<br/>onde pretende implementar as definições do<br/>controlador PICO Touch guardadas e selecione<br/>CALL PICO TOUCH PARAMETER (CHAMADA<br/>PARÂMETROS PICO TOUCH).</li> </ul>                                                                                                    |                                                                        |
| 2 | ххххххх > ок                                                                         | <ul> <li>No campo FILE NUMBER, introduza o nome do<br/>ficheiro *.pico que contém os parâmetros <i>Toµch</i><br/>PICO que pretende que o sistema utilize.</li> <li><b>NOTA:</b> Os dados introduzidos no Número do<br/>ficheiro devem corresponder exatamente ao<br/>nome do ficheiro *.pico.</li> </ul>                                                                                                    | Command Lall Pico Touch Parameter -<br>Parameter Input<br>File Number: |
|   |                                                                                      | <ul> <li>Clique em OK para guardar.</li> <li>NOTA: Podem existir vários comandos Chamada<br/>Parâmetros Pico Touch no mesmo programa.<br/>Quando o sistema muda para um novo comando<br/>de atualização, o ecrã do controlador Toµch<br/>também é atualizado. Note-se que podem<br/>ocorrer atrasos na troca de programas, quer no<br/>programa em execução, quer na atualização do<br/>ecrã do controlador Toµch.</li> </ul> | OK Cancel                                                              |

## Como alternar Programas UltimusPlus usando o DispenseMotion

É possível usar o software DispenseMotion para alternar programas remotamente e também para ajustar configurações do programa, se necessário, para um dosificador de fluido UltimusPlus conectado. Os programas do dosificador são configurados no software DispenseMotion através do ícone Pico Touch e da janela UltimusPlus. Prog. UltimusPlus O comando No. Set é então adicionado a um programa de dosificação para implementar o programa especificado.

#### NOTAS:

- Quando ligar um dosificador UltimusPlus e um controlador PICO Toµch ao robô, ligue o dosificador UltimusPlus antes de ligar o controlador Toµch e certifique-se de que o dosificador UltimusPlus se liga com sucesso ao robô. Isto permite-lhe clicar com o botão direito do rato no ícone Pico Touch para selecionar o controlador Toµch ou o dosificador UltimusPlus.
- Para obter instruções sobre como ligar o dosificador UltimusPlus a um PC e a uma rede sem fios, consulte o apêndice do protocolo NX no Manual de Operação do UltimusPlus.

### **PRÉ-REQUISITOS**

Um sistema de dosificação UltimusPlus configurado para utilizar o protocolo NX está corretamente instalado e ligado ao sistema de dosificação automatizada.

### Para configurar Programas UltimusPlus no software DispenseMotion

| # | Clique                                                                                      | Passo                                                                                                    | Imagem de referência                                                                                                    |
|---|---------------------------------------------------------------------------------------------|----------------------------------------------------------------------------------------------------|----------------------------------------------------------------------------------------------------|
| 1 | Program<br>PicoTouch<br>UltimusPlus<br>7197PCP-DIN controller 1<br>7197PCP-DIN controller 2 | <ul> <li>Clique em PROGRAM (PROGRAMA) e,<br/>depois, clique com o botão direito do<br/>rato no ícone PICO TOUCH e selecione<br/>ULTIMUSPLUS para abrir a janela<br/>UltimusPlus.</li> </ul> |                                                                                                    |
| 2 | IP 192.168.10.40 Connect                                                                    | <ul> <li>Introduza o endereço IP do dosificador<br/>UltimusPlus ligado.</li> <li>Clique em CONNECT (LIGAR).</li> </ul>                                                                      | UltimusPlus  IP 192.168.10.40  Prog 1  Read  Write  Time (s) Pressure(psi) Vacuum (inH2O)  0.0001~ 10~100 0~18  OK  Steady Mode  Auto change setup |

# Como alternar Programas UltimusPlus usando o DispenseMotion (continuação)

| _    |            | _          |                   |              |             |            |      |
|------|------------|------------|-------------------|--------------|-------------|------------|------|
| Dara | configurar | Drogramae  | I litimue Diue no | coftware Die | noncoMotion | loontinuac | Sol. |
| гага | connyurar  | FIUgrainas | Uluinusr ius nu   | SUILWAIE DIS |             | Comunuaç   | au   |

| # | Clique                                                                                                    | Passo                                                                                                    | Imagem de referência                                                  |  |  |
|---|----------------------------------------------------------------------------------------------------|----------------------------------------------------------------------------------------------------|-----------------------------------------------------------------------|--|--|
| 3 | Prog 1 - Read Write                                                                                                    | <ul> <li>Selecione o número do programa que preter<br/>em descida PROG.</li> </ul>                                                                                                    | nde adicionar / ajustar no menu                                       |  |  |
|   | Time (s)     Pressure(psi)     Vacuum (inH2O)       0.0001~     10~100     0~18       OK     Steady Mode       Auto change setup | <ul> <li>Efetue uma das seguintes operações:</li> </ul>                                                                                                    |                                                                       |  |  |
|   |                                                                                                    | <ul> <li>Clique em READ (LER) para utilizar as defi<br/>Vácuo atualmente armazenadas no dosifio</li> </ul>                                                                                                    | nições de Tempo, Pressão e<br>cador UltimusPlus, ou                   |  |  |
|   |                                                                                                    | <ul> <li>Introduza as definições que pretende para<br/>janela UltimusPlus e, em seguida, clique e<br/>alterar essas definições.</li> </ul>                                                                                                    | a Tempo, Pressão ou Vácuo na<br>m WRITE (ESCREVER) para               |  |  |
|   |                                                                                                    | <ul> <li>Se pretender utilizar o sinal de obturador do<br/>tempo), selecione a caixa de verificação STE</li> </ul>                                                                                                    | r do robô (em vez de uma definição de<br>STEADY MODE (MODO CONTÍNUO). |  |  |
|   |                                                                                                    | <b>NOTA:</b> Uma indicação do estado do dosifica esquerdo da janela UltimusPlus.                                                                                                    | ador é fornecida no canto inferior                                    |  |  |
|   |                                                                                                    | <ul> <li>Repita estes passos para todos os program<br/>pretende adicionar / ajustar.</li> </ul>                                                                                                    | as do dosificador UltimusPlus que                                     |  |  |
| 4 | Auto change setup                                                                                                    | <ul> <li>(Opcional) Para configurar o sistema para<br/>mudar automaticamente os programas do<br/>dosificador com base nos valores Count<br/>(Contagem) ou Timed (Temporizado) de<br/>um programa ou com base num sinal de<br/>entrada, clique em AUTO CHANGE SETUP<br/>(Configuração Troca Automática).</li> </ul> |                                                                       |  |  |
|   |                                                                                                    | A janela UltimusPlus Auto Setup<br>(Configuração automática do UltimusPlus)<br>abre.                                                                                                    |                                                                       |  |  |
|   |                                                                                                    | <ul> <li>IR PARA "Como Inserir Configurações na<br/>janela de Configuração Automática do<br/>UltimusPlus" na página 96 para introduzir<br/>condições para mudar de programa.<br/>REGRESSE AQUI para continuar.</li> </ul>                                                                                          |                                                                       |  |  |
| 5 | Chancel And Series                                                                                                    | <ul> <li>Feche a janela UltimusPlus Auto Setup (Con<br/>UltimusPlus).</li> </ul>                                                                                                    | figuração automática do                                               |  |  |
| 6 | UltimusPlus                                                                                                    | Feche a janela UltimusPlus.                                                                                                    |                                                                       |  |  |
| 7 |                                                                                                    | <ul> <li>Para utilizar os programas UltimusPlus guar<br/>utilizar o Prog. UltimusPlus N.º Set / Prog. U<br/>automáticos num Programa" na página 97.</li> </ul>                                                                                                    | dados, continue em "Para<br>ItimusPlus N.º de Comandos                |  |  |

# Como alternar Programas UltimusPlus usando o DispenseMotion (continuação)

Como Inserir Configurações na janela de Configuração Automática do UltimusPlus

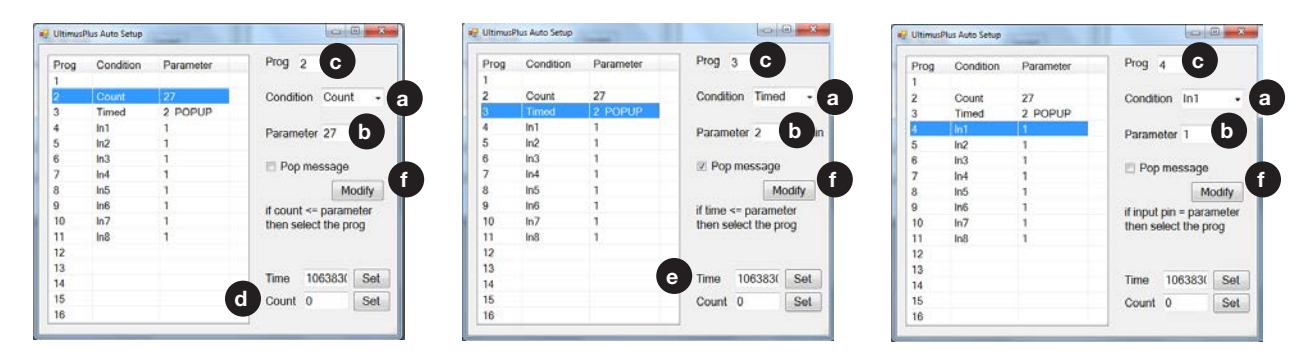

- 1. Selecione a Condição a: COUNT, TIMED, ou INPUT (IN1, IN2, etc.).
- 2. Introduza os valores PARAMETER **b** e PROG **c** com base na Condição selecionada:
  - Count (Contagem) Quando Count (Contagem) d é menor ou igual (<=) ao valor Parameter (Parâmetro)</li>
     o, o dosificador muda para o PROG (Programa) designado . Clique em SET (Definir) para guardar os valores de Contagem.
  - Timed (Temporizado) Quando Time (Temporizado) (a) é menor ou igual (<=) ao valor Parameter (Parâmetro) (b), o dosificador muda para o PROG (Programa) designado (c). Clique em SET (Definir) para guardar os valores de Temporizador.
  - In1, In2, etc. Quando o Parameter (Parâmetro) está definido em 1 e a entrada é alta (ON), o dosificador muda para o PROG (Programa) designado . Quando Parameter (Parâmetro) está definido em 0 e a entrada é baixa (OFF), o dosificador muda para o PROG (Programa) designado . Os números de programa designados para cada entrada são apresentados na tabela.
- 3. Se quiser que apareça uma mensagem pop-up quando um programa muda, selecione POP MESSAGE (Mensagem pop-up) ①.
- 4. Clique em MODIFY (Modificar) para enviar as alterações. A tabela à esquerda actualiza-se para mostrar os valores selecionados.

# Como alternar Programas UltimusPlus usando o DispenseMotion (continuação)

# Para utilizar o Prog. UltimusPlus N.º Set / Prog. UltimusPlus N.º de Comandos automáticos num Programa

### **PRÉ-REQUISITOS**

- Um sistema de dosificação UltimusPlus configurado para utilizar o protocolo NX está corretamente instalado e ligado ao sistema de dosificação automatizada.
- Os programas UltimusPlus são adicionados / ajustados nas janelas UltimusPlus e/ou UltimusPlus Auto Setup como descrito no procedimento anterior.

| # | Clique                                                                                                    | Passo                                                                                                    | Imagem de referência                                          |
|---|----------------------------------------------------------------------------------------------------|----------------------------------------------------------------------------------------------------|---------------------------------------------------------------|
| 1 | Program                                                                                                    | Clique no separador PROGRAM (Programa)                                                                                                    |                                                               |
|   | ><br>ULTIMUSPLUS<br>PROG. NO. SET<br>/ ULTIMUSPLUS<br>PROG. NO.<br>AUTO (PROG.<br>ULTIMUSPLUS<br>N°. SET / PROG.<br>ULTIMUSPLUS<br>N°. AUTO) | <ul> <li>No início do programa de dosificação, faça duplo<br/>clique numa linha de endereço vazia e selecione<br/>PROG. ULTIMUSPLUS N°. SET / PROG.<br/>ULTIMUSPLUS N°. AUTO.</li> </ul>                                                                                                    |                                                               |
| 2 | х > ОК                                                                                                    | <ul> <li>Se adicionou Prog. UltimusPlus No Set<br/>command (Nenhuma definição comando), faça o<br/>seguinte:</li> </ul>                                                                                                    | Command Edit Command UltimusPlus Prog.No Set  Parameter Input |
|   |                                                                                                    | <ul> <li>No campo PROGRAM NUMBER (Número do<br/>programa), introduza o número do programa<br/>UltimusPlus que pretende utilizar.</li> </ul>                                                                                                    | Program No:                                                   |
|   |                                                                                                    | - Clique em OK para guardar.                                                                                                    |                                                               |
|   |                                                                                                    | <ul> <li>Se adicionou Prog. UltimusPlus No Auto<br/>command (Nenhum comando automático), não<br/>é necessária qualquer ação adicional porque as<br/>definições já foram introduzidas anteriormente<br/>(consulte "Como Inserir Configurações na janela<br/>de Configuração Automática do UltimusPlus" na<br/>página 96).</li> </ul>                                                                         | OK Cancel OR Command Idit XI Command UltimusPlus Prog.No Auto |
|   |                                                                                                    | <b>NOTA:</b> Prog. UltimusPlus Múltiplo N.º Set / Prog.<br>UltimusPlus Nº. Comandos Automáticos podem<br>existir no mesmo programa. Quando o sistema<br>muda para um novo programa de dosificação,<br>o ecrã do dosificador UltimusPlus também é<br>atualizado. Note-se que podem ocorrer atrasos<br>na troca de programas, quer no programa<br>em execução, quer na atualização do ecrã do<br>dosificador. | Parameter Input                                               |

### Como alternar programas 7197PCP-DIN-NX usando DispenseMotion

É possível usar o software DispenseMotion para alternar programas remotamente e também para ajustar as configurações do programa, se necessário, para um controlador 7197PCP-DIN-NX conectado (usado para controlar bombas de cavidade progressiva 797PCP ou 797PCP-2K). Os programas do dosificador são configurados no software DispenseMotion através do ícone Pico Touch e da janela do controlador 7197PCP-DIN. Prog. 7197PCP-DIN O comando No. Set é então adicionado a um programa de dosificação para implementar o programa especificado.

### NOTAS:

- Ligando um controlador 7197PCP-DIN-NX e um controlador PICO Toµch ao robô, ligue o controlador 7197PCP-DIN-NX antes de ligar o controlador Toµch e certifique-se de que o controlador 7197PCP-DIN-NX se liga com êxito ao robô. Isto permite-lhe clicar com o botão direito do rato no ícone Pico Touch para selecionar o controlador Toµch ou o controlador 7197PCP-DIN-NX.
- Para instruções sobre como ligar o controlador 7197PCP-DIN-NX a um PC e a uma rede sem fios, consulte o apêndice do protocolo NX no Manual de Instruções do Controlador 7197PCP-DIN-NX.

### **PRÉ-REQUISITOS**

Um sistema de bomba e controlador 7197PCP-DIN-NX está configurado para utilizar o protocolo NX e está corretamente instalado e ligado ao sistema de dosificação automática.

#### Para configurar Programas 7197PCP-DIN-NX no software DispenseMotion

| # | Clique                                                                                      | Passo                                                                                                    | Imagem de referência                                                                                                    |
|---|---------------------------------------------------------------------------------------------|----------------------------------------------------------------------------------------------------|----------------------------------------------------------------------------------------------------|
| 1 | Program<br>PicoTouch<br>UltimusPlus<br>7197PCP-DIN controller 1<br>7197PCP-DIN controller 2 | <ul> <li>Clique em PROGRAM (Programa) e, em<br/>seguida, clique com o botão direito do<br/>rato no ícone PICO TOUCH e selecione<br/>7197PCP-DIN CONTROLLER 1 ou<br/>7197PCP-DIN CONTROLLER 2 (conforme<br/>aplicável) para abrir a janela do controlador<br/>7197PCP-DIN.</li> </ul> |                                                                                                    |
| 2 | IF 192.168.10.53 PORT 9000 Connect                                                          | <ul> <li>Introduza o endereço IP do controlador<br/>7197PCP-DIN-NX ligado.</li> <li>Clique em CONNECT (Ligar).</li> </ul>                                                                                                    | IP       192.168.10.53       FORT       9000       Connect         Frogram       Im       Save       Load         Frogram       Im       Save       Load         Frogram       Im       Save       Load         Frogram       Im       Im       Im         Analog       On       Analog       Off         Analog       OV       RPM       Im         Pump See       0.011 mL       0.051 mL       0.15 mL         Dispense Volume (mL) =       0.001       Trigger         Correction Factor       0.10       Trigger         Density (g/cm3)3) =       0.010(Im)       Trigger         Weight (g) =       0.010(Im)       Submit |

# Como alternar programas 7197PCP-DIN-NX usando DispenseMotion (continuação)

### Para configurar Programas 7197PCP-DIN-NX no software DispenseMotion (continuação)

| # | Clique                                                                             | Passo                                                                                                    | Imagem de referência                                      |
|---|------------------------------------------------------------------------------------|----------------------------------------------------------------------------------------------------|-----------------------------------------------------------|
| 3 | IP 192.168.10.53 PORT 9000 Connect<br>Program 1 • Save Load                        | <ul> <li>Selecione o número do programa que preten<br/>dropdown PROGRAM (Programa).</li> </ul>                   | de adicionar / ajustar no menu                            |
|   | Program Type Line •<br>RPM 1 *                                                     | <ul> <li>Clique em LOAD (Carregar). O sistema carreg<br/>definições actuais do programa.</li> </ul>              | ja o programa, incluindo as                               |
|   | Analog On C Analog Off C Analog 10V RPM 0                                          | • Se pretender alterar quaisquer definições, faç                                                                 | ça o seguinte:                                            |
|   | Analog OV RPM                                                                      | - Efetue as alterações na janela do Controlad                                                                    | dor 7197PCP-DIN.                                          |
|   | Runne Same © 0.01 mL © 0.05 mL © 0.15 mL                                           | - Clique em SUBMIT (Enviar) (na parte inferio                                                                    | or da janela).                                            |
|   | Dispense Volume (mL) = 0.001 []<br>Reverse % 0 []                                  | - Clique em SAVE (Guardar) (junto ao botão                                                                       | LOAD (Carregar)).                                         |
|   | Correction Factor<br>Dispense Time (ms) =<br>Density (p/cm3)33 =<br>Tigger<br>Stop | <ul> <li>Repita estes passos para todos os programa<br/>NX que pretende adicionar / ajustar.</li> </ul>          | s do controlador 7197PCP-DIN-                             |
|   | Weight (g) =         0.010 [+]           Purge RPM =         0 [+]                 |                                                                                                    |                                                           |
| 4 | 2 7197PCP-DIN controller 1                                                         | • Feche a janela.                                                                                                |                                                           |
| 5 |                                                                                    | <ul> <li>Para utilizar os programas guardados do con<br/>continue em "Para utilizar o Prog. 7197PCP-I</li> </ul> | trolador 7197PCP-DIN-NX,<br>DIN N.º Comando Definição num |

Programa" na página 100.

# Como alternar programas 7197PCP-DIN-NX usando DispenseMotion (continuação)

### Para utilizar o Prog. 7197PCP-DIN N.º Comando Definição num Programa

### **PRÉ-REQUISITOS**

- Um sistema de bomba e controlador 7197PCP-DIN-NX está configurado para utilizar o protocolo NX e está corretamente instalado e ligado ao sistema de dosificação automática.
- Os programas 7197PCP-DIN-NX são adicionados / ajustados na janela do controlador 7197PCP-DIN, como descrito no procedimento anterior.

| #                                                                   | Clique           | Passo                                                                                                    | Imagem de referência                                                 |  |  |
|---------------------------------------------------------------------|------------------|----------------------------------------------------------------------------------------------------|----------------------------------------------------------------------|--|--|
| 1                                                                   | Program          | Clique no separador PROGRAM (Programa)                                                                                                    |                                                                      |  |  |
| 7197PCP-DIN<br>PROG. NO. SET<br>(PROG. 7197PCP-<br>DIN N°. DEFINIR) |                  | <ul> <li>Faça duplo clique na linha de endereço<br/>onde pretende implementar as definições do<br/>dosificador e selecione PROG. 7197PCP-DIN N°.<br/>DEFINIR.</li> </ul>                                                                                                    |                                                                      |  |  |
| 2                                                                   | <b>X &gt;</b> OK | <ul> <li>No campo PROGRAM NO. (N° Programa),<br/>introduzir o número do programa 7197PCP-DIN-<br/>NX que se pretende utilizar.</li> </ul>                                                                                                    | Command 10t X:<br>Command 7197PCP-DIN Prog.No Set<br>Parameter Input |  |  |
|                                                                     |                  | Clique em OK para guardar.                                                                                                    | Program No: 10                                                       |  |  |
|                                                                     |                  | <b>NOTA:</b> Prog. 7197PCP Múltiplos N°. Comandos<br>Definição podem existir no mesmo programa.<br>Quando o sistema muda para um novo<br>programa de controlador, o ecrã do controlador<br>7197PCP-DIN-NX também é atualizado. Note-<br>se que podem ocorrer atrasos na troca de<br>programas, quer no programa em execução,<br>quer na atualização do ecrã do controlador. | Range 1 ~ 16 OK Cancel                                               |  |  |

# Atualização do Software

Para solicitar o software DispenseMotion mais recente, vá à respetiva página web para o seu sistema de dosificação automática Nordson EFD e clique na seguinte ligação: <u>www.nordsonefd.com/DispenseMotion</u>

As instruções de atualização do software são fornecidas com os ficheiros de atualização do mesmo.

# **Funcionamento**

Depois de se ter instalado e programado o sistema, as únicas ações necessárias pelo operador são ligar o sistema, executar o programa para a peça e desligar o sistema no fim do período de trabalho.

## Arranque de rotina

### **▲ CUIDADO**

Siga os procedimentos de arranque e paragem do robô, tal como detalhado neste manual. Se não o fizer, pode perder os comandos ou definições do programa.

- 1. Ligar os seguintes componentes:
  - Monitor
  - Controlador DispenseMotion

Aguarde até que todos os processos de arranque do Windows estejam concluídos.

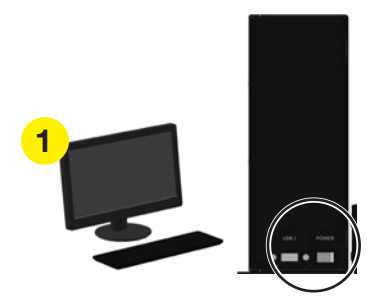

 Certifique-se de que o botão de PARAGEM DE EMERGÊNCIA não está ativado: Se estiver, rode o botão no sentido dos ponteiros do relógio para o desativar.

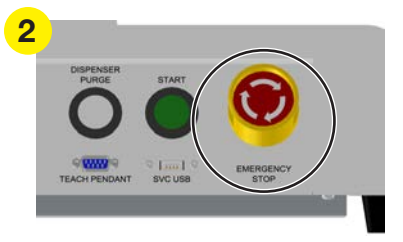

3. Ligar a alimentação do robô.

Aguarda que o arranque do robô termine. Ouvirá uma série de sinais sonoros e, em seguida, o botão verde START na parte da frente do robô pisca continuamente.

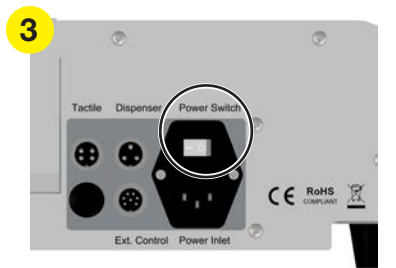

# Funcionamento (continuação)

# Arranque de rotina (continuação)

4. Clique duas vezes no ícone DispenseMotion para iniciar o software de dosificação.

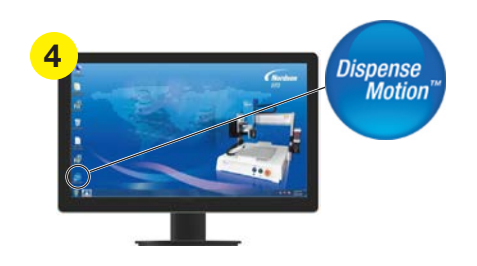

Quando aparecer a mensagem CLIQUE NO BOTÃO INÍCIO, 5. clique no botão INÍCIO.

NOTA: Em alternativa, pode premir o botão verde START no robô.

O robot desloca a câmara para a posição inicial (0,0,0) e o sistema está pronto.

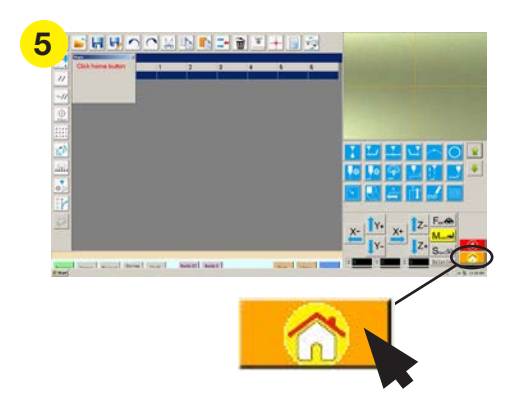

6. Habilite o sistema de dosificação, incluindo o controlador da válvula. Se necessário, consulte os manuais do equipamento de dosificação.

## Executar um programa

- Abra o ficheiro de programa para a sua aplicação. 1.
- 2. Posicionar corretamente a peça de trabalho na superfície de trabalho.
- 3. Carregue no botão START na parte frontal do robot,

```
ou
```

clique em RUN

no ecrã.

- 4. Quando necessário, consulte os manuais do sistema de dosificação para recarregar o dosificador.
- 5. Em caso de emergência, carregue no botão PARAGEM DE EMERGÊNCIA.

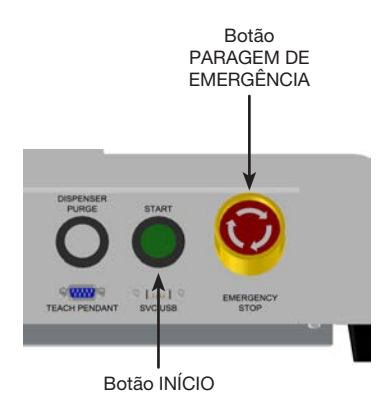

# Funcionamento (continuação)

## Iniciar um programa lendo um código QR

### **PRÉ-REQUISITOS**

- A leitura do código QR está habilitada. Consulte "Apêndice D, Configuração da leitura do código QR" na página 159 para habilitar a leitura do código QR.
- Um código QR está presente na superfície de trabalho do robot e está associado a um programa. Consulte "Apêndice D, Configuração da leitura do código QR" na página 159 para associar um código QR a um programa.
- 1. Posicionar corretamente a peça de trabalho na superfície de trabalho.
- 2. Carregue no botão START na parte frontal do robot, ou clique em RUN no ecrã.

O sistema desloca-se para a posição predefinida onde se encontra um código QR, lê o código QR, abre o programa associado e executa o programa.

## Iniciar um programa por leitura de código de barras

### **PRÉ-REQUISITOS**

- É estabelecido um código de barras para a peça de trabalho (quer na própria peça de trabalho, quer num documento de referência).
- O leitor de códigos de barras Nordson EFD está ligado a uma porta USB no controlador DispenseMotion. Consulte "Leitor de códigos de barras" na página 107, para o números do componente.
- A leitura de códigos de barras está activada e configurada, e cada código de barras está associado a um programa bloqueado. Consulte "Apêndice E, Configuração da Leitura de Código de Barras" na página 162.
- 1. Posicionar corretamente a peça de trabalho na superfície de trabalho.
- 2. Utilize o leitor de códigos de barras para ler um código de barras.
- Carregue no botão START (Iniciar) na parte frontal do robô, ou clique em RUN no ecrã. O sistema inicia e executa o programa associado.

## Pausa durante um ciclo de dosificação

Carregue em START em qualquer momento para pôr o sistema em pausa durante um ciclo de dosificação; a pausa é acionada na posição corrente.

NOTA: Se o sistema está em pausa quando o dosificador está aberto, a integridade do padrão será comprometida.

### **Purgar o sistema**

Para purgar o sistema, carregue no botão DISPENSER PURGE.

**NOTA:** Pode configurar o sistema para efetuar a purga automaticamente. Consultar "Como definir a purga automática, os limites de ciclo do programa ou os limites de vida útil do fluído" na página 89.

## Atualização dos Offsets

Needle XY Adjust Depois de funcionar continuamente por várias horas, clique em NEEDLE Z DETECT (sistemas com deteção das ponteiras) ou em NEEDLE XY ADJUST (sistemas sem detetor de ponteiras) para atualizar o sistema, para compensar as alterações mínimas que podem ocorrer após períodos de funcionamento prolongados

Consulte "Como responde o sistema à deteção Z da agulha ou à regulação XY da agulha" na página 60 para uma descrição detalhada em como responde o sistema a uma seleção de Regulação XY Agulha.

# Funcionamento (continuação)

# Desligação da rotina

- 1. Se necessário, guarde os programas activos.
- (Opcional) Faça uma cópia de segurança dos programas editados para um disco rígido externo ou uma unidade USB.
- Clique em SYSTEM SETUP > EXIT para fechar o software. Se for pedido para guardar um ficheiro, selecione YES ou NO.

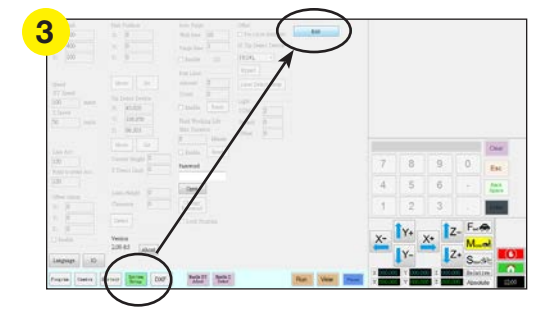

- 4. Desligue o controlador DispenseMotion:
  - Windows 7: Clique em INICIAR (ícone do Windows) > DESLIGAR.
  - No Windows 10: Clique em INICIAR (ícone do Windows) > ENERGIA > DESLIGAR.

Aguarde até que o controlador se desligue e o monitor exiba NO SIGNAL (Sem sinal).

- 5. Desligar os seguintes componentes:
  - Controlador DispenseMotion
  - Monitor

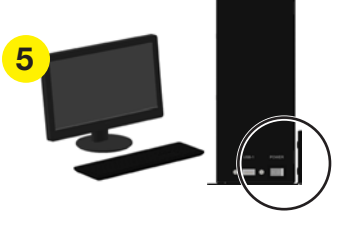

6. Desligar a alimentação do robot.

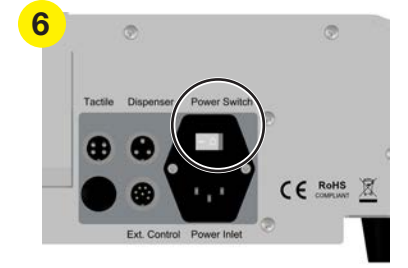

7. Consulte nos manuais do sistema de dosificação as instruções especiais para desligar o sistema.

# Números da peça

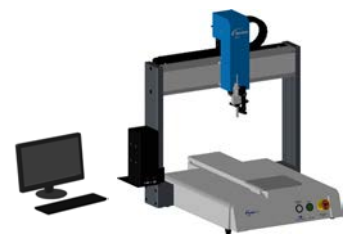

| Peça #                                                 | # Peça<br>Europa* | Descrição                      |  |  |
|--------------------------------------------------------|-------------------|--------------------------------|--|--|
| 7360856                                                | 7361349           | Robot, E2V, 150 / 200 / 50 mm  |  |  |
| 7360857                                                | 7361350           | Robot, E3V, 250 / 300 / 100 mm |  |  |
| 7360858                                                | 7361351           | Robot, E4V, 350 / 400 / 100 mm |  |  |
| 7360859                                                | 7361352           | Robot, E5V, 450 / 500 / 150 mm |  |  |
| 7362103                                                | 7362104           | Robot, E6V, 570 / 500 / 150 mm |  |  |
| *Em conformidade com as Normas de Segurança Europeias. |                   |                                |  |  |

# **Acessórios**

### Proteções de segurança

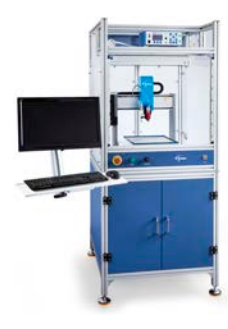

As proteções de segurança Nordson EFD integram-se perfeitamente com a vossa linha completa de sistemas de dosificação automatizados. Incluindo controlos de dosificação externos, uma cortina de segurança leve, uma caixa interna de controlos elétricos e calhas para uma configuração mais rápida e segura, estas proteções em conformidade com as Diretivas CE também estão em conformidade com a Diretiva Máguinas da UE 2006/42/CE.

| Peça #  | Descrição                                                                                                    | Modelos de robô compatíveis |  |
|---------|----------------------------------------------------------------------------------------------------|-----------------------------|--|
| 7362738 | Cobertura de segurança pequena                                                                                                    |                             |  |
| 7362766 | Cobertura de segurança pequena,<br>Europa                                                                                                    | E2V, E3V                    |  |
| 7362739 | Cobertura de segurança grande                                                                                                    |                             |  |
| 7362767 | Cobertura de segurança grande, Europa                                                                                                    | E4V, E3V, E6V               |  |
| 7363719 | <ul> <li>Cabos de PC para caixas de segurança:</li> <li>a. Cabo de alimentação do monitor,<br/>5 m (16,4 pés)</li> <li>b. Cabo do monitor VGA, 5 m<br/>(16,4 pés)</li> <li>c. Cabo Y para porta E/S do robot,<br/>25 pinos</li> </ul> |                             |  |

## Cabos de saída pré-configurados

| Artigo  | Peça #  | Descrição                                                                                 |
|---------|---------|-------------------------------------------------------------------------------------------|
|         |         | Cabo standard para ligar o dosificador e o robot                                          |
| 7360554 |         | Cabo inicial de voltagem dupla para ligar até dois dosificadores / controladores ao robot |
|         | 7360558 | Cabo de conector duplo para ligar até dois controladores PICO <i>Toµch</i> ao robô        |
|         | 7362373 | Cabo conector individual para ligar um controlador Liquidyn V200 ao robot                 |

# Acessórios (continuação)

# Suporte de Fixação

Todas as placas de fixação do robot incluem cinco localizadores de extremidades e quatro suportes de nivelamento.

| Artigo | Peça #  | Descrição                 |
|--------|---------|---------------------------|
|        | 7028276 | Suporte de fixação 200 mm |
|        | 7028277 | Suporte de fixação 300 mm |
|        | 7028278 | Suporte de fixação 400 mm |
|        | 7028279 | Suporte de fixação 500 mm |

# Caixa de Start / Stop

O acessório caixa de start / stop facilita as conexões de entrada / saída para funções remotas, tais como um botão de iniciar ou de paragem de emergência. Consulte "Exemplo de conexões de entrada / saída" na página 117 para os esquemas de ligação.

| Artigo Peça # Descriçã |         | Descrição                                                                                                    |
|------------------------|---------|----------------------------------------------------------------------------------------------------|
|                        |         | Caixa acessório de start / stop e verificador I/O, standard                                                                                                    |
| 00                     | 7363285 | O verificador I/O permite ao utilizador / programador simular (1) sinais de entrada de dispositivos externos ou (2) saídas da automatização antes de instalar fisicamente quaisquer dispositivos externos. |
|                        | 7360865 | Acessório caixa de start / stop, Comunidade Europeia                                                                                                    |

# Kit de expansão de E/S

Este kit expande a capacidade de E/S do robot de 8 entradas / 8 saídas para 16 entradas / 16 saídas.

| Artigo | Peça #  | Descrição                                                   |
|--------|---------|-------------------------------------------------------------|
|        | 7360866 | Acessório do robô, expansão de E/S, 16 entradas / 16 saídas |

## **Detetor de ponteiras**

O detetor de ponteiras opcional permite atualizar automaticamente ambos os offsets XY e a altura Z clicando em Needle Z Detect. O botão Needle Z Detect só está presente nos sistemas que incluem o detetor de ponteiras. Consulte "(Só sistemas EV com detetor de ponteiras) Configuração do detetor de ponteiras" na página 150 para configurar o detetor de ponteiras.

| Artigo | Peça #  | Descrição                                                                                                    |
|--------|---------|----------------------------------------------------------------------------------------------------|
|        | 7360893 | Kit acessórios detetor de ponteiras, série EV, RV                                                                                                    |
|        | 7363940 | Kit de acessórios para montagem em cima/em baixo<br>Este kit permite montar o detetor de ponteiras ao centro da placa<br>de fixação do robô, quer em cima, quer em baixo da mesma, para<br>facilitar as agulhas múltiplas ou outras aplicações. |

# Acessórios (continuação)

## Sensor de altura

O sensor de altura opcional pode detetar quaisquer variações dos valores do programa de altura Z de peça para peça. Se a altura Z varia, o sistema deteta os novos valores de altura Z e regula o problema nesse sentido. Consulte "Apêndice G, Configuração e utilização do sensor de altura" na página 169 para instalar e utilizar o sensor de altura.

| Artigo | Peça #  | Descrição                                      |
|--------|---------|------------------------------------------------|
| 105    | 7361667 | Kit acessórios sensor de altura, séries E / EV |

## Leitor de códigos de barras

Utilize este leitor de códigos de barras para executar um programa através da leitura de um código de barras. Consulte "Apêndice E, Configuração da Leitura de Código de Barras" na página 162 para mais pormenores.

| Artigo | Peça #  | Descrição                            |
|--------|---------|--------------------------------------|
|        | 7364357 | Kit, leitor de códigos de barras USB |

## Chave de software OptiSure

O software OptiSure Automated Optical Inspection (AOI) da Nordson EFD está disponível dentro do atual software DispenseMotion como uma extensão opcional. A funcionalidade AOI analisa com excecional precisão as larguras e os diâmetros dos depósitos de fluidos e determina se os requisitos de dosificação foram cumpridos. Além disso, a funcionalidade OptiSure inclui funções avançadas para aumentar as imagens de marcador, tornando-as mais fáceis de encontrar pelo sistema.

| Artigo Peça # |         | Descrição                                                      |
|---------------|---------|----------------------------------------------------------------|
|               | 7365229 | Chave de software, OptiSure Automated Optical Inspection (AOI) |

# Acessórios (continuação)

# Suportes de montagem

NOTA: Estes suportes são instalados conforme necessário no suporte de extensão.

| Artigo | Peça #  | Descrição                                                           | Artigo | Peça #  | Descrição                                                                                          |
|--------|---------|---------------------------------------------------------------------|--------|---------|----------------------------------------------------------------------------------------------------|
|        | 7362177 | Suporte de montagem<br>para Liquidyn P-Jet<br>eválvulas P-Dot       |        | 7365933 | Conjunto de válvula<br>de corte e suporte<br>para a ferramenta de<br>distribuição Equalizer™<br>2K |
|        | 7360609 | Suporte de visão<br>simples série EV                                |        | 7364040 | Suporte para gestão<br>de ar e cabos (duas<br>braçadeiras para cabos<br>e três portas de ar)       |
|        | 7365000 | Conjunto de válvula de<br>corte e suporte para<br>bombas 7197PCP-2K |        |         |                                                                                                    |

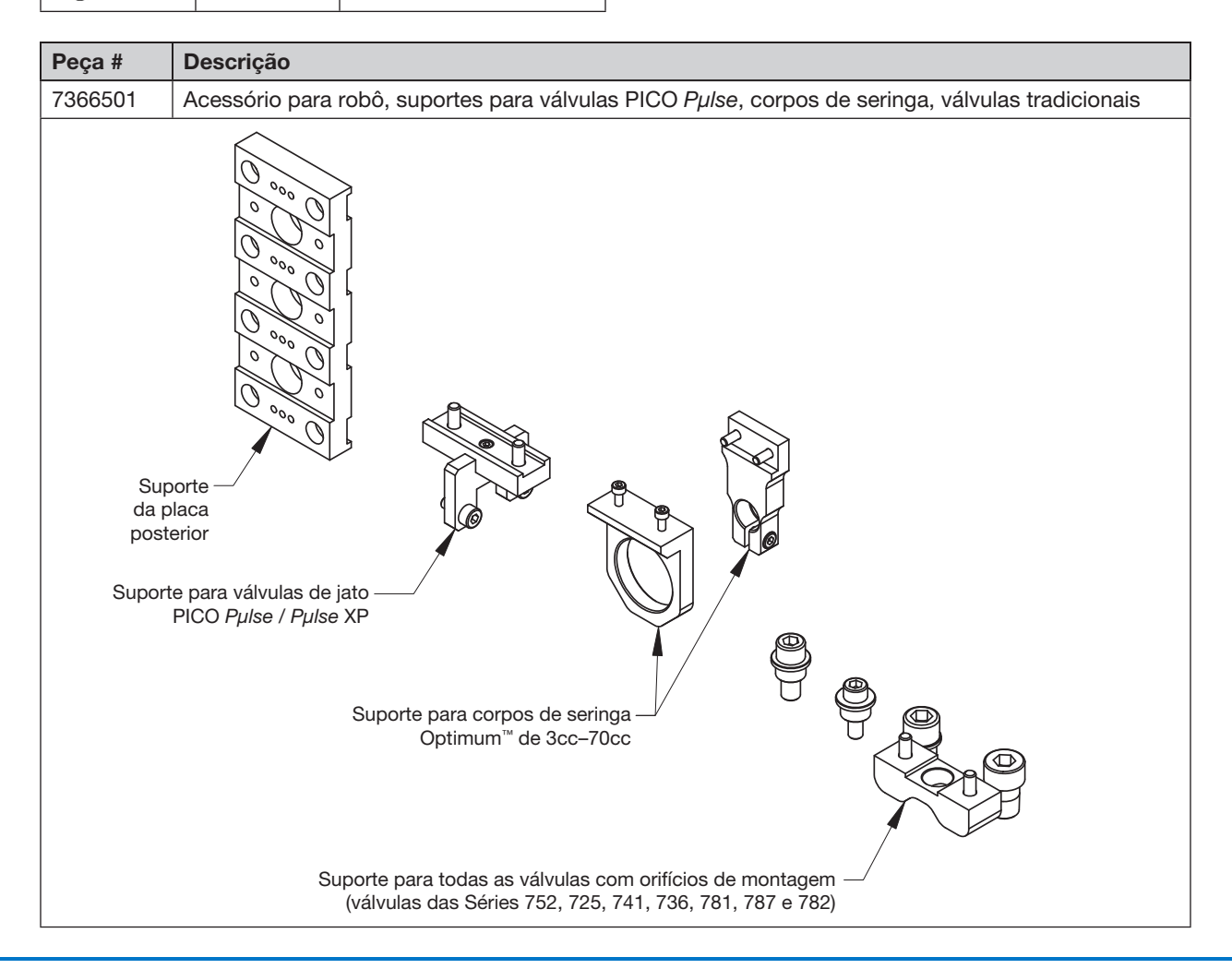
## Acessórios (continuação)

### Suportes de montagem (continuação)

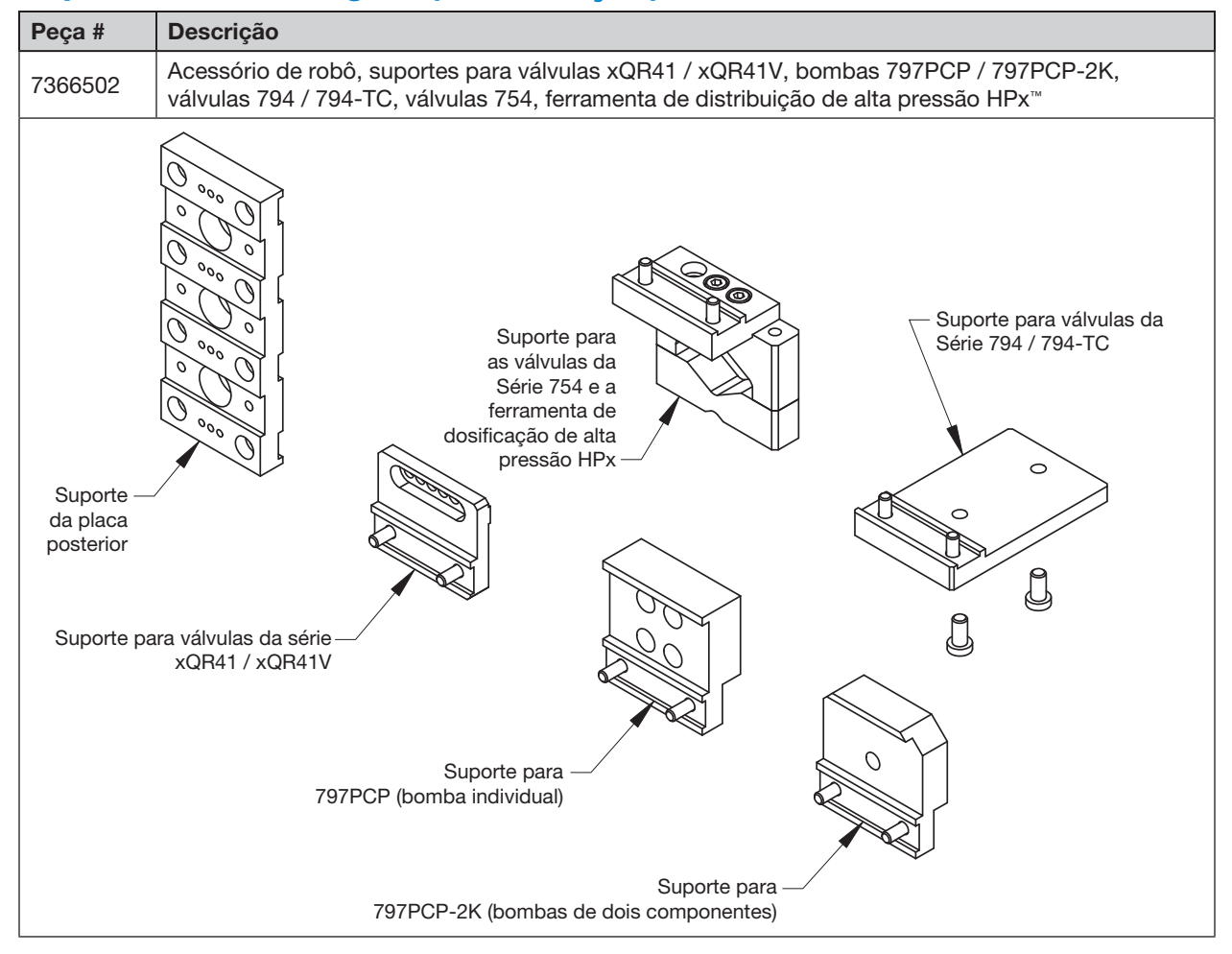

## Ferramentas consumíveis

Para obter peças de substituição, consulte o **Automated Dispensing Systems Service & Replacement Parts Manual**, disponível na seguinte hiperligação: <u>www.nordsonefd.com/RobotService</u>.

# **Dados técnicos**

## Dimensões do robot

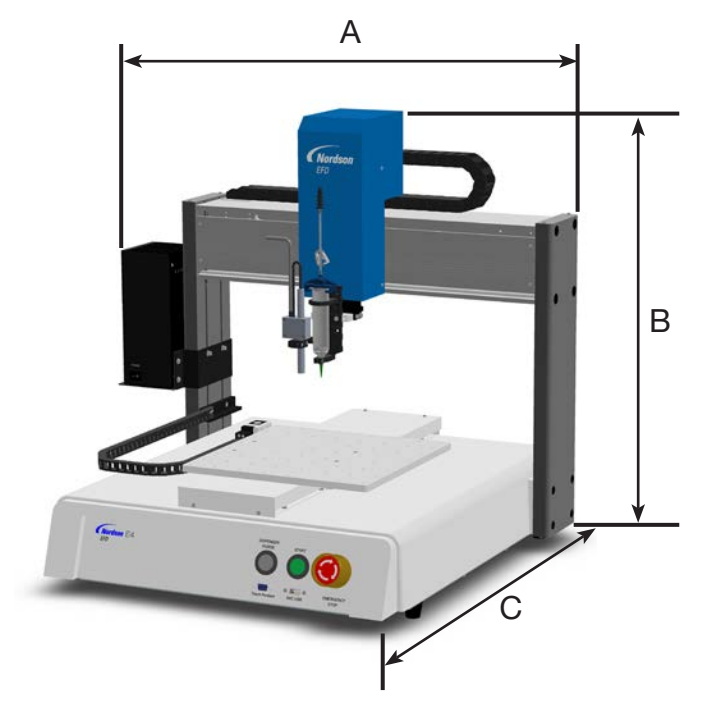

| Dimensões E2V                   |                | E3V            | E4V            | E5V           | E6V           |
|---------------------------------|----------------|----------------|----------------|---------------|---------------|
| A(1)(2) (largura)               | 503 mm (20")   | 603 mm (24")   | 703 mm (28")   | 803 mm (32")  | 923 mm (36")  |
| B (altura)                      | 556,5 mm (22") | 644 mm (25")   | 644 mm (25")   | 814 mm (32")  | 814 mm (32")  |
| C <sup>(3)</sup> (profundidade) | 410 mm (16")   | 615,5 mm (24") | 817,5 mm (32") | 1019 mm (40") | 1019 mm (40") |

<sup>(1)</sup>A dimensão A inclui o controlador DispenseMotion (105,5 mm / 4").

<sup>(2)</sup>Com o controlador de luz opcional (não mostrado), adicione 70,5 mm (3").

<sup>(3)</sup>A medição da profundidade é efectuada com a placa de fixação empurrada totalmente para a frente ou totalmente para trás (não ilustrado).

## Modelo de furo para montagem do pé do robô

Use estas dimensões para efetuar os orifícios de montagem para os pés do robot.

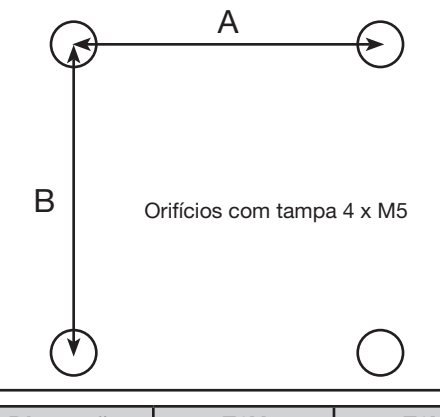

| Dimensões | E2V      | E3V      | E4V      | E5V      | E6V      |
|-----------|----------|----------|----------|----------|----------|
| A         | 302 mm   | 400 mm   | 500 mm   | 500 mm   | 500 mm   |
|           | (11,88") | (15,75") | (19,69") | (19,69") | (19,69") |
| В         | 300 mm   | 410 mm   | 510 mm   | 510 mm   | 510 mm   |
|           | (11,81") | (16,14") | (20,08") | (20,08") | (20,08") |

www.nordsonefd.com/pt Brasilenordsonefd.com; +55 11 4195 2004 r.281/284 Portugalenordsonefd.com; +351 22 961 94 00 Vendas e serviços dos sistemas de aplicação Nordson EFD disponíveis em todo o mundo.

### Dimensões da placa de trabalho

As dimensões da placa de base variam consoante o modelo do robô. Pode utilizar a placa de base como superfície de trabalho ou adicionar uma placa de fixação opcional.

### Placa de trabalho E2V

NOTA: As dimensões são em polegadas [milímetros].

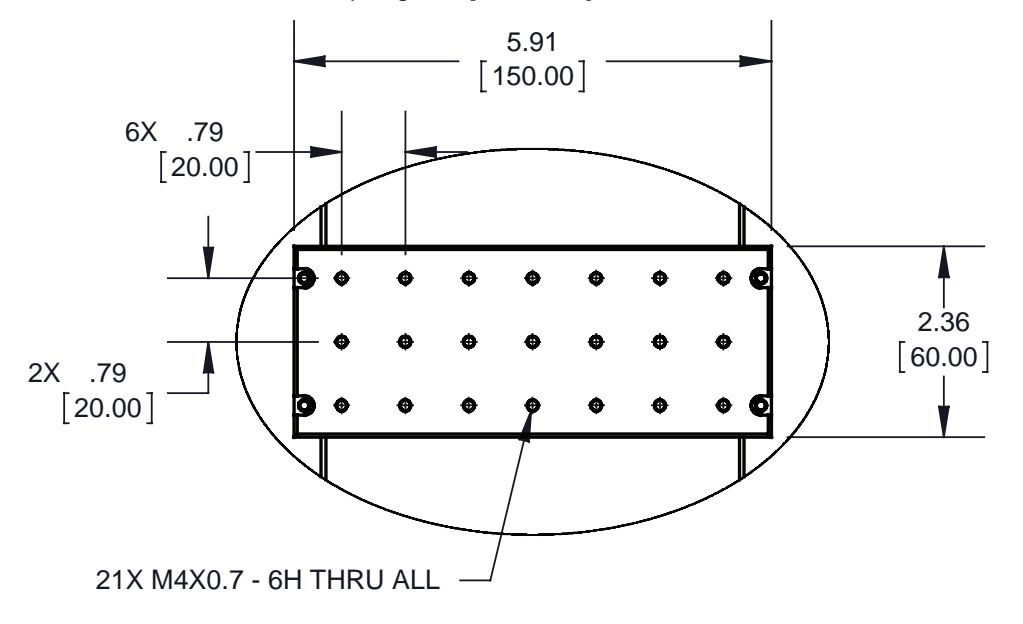

#### Placa de trabalho E3V-E5V

NOTA: As dimensões são em polegadas [milímetros].

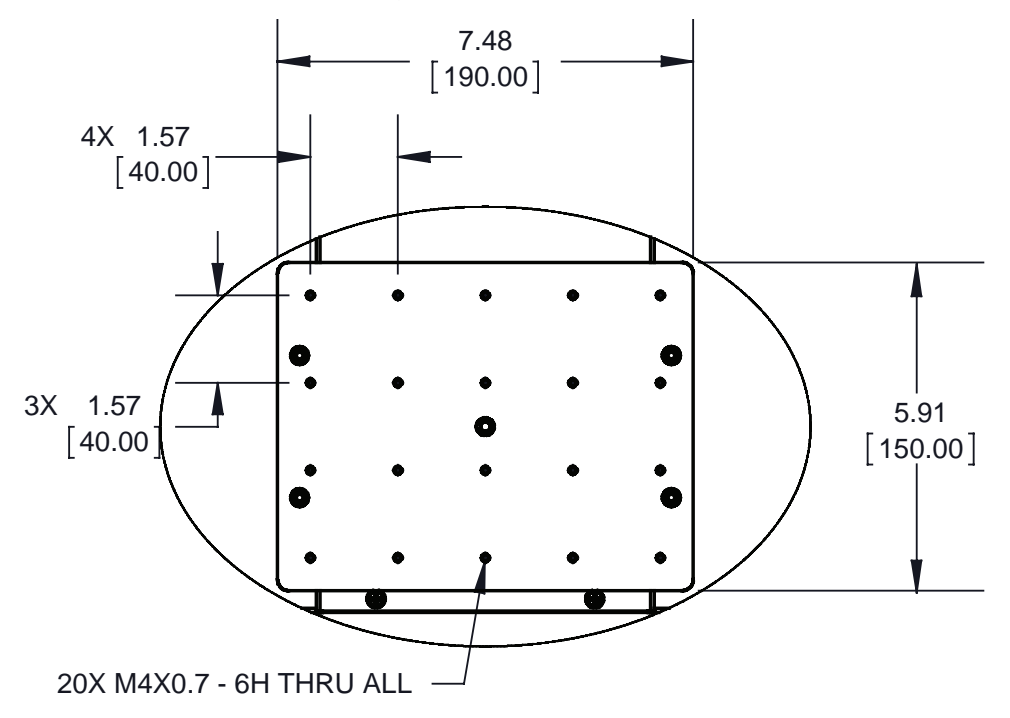

## Dimensões da placa de fixação

NOTA: As dimensões são em polegadas [milímetros].

#### Placa de fixação 200 x 200 mm

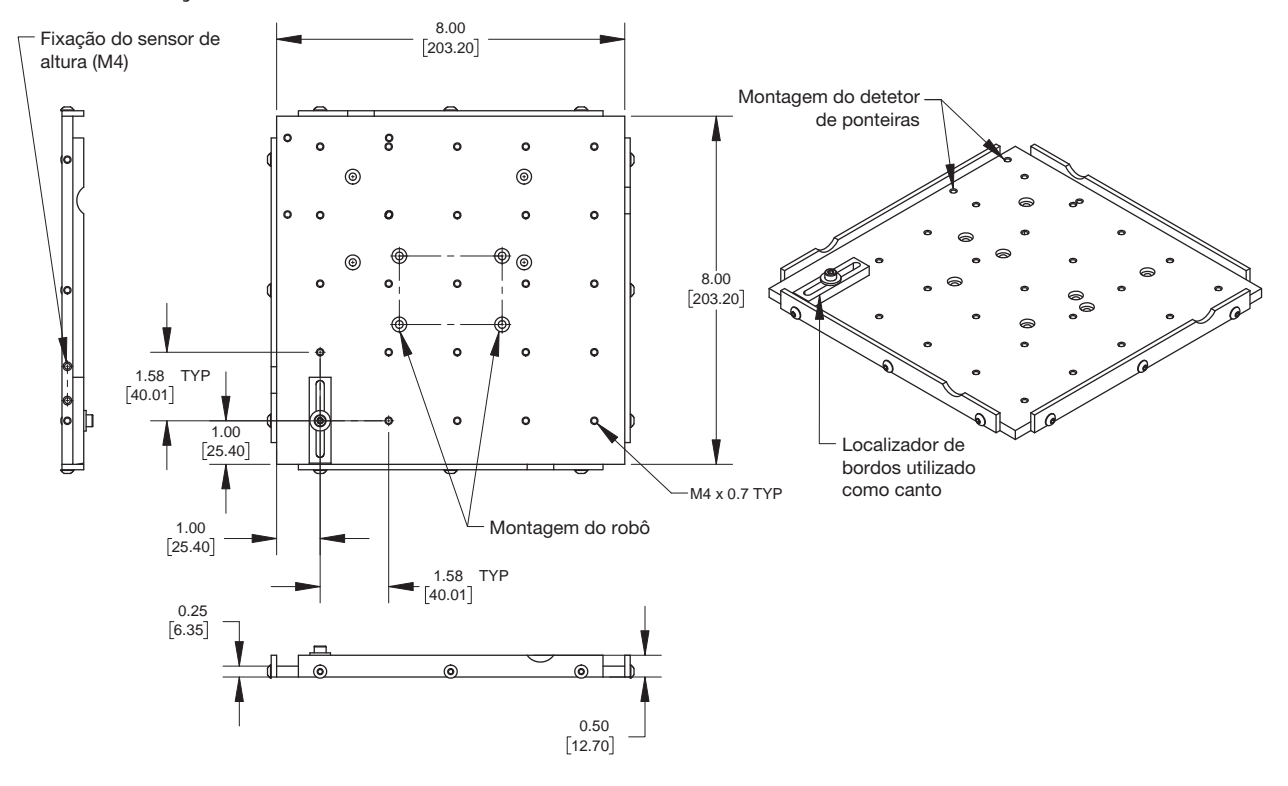

#### Placa de fixação 300 x 300 mm

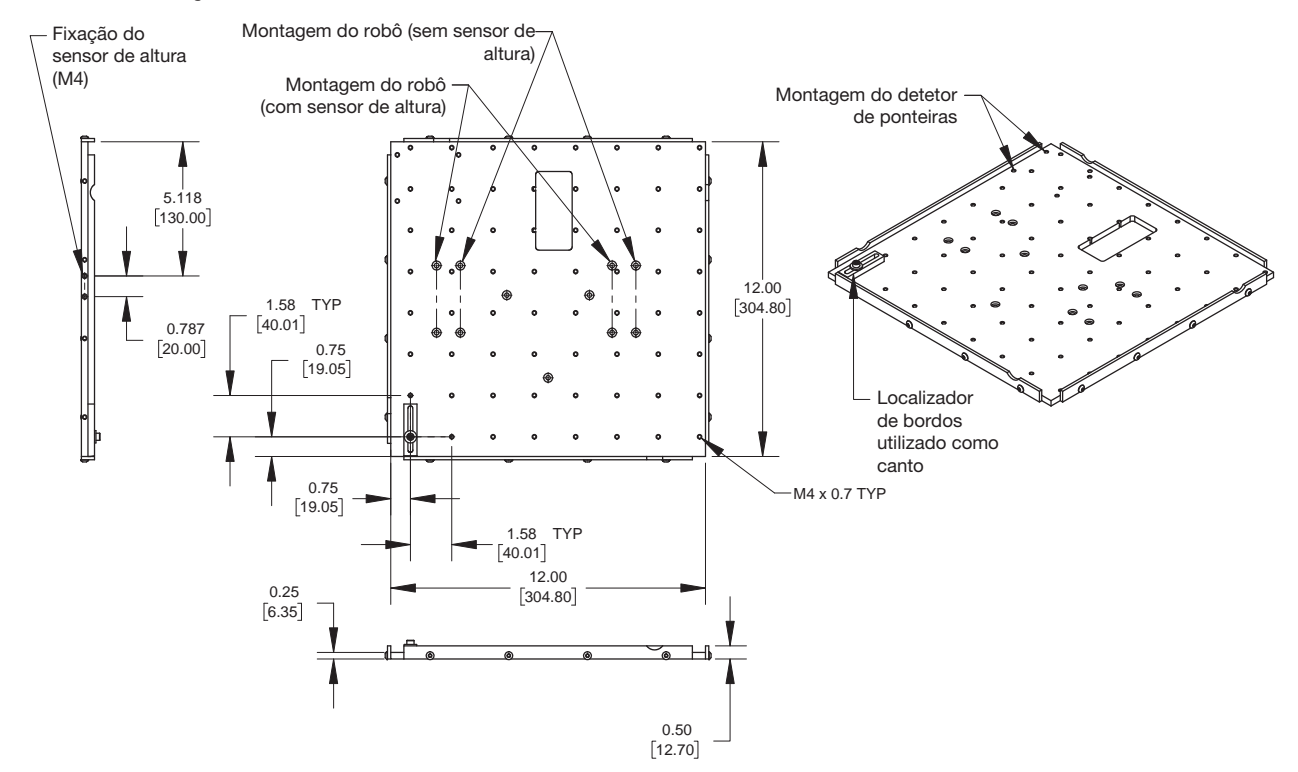

www.nordsonefd.com/pt Brasil@nordsonefd.com; +55 11 4195 2004 r.281/284 Portugal@nordsonefd.com; +351 22 961 94 00 Vendas e serviços dos sistemas de aplicação Nordson EFD disponíveis em todo o mundo.

## Dimensões da placa de fixação (continuação)

NOTA: As dimensões são em polegadas [milímetros].

#### Placa de fixação 400 x 400 mm

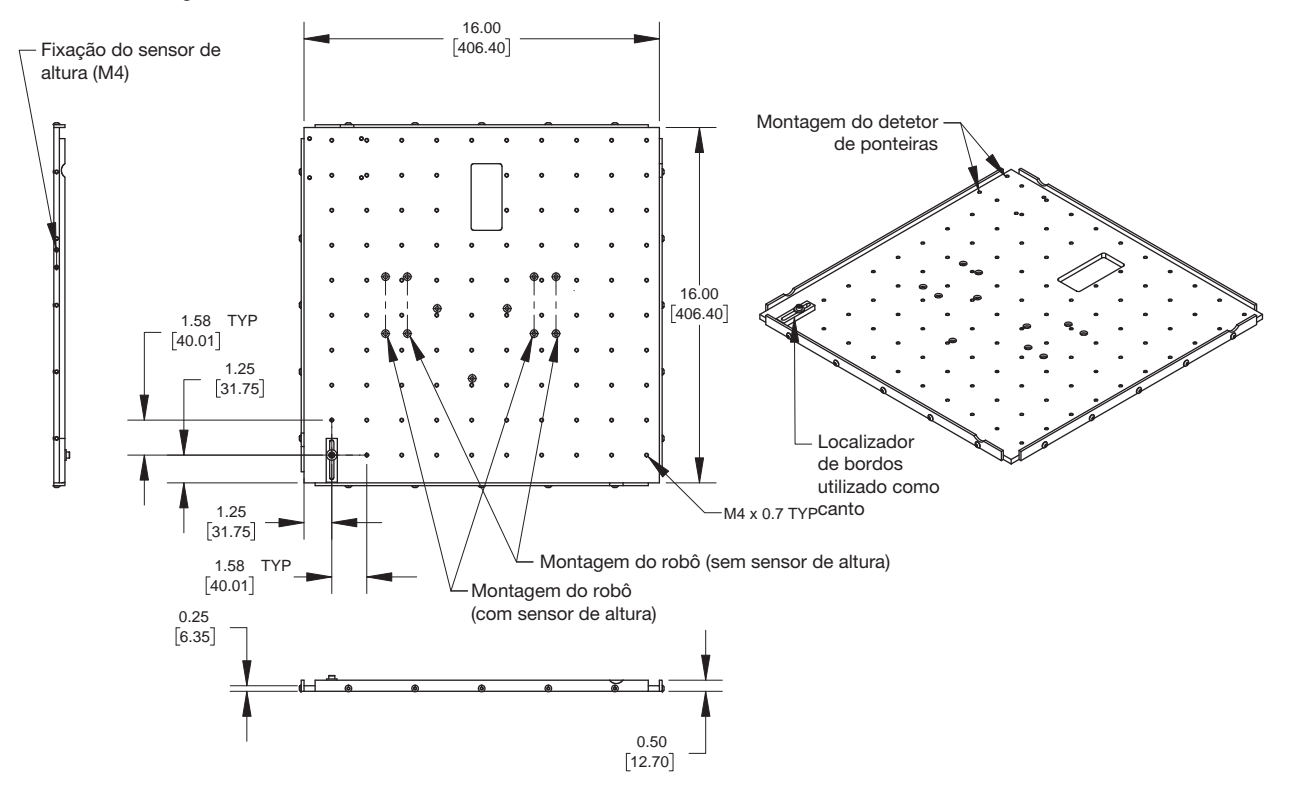

#### Placa de fixação 500 x 500 mm

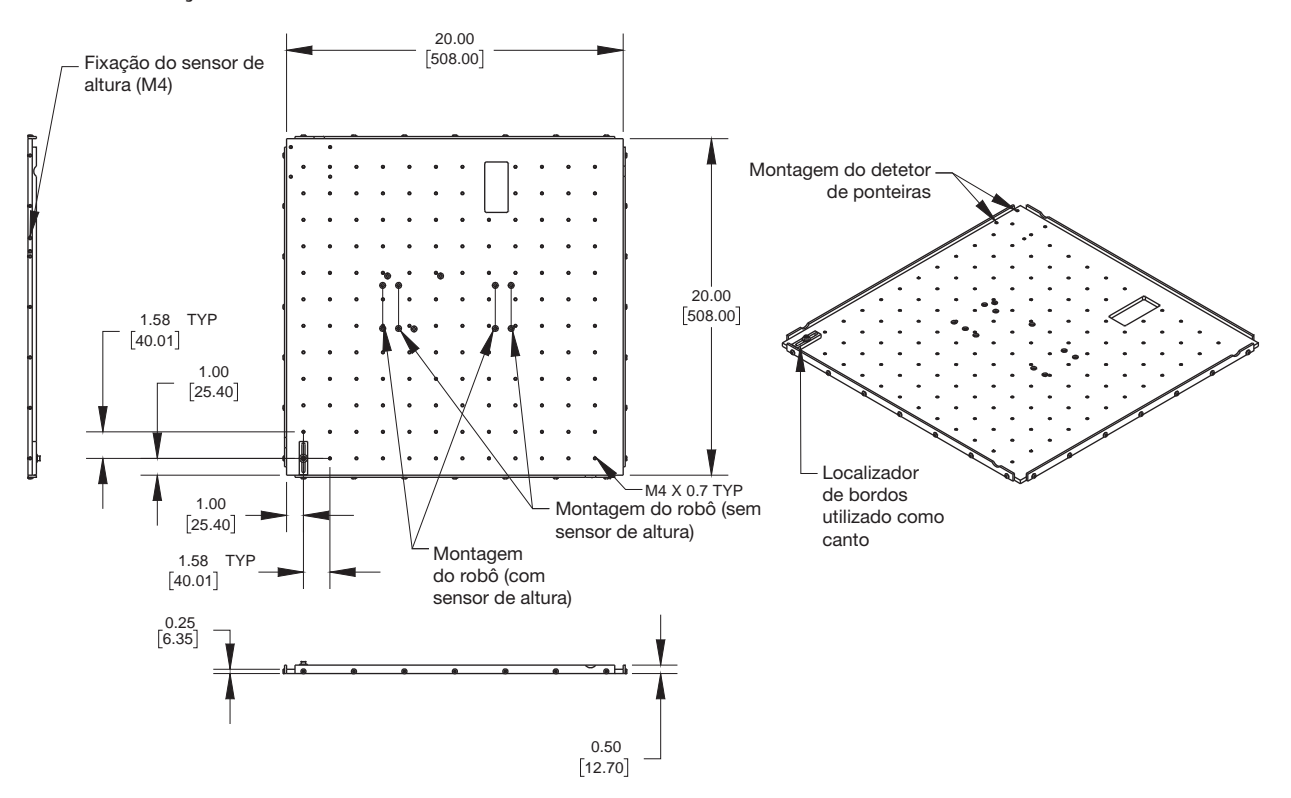

www.nordsonefd.com/pt Brasil: brasil@nordsonefd.com; +55 11 4195 2004 r.281/284 Portugal: portugal@nordsonefd.com; +351 22 961 94 00 113 Vendas e serviços dos sistemas de aplicação Nordson EFD disponíveis em todo o mundo.

## Dimensões da placa de fixação (continuação)

NOTA: As dimensões são em polegadas [milímetros].

#### Localizadores de bordas e suportes de nivelamento

Todas as placas de fixação do robot incluem cinco localizadores de extremidades e quatro suportes de nivelamento.

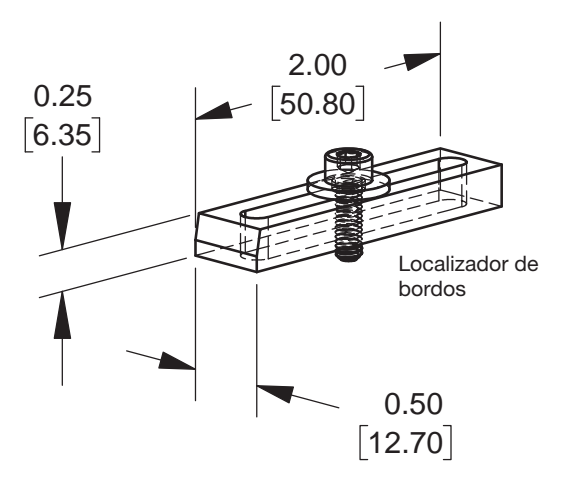

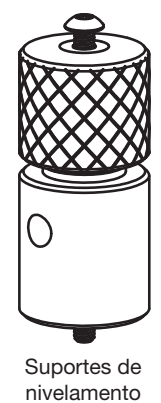

# Dados técnicos (continuação)

### Esquemas de cablagem

### Porta do dosificador

| Pino | Descrição                |
|------|--------------------------|
| 1    | NOM (Normalmente aberto) |
| 2    | COM (Comum)              |
| 3    | EARTH (terra)            |

| Voltagem máxima | Corrente máxima |
|-----------------|-----------------|
| 125 VCA         | 15A             |
| 250 VCA         | 10A             |
| 28 VCC          | 8A              |

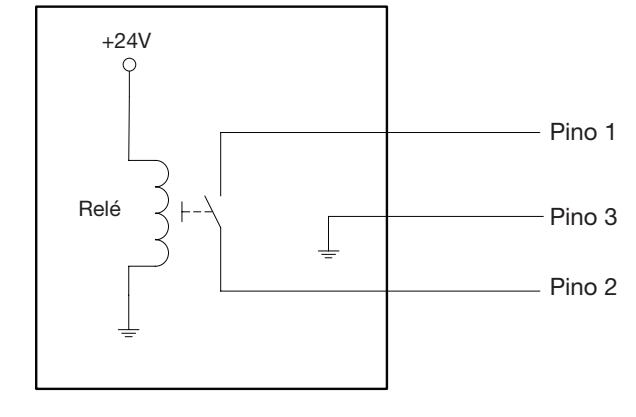

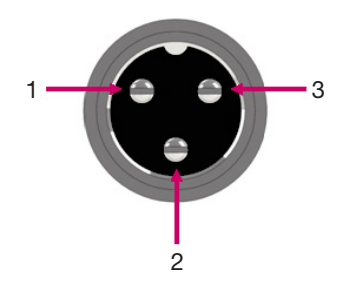

### Porta de controlo ext.

#### NOTAS:

- As entradas não são sensíveis à polaridade.
- O acessório opcional caixa start / stop facilita as conexões de entrada / saída desta porta. Consulte "Caixa de Start / Stop" na página 106 para obter o número da peça.

| Pino | Descrição             |
|------|-----------------------|
| 1    | Terra                 |
| 2    | Sinal de Início       |
| 3    | Alimentação do motor  |
| 4    | Pausa                 |
| 5    | Func. / Aprend.       |
| 6    | Paragem de emergência |
| 7    | Paragem de emergência |

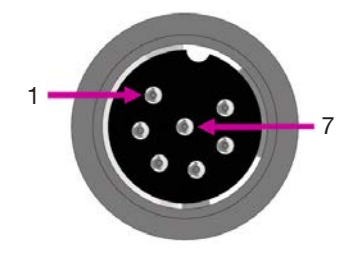

# Dados técnicos (continuação)

### Porta I/O

### NOTAS:

- As saídas estão calibradas em 125 mA.
- A saída de cortesia +24 VCC está calibrada em 3,0 Amp.

| Pino | Descrição | Pino | Descrição | Pino | Descrição |
|------|-----------|------|-----------|------|-----------|
| 1    | Entrada 1 | 10   | Desligada | 19   | Saída 6   |
| 2    | Entrada 2 | 11   | Terra     | 20   | Saída 7   |
| 3    | Entrada 3 | 12   | Terra     | 21   | Saída 8   |
| 4    | Entrada 4 | 13   | Terra     | 22   | Desligada |
| 5    | Entrada 5 | 14   | Saída 1   | 23   | Desligada |
| 6    | Entrada 6 | 15   | Saída 2   | 24   | +24 VCC   |
| 7    | Entrada 7 | 16   | Saída 3   | 25   | +24 VCC   |
| 8    | Entrada 8 | 17   | Saída 4   |      |           |
| 9    | Desligada | 18   | Saída 5   |      |           |

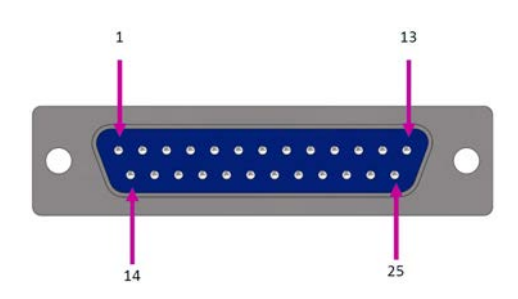

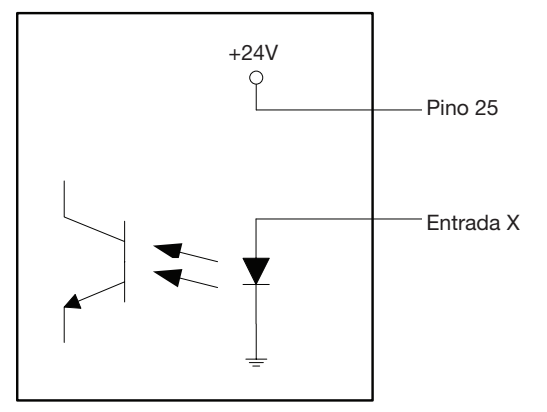

Esquema de entrada

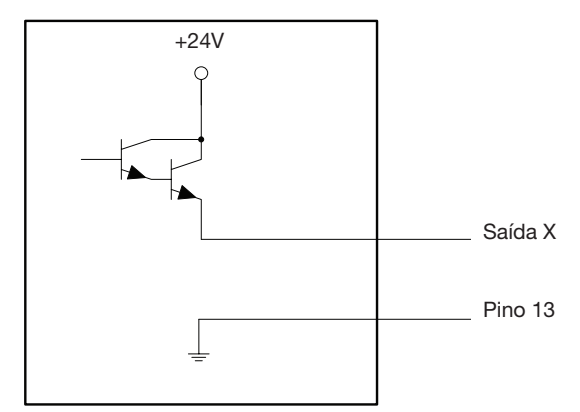

Esquema de saída

## Dados técnicos (continuação)

### Exemplo de conexões de entrada / saída

Pode usar a Porta I/O e a Porta de controlo ext. na traseira do robot para ligar uma variedade de entradas e de saídas. Também é fornecido com o sistema um conector sobressalente. Os esquemas seguintes ilustram exemplos típicos de conexões de entrada / saída a um robot.

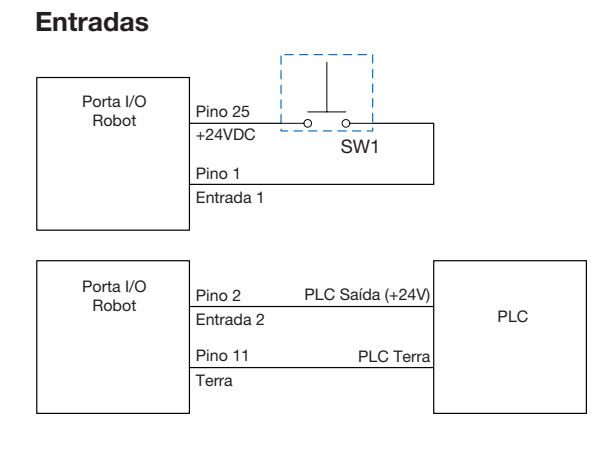

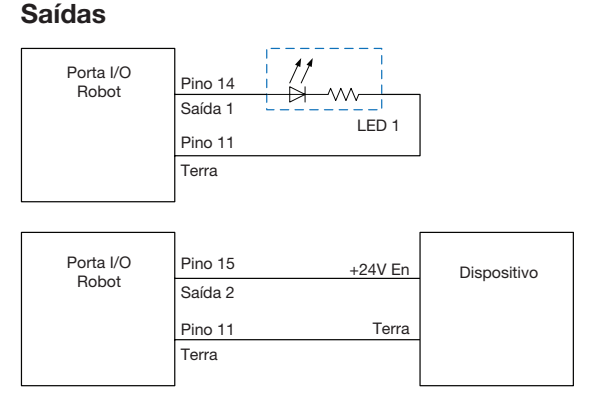

As saídas estão calibradas para 125 mA.

#### Dispositivo externo alimentado pelo robot

| Porta I/O<br>Robot | Pino 24<br>+24VDC | Dispositivo |
|--------------------|-------------------|-------------|
|                    | Pino 11<br>Terra  |             |

A saída de cortesia +24 VCC está calibrada em 3,0 Amp.

#### Conexões de Início e Paragem de Emergência (STOP) para Controlo ext.

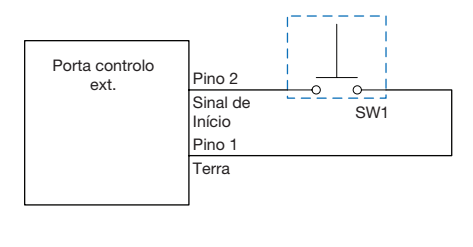

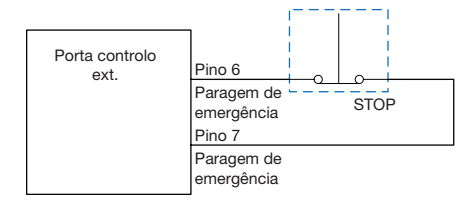

## Apêndice A, Referências das funções de comando

Este apêndice contém informações detalhadas para cada comando de configuração e de dosificação. Os comandos estão por ordem alfabética.

As regras seguintes aplicam-se a todos os comandos:

- Um comando é efetivo até ser substituído por outro comando.
- As configurações do comando ignoram as configurações do sistema.

| Prog. 7197                            | Prog. 7197PCP-DIN N°. Conjunto (7197PCP-DIN Prog. No. Set) |                                                                                                    |  |  |
|---------------------------------------|------------------------------------------------------------|----------------------------------------------------------------------------------------------------|--|--|
| Clique                                | Função                                                     |                                                                                                    |  |  |
| Clique duas<br>vezes no<br>endereço e | Muda o número<br>especificadas. C<br>para procedimer       | de programa de um controlador 7197PCP-DIN-NX ligado e utiliza as definições de programa<br>Consulte "Como mudar Programas 7197PCP-NX utilizando o DispenseMotion" na página 111<br>ntos detalhados de utilização deste comando. |  |  |
| selecione                             | Parâmetro                                                  | Descrição                                                                                                    |  |  |
| descida                               | N.º do<br>programa<br>(Program No)                         | Define o número do programa do controlador 7197PCP-DIN-NX (1-10) para abrir ou mudar para o mesmo.                                                                                                    |  |  |

| Aceleração (Acceleration)                                                     |                                                                                                    |                                                                                                    |  |
|-------------------------------------------------------------------------------|----------------------------------------------------------------------------------------------------|----------------------------------------------------------------------------------------------------|--|
| Clique                                                                        | Função                                                                                                    |                                                                                                    |  |
| Acc.                                                                          | Controla a aceleração e desaceleração do robô de ponto a ponto (ptp) ou ao longo de um percurso contínuo (cp). Em geral, o valor deste parâmetro está inversamente relacionado com a aceleração do robot. |                                                                                                    |  |
|                                                                               | Parâmetro                                                                                                    | Descrição                                                                                                    |  |
| 0:ptp 1:cp Comuta o controlo da aceleração entre ponta e ponto (ptp) ou percu |                                                                                                    | Comuta o controlo da aceleração entre ponta e ponto (ptp) ou percurso contínuo (cp).                                                               |  |
|                                                                               | Valor (Value)                                                                                                    | Define o rácio de aceleração ou desaceleração de ponto para ponto ou ao longo de um<br>percurso contínuo<br>Intervalo: 20–600 (mm/s <sup>2</sup> ) |  |

| Ponto do arco (Arc Point)                                                                                                    |                                                                                                    |  |
|----------------------------------------------------------------------------------------------------|----------------------------------------------------------------------------------------------------|--|
| Clique                                                                                                    | Função                                                                                                    |  |
| $\mathbf{\mathbf{\mathbf{\mathbf{\mathbf{\mathbf{\mathbf{\mathbf{\mathbf{\mathbf{\mathbf{\mathbf{\mathbf{\mathbf{\mathbf{\mathbf{\mathbf{\mathbf{$ | Regista a posição XYZ corrente como Ponto do Arco Os Pontos do Arco dosifica fluído ao longo de um percurso em arco. |  |

| Configuraç | Configuração do Retrocedimento (Backtrack Setup)                                                                                                    |                                                                                                    |  |  |
|------------|----------------------------------------------------------------------------------------------------|----------------------------------------------------------------------------------------------------|--|--|
| Clique     | Função                                                                                                    |                                                                                                    |  |  |
|            | Define como a ponteira de dosificação se eleva no fim da dosificação em linha. Isto é útil para fluídos muito viscosos ou fibrosos para controlar onde cai a cauda do fluído. As ilustrações da página seguinte mostram a representação das seleções de Configuração do Retrocedimento. |                                                                                                    |  |  |
|            | NOTA: A Configuraçã                                                                                                    | ão do recuo é apenas para linhas, não para arcos ou círculos.                                                                                                    |  |  |
|            | Parâmetro                                                                                                    | Descrição                                                                                                    |  |  |
|            | Comprimento de<br>retrocedimento<br>(Backtrack Length)                                                                                                    | Distância de afastamento da ponteira de dosificação do ponto de Fim da Linha.                                                                                                    |  |  |
|            | Intervalo de<br>retrocedimento<br>(Backtrack Gap)                                                                                                    | Distância de elevação da ponteira de dosificação quando se afasta do ponto de Fim da<br>Linha. Este valor deve ser inferior à distância Z para esse ponto.                                                                                            |  |  |
|            | Velocidade de<br>retrocedimento<br>(Backtrack Speed)                                                                                                    | Velocidade de deslocação da ponta de dosificação (1) para trás e para cima ao longo do<br>percurso de retração para inverter a direção após a dosificação de uma linha ou (2) para a<br>frente e para cima em ângulo após a dosificação de uma linha. |  |  |
|            | Тіро (Туре)                                                                                                    | <b>0 ou branco (Normal)</b> — A ponteira de dosificação desloca-se diretamente para cima pela altura introduzida no Intervalo de retrocedimento.                                                                                                    |  |  |
|            |                                                                                                    | <ol> <li>(Recuar) (Back) — A ponteira de dosificação desloca-se para trás com um ângulo<br/>pela distância e altura introduzidas no Comprimento do Retrocedimento e Intervalo de<br/>Retrocedimento.</li> </ol>                                       |  |  |
|            |                                                                                                    | 2 (Recuo em quadrado) (Square Back) — A ponteira de dosificação desloca-se<br>para cima e depois para trás pela distância e altura introduzidas no Comprimento do<br>Retrocedimento e Intervalo de Retrocedimento.                                    |  |  |
|            |                                                                                                    | <b>3 (Avançar) (Forward)</b> — A ponteira de dosificação desloca-se para a frente com um ângulo pela distância e altura introduzidas no Comprimento do Retrocedimento e Intervalo de Retrocedimento.                                                  |  |  |
|            |                                                                                                    | 4 (Avanço quadrado) (Square Forward) — A ponteira de dosificação desloca-se para<br>cima e depois para a frente pela distância e altura introduzidas no Comprimento do<br>Retrocedimento e Intervalo de Retrocedimento.                               |  |  |

#### Configuração do Retrocedimento (continuação)

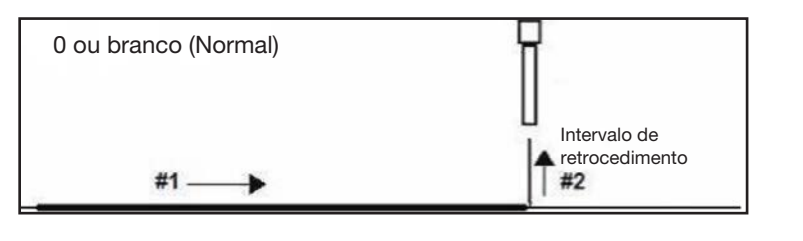

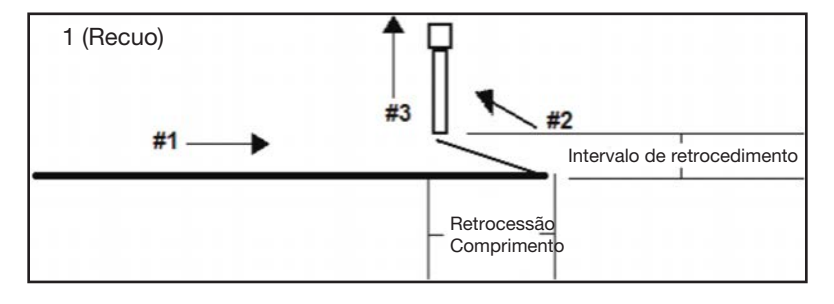

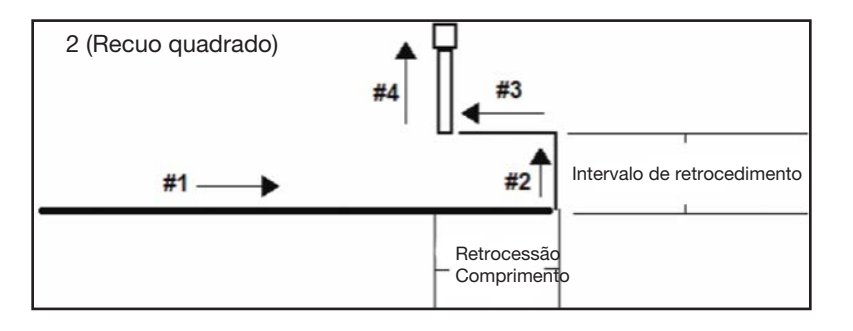

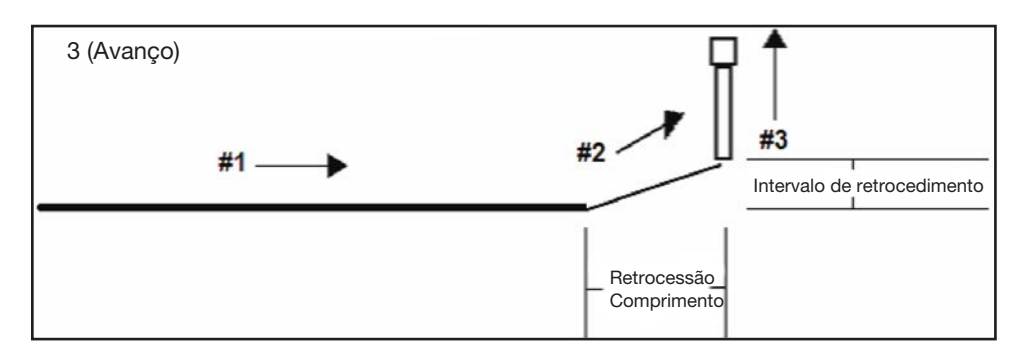

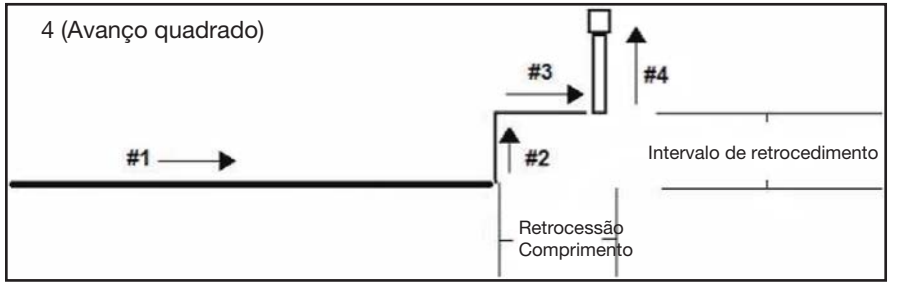

Exemplo de ilustrações de Configuração do Retrocedimento

### Inicializar bloco (Block Initialize)

| Clique          | Função                                                                                                  |
|-----------------|----------------------------------------------------------------------------------------------------|
| Clique duas     | Utilize Inicializar bloco para especificar que o sistema deve utilizar os pontos selecionados na janela |
| vezes no        | Selecionar bloco de funcionamento. Consulte "Como desativar a dosificação para peças específicas numa   |
| endereço e      | série" na página 74 para mais informações.                                                              |
| selecione no    |                                                                                                    |
| menu em descida |                                                                                                    |

| Cł                 | Chamada Padrão (Call Pattern)                                               |             |                                                            |                                                                                                    |            |        |        |        |         |    |  |  |
|--------------------|-----------------------------------------------------------------------------|-------------|------------------------------------------------------------|----------------------------------------------------------------------------------------------------|------------|--------|--------|--------|---------|----|--|--|
| (                  | Clic                                                                        | que         | Funçâ                                                      | io                                                                                                    |            |        |        |        |         |    |  |  |
| Clic<br>vez<br>enc | Clique duas<br>vezes no<br>endereço e<br>selecione<br>no menu em<br>descida |             | O siste<br>se gera<br>sistem                               | O sistema dosifica com um padrão semelhante a outro padrão no programa, mas na posição no programa onde se gera o comando de Chamada do Padrão. O padrão chamado deve ter uma Etiqueta atribuída ao mesmo. O sistema interrompe a dosificação do padrão chamado quando chega ao comando de Fim do Padrão.                                                                                                    |            |        |        |        |         |    |  |  |
| no<br>des          |                                                                             |             | A Norc<br>O prim<br>referên<br>Ponto<br>50, 10,<br>50 e 10 | A Nordson EFD recomenda a utilização de um comando Ponto Fictício para facilitar a utilização deste comando.<br>O primeiro comando Ponto Fictício após o comando Chamar Etiqueta Padrão é utilizado como ponto de<br>referência. Se o Ponto Fictício for definido como 0, 0, 0, então os comandos que se seguem ao comando do<br>Ponto Fictício permanecerão nas suas coordenadas exactas. Se o comando Ponto Fictício for definido como 50,<br>50, 10, então as coordenadas dos comandos que se seguem ao comando Ponto Fictício serão definidas em 50,<br>50 e 10. |            |        |        |        |         |    |  |  |
| D:\                | Save                                                                        | lcall patte | m.SRC                                                      |                                                                                                    |            |        |        |        |         |    |  |  |
|                    | A -                                                                         | Comman      | d                                                          | 1                                                                                                    | 2          | 3      | 4      | 5      | 6       |    |  |  |
|                    | 1                                                                           | Dispense    | End Setu                                                   | 100                                                                                                    | 100        | 2      |        |        |         |    |  |  |
| •                  | 2                                                                           |             |                                                            |                                                                                                    |            |        |        |        |         |    |  |  |
|                    | 3                                                                           | Label       |                                                            | 1                                                                                                    |            |        |        |        |         |    |  |  |
|                    | 4                                                                           | Find Mark   | <                                                          | 242.326                                                                                                    | 202.349    | 10.261 | 9      |        |         |    |  |  |
|                    | 5                                                                           | Call Patte  | m                                                          | 202.379                                                                                                    | 186.57     | 11.237 | 3      |        |         |    |  |  |
|                    | 6                                                                           |             |                                                            |                                                                                                    |            |        |        |        |         |    |  |  |
|                    | 7                                                                           | Find Mark   | <                                                          | 292.78                                                                                                    | 200.181    | 12.484 | 41     |        |         |    |  |  |
|                    | 8                                                                           | Call Patte  | m                                                          | 252.833                                                                                                    | 184.402    | 11.327 | 3      |        |         |    |  |  |
|                    | 9                                                                           | Step & Re   | epeat X                                                    | 0                                                                                                    | 18         | 1      | 7      | 2      | 10001   |    |  |  |
|                    | 10                                                                          | End Prog    | ram                                                        |                                                                                                    |            |        |        |        |         |    |  |  |
|                    | 11                                                                          |             |                                                            |                                                                                                    |            |        |        |        |         |    |  |  |
|                    | 12                                                                          | //DISPEN    | SE                                                         |                                                                                                    |            |        |        |        |         |    |  |  |
|                    | 13                                                                          | Label       |                                                            | 3                                                                                                    |            |        |        |        |         |    |  |  |
|                    | 14                                                                          | Dummy P     | Point                                                      | 0                                                                                                    | 0          | 0      | 0      |        |         |    |  |  |
|                    | 15                                                                          | Z Clearan   | nce Setup                                                  | 3                                                                                                    | 0          |        |        |        |         |    |  |  |
|                    | 16                                                                          | Line Spee   | ed                                                         | 5                                                                                                    |            |        |        |        |         |    |  |  |
|                    | 17                                                                          | Line dispe  | ense Setu                                                  | 0.4                                                                                                    | 0          | 0.3    | 0      | 0      | 0       |    |  |  |
| _                  | 18                                                                          | Circle      |                                                            | 140.185                                                                                                    | 147.447    | 82.545 | 3.65   | 0      | 375     |    |  |  |
|                    | 19                                                                          | Dispense    | Dot Setu                                                   | 4                                                                                                    | 0          | 0      |        |        |         |    |  |  |
|                    | 20                                                                          | Dispense    | Dot                                                        | 140.185                                                                                                    | 197.93     | 82.545 |        |        |         |    |  |  |
|                    | 21                                                                          | End Patte   | m                                                          |                                                                                                    |            |        |        |        |         |    |  |  |
| Exe                | emp                                                                         | lo de ur    | n progr                                                    | ama que                                                                                                    | e inclui u | ım com | ando d | e Cham | ada Pad | ão |  |  |

| Chamar os Parâmetros Pico Touch (Call Pico Touch Parameter)              |                                                                                                    |  |  |  |  |  |  |
|--------------------------------------------------------------------------|----------------------------------------------------------------------------------------------------|--|--|--|--|--|--|
| Clique                                                                   | Função                                                                                                    |  |  |  |  |  |  |
| Clique duas<br>vezes no<br>endereço e<br>selecione no<br>menu em descida | Abre o ficheiro *.pico com o nome especificado e implementa as definições dos parâmetros contidos no ficheiro. Consulte "Como ajustar parâmetros PICO utilizando o DispenseMotion" na página 91 para procedimentos detalhados de utilização deste comando. |  |  |  |  |  |  |

### Chamada de Retorno (Call Return)

| Clique          | Função                                                                                             |  |  |  |  |  |  |  |
|-----------------|----------------------------------------------------------------------------------------------------|--|--|--|--|--|--|--|
| Clique duas     | Usado em conjunto com Call Subroutine para retornar o programa ao endereço que ocorre logo após um |  |  |  |  |  |  |  |
| vezes no        | comando Call Subroutine.                                                                           |  |  |  |  |  |  |  |
| endereço e      |                                                                                                    |  |  |  |  |  |  |  |
| selecione no    |                                                                                                    |  |  |  |  |  |  |  |
| menu em descida |                                                                                                    |  |  |  |  |  |  |  |

|                                                                          | Clie | que                                                                                                    | Função    |        |        |      |   |     |     |  |
|--------------------------------------------------------------------------|------|----------------------------------------------------------------------------------------------------|-----------|--------|--------|------|---|-----|-----|--|
| Clique duas<br>vezes no<br>endereço e<br>selecione no<br>menu em descida |      | Uma sub-rotina é um conjunto de comandos que se encontra depois do fim do programa. Chamada<br>Sub-rotina faz com que o programa salte para a sub-rotina num endereço específico e depois execute o<br>comandos nesse endereço. Quando é alcançado o comando Chamada de Retorno (que se encontra no<br>interior da subrotina), o programa continua com o endereço imediatamente seguinte ao comando Chama<br>Subrotina. Chamada Sub-rotina é muito útil para repetir um padrão em qualquer lugar na mesma peça<br>(como oposto ao comando Passo e Repetir, no qual é repetido um padrão em peças separadas que está<br>dispostas em linhas direitas e a distâncias fixas entre cada). |           |        |        |      |   |     |     |  |
|                                                                          | A 4  | Comman                                                                                                    | d         | 1      | 2      | 3    | 4 | 5   | 6   |  |
|                                                                          | 1    | Dispense                                                                                                    | Dot Setu  | 0.1    | 0      | 0    |   |     |     |  |
|                                                                          | 2    | Line disp                                                                                                    | ense Setu | 0.2    | 0      | 0    | 0 | 0.1 | 0.1 |  |
|                                                                          | 3    |                                                                                                    |           |        |        |      |   |     |     |  |
|                                                                          | 4    | Line Start                                                                                                    |           | 63.224 | 22.953 | 82.5 |   |     |     |  |
|                                                                          | 5    | Arc Point                                                                                                    |           | 63.282 | 22.812 | 82.5 |   |     |     |  |
|                                                                          | 6    | Line Pass                                                                                                    | sing      | 63.424 | 22.753 | 82.5 |   |     |     |  |
|                                                                          | 7    | Call Subr                                                                                                    | outine    | 100    |        |      |   |     |     |  |
|                                                                          | 8    |                                                                                                    |           |        |        |      |   |     |     |  |
|                                                                          | 9    | Line Pass                                                                                                    | sing      | 65.274 | 22.753 | 82.5 |   |     |     |  |
|                                                                          | 10   | Arc Point                                                                                                    |           | 65.415 | 22.812 | 82.5 |   |     |     |  |
|                                                                          | 11   | Line End                                                                                                    |           | 65.474 | 22.953 | 82.5 |   |     |     |  |
| •                                                                        | 12   | End Prog                                                                                                    | ram       |        |        |      |   |     |     |  |
|                                                                          | 13   | Label                                                                                                    |           | 100    |        |      |   |     |     |  |
|                                                                          | 14   | Dispense                                                                                                    | Dot       | 64     | 23     | 82.5 |   |     |     |  |
|                                                                          | 15   | Dispense                                                                                                    | Dot       | 64.145 | 23     | 82.5 |   |     |     |  |
|                                                                          | 16   | Dispense                                                                                                    | Dot       | 64.25  | 23.5   | 82.5 |   |     |     |  |
|                                                                          | 17   | Call Retu                                                                                                    | rn        |        |        |      |   |     |     |  |
|                                                                          | 18   |                                                                                                    |           |        |        |      |   |     |     |  |

| Circunferê | Circunferência (Circle)                                                   |                                                                                                    |  |  |  |  |  |  |  |
|------------|---------------------------------------------------------------------------|----------------------------------------------------------------------------------------------------|--|--|--|--|--|--|--|
| Clique     | Função                                                                    |                                                                                                    |  |  |  |  |  |  |  |
|            | Regista uma circunferência com o centro da mesma na posição XYZ corrente. |                                                                                                    |  |  |  |  |  |  |  |
|            | Parâmetro                                                                 | Descrição                                                                                                    |  |  |  |  |  |  |  |
|            | Diâmetro<br>(Diameter)                                                    | O diâmetro do círculo (em mm).                                                                                                    |  |  |  |  |  |  |  |
|            | Ângulo de<br>Início (Start                                                | O ângulo (em graus) do centro da circunferência onde inicia a circunferência. O valor predefinido de 0 graus coincide com a posição 3:00.                                                                                    |  |  |  |  |  |  |  |
|            | Angle)                                                                    | Predefinido: 0 (graus)<br>Intervalo: 0 a 360                                                                                                    |  |  |  |  |  |  |  |
|            |                                                                           | NOTAS:                                                                                                    |  |  |  |  |  |  |  |
|            |                                                                           | <ul> <li>Pode introduzir um valor negativo. Por exemplo, se introduzir 90, o ponto de início da<br/>circunferência será a posição 12:00.</li> </ul>                                                                          |  |  |  |  |  |  |  |
|            |                                                                           | <ul> <li>Também pode introduzir um valor superior a 360, mas se o fizer, o robô compensa o valor<br/>maior. Por exemplo, se introduzir 400, o ponto de início da circunferência será o marcador<br/>dos 40 graus.</li> </ul> |  |  |  |  |  |  |  |
|            | Total de graus<br>(Total Degree)                                          | É o ângulo (em graus) depois do Ângulo de Início no qual se interrompe a dosificação.<br>Predefinido: 0 (graus)                                                                                                    |  |  |  |  |  |  |  |
|            |                                                                           | Para dosificar na direção inversa aos ponteiros do relógio, introduza um valor negativo.                                                                                                    |  |  |  |  |  |  |  |
|            |                                                                           | <b>NOTA:</b> Pode introduzir um valor superior a 360. Por exemplo, se introduzir 720, a cabeça do eixo Z irá dar duas voltas.                                                                                                |  |  |  |  |  |  |  |

| Circunferência de 3 pontos (Circle 3 Point)                              |                                                                                                    |  |  |  |  |  |  |
|--------------------------------------------------------------------------|----------------------------------------------------------------------------------------------------|--|--|--|--|--|--|
| Clique                                                                   | Função                                                                                                    |  |  |  |  |  |  |
| Clique duas<br>vezes no<br>endereço e<br>selecione no<br>menu em descida | Usado em tandem com o comando Executar circunferência quando a circunferência é demasiado grande para a janela secundária (no modo CCD). Pode criar uma circunferência maior introduzindo três (3) comandos Circunferência de 3 Pontos, um para cada "canto" do círculo. O sistema utiliza os três comandos Circunferência de 3 pontos para calcular o perímetro total da circunferência. O comando Executar circunferência dita onde a circunferência começa e quantos degraus terá. A sequência correta de comandos é: três (3) comandos Circunferência de 3 pontos seguidos de um (1) comando Executar circunferência. |  |  |  |  |  |  |

| Executar circu                        | Executar circunferência (Circle Run)                                                                                                    |                                                                                                    |  |  |  |  |  |  |
|---------------------------------------|----------------------------------------------------------------------------------------------------|----------------------------------------------------------------------------------------------------|--|--|--|--|--|--|
| Clique                                | Função                                                                                                    |                                                                                                    |  |  |  |  |  |  |
| Clique duas<br>vezes no<br>endereço e | Usado em tandem com o comando Circunferência de 3 pontos quando a circunferência é demasiado grande para a janela secundária (no modo CCD), ajusta o Ângulo de início e o Total de graus da circunferência. |                                                                                                    |  |  |  |  |  |  |
| selecione no                          | Parâmetro                                                                                                    | Descrição                                                                                                    |  |  |  |  |  |  |
|                                       | Ângulo de<br>Início (Start                                                                                                    | O ângulo (em graus) do centro da circunferência onde inicia a circunferência. O valor predefinido de 0 graus coincide com a posição 3:00.                                                          |  |  |  |  |  |  |
|                                       | Angle)                                                                                                    | Predefinido: 0 (graus)<br>Intervalo: 0 a 360                                                                                                    |  |  |  |  |  |  |
|                                       |                                                                                                    | NOTAS:                                                                                                    |  |  |  |  |  |  |
|                                       |                                                                                                    | • Pode introduzir um valor negativo. Por exemplo, se introduzir -90, o ponto de início da circunferência será a posição 12:00.                                                                     |  |  |  |  |  |  |
|                                       |                                                                                                    | • Também pode introduzir um valor superior a 360, mas se o fizer, o robô compensa o valor maior. Por exemplo, se introduzir 400, o ponto de início da circunferência será o marcador dos 40 graus. |  |  |  |  |  |  |
|                                       | Total de                                                                                                    | O ângulo (em graus) depois do Ângulo de Início no qual se interrompe a dosificação.                                                                                                    |  |  |  |  |  |  |
|                                       | graus (Total<br>Degree)                                                                                                    | Predefinido: 0 (graus)                                                                                                    |  |  |  |  |  |  |
|                                       | 209.00                                                                                                    | Para dosificar na direção inversa aos ponteiros do relógio, introduza um valor negativo.                                                                                                    |  |  |  |  |  |  |
|                                       |                                                                                                    | <b>NOTA:</b> Pode introduzir um valor superior a 360. Por exemplo, se introduzir 720, a cabeça do eixo Z irá dar duas voltas.                                                                      |  |  |  |  |  |  |

| Transparente                    | Transparente (Clear)                                                            |                                                                                                    |  |  |  |  |  |  |
|---------------------------------|---------------------------------------------------------------------------------|----------------------------------------------------------------------------------------------------|--|--|--|--|--|--|
| Clique                          | Função                                                                          | Função                                                                                                    |  |  |  |  |  |  |
| Clique duas                     | Desliga a saída especificada (Saída 1 a Saída 8) nas coordenadas especificadas. |                                                                                                    |  |  |  |  |  |  |
| vezes no                        | Parâmetro                                                                       | Descrição                                                                                                    |  |  |  |  |  |  |
| selecione no<br>menu em descida | Atraso (Delay)                                                                  | Quanto tempo o dosificador espera nas coordenadas especificadas antes de desligar a saída especificada (em segundos). |  |  |  |  |  |  |
|                                 | Porta (1~8)<br>(Port(1~8))                                                      | 0: Desativada<br>1–8: A saída (Saída 1 a Saída 8) para desligar                                                       |  |  |  |  |  |  |

| Dosificação por pontos (Dispense Dot) |                                                                      |  |  |  |  |  |
|---------------------------------------|----------------------------------------------------------------------|--|--|--|--|--|
| Clique                                | Função                                                               |  |  |  |  |  |
|                                       | Registe a posição XYZ corrente como ponto de Dosificação por Pontos. |  |  |  |  |  |

| Configuração do Ponto de Dosificação (Dispense Dot Setup) |                                              |                                                                                                    |  |  |  |  |
|-----------------------------------------------------------|----------------------------------------------|----------------------------------------------------------------------------------------------------|--|--|--|--|
| Clique                                                    | Função                                       |                                                                                                    |  |  |  |  |
| <u>ې</u>                                                  | Define como o siste                          | ema dosifica um ponto de fluído.                                                                                                    |  |  |  |  |
| 1 ***                                                     | Parâmetro                                    | Descrição                                                                                                    |  |  |  |  |
|                                                           | Tempo abertura<br>válvula (Valve On<br>Time) | Quanto tempo está aberta a válvula (em segundos).                                                                                                    |  |  |  |  |
|                                                           | Tempo de Espera<br>(Dwell Time)              | Tempo de atraso (em segundos) no final da dosificação para permitir que a pressão se estabilize antes que a ponteira se desloque para o ponto seguinte. |  |  |  |  |
|                                                           | Tempo Inicial<br>(Head Time)                 | Tempo de atraso (em segundos) no início da dosificação.                                                                                                 |  |  |  |  |

| Configuração do Fim de Dosificação (Dispense End Setup) |                                                                                                    |                                                                                                    |  |  |  |  |  |
|---------------------------------------------------------|----------------------------------------------------------------------------------------------------|----------------------------------------------------------------------------------------------------|--|--|--|--|--|
| Clique                                                  | Função                                                                                                    |                                                                                                    |  |  |  |  |  |
|                                                         | Muitas vezes, depois de dosificar um ponto ou uma linha, é necessário levantar a ponteira por uma pequena distância a velocidade lenta. Isso permite que o fluído se liberte da ponteira para evitar que seja aplicado incorretamente. Os parâmetros de Configuração do Fim da Dosificação influenciam a distância e a velocidade de subida da ponteira depois da dosificação. |                                                                                                    |  |  |  |  |  |
|                                                         | Parâmetro                                                                                                    | Descrição                                                                                                    |  |  |  |  |  |
|                                                         | Velocidade lenta de<br>retração (Retract Low<br>Speed)                                                                                                    | A velocidade (em mm/s²) à qual se levanta a ponteira depois da dosificação.<br>Intervalo: 0–150 mm/s                                                                                                    |  |  |  |  |  |
|                                                         | Velocidade alta de<br>retração (Retract<br>High Speed)                                                                                                    | Depois que a ponteira sobe o valor especificado na Distância Retração à velocidade especificada em Velocidade Lenta de Retração, a ponteira continua a subir até à altura Z à velocidade (em mm/s <sup>2</sup> ) especificada neste parâmetro. O objetivo de especificar uma altura Z é permitir que a ponteira suba o suficiente para eliminar quaisquer obstáculos que possa encontrar no seu caminho para o ponto seguinte. Intervalo: 0–150 mm/s |  |  |  |  |  |
|                                                         | Distância de<br>Retração (Retract<br>Distance)                                                                                                    | A distância (em mm) que a ponteira sobe depois da dosificação.                                                                                                    |  |  |  |  |  |
| Distânci                                                |                                                                                                    | Velocidade alta<br>de Retração até<br>à altura Z<br>Distância de<br>retração à<br>velocidade lenta<br>de retração                                                                                                    |  |  |  |  |  |

| Clique       Função         Orr       ou       Apenas para os comandos Início de Linha, Passagem de Linha e Fim de Linha, DESLIGA ou LIGA o dosificador no endereço atual.         NOTA: Este comando é útil quando se pretende desligar (desativar) a dosificação para parte de uma linha. Para isso, determine os pontos de início e fim entre os quais pretende que a linha seja desativada e, em seguida, introduza um comando Dosificador Off entre esses pontos. Ouando quiser que a linha esteja ativa, introduza um comando Dosificador On entre esses pontos. Um programa de exemplo e o padrão resultante são mostrados abaixo.         DispenserOn80/Example.SRC       Image: State and State and State                                                                                                    | Dosificador Off / Dosificador On (Dispenser Off / Dispenser On) |                |                                                                                                    |                                                                                     |                                                                                  |                                                                                                    |  |  |  |  |
|----------------------------------------------------------------------------------------------------|-----------------------------------------------------------------|----------------|----------------------------------------------------------------------------------------------------|-------------------------------------------------------------------------------------|----------------------------------------------------------------------------------|----------------------------------------------------------------------------------------------------|--|--|--|--|
| Apenas para os comandos Início de Linha, Passagem de Linha e Fim de Linha, DESLIGA ou LIGA o disificador no endereço atual.<br>NOTA: Este comando é útil quando se pretende desligar (desativar) a dosificação para parte de uma linha.<br>Para isso, determine os pontos de início e fim entre os quais pretende que a linha seja desativada e, em seguida, introduza um comando Dosificador Of entre esses pontos. Um programa de exemplo e o padrão resultante são mostrados abaixo.<br>253eveDispenserOn8OfExample SRC<br>1 Z Clearance Setup 1 1<br>2 Line Speed 10<br>1 Line Start 243.936 161.172 72.167<br>5 Line Passing 251.667 161.172 72.167<br>1 Line Passing 251.667 161.172 72.167<br>1 Line Passing 251.923 178.477 72.167<br>3 Line Passing 251.667 161.172 72.167<br>3 Line Passing 251.667 161.172 72.167<br>3 Line Passing 251.933 178.477 72.167<br>3 Line Passing 251.667 161.172 72.167<br>3 Line Passing 251.933 178.477 72.167<br>3 Line Passing 251.667 161.172 72.167<br>3 Line Passing 251.667 161.172 72.167<br>3 Line Passing 251.933 178.477 72.167<br>3 Line Passing 251.667 161.172 72.167<br>3 Line Passing 251.667 161.172 72.167<br>3 Line Passing 251.667 161.172 72.167<br>3 Line Passing 251.667 161.172 72.167<br>3 Line Passing 251.933 178.477 72.167<br>3 Line Speed 10<br>3 Line Speed 10<br>3 Line Speed 10<br>3 Line Speed 10<br>3 Line Speed 10<br>3 Line Speed 10<br>3 Line Speed 10<br>3 Line Speed 10<br>3 Line Speed 10<br>3 Line Passing 251.923 178.477 72.167<br>4 Line Passing 251.923 178.477 72.167<br>3 Line Passing 251.923 178.477 72.167<br>3 Line Passing 251.923 17       | С                                                               | lique          | Função                                                                                                    |                                                                                     |                                                                                  |                                                                                                    |  |  |  |  |
| Nota:       Nota:       Nota: <th< th=""><th>OFF</th><th>ou</th><th>Apenas para<br/>dosificador r<br/><b>NOTA:</b> Este<br/>Para isso, de<br/>seguida, intr<br/>ntroduza un<br/>são mostrad</th><th>os coma<br/>no endere<br/>comando<br/>etermine c<br/>oduza um<br/>n comando<br/>os abaixo</th><th>ndos Inícic<br/>ço atual.<br/>é útil quar<br/>os pontos o<br/>comando<br/>o Dosificao</th><th>io de Linha, Passagem de Linha e Fim de Linha, DESLIGA ou LIGA o<br/>ando se pretende desligar (desativar) a dosificação para parte de uma linha.<br/>de início e fim entre os quais pretende que a linha seja desativada e, em<br/>o Dosificador Off entre esses pontos. Quando quiser que a linha esteja ativa,<br/>ador On entre esses pontos. Um programa de exemplo e o padrão resultante</th></th<>                                                                                                    | OFF                                                             | ou             | Apenas para<br>dosificador r<br><b>NOTA:</b> Este<br>Para isso, de<br>seguida, intr<br>ntroduza un<br>são mostrad | os coma<br>no endere<br>comando<br>etermine c<br>oduza um<br>n comando<br>os abaixo | ndos Inícic<br>ço atual.<br>é útil quar<br>os pontos o<br>comando<br>o Dosificao | io de Linha, Passagem de Linha e Fim de Linha, DESLIGA ou LIGA o<br>ando se pretende desligar (desativar) a dosificação para parte de uma linha.<br>de início e fim entre os quais pretende que a linha seja desativada e, em<br>o Dosificador Off entre esses pontos. Quando quiser que a linha esteja ativa,<br>ador On entre esses pontos. Um programa de exemplo e o padrão resultante |  |  |  |  |
| A Command <u>1</u> 2 3<br>1 Z Clearance Setup 1 1<br>2 Line Speed 10<br>3 Line Passing 251.677 f61.172 72.167<br>6 Line Passing 251.923 178.477 72.167<br>7 Line Passing 251.923 178.477 72.167<br>9 Line End 241.581 186.362 72.167<br>10<br>11 End Program<br>Programa original e Visualização do percurso correspondente<br><b>2</b><br><b>2</b><br><b>2</b><br><b>2</b><br><b>2</b><br><b>2</b><br><b>2</b><br><b>2</b>                                                                                                    | D-ISav                                                          |                |                                                                                                    | PC                                                                                  |                                                                                  |                                                                                                    |  |  |  |  |
| A       Commandu       P       P         1       Z       Clearance Setup       1         2       Line Speed       10       Image: Clearance Setup       1         3       Line Speed       10       Image: Clearance Setup       1       Image: Clearance Setup       1         4       Line Speed       10       Image: Clearance Setup       1       Image: Clearance Setup       1       Image: Clearance Setup       1       Image: Clearance Setup       1       Image: Clearance Setup       1       Image: Clearance Setup       1       Image: Clearance Setup       1       Image: Clearance Setup       1       Image: Clearance Setup       1       1       Image: Clearance Setup       1       1       Image: Clearance Setup       1       1       Image: Clearance Setup       1       1       Image: Clearance Setup       1       1       Image: Clearance Setup       1       1       Image: Clearance Setup       1       1       Image: Clearance Setup       1       1       Image: Clearance Setup       1       1       Image: Clearance Setup       1       1       Image: Clearance Setup       1       1       Image: Clearance Setup       1       1       Image: Clearance Setup       1       1       Image: Clearance Setup       1       1 </th <th>D.ISav</th> <th>Command</th> <th>1</th> <th>2</th> <th>2</th> <th></th>                                                                                                    | D.ISav                                                          | Command        | 1                                                                                                    | 2                                                                                   | 2                                                                                |                                                                                                    |  |  |  |  |
| 1       2       User Speed       10         3       Line Speed       10       Inter Speed       10         4       Line Passing       251.667       161.172       72.167         5       Line Passing       251.923       178.477       72.167         7       Line Passing       251.923       186.362       72.167         9       Line Frasting       251.923       186.362       72.167         10       11       End Program       Inter Speed       10         11       End Program       Inter Speed       10       Inter Speed         12       Clearance Setup       1       1       Inter Speed       Inter Speed         13       Line Speed       1       1       Inter Speed       Inter Speed                                                                                                    | > 1                                                             | Z Classence S  |                                                                                                    | -                                                                                   | 3                                                                                |                                                                                                    |  |  |  |  |
| 2 Line Speed 10 10 2 Line Start 243.936 161.172 72.167 5 Line Passing 251.667 161.172 72.167 6 Line Passing 251.923 178.477 72.167 8 Line Passing 251.923 178.477 72.167 9 Line End 241.581 186.362 72.167 10 11 End Program Programa original e Visualização do percurso correspondente 2/2 Line Speed 10 2 Line Speed 10 3 Line dispense Con 80ff xample SRC A Command 1 2 3 2 Line Speed 10 3 Line dispense Set 0.5 0 0 4 Command 1 2 3 2 Line Speed 10 3 Line dispense Set 0.5 0 0 4 Dispenser Off 5 Line Passing 251.667 161.172 72.167 6 Line Passing 251.667 161.172 72.167 7 Dispenser Off 8 Line Passing 251.667 161.172 72.167 9 Dispenser Off 10 Line Passing 251.667 161.172 72.167 10 Line Passing 251.667 161.172 72.167 10 Line Passing 251.667 161.172 72.167 10 Line Passing 251.667 161.172 72.167 10 Line Passing 251.923 178.477 72.167 11 Dispenser Off 12 Line Passing 251.923 178.477 72.167 13 Dispenser Off 14 Line Passing 251.923 178.477 72.167 14 Line Passing 251.923 178.477 72.167 15 Dispenser Off 16 Line Passing 251.923 178.477 72.167 17 Dispenser Off 18 Line Passing 251.923 178.477 72.167 19 Dispenser Off 10 Line Passing 251.923 178.477 72.167 10 Line Passing 251.923 178.477 72.167 11 Dispenser Off 12 Line Passing 251.923 178.477 72.167 13 Dispenser Off 14 Line End 241.581 186.362 72.167 15 Dispenser Off 15 Line Fassing 251.923 178.477 72.167 16 End Program 27 Drograma conder Displaced Of 0/ / Dosificador Off e um exemplo do padrão de dosificação resultante 27 Drograma com comandos Dosificador On / Dosificador Off e um exemplo do padrão de dosificação resultante                                                                                                    | 2                                                               | Line Speed     | 10                                                                                                    |                                                                                     |                                                                                  |                                                                                                    |  |  |  |  |
| 4       Line Start       243.936       161.172       72.167         5       Line Passing       251.667       161.172       72.167         6       Line Passing       251.923       178.477       72.167         9       Line Passing       251.923       186.362       72.167         9       Line Passing       251.923       186.362       72.167         9       Line Passing       251.923       186.362       72.167         9       Line Passing       251.923       186.362       72.167         9       Line Speed       10       1       2       3         11       End Program       2       3       1       2       3         12       Line Speed       10       1       2       3       1       1       2       1       1       2       3       1       1       2       1       2       3       1       1       2       1       2       1       1       2       1       2       1       1       2       1       1       2       1       1       2       1       1       2       1       1       1       2       1       1       1 </td <td>2</td> <td>Line Speed</td> <td>10</td> <td></td> <td></td> <td>NOTA: Esta imagem corresponde</td>                                                                                                    | 2                                                               | Line Speed     | 10                                                                                                    |                                                                                     |                                                                                  | NOTA: Esta imagem corresponde                                                                                                    |  |  |  |  |
| Programa de exemplo mostrado.          Programa de exemplo mostrado.         Programa de exemplo mostrado.         Programa de exemplo mostrado.         Programa de exemplo mostrado.         Programa de exemplo mostrado.         Programa de exemplo mostrado.         Programa de exemplo mostrado.         Programa de exemplo mostrado.         Programa original e Visualização do percurso correspondente         Programa original e Visualização do percurso correspondente         Programa de exemplo mostrado.         Programa original e Visualização do percurso correspondente         Programa original e Visualização do percurso na Janela secundária NÃO se irá alterar quando adicionar os comandos Dosificador Off / Dosificador Off / Dosificador Off                                                                                                    | 3                                                               | Line Start     | 242 926                                                                                                    | 161 172                                                                             | 72 167                                                                           | à Visualização do percurso real do                                                                                                    |  |  |  |  |
| Chile Passing 251,923 178,477 72.167 Chile Passing 251,923 178,477 72.167 Line Passing 251,923 186,362 72.167 Chile End 241,581 186,362 72.167 Corparama original e Visualização do percurso correspondente Chile Start 243,936 161,172 72.167 Line Start 243,936 161,172 72.167 Dispenser Onf E Line Passing 251,923 178,477 72.167 Dispenser Onf Stine Passing 251,923 178,477 72.167 Dispenser Onf Stine Passing 251,923 178,477 72.167 Dispenser Onf 10 Line Passing 251,923 178,477 72.167 11 Dispenser Onf 12 Line Passing 251,923 178,477 72.167 13 Dispenser Onf 14 Line Passing 251,923 178,477 72.167 15 Line Passing 251,923 178,477 72.167 16 Line Passing 251,923 178,477 72.167 17 Dispenser Onf 18 Line Passing 251,923 178,477 72.167 19 Dispenser Onf 10 Line Passing 251,923 178,477 72.167 11 Dispenser Onf 12 Line Passing 251,923 178,477 72.167 13 Dispenser On 14 Line Passing 251,923 178,477 72.167 15 Line Passing 251,923 178,477 72.167 16 End Program Programa com comandos Dosificador Of / Dosificador Off e um exemplo do padrão de dosificação resultante                                                                                                    |                                                                 | Line Dassing   | 243.930                                                                                                    | 161 172                                                                             | 72.107                                                                           | programa de exemplo mostrado.                                                                                                    |  |  |  |  |
| <ul> <li>Chine Passing 2019 178.477 72.167</li> <li>Line Passing 251.923 186.362 72.167</li> <li>Line End 241.581 186.362 72.167</li> <li>Line Fassing 251.923 186.362 72.167</li> <li>Line Passing 251.923 186.362 72.167</li> <li>Line Passing 251.923 186.362 72.167</li> <li>Command 1 2 3</li> <li>Z Clearance Setup 1 1</li> <li>Z Clearance Setup 1 1</li> <li>Line Speed 10</li> <li>Line Passing 251.667 161.172 72.167</li> <li>Line Passing 251.677 161.172 72.167</li> <li>Dispenser Onf</li> <li>Line Passing 251.1 169.261 72.167</li> <li>Dispenser On</li> <li>Line Passing 251.923 178.477 72.167</li> <li>Line Passing 251.923 178.477 72.167</li> <li>Line Passing 251.923 178.477 72.167</li> <li>Line Passing 251.923 178.477 72.167</li> <li>Line Passing 251.923 178.477 72.167</li> <li>Line Passing 251.923 178.477 72.167</li> <li>Line Passing 251.923 178.477 72.167</li> <li>Line Passing 251.923 178.477 72.167</li> <li>Line Passing 251.923 178.477 72.167</li> <li>Line Passing 251.923 178.477 72.167</li> <li>Line Passing 251.923 178.477 72.167</li> <li>Dispenser On</li> <li>Line Passing 251.923 176.362 72.167</li> <li>Dispenser On</li> <li>Line Passing 251.923 176.362 72.167</li> <li>Dispenser On</li> <li>Line Passing 251.923 176.362 72.167</li> <li>Dispenser On</li> <li>Line Passing 251.923 176.362 72.167</li> <li>Dispenser On</li> <li>Dispenser On</li> <l< td=""><td>6</td><td>Line Passing</td><td>258.17</td><td>169 261</td><td>72.107</td><td></td></l<></ul> | 6                                                               | Line Passing   | 258.17                                                                                                    | 169 261                                                                             | 72.107                                                                           |                                                                                                    |  |  |  |  |
| 2       Line Passing       251.923       186.362       72.167         9       Line End       241.581       186.362       72.167         10       11       End Pogram       241.581       186.362       72.167         11       End Pogram       241.581       186.362       72.167         11       End Pogram       241.581       186.362       72.167         12       Clearance Setup       1       1       1       2       3         2       Line Speed       10       1       1       1       2       1       3       Line dispense Setu       0.5       0       0       1       A anela secundária NÃO se irá alterar quando adicionar os comandos Dosificador Off / Dosificador Off / Dosificador Off / Dosificador Off / Dosificador Off / Dosificador Off / Dosificador Off / Dosificador Off / Dosificador On / Dosificador Off / Dosificador On / Dosificador Off e um exemplo do padrão de dosificação resultante         2       Line Passing       251.923       186.362       72.167         3       Dispenser Off       1       186.362       72.167         4       Line Passing       251.923       178.477       72.167         5       Dispenser On       10       Line Passing       251.923       178.477       72.167                                                                                                    | 7                                                               | Line Passing   | 251 923                                                                                                    | 178 477                                                                             | 72.107                                                                           |                                                                                                    |  |  |  |  |
| Programa original e Visualização do percurso correspondente          A       Command       1       2       3         A       Command       1       2       3         I       Z Clearance Setup       1       1       2       3         Line dispense COn & Off       241.581       186.362       72.167         A       Command       1       2       3         I       Z Clearance Setup       1       1       2       3       Line dispense Setu       0.5       0       0         4       Command       1       2       3       Line dispense Setu       0.5       0       0         4       Clearance Setup       1       1       2       10       0       0       0       10       Janela secundária NÃO se irá alterar quando adicionar os mandos Dosificador Off / Dosificador Off / Dosificador Off / Dosificador Off / Dosificador Off / Dosificador Off / Dosificador Off / Dosificador Off / Dosificador Off / Dosificador off / Dispenser Onff       10       Line Passing       251.923       178.477       72.167         10       Line End       241.581       186.362       72.167       13       Dispenser Onff       12       Line End       241.581       186.362       72.167         11       Dispenser On       14                                                                                                    | 8                                                               | Line Passing   | 251.923                                                                                                    | 186 362                                                                             | 72.167                                                                           |                                                                                                    |  |  |  |  |
| Image: Second Second                                                                                                    | 9                                                               | Line End       | 241 581                                                                                                    | 186 362                                                                             | 72.167                                                                           |                                                                                                    |  |  |  |  |
| II       End Program         Programa original e Visualização do percurso correspondente         OSSave/DispenserOn&OffExample.SRC         A       Command       1       2       3         1       Z Clearance Setup       1       1       2       3         2       Line Speed       10       1       2       3       2       Inter Speed       10       1       2       3       2       Inter Speed       10       1       10       2       10       2       10       2       10       10       10       10       10       10       10       10       10       10       11       10       10       10       11       10       11       10       11       10       10       11       11       10       10       10       10       10       10       10       10       10       10       10       10       10       10       10       10       10       10       10       10       10       10       10       10       10       10       10       10       10       10       10       10       10       10       10       10       10       10       10       10 <th< td=""><td>10</td><td>Line Lind</td><td>241.001</td><td>100.002</td><td>72.107</td><td></td></th<>                                                                                                    | 10                                                              | Line Lind      | 241.001                                                                                                    | 100.002                                                                             | 72.107                                                                           |                                                                                                    |  |  |  |  |
| Programa original e Visualização do percurso correspondente<br>Programa original e Visualização do percurso correspondente<br>DiSaveDispenserOn&OffExample.SRC<br>A Command 1 2 3<br>1 Z Clearance Setup 1 1<br>2 Line Speed 10 0<br>3 Line dispense Setu 0.5 0 0<br>4<br>5 Line Start 243.936 161.172 72.167<br>6 Line Passing 251.667 161.172 72.167<br>7 Dispenser Off<br>8 Line Passing 258.17 169.261 72.167<br>10 Line Passing 251.923 178.477 72.167<br>11 Dispenser Off<br>12 Line Passing 251.923 178.477 72.167<br>13 Dispenser On<br>14 Line End 241.581 186.362 72.167<br>15 Ine Passing 251.923 186.362 72.167<br>16 End Program com comandos Dosificador On / Dosificador Off e um exemplo do padrão de dosificação resultante                                                                                                    | 11                                                              | End Program    |                                                                                                    |                                                                                     |                                                                                  |                                                                                                    |  |  |  |  |
| 1       Z       0         1       Z       Clearance Setup       1         2       Line Speed       10       1         3       Line dispense Setu       0.5       0       0         4                                                                                                    | D:\Sav                                                          | e\DispenserOn  | &OffExample.                                                                                                    | SRC                                                                                 | 3                                                                                |                                                                                                    |  |  |  |  |
| 1       2 Clearance Setup 1       1         2       Line Speed       10       1         3       Line dispense Setu       0.5       0       0         4                                                                                                    | A 4                                                             | Z Classence S  | 1                                                                                                    | 1                                                                                   | 3                                                                                | • • • • • • • • • • • • • • • • • • •                                                                                                    |  |  |  |  |
| 2       Line dispense       10       10       10       10       10       10       10       10       10       10       10       10       10       10       10       10       10       10       10       10       10       10       10       10       10       10       10       10       10       10       10       10       10       10       10       10       10       10       10       10       10       10       10       10       10       10       10       10       10       10       10       10       10       10       10       10       10       10       10       10       10       10       10       10       10       10       10       10       10       10       10       10       10       10       10       10       10       10       10       10       10       10       10       10       10       10       10       10       10       10       10       10       10       10       10       10       10       10       10       10       10       10       10       10       10       10       10       10       10       10                                                                                                    | 2                                                               | Z Clearance Se | atup 1                                                                                                    |                                                                                     |                                                                                  | NOTA: A Visualização do percurso                                                                                                    |  |  |  |  |
| 3       Line dispense setul 0.3       0       0       0       0       0       0       0       0       0       0       0       0       0       0       0       0       0       0       0       0       0       0       0       0       0       0       0       0       0       0       0       0       0       0       0       0       0       0       0       0       0       0       0       0       0       0       0       0       0       0       0       0       0       0       0       0       0       0       0       0       0       0       0       0       0       0       0       0       0       0       0       0       0       0       0       0       0       0       0       0       0       0       0       0       0       0       0       0       0       0       0       0       0       0       0       0       0       0       0       0       0       0       0       0       0       0       0       0       0       0       0       0       0       0       0       0 <td>2</td> <td>Line Speed</td> <td>TU<br/>Setu 0.5</td> <td>0</td> <td>0</td> <td>na Janela secundária NÃO se</td>                                                                                                    | 2                                                               | Line Speed     | TU<br>Setu 0.5                                                                                                    | 0                                                                                   | 0                                                                                | na Janela secundária NÃO se                                                                                                    |  |  |  |  |
| <ul> <li>Line Start</li> <li>Line Start</li> <li>Line Passing</li> <li>251.667</li> <li>161.172</li> <li>72.167</li> <li>Dispenser Off</li> <li>Line Passing</li> <li>258.17</li> <li>169.261</li> <li>72.167</li> <li>Dispenser On</li> <li>Line Passing</li> <li>251.923</li> <li>178.477</li> <li>72.167</li> <li>Dispenser Off</li> <li>Line Passing</li> <li>251.923</li> <li>178.477</li> <li>72.167</li> <li>Dispenser Off</li> <li>Line Passing</li> <li>251.923</li> <li>178.477</li> <li>72.167</li> <li>Dispenser Off</li> <li>Line Passing</li> <li>251.923</li> <li>178.477</li> <li>72.167</li> <li>Dispenser Off</li> <li>Line Passing</li> <li>251.923</li> <li>178.477</li> <li>72.167</li> <li>Dispenser Off</li> <li>Line Passing</li> <li>251.923</li> <li>178.477</li> <li>72.167</li> <li>Dispenser Off</li> <li>Line Passing</li> <li>251.923</li> <li>178.477</li> <li>72.167</li> <li>Dispenser Off</li> <li>Line Passing</li> <li>251.923</li> <li>178.477</li> <li>72.167</li> <li>Dispenser Off</li> <li>Line Passing</li> <li>251.923</li> <li>186.362</li> <li>72.167</li> <li>Dispenser On</li> <li>Line Passing</li> <li>251.923</li> <li>186.362</li> <li>72.167</li> <li>Dispenser On</li> <li>Line Passing</li> <li>251.923</li> <li>186.362</li> <li>72.167</li> <li>Dispenser On</li> <li>Line Passing</li> <li>251.923</li> <li>186.362</li> <li>72.167</li> <li>Dispenser On</li> <li>Line Passing</li> <li>251.923</li> <li>186.362</li> <li>72.167</li> <li>Dispenser On</li> <li>Line Passing</li> <li>Dispenser On</li> <li>Line Passing</li> <li>Dispenser On</li> <li>Line Passing</li> <li>Dispenser On</li> <li>Line Passing</li> <li>Dispenser On</li> <li>Line Passing</li> <li>Dispenser On</li> <li>Line Passing</li> <li>Dispenser On</li> <li>Line Passing</li> <li>Dispenser On</li> <li>Line Passing</li> <li>Dispenser On</li> <li>Dispenser On</li> <li>Dispenser On</li> <li>Dispenser On</li> <li>Dispenser On</li> <li>Dispenser On</li> <li>Dispenser On</li> <li>Dispenser On</li> <li>Dispenser On</li> <li>Dispenser On</li> <li>Dispenser On</li> <li>Dispens</li></ul>                                                                                               | 3                                                               | Line dispense  | Setu 0.5                                                                                                    | U                                                                                   | U                                                                                | irá alterar quando adicionar os                                                                                                    |  |  |  |  |
| 5       Line Passing       251.667       161.172       72.167         6       Line Passing       251.667       161.172       72.167         7       Dispenser Off       Example       161.172       72.167         9       Dispenser On       10       Line Passing       251.923       178.477       72.167         10       Line Passing       251.923       178.477       72.167       11       Dispenser Off         12       Line Passing       251.923       186.362       72.167       13       Dispenser On         14       Line End       241.581       186.362       72.167       15         16       End Program       Image: Comparison of the text of the text of the text of the text of text of text                                                                                                    | 4                                                               | Line Start     | 242 026                                                                                                    | 161 170                                                                             | 72 167                                                                           | comandos Dosificador Off /                                                                                                    |  |  |  |  |
| 7       Dispenser Off         8       Line Passing       258.17         9       Dispenser On         10       Line Passing       251.923         10       Line Passing       251.923         11       Dispenser Off         12       Line Passing       251.923         13       Dispenser On         14       Line Passing       251.923         16       End       Program         16       End Program                                                                                                    | 6                                                               | Line Dassing   | 243.930                                                                                                    | 161 172                                                                             | 72.107                                                                           | Dosificador On conforme mostrado                                                                                                    |  |  |  |  |
| 7       Dispenser On         8       Line Passing       258.17       169.261       72.167         9       Dispenser On       10       Line Passing       251.923       178.477       72.167         10       Line Passing       251.923       178.477       72.167         11       Dispenser Off                                                                                                    | 7                                                               | Disponsor Off  | 251.007                                                                                                    | 101.172                                                                             | /2.10/                                                                           | neste exemplo. Esta imagem é                                                                                                    |  |  |  |  |
| 9       Dispenser On         10       Line Passing       251.923       178.477       72.167         11       Dispenser Off       10       Line Passing       251.923       186.362       72.167         12       Line Passing       251.923       186.362       72.167       13       Dispenser On         14       Line End       241.581       186.362       72.167       15         16       End Program       10       Line       10       Line End       241.581         20rograma com comandos Dosificador On / Dosificador Off e um exemplo do padrão de dosificação resultante       241.581       241.581       241.581                                                                                                    | 2                                                               | Line Passing   | 258 17                                                                                                    | 169 261                                                                             | 72 167                                                                           | apenas uma representação do                                                                                                    |  |  |  |  |
| 10       Line Passing       251.923       178.477       72.167         11       Dispenser Off       11       Dispenser Off         12       Line Passing       251.923       186.362       72.167         13       Dispenser On       14       Line End       241.581       186.362       72.167         15       16       End Program       10       10       10         20rograma com comandos Dosificador On / Dosificador Off e um exemplo do padrão de dosificação resultante                                                                                                    | 9                                                               | Dispenser On   | 200.17                                                                                                    | 103.201                                                                             | 12.107                                                                           | padrao de dosificação resultante.                                                                                                    |  |  |  |  |
| 10       Line reasing       201.020       170.477       72.107         11       Dispenser Off       12       Line Passing       251.923       186.362       72.167         13       Dispenser On       14       Line End       241.581       186.362       72.167         15       16       End Program       16       Programa com comandos Dosificador On / Dosificador Off e um exemplo do padrão de dosificação resultante                                                                                                    | 10                                                              | Line Passing   | 251 922                                                                                                    | 178 477                                                                             | 72 167                                                                           |                                                                                                    |  |  |  |  |
| 12       Line Passing       251.923       186.362       72.167         13       Dispenser On       241.581       186.362       72.167         14       Line End       241.581       186.362       72.167         15       16       End Program       241.581       186.362       72.167         15       16       End Program       241.581       186.362       72.167         16       End Program       241.581       186.362       72.167         15       16       End Program       241.581       186.362         2       700grama com comandos Dosificador On / Dosificador Off e um exemplo do padrão de dosificação resultante                                                                                                    | 11                                                              |                | 201.923                                                                                                    | 1/0.4//                                                                             | 72.107                                                                           |                                                                                                    |  |  |  |  |
| 13     Dispenser On       14     Line End       15     241.581       16     End Program       2rograma com comandos Dosificador On / Dosificador Off e um exemplo do padrão de dosificação resultante                                                                                                    | 12                                                              | Line Passing   | 251 923                                                                                                    | 186 362                                                                             | 72 167                                                                           |                                                                                                    |  |  |  |  |
| 14       Line End       241.581       186.362       72.167         15       16       End Program       241.581       186.362       72.167         16       End Program       2000000000000000000000000000000000000                                                                                                    | 13                                                              | Dispenser On   | 201.323                                                                                                    | 100.002                                                                             | 12.107                                                                           |                                                                                                    |  |  |  |  |
| 15     16     End Program       2rograma com comandos Dosificador On / Dosificador Off e um exemplo do padrão de dosificação resultante                                                                                                    | 14                                                              | Line End       | 241 581                                                                                                    | 186 362                                                                             | 72 167                                                                           |                                                                                                    |  |  |  |  |
| 16 End Program<br>Programa com comandos Dosificador On / Dosificador Off e um exemplo do padrão de dosificação resultante                                                                                                    | 15                                                              |                | 2-1.301                                                                                                    | 100.002                                                                             | 12.107                                                                           |                                                                                                    |  |  |  |  |
| Programa com comandos Dosificador On / Dosificador Off e um exemplo do padrão de dosificação resultante                                                                                                    | 16                                                              | End Program    |                                                                                                    |                                                                                     |                                                                                  |                                                                                                    |  |  |  |  |
| Programa com comandos Dosificador On / Dosificador Off e um exemplo do padrão de dosificação resultante                                                                                                    |                                                                 | Lite : rogian  |                                                                                                    |                                                                                     |                                                                                  |                                                                                                    |  |  |  |  |
|                                                                                                    | Progra                                                          | ma com coma    | andos Dosifi                                                                                                    | cador On ,                                                                          | / Dosificao                                                                      | dor Off e um exemplo do padrão de dosificação resultante                                                                                                    |  |  |  |  |

| Ponto fictício (Dummy Point) |                                                                                                    |                                                                                                 |  |
|------------------------------|----------------------------------------------------------------------------------------------------|-------------------------------------------------------------------------------------------------|--|
| Clique                       | Função                                                                                                    |                                                                                                 |  |
| Y+                           | Regista a posição XYZ corrente como Ponto Fictício. A ponteira de dosificação passa através deste ponto. Um ponto fictício é útil para evitar obstáculos na peça. |                                                                                                 |  |
|                              | Parâmetro                                                                                                    | Descrição                                                                                       |  |
|                              | Velocidade (Speed)                                                                                                    | A velocidade (em mm/s) à qual avança a ponteira para o ponto fictício.<br>Intervalo: 0-150 mm/s |  |

| Ajuste de limite (Edge Adjust)                                           |                                                                                                    |  |
|--------------------------------------------------------------------------|----------------------------------------------------------------------------------------------------|--|
| Clique                                                                   | Função                                                                                                    |  |
| Clique duas<br>vezes no<br>endereço e<br>selecione no<br>menu em descida | <ul> <li>Usado em tandem com Marcadores de pesquisa quando a peça apresenta uma das seguintes dificuldades:</li> <li>Cantos arredondados de grandes dimensões</li> <li>Ausência de características óbvias para a criação de uma imagem de marcador</li> <li>Consulte "Como utilizar marcadores para dosificar uma peça simples" na página 80 para instruções sobre a utilização deste comando.</li> </ul> |  |

| Fim do Padrão (End Pattern)                                           |                                                                                                    |  |
|-----------------------------------------------------------------------|----------------------------------------------------------------------------------------------------|--|
| Clique                                                                | Função                                                                                                    |  |
| Clique duas vezes<br>no endereço e<br>selecione no menu<br>em descida | Usado em tandem com Chamar Padrão para retroceder o programa ao endereço necessário após um comando de Chamar Padrão. |  |

| Fim do Programa (End Program) |                                                                                                    |  |
|-------------------------------|----------------------------------------------------------------------------------------------------|--|
| Clique                        | Função                                                                                                    |  |
| END                           | Regista o endereço corrente como fim do programa. Fim do Programa retrocede a ponteira de dosificação para a posição inicial (0,0,0). |  |

| Marcador de referência (Fiducial Mark) |                                                                                                    |  |
|----------------------------------------|----------------------------------------------------------------------------------------------------|--|
| Clique                                 | Função                                                                                                    |  |
|                                        | O sistema procura os dois marcadores de referência especificados no campo N.º (número) de cada comando Marcador de Referência. Os dois marcadores de referência são então usados pelo comando Ajustar Marcador de Referência para regular o programa de dosificação de acordo com qualquer alteração de orientação entre peças. |  |
|                                        | NOTAS:                                                                                                    |  |
|                                        | Para obter os melhores resultados, introduza comandos de Marcador de Referência antes de qualquer comando de dosificação ou de configuração.                                                                                                    |  |
|                                        | • Devem estar presentes Dois marcadores de Referência num programa para que o sistema execute esta função de regulação corretamente.                                                                                                    |  |
|                                        | Um Marcador de Referência é diferente de um Pesquisar marcador. Um Pesquisar marcador só é usado para verificar a posição XY de uma peça enquanto o Marcador de Referência é usado para verificar a orientação da peça.                                                                                                    |  |
|                                        | Consulte "Acerca dos marcadores" na página 27 para mais informações sobre os marcadores.                                                                                                    |  |

| Ajustar Marcador de Referência (Fiducial Mark Adjust) |                                                                                                    |  |
|-------------------------------------------------------|----------------------------------------------------------------------------------------------------|--|
| Clique                                                | Função                                                                                                    |  |
| Clique duas<br>vezes no<br>endereço e<br>selecione    | Ajusta o programa (de uma peça para outra) após alterações de orientação XY na posição da peça. O sistema determina a correta orientação procurando dois Marcadores de Referência. Consulte "Marcador de referência (Fiducial Mark)" na página 127. |  |
| no menu em<br>descida                                 | NOTAS:                                                                                                    |  |
|                                                       | <ul> <li>Este comando é usado exclusivamente em combinação com o comando Passo e Repetir.</li> </ul>                                                                                                    |  |
|                                                       | <ul> <li>Devem estar presentes Dois marcadores de Referência num programa para que o sistema execute esta<br/>função de regulação corretamente.</li> </ul>                                                                                          |  |
|                                                       | Consulte "Acerca dos marcadores" na página 27 para mais informações sobre os marcadores.                                                                                                    |  |

| Preencher área (Fill Area) |                                                                                                    |                                                                                                    |
|----------------------------|----------------------------------------------------------------------------------------------------|----------------------------------------------------------------------------------------------------|
| Clique                     | Função                                                                                                    |                                                                                                    |
|                            | Usado em tandem com Início do preenchimento e Fim do preenchimento, o comando Preencher área<br>preenche uma área definida de modo específico utilizando os parâmetros Largura e Banda definidos. Consulte<br>a explicação abaixo desta tabela para um exemplo de cada tipo de Preencher Área. A sequência correta de<br>comandos para preencher uma área é a seguinte: (1) Preencher área, (2) Início do preenchimento, (3) Fim do<br>preenchimento ou (1) Preencher área, (2) Início da linha, (3) Fim do preenchimento<br><b>NOTA:</b> Pode utilizar Início da linha em vez de Início do preenchimento e Fim da linha em vez de Fim do<br>preenchimento. |                                                                                                    |
|                            | Parâmetro                                                                                                    | Descrição (consulte as ilustrações de exemplo)                                                                                                    |
|                            | Tipo (Type) (veja<br>abaixo um exemplo de<br>cada)                                                                                                    | <ol> <li>Retângulo (percurso S) [Rectangle (S path)]</li> <li>Circunferência (Circle) (outer to inner)</li> <li>Retângulo (Exterior para Interior) [Rectangle (Outer to Inner)]</li> <li>Banda retangular (Rectangle Band)</li> <li>Banda circular(Circle Band)</li> <li>Retângulo (interior para exterior)</li> <li>Circunferência (interior para exterior)</li> </ol> |
|                            | Largura (Width)                                                                                                    | A distância (em mm) entre o centro do cordão dosificado e o cordão em espiral junto ao mesmo.                                                                                                    |
|                            | Banda (Band)                                                                                                    | A largura (em mm) deve ser completa (de uma ponta à outra).                                                                                                    |

### Preencher área: 1. Retângulo (percurso S) [Rectangle (S path)]

Este comando preenche a área definida passando a ponteira para trás e para a frente ao longo do eixo X (num percurso em forma de S) com a distância de Banda especificada deslocando simultaneamente o eixo Y com a distância Largura especificada após cada passagem ao longo do eixo X. Depois de introduzir um comando Preencher Área Retângulo, introduza um ponto de Início da Linha no canto superior esquerdo da área a preencher e um ponto de Fim da Linha no canto inferior direito dessa mesma área.

Fim da linha

Início da Linha Preencher área

**EXEMPLO:** Se for introduzida uma Largura de 5 mm, a ponteira efetua o seguinte percurso:

| Largura = 5 mm |   |
|----------------|---|
|                | Ŧ |
|                |   |
|                | ↓ |
|                |   |

#### Preencher área: 2. Circunferência (Circle) (Outer to Inner)

Este comando preenche a área definida deslocando a ponteira ao longo de um percurso em espiral partindo do exterior da circunferência para o seu centro. Depois de introduzir um comando de Preencher Área Circunferência, desloque a ponteira para um ponto no limite exterior da circunferência a preencher e introduza essa posição como um ponto de Início da Linha. Depois desloque a ponteira diretamente através do centro da circunferência e introduza essa posição como ponto de Fim da Linha.

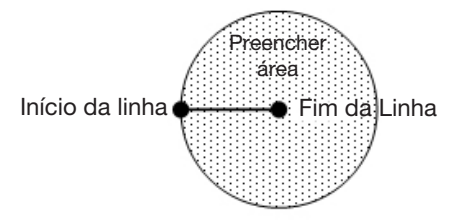

**EXEMPLO:** Se for introduzida uma Largura de 5 mm, a ponteira efetua o seguinte percurso:

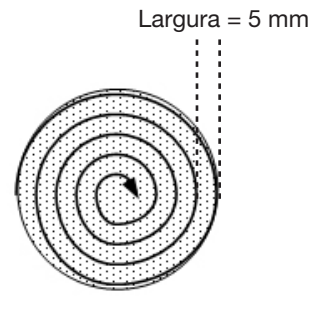

#### Preencher área: 3. Retângulo (Exterior para Interior) [Rectangle (Outer to Inner)]

Este comando preenche a área definida deslocando a ponteira ao longo de um percurso quadrado em espiral partindo do exterior do retângulo para o seu centro. Depois de introduzir um comando Preencher Área Retângulo, introduza um ponto de Início da Linha no canto superior esquerdo da área a preencher e um ponto de Fim da Linha no canto inferior direito dessa mesma área.

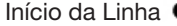

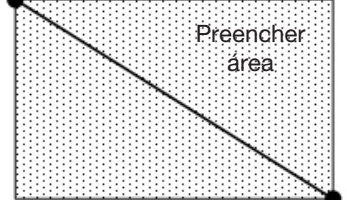

Fim da linha

**EXEMPLO:** Se for introduzida uma Largura de 5 mm, a ponteira efetua o seguinte percurso:

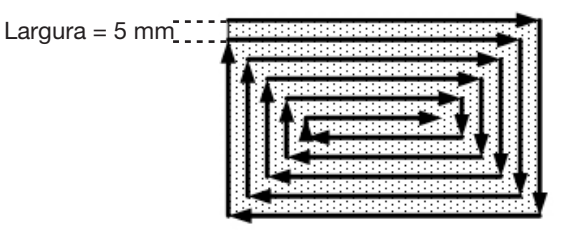

#### Preencher área: 4. Banda retangular (Rectangle Band)

Este comando preenche uma área em banda retangular deslocando a ponteira ao longo de um percurso quadrado em espiral partindo do exterior do retângulo para o seu centro. Depois de introduzir um comando Preencher Área Retângulo Banda, introduza um ponto de Início da Linha no canto superior esquerdo da área a preencher e um ponto de Fim da Linha no canto inferior direito dessa mesma área.

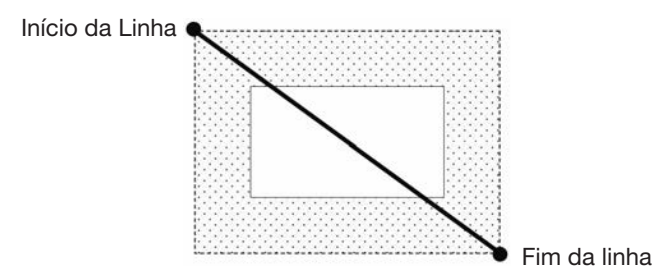

EXEMPLO: Se for introduzida uma Largura de 5 mm e uma Banda de 15 mm, a ponteira efetua o seguinte percurso:

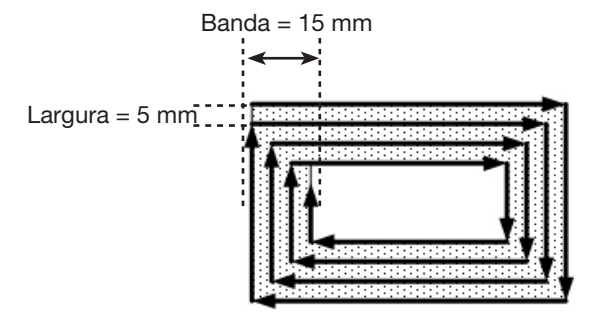

#### Preencher área: 5. Banda circular (Circle Band)

Este comando preenche uma área definida em banda circular deslocando a ponteira ao longo de um percurso em espiral partindo do exterior da circunferência para o seu centro. Depois de introduzir um comando de Preencher Área Circunferência Banda, desloque a ponteira para um ponto no limite exterior da circunferência a preencher e introduza essa posição como um ponto de Início da Linha. Depois desloque a ponteira diretamente através do centro da circunferência e introduza essa posição como ponto de Fim da Linha.

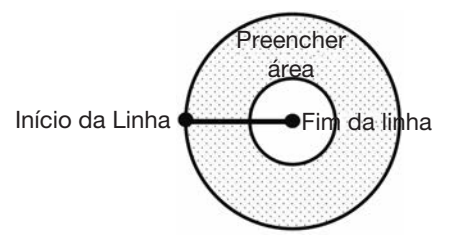

EXEMPLO: Se for introduzida uma Largura de 5 mm e uma Banda de 10 mm, a ponteira efetua o seguinte percurso:

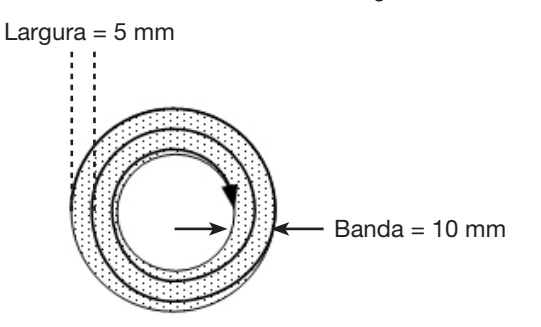

#### Preencher área: 6. Retângulo (interior para exterior)

This command fills the defined area by moving the tip along a square, spiral-shaped path from the center of the rectangle to the outside edge. Depois de introduzir um comando Preencher Área Retângulo, introduza um ponto de Início da Linha no canto superior esquerdo da área a preencher e um ponto de Fim da Linha no canto inferior direito dessa mesma área.

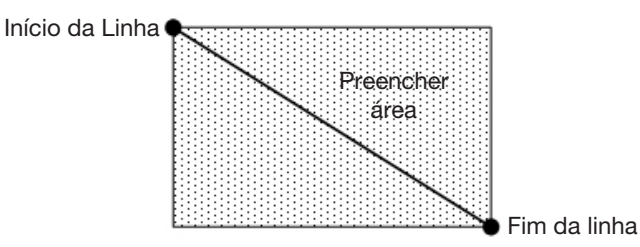

**EXEMPLO:** Se for introduzida uma Largura de 5 mm, a ponteira efetua o seguinte percurso:

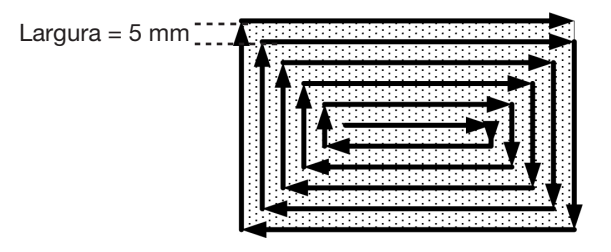

#### Preencher área: 7. Circunferência (interior para exterior)

Este comando preenche a área definida deslocando a ponteira ao longo de um percurso em espiral partindo do centro da circunferência para o seu exterior. Depois de introduzir um comando Preencher área de circunferência, desloque a ponteira para um ponto no centro da circunferência a preencher e introduza essa posição como um ponto de Início da Linha. Depois desloque a ponteira diretamente para o exterior da circunferência e introduza essa posição como ponto de Fim da Linha.

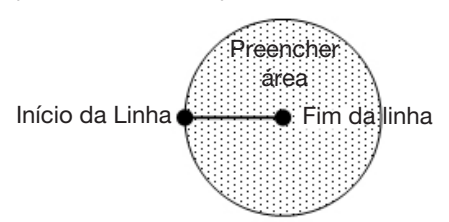

**EXEMPLO:** Se for introduzida uma Largura de 5 mm, a ponteira efetua o seguinte percurso:

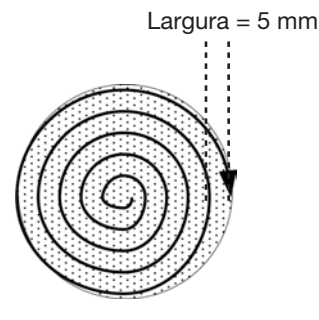

| Fim do preenchimento (Fill End)                                          |                                                                                                    |  |
|--------------------------------------------------------------------------|----------------------------------------------------------------------------------------------------|--|
| Clique                                                                   | Função                                                                                                    |  |
| Clique duas<br>vezes no<br>endereço e<br>selecione no<br>menu em descida | Usado em tandem com Preencher área e Início do preenchimento, o comando Fim do preenchimento indica<br>o fim de um comando Preencher área. A sequência correta de comandos para preencher uma área é a<br>seguinte: (1) Preencher área, (2) Início do preenchimento, (3) Fim do preenchimento<br><b>NOTA:</b> Pode utilizar Fim da linha em vez de Fim do preenchimento. |  |

| Início do preenchimento (Fill Start)                                     |                                                                                                    |  |
|--------------------------------------------------------------------------|----------------------------------------------------------------------------------------------------|--|
| Clique                                                                   | Função                                                                                                    |  |
| Clique duas<br>vezes no<br>endereço e<br>selecione no<br>menu em descida | Usado em tandem com Preencher área e Fim do preenchimento, o comando Início do preenchimento indica<br>o início de um comando Preencher área. A sequência correta de comandos para preencher uma área é a<br>seguinte: (1) Preencher área, (2) Início do preenchimento, (3) Fim do preenchimento<br><b>NOTA:</b> Pode utilizar Início da linha em vez de Início do preenchimento. |  |

| Pesquisar Marcador de Ângulo (Find Angle Mark)                              |                                                                                                    |                                                                |
|-----------------------------------------------------------------------------|----------------------------------------------------------------------------------------------------|----------------------------------------------------------------|
| Clique                                                                      | Função                                                                                                    |                                                                |
| Clique duas<br>vezes no<br>endereço e<br>selecione<br>no menu em<br>descida | Usado em tandem com o Marcador de Referência para que o sistema procure uma alteração na orientação XY de uma peça pesquisando uma área em forma de ângulo na peça. Se for encontrada uma alteração, o sistema ajusta o programa de dosificação de acordo com isso.                                                                                                    |                                                                |
|                                                                             | <b>EXEMPLO:</b> Se Início Ângulo = 0 e Fim Ângulo = 90, o sistema pesquisa marcadores dentro da área em forma de ângulo especificada. Se uma peça for diferente da anterior dentro dessa área, o sistema ajusta o programa de dosificação de acordo com isso. Se o sistema não consegue encontrar os marcadores dentro da área em forma de ângulo especificada, ignora a peça. |                                                                |
|                                                                             | Parâmetro                                                                                                    | Descrição                                                      |
|                                                                             | Ângulo de Início<br>(Start Angle)                                                                                                    | É o ângulo (em graus) no qual o sistema inicia a pesquisa.     |
|                                                                             | Ângulo de fim<br>(End Angle)                                                                                                    | É o ângulo (em graus) no qual o sistema interrompe a pesquisa. |

| Marcador de pesquisa (Find Mark) |                                                                                                    |  |
|----------------------------------|----------------------------------------------------------------------------------------------------|--|
| Clique                           | Função                                                                                                    |  |
|                                  | O sistema pesquisa o marcador especificado no campo N.º (número) de um comando Marcador Encontrado. O marcador é então usado pelo comando Ajustar Marcador para ajustar o programa de dosificação de acordo com as alterações da posição XY entre peças. |  |
|                                  | NOTAS:                                                                                                    |  |
|                                  | <ul> <li>Só é necessário um Marcador Encontrado num programa para que o sistema execute esta função<br/>corretamente.</li> </ul>                                                                                                    |  |
|                                  | <ul> <li>Um Marcador Encontrado é diferente de um Marcador de Referência. Um Pesquisar marcador só é usado<br/>para verificar a posição XY de uma peça enquanto o Marcador de Referência é usado para verificar a<br/>orientação da peça.</li> </ul>     |  |
|                                  | Consulte "Acerca dos marcadores" na página 27 para mais informações sobre os marcadores.                                                                                                    |  |

#### Pesquise Grupo Marcador (Find Mark Group)

| Clique                                        | Função                                                                                                    |                                                                                                    |  |  |  |
|-----------------------------------------------|----------------------------------------------------------------------------------------------------|----------------------------------------------------------------------------------------------------|--|--|--|
| Clique duas<br>vezes no                       | Se o sistema não c<br>robô pára imediata                                                                                                    | Se o sistema não conseguir localizar um Marcador de Pesquisa num grupo de Marcadores de Pesquisa, o<br>robô pára imediatamente e não continua a pesquisa. Para utilizar este comando: |  |  |  |
| endereço e<br>selecione no<br>menu em descida | <ul> <li>Introduza um comando Grupo Marcador de Pesquisa definido como 1 (Ligado) antes de um comando<br/>Marcador de Pesquisa.</li> <li>Introduza um comando Grupo de Marcadores de Pesquisa definido como 0 (Desligado) após o último<br/>comando Marcador de Pesquisa.</li> </ul> |                                                                                                    |  |  |  |
|                                               | Setting                                                                                                    | Descrição                                                                                                    |  |  |  |
|                                               | 1                                                                                                    | Liga o Grupo de Marcadores de Pesquisa.                                                                                                    |  |  |  |
|                                               | 0                                                                                                    | Desliga o Grupo de Marcadores de Pesquisa.                                                                                                    |  |  |  |

| Fixo (Fixed)                                                             |                                                                                                    |               |  |  |  |
|--------------------------------------------------------------------------|----------------------------------------------------------------------------------------------------|---------------|--|--|--|
| Clique                                                                   | Função                                                                                                    |               |  |  |  |
| Clique duas<br>vezes no<br>endereço e<br>selecione no<br>menu em descida | <ul> <li>Utilizado em combinação com o comando Ponto Fictício dentro de um comando Passo e Repetição como posição para uma estação limpa. Quando está presente um comando Fixo, o ponto fictício não é afectado pelos offsets de passo e de repetição. Para utilizar este comando:</li> <li>Introduza um comando Fixo definido como 1 (Ligado) antes de um comando Ponto Fictício e de um comando Passo e Repetição.</li> <li>Introduza um comando Fixo definido como 0 (Desligado) após o último comando de Padrão de Dosificação.</li> </ul> |               |  |  |  |
|                                                                          | Setting                                                                                                    | Descrição     |  |  |  |
|                                                                          | 1                                                                                                    | Liga Fixo.    |  |  |  |
|                                                                          | 0                                                                                                    | Desliga Fixo. |  |  |  |

| Ponto Fixo (Fixed Point)                                                 |                                                                                                    |                                                                                                  |  |  |  |
|--------------------------------------------------------------------------|----------------------------------------------------------------------------------------------------|--------------------------------------------------------------------------------------------------|--|--|--|
| Clique                                                                   | Função                                                                                                    |                                                                                                  |  |  |  |
| Clique duas<br>vezes no<br>endereço e<br>selecione no<br>menu em descida | Desloca o robô para as coordenadas especificadas Um Ponto Fixo não é afectado pela Deteção Z ou pelo<br>Ajuste XY da Agulha, mas é afectado pelos offsets do Marcador de Pesquisa ou pelo Marcador Fiducial. |                                                                                                  |  |  |  |
|                                                                          | Parâmetro                                                                                                    | Parâmetro Descrição                                                                              |  |  |  |
|                                                                          | Velocidade<br>(Speed)                                                                                                    | A velocidade a que o robô se desloca para as coordenadas do Ponto Fixo.<br>Intervalo: 0–150 mm/s |  |  |  |

| Suporte de Fixação (Fixture Plate)                                       |                                                                                                    |                           |  |  |
|--------------------------------------------------------------------------|----------------------------------------------------------------------------------------------------|---------------------------|--|--|
| Clique                                                                   | Função                                                                                                    |                           |  |  |
| Clique duas<br>vezes no<br>endereço e<br>selecione no<br>menu em descida | <ul> <li>Faz com que o sistema ajuste os valores de altura Z do programa de dosificação com base na altura medida com precisão de vários locais na placa de fixação. Para introduzir as medições da altura da placa de fixação no sistema, consulte "Apêndice H, Configuração e Utilização da Altura da Placa de Fixação" na página 173. Para utilizar este comando:</li> <li>Introduza um comando de Placa de Fixação definido como 1 (Ligado) antes do primeiro comando de Padrão de Dosificação.</li> <li>Introduza um comando Placa de Fixação definido como 0 (Desligado) após o último comando de Placa de Fixação definido como 0 (Desligado) após o último comando de Placa de Fixação definido como 0 (Desligado) de Placa de Fixação definido como 0 (Desligado) de Placa de Fixação definido como 0 (Desligado) de Placa de Fixação definido como 0 (Desligado) de Placa de Fixação definido como 0 (Desligado) de Placa de Fixação definido como 0</li></ul> |                           |  |  |
|                                                                          | Setting                                                                                                    | Descrição                 |  |  |
|                                                                          | 1                                                                                                    | Liga Prato de Fixação.    |  |  |
|                                                                          | 0                                                                                                    | Desliga Prato de Fixação. |  |  |

### Passar ao Endereço (Goto Address)

| Clique | Função                                     |
|--------|--------------------------------------------|
|        | O programa passa ao endereço especificado. |

| Passar à etiqueta (Goto Label) |                                                                                  |  |  |
|--------------------------------|----------------------------------------------------------------------------------|--|--|
| Clique                         | Função                                                                           |  |  |
|                                | O programa passa para o endereço no programa que contém a etiqueta especificada. |  |  |

| Sensor de altura (Height Sensor)      |                                                                                                    |  |  |  |  |
|---------------------------------------|----------------------------------------------------------------------------------------------------|--|--|--|--|
| Clique                                | Função                                                                                                    |  |  |  |  |
| Clique duas<br>vezes no<br>endereço e | Mede a altura de um objeto numa peça onde deve ser colocado um ponto de dosificação; os dados medidos<br>são depois usados para ajustar a dosificação de acordo com isso para quaisquer alterações de altura entre<br>peças.              |  |  |  |  |
| no menu em<br>descida                 | <b>NOTA:</b> Para esta função, o sensor de altura opcional deve estar instalado e configurado. Consulte "Apêndice G, Configuração e utilização do sensor de altura" na página 169 para saber mais informações acerca do sensor de altura. |  |  |  |  |

| Contagem                                                                    | m de Verificação de Imagem (Image Check Count)                                                                                                    |                                                                                                    |  |  |  |  |  |
|-----------------------------------------------------------------------------|----------------------------------------------------------------------------------------------------|----------------------------------------------------------------------------------------------------|--|--|--|--|--|
| Clique                                                                      | Função                                                                                                    |                                                                                                    |  |  |  |  |  |
| Clique duas<br>vezes no<br>endereço e<br>selecione<br>no menu em<br>descida | <ul> <li>Verifica se o número especificado de imagens está dentro da vista da câmara:</li> <li>Se o número de imagens corresponder ao valor do parâmetro Count (Contagem), o sistema executa o programa de dosificação.</li> <li>Se o número de imagens não coincidir com o valor do parâmetro Count (Contagem), o programa salta para a etiqueta especificada.</li> <li>NOTA: Utilize o parâmetro Count (Contagem) para fazer com que o sistema verifique um número exato de imageno que primero de imageno que primero de imageno que para contra de imageno que para contra de</li></ul> |                                                                                                    |  |  |  |  |  |
|                                                                             | Parâmetro                                                                                                    | Descrição                                                                                                    |  |  |  |  |  |
|                                                                             | Nº. (No.) Número da imagem marcador (picture socket)                                                                                                    |                                                                                                    |  |  |  |  |  |
|                                                                             | Contagem<br>(Count)                                                                                                    | O número de imagens que devem estar presentes na vista da câmara - utilize dígitos e símbolos de maior, menor ou igual para especificar a contagem.                                                                                                    |  |  |  |  |  |
|                                                                             |                                                                                                    | EXEMPLOS:                                                                                                    |  |  |  |  |  |
|                                                                             |                                                                                                    | <ul> <li>Introduza "6" para especificar exatamente 6 imagens</li> <li>Introduza "&gt;6" para especificar mais de 6 imagens</li> <li>Introduza "&gt;=6" para especificar 6 ou mais imagens</li> <li>Introduza "&lt;6" para especificar menos de 6 imagens</li> <li>Introduza "&lt;=6" para especificar 6 ou menos imagens</li> </ul> |  |  |  |  |  |
|                                                                             | Etiqueta<br>(Label)                                                                                                    | A Etiqueta para a qual o programa salta quando a Contagem está incorreta.                                                                                                    |  |  |  |  |  |

134

| Inicializar (Initialize) |                                                                                                    |  |  |
|--------------------------|----------------------------------------------------------------------------------------------------|--|--|
| Clique                   | Função                                                                                                    |  |  |
|                          | Desloca o robot para executar uma inicialização. A ponteira de dosificação desloca-se para a posição inicial (0,0,0) e o robot modifica a posição inicial usando os sensores da posição inicial. |  |  |

| Entrada (Ir | nput)                                                                                                    |                                                                                                    |  |  |  |  |  |
|-------------|----------------------------------------------------------------------------------------------------|----------------------------------------------------------------------------------------------------|--|--|--|--|--|
| Clique      | Função                                                                                                    |                                                                                                    |  |  |  |  |  |
|             | Faz com que o programa verifique a presença de um sinal de entrada na porta de entrada especificada e tome medidas com base na definição do parâmetro 0 Off / 1 On. |                                                                                                    |  |  |  |  |  |
|             | Parâmetro                                                                                                    | Descrição                                                                                                    |  |  |  |  |  |
|             | Port(1~8) Define o número da porta de entrada a verificar.                                                                                                    |                                                                                                    |  |  |  |  |  |
|             | 0 Off                                                                                                    | <ul> <li>Se o sinal de entrada está Desligado, o sistema salta para o Endereço ou Etiqueta especificados.</li> <li>Se o sinal de entrada está Ligado, o sistema prossegue para o comando seguinte.</li> </ul> |  |  |  |  |  |
|             | 1 On                                                                                                    | <ul> <li>Se o sinal de entrada está Ligado, o sistema salta para o Endereço ou Etiqueta especificados.</li> <li>Se o sinal de entrada está Desligado, o sistema prossegue para o comando seguinte.</li> </ul> |  |  |  |  |  |
|             | Endereço<br>ou Etiqueta<br>(Address or<br>Label)                                                                                                    | O Endereço ou Etiqueta para onde o programa salta com base no resultado da verificação de<br>entrada. Clique em CHANGE (Comutar) para comutar entre Endereço e Etiqueta.                                      |  |  |  |  |  |

| Preparado para entrada (Input Ready)                  |                                                                         |                                                                                                    |  |  |  |  |
|-------------------------------------------------------|-------------------------------------------------------------------------|----------------------------------------------------------------------------------------------------|--|--|--|--|
| Clique                                                | Função                                                                  |                                                                                                    |  |  |  |  |
| Clique duas<br>vezes no<br>endereço e<br>selecione no | Utilizado para<br>verifica a porta<br>não verifica a p<br>programa de d | Utilizado para comunicar com dispositivos externos: Se Preparado para entrada estiver ON, o sistema verifica a porta atribuída e age em conformidade; se Preparado para entrada estiver OFF, o sistema não verifica a porta atribuída e avança para o comando seguinte. Quando este comando está Ligado, o programa de dosificação faz ciclos contínuos para verificar o estado da entrada. |  |  |  |  |
| menu em descida                                       | Parâmetro                                                               | ro Descrição                                                                                                    |  |  |  |  |
|                                                       | Port(1~8)                                                               | Define o número da porta de entrada que o sistema deve verificar.                                                                                                    |  |  |  |  |
|                                                       | 0 Off, 1 On                                                             | Coloca Preparado para entrada OFF ou ON.                                                                                                    |  |  |  |  |

| Passo                                          | Passo do Jato (Jet Step) |                                                                                                    |          |                            |                                                                                |                                |                                     |                                                                                                    |  |
|------------------------------------------------|--------------------------|----------------------------------------------------------------------------------------------------|----------|----------------------------|--------------------------------------------------------------------------------|--------------------------------|-------------------------------------|----------------------------------------------------------------------------------------------------|--|
| Clique                                         | ə Fu                     | Função                                                                                                    |          |                            |                                                                                |                                |                                     |                                                                                                    |  |
| Clique du<br>vezes no<br>endereço<br>selecione | as Us<br>poi<br>e Wid    | Usado em tandem com um comando Início da Linha e Fim da Linha para que o sistema dosifique uma série de pontos ligados entre os comandos no comprimento especificado (Jet Step) e para o tempo especificado (Pulse Width). Este comando é útil para aplicações a jato quando é requerida uma dosificação extremamente rápida. |          |                            |                                                                                |                                |                                     |                                                                                                    |  |
| no menu<br>descida                             | em   NO<br>(Iní<br>pao   | <b>NOTA:</b> No que se refere à dosificação a jato PICO, este comando pode ser utilizado com os comandos Line Start (Início da linha) e Line End (Fim da linha) de forma a criar um padrão de ligação. Um programa de exemplo e o padrão resultante são mostrados abaixo.                                                     |          |                            |                                                                                |                                |                                     |                                                                                                    |  |
|                                                | Pa                       | râmetr                                                                                                    | 0        | Desci                      | rição                                                                          |                                |                                     |                                                                                                    |  |
|                                                | Pas<br>(Je               | Passo do Jato<br>(Jet Step)                                                                                                    |          |                            | A distância (em mm) entre os pontos ligados.                                   |                                |                                     |                                                                                                    |  |
|                                                | Lar<br>Pul<br>(Pu        | Largura de<br>Pulsação<br>(Pulse Width)                                                                                                    |          |                            | Quanto tempo se mantém aberto o dosificador (em ms) por cada ponto depositado. |                                |                                     |                                                                                                    |  |
|                                                | Aju                      | star (A                                                                                                    | djust)   | Valor<br>config<br>dosifie | de offse<br>juração<br>cação e                                                 | et (em r<br>pode s<br>stá lige | nm) que<br>ser utiliza<br>eiramente | o sistema aplica a cada valor de coordenadas do programa. Esta<br>ada para efetuar uma compensação quando um programa de<br>e afastado do padrão pretendido. |  |
| D.\Saveliets                                   | ten manual e             | vample S                                                                                                    | RC       |                            |                                                                                |                                |                                     | urt Line passing                                                                                                    |  |
| A Com                                          | mand                     | 1                                                                                                    | 2        | 3                          | 4                                                                              | 5                              | 6                                   |                                                                                                    |  |
| 1 Z Ck                                         | earance Setu             | p 1                                                                                                    | 1        |                            |                                                                                | 1.5.                           |                                     |                                                                                                    |  |
| 2 Line                                         | Speed                    | 10                                                                                                    |          |                            |                                                                                |                                |                                     |                                                                                                    |  |
| 3 Line                                         | dispense Set             | u 0.2                                                                                                    | 0        | 0                          | 0                                                                              | 0                              | 0                                   |                                                                                                    |  |
| 4                                              |                          |                                                                                                    |          |                            |                                                                                |                                |                                     |                                                                                                    |  |
| 5 Jet S                                        | Step                     | 3.3                                                                                                    | 0.3      | 0                          |                                                                                |                                |                                     |                                                                                                    |  |
| 6 Line                                         | Start                    | 145                                                                                                    | 145      | 56                         |                                                                                |                                |                                     |                                                                                                    |  |
| 7 Line                                         | Passing                  | 165                                                                                                    | 145      | 56                         |                                                                                |                                |                                     |                                                                                                    |  |
| 8 Line                                         | End                      | 165                                                                                                    | 165      | 56                         |                                                                                |                                |                                     |                                                                                                    |  |
| 9                                              |                          |                                                                                                    |          |                            |                                                                                |                                |                                     |                                                                                                    |  |
| • 11                                           | Program                  |                                                                                                    | -        |                            |                                                                                |                                |                                     | Line passing                                                                                                    |  |
|                                                |                          |                                                                                                    |          |                            |                                                                                |                                |                                     | Line passing                                                                                                    |  |
| Exemplo                                        | de um pr                 | ogram                                                                                                    | a de lig | gação u                    | tilizando                                                                      | o o con                        | nando Pa                            | asso do jato para uma válvula de jato PICO                                                                                                    |  |

| Etiqueta (Label) |                                                                                                    |  |
|------------------|----------------------------------------------------------------------------------------------------|--|
| Clique           | Função                                                                                                    |  |
| <b>?</b>         | Regista uma etiqueta numérica que pode ser usada como referência nos comandos Passar ao Endereço, Passar<br>à Etiqueta, Repetir Endereço, Passo e Repetir X, Passo e Repetir Y e Chamar Subrotina. Usar uma Etiqueta é<br>uma boa alternativa a usar um número de endereço porque uma Etiqueta não se altera quando são introduzidos<br>ou removidos. É consentido um máximo de 64 etiquetas por programa; cada etiqueta pode ter até 8 números. |  |

| Luz (Light)                                      |                                                                                                    |  |
|--------------------------------------------------|----------------------------------------------------------------------------------------------------|--|
| Clique                                           | Função                                                                                                    |  |
| Clique duas<br>vezes no                          | Define a luminância de uma fonte de luz num ponto específico no programa, entre 0 (nenhuma luminância) e 255 (mais brilhante). |  |
| endereço e<br>selecione<br>no menu em<br>descida | NOTA: Para que este comando funcione corretamente, o controlador da luz deve estar em EXT.                                     |  |

136 www.nordsonefd.com/pt Brasil: brasil@nordsonefd.com; +55 11 4195 2004 r.281/284 Portugal: portugal@nordsonefd.com; +351 22 961 94 00 Vendas e serviços dos sistemas de aplicação Nordson EFD disponíveis em todo o mundo.

| Configuração da Dosificação por Linhas (Line Dispense Setup) |                                                         |                                                                                                    |
|--------------------------------------------------------------|---------------------------------------------------------|----------------------------------------------------------------------------------------------------|
| Clique                                                       | Função                                                  |                                                                                                    |
| ¢                                                            | Define como o<br>frequentemente<br>Configuração D       | sistema dosifica uma linha de fluído. Quando se dosifica fluídos de alta viscosidade,<br>e há um atraso entre a abertura do dosificador e o início do fluxo de fluído. Use os parâmetros<br>Dosificação Linha para compensar este atraso.                                   |
|                                                              | Parâmetro                                               | Descrição                                                                                                    |
|                                                              | Atraso pré-<br>deslocação<br>(Pre-move<br>Delay)        | É o tempo em que o dosificador permanece aberto no início de uma linha antes de se deslocar.<br>Este tempo de atraso evita que a ponteira se desloque ao longo da linha enquanto o fluído está<br>a sair.                                                                   |
|                                                              | Distância de<br>Estabilização<br>(Settling<br>Distance) | É a distância que o robot percorre desde o início de Início Linha antes que o dosificador se ative. Esta distância consente ao robot tempo suficiente para ganhar velocidade e é usada principalmente para eliminar a colocação de demasiado fluído no início de uma linha. |
|                                                              | Tempo de<br>Espera (Dwell<br>Time)                      | Tempo de atraso no final de uma linha depois do fecho do dosificador para permitir que a pressão se estabilize antes que a ponteira se desloque para o ponto seguinte.                                                                                                    |
|                                                              | Tempo de Nó<br>(Node Time)                              | Tempo de atraso apenas para um comando Passagem Linha. A ponteira de dosificação passa através do ponto de Passagem Linha e aguarda no ponto de Passagem Linha, com o dosificador ativado, o período de tempo especificado.                                                 |
|                                                              | Distância de<br>Corte (Shutoff<br>Distance)             | A distância entre o fim de uma linha quando o dosificador fecha para evitar que seja depositado fluído em excesso no fim da linha, como mostrado na ilustração abaixo.                                                                                                    |
|                                                              | Atraso de<br>Corte (Shutoff<br>Delay)                   | É o tempo que o dosificador permanece aberto depois de parar no fim de uma linha.                                                                                                    |
| O dosificador desliga-se aqui                                |                                                         |                                                                                                    |
|                                                              |                                                         | Distância de corte                                                                                                    |
| llustração do p                                              | parâmetro Distân                                        | ncia Desligação                                                                                                    |

| Fim da linha (Line End) |                                                                                                    |  |
|-------------------------|----------------------------------------------------------------------------------------------------|--|
| Clique                  | Função                                                                                                    |  |
| <b>۲</b>                | Regista a posição XYZ corrente como ponto de Fim da Linha                                                                |  |
|                         | NOTA: A sequência correta de comandos para a linha é a seguinte: (1) Início Linha, (2) Passagem Linha, (3) Fim<br>Linha. |  |

### Passagem da linha (Line Passing)

| Clique   | Função                                                                                                    |  |
|----------|----------------------------------------------------------------------------------------------------|--|
| <b> </b> | Regista a posição XYZ corrente como ponto de Passagem Linha Esta é a posição numa linha onde a ponta de dosificação muda de direção, tal como no ângulo de um retângulo. |  |
|          | NOTAS:                                                                                                    |  |
|          | <ul> <li>A sequência correta de comandos para uma linha é a seguinte: (1) Início Linha, (2) Passagem Linha, (3) Fim<br/>Linha.</li> </ul>                                |  |
|          | Use também um ponto de Passagem Linha antes e depois de um comando Ponto Arco.                                                                                           |  |

### Velocidade da linha (Line Speed)

| Clique | Função                                                                                                    |
|--------|----------------------------------------------------------------------------------------------------|
|        | Define a velocidade (em mm/s) a que se desloca a ponteira de dosificação na posição do programa onde é<br>introduzido este comando, substituindo assim o valor da velocidade da linha predefinida no sistema. |

| Início da linha (Line Start) |                                                                                                    |
|------------------------------|----------------------------------------------------------------------------------------------------|
| Clique                       | Função                                                                                                    |
|                              | Regista a posição XYZ corrente como ponto de Início Linha para dosificação de uma linha                                      |
|                              | <b>NOTA:</b> A sequência correta de comandos para a linha é a seguinte: (1) Início Linha, (2) Passagem Linha, (3) Fim Linha. |

| Endreço de Loop (Loop Address)                                              |                       |                                                                                                    |  |
|-----------------------------------------------------------------------------|-----------------------|----------------------------------------------------------------------------------------------------|--|
| Clique                                                                      | Função                |                                                                                                    |  |
| Clique duas<br>vezes no<br>endereço e<br>selecione<br>no menu em<br>descida | Recua o prog          | rama para um Endereço específico (A) ou Etiqueta o número de vezes definido em Contagem.                                                                     |  |
|                                                                             | Parâmetro             | Descrição                                                                                                    |  |
|                                                                             | Endereço<br>(Address) | É o número de Endereço (A) ou de Etiqueta para onde o programa passa. A passagem para o<br>Endereço (A) ou Etiqueta deve ocorrer antes do endereço corrente. |  |
|                                                                             | Contagem              | É o número de vezes que se executa a repetição.                                                                                                    |  |

| Ajustar Marcador (Mark Adjust)                                              |                                                                                                    |  |
|-----------------------------------------------------------------------------|----------------------------------------------------------------------------------------------------|--|
| Clique                                                                      | Função                                                                                                    |  |
| Clique duas<br>vezes no<br>endereço e<br>selecione<br>no menu em<br>descida | Quando usado em tandem com o comando Pesquisar Marcador, o sistema pesquisa o marcador especificado no campo N.º (número) de um comando Pesquisar Marcador. Quando o sistema encontra o marcador, verifica a posição XY da peça e ajusta o percurso de dosificação. |  |

| Seguimento de marcador (Mark Follow)                  |                                                                   |                                                                                                    |
|-------------------------------------------------------|-------------------------------------------------------------------|----------------------------------------------------------------------------------------------------|
| Clique                                                | Função                                                            |                                                                                                    |
| Clique duas<br>vezes no<br>endereço e<br>selecione no | Usado em tar<br>ao longo de u<br>Offset de segu<br>linha curva" n | idem com um comando Marcado de pesquisa, faz com que o sistema efetue a dosificação<br>ma linha ligeiramente curva. Para curvas mais acentuadas, é necessário também o comando<br>uimento de marcador. Consulte "Como utilizar marcadores para dosificar ao longo de uma<br>a página 83 para um exemplo da utilização deste comando num programa. |
| menu em descida                                       | Setting                                                           | Descrição                                                                                                    |
|                                                       | 1                                                                 | Seguimento do marcador ON.                                                                                                    |
|                                                       | 0                                                                 | Seguimento do marcador OFF.                                                                                                    |

| Offset de seguimento de marcador (Mark Follow Offset) |                                                               |                                                                                                    |
|-------------------------------------------------------|---------------------------------------------------------------|----------------------------------------------------------------------------------------------------|
| Clique                                                | Função                                                        |                                                                                                    |
| Clique duas<br>vezes no<br>endereço e<br>selecione no | Usado em tan<br>ao longo de u<br>comandos de<br>curva" na pág | dem com um comando Seguimento de marcador permite que o sistema efetue a dosificação<br>ma curva acentuada; os parâmetros de offset definem o offset a aplicar a uma série de<br>Passagem da linha. Consulte "Como utilizar marcadores para dosificar ao longo de uma linha<br>ina 83 para um exemplo da utilização deste comando num programa. |
| menu em descida                                       | Parâmetro                                                     | Descrição                                                                                                    |
|                                                       | Х                                                             | A distância (em mm) do offset na direção X.                                                                                                    |
|                                                       | Y                                                             | A distância (em mm) do offset na direção Y.                                                                                                    |

| Agulhas múltiplas (Multi Needle)      |                                                                                                    |  |
|---------------------------------------|----------------------------------------------------------------------------------------------------|--|
| Clique                                | Função                                                                                                    |  |
| Clique duas<br>vezes no<br>endereço e | Em instalações com dosificadores múltiplos, especifica ao dosificador (chamado Número Agulha) para executar os comandos que seguem este comando. Atualmente podem ser instalado até quatro dosificadores, assim o Número Agulha pode ser 1–4. |  |
| selecione<br>no menu em<br>descida    | <b>NOTA:</b> Para que esta função funcione corretamente, os dosificadores suplementares devem ser instalados e configurados. Consultar "Apêndice F, Configuração e utilização das agulhas múltiplas" na página 164.                           |  |

| Regulação de XY da agulha (Needle XY Adjust)                             |                                                                                                    |                                                 |                                                                                                    |  |  |  |
|--------------------------------------------------------------------------|----------------------------------------------------------------------------------------------------|-------------------------------------------------|----------------------------------------------------------------------------------------------------|--|--|--|
| Clique                                                                   | Função                                                                                                    |                                                 |                                                                                                    |  |  |  |
| Clique duas<br>vezes no<br>endereço e<br>selecione no<br>menu em descida | Faz com que o sistema efetue uma Regulação XY da agulha (verificação do offset câmara-ponteira) e, com base no resultado, tome medidas de acordo com o especificado nas definições dos parâmetros.                                                                                                    |                                                 |                                                                                                    |  |  |  |
|                                                                          | <b>NOTA:</b> Para efetuar a Regulação XY da agulha, o robô move a ponteira de dosificação para a posição Set<br>Needle e dosifica um ponto de fluido. Em seguida, passa a câmara sobre o ponto de fluido e compara o<br>alinhamento do ponto com a imagem de marcador correspondente guardada na Biblioteca de Marcadores.<br>A posição Set Needle e a imagem do marcador foram definidas durante o processo de Configuração inicial<br>do robô. Se o sistema não conseguir encontrar a imagem de marcador, é-lhe pedida uma ação a tomar: 0.<br>Perguntar, 1. Continuar: |                                                 |                                                                                                    |  |  |  |
|                                                                          | Parâmetro                                                                                                    | metro Descrição                                 |                                                                                                    |  |  |  |
|                                                                          | Intervalo X<br>(X range)                                                                                                    | Define o offset máximo permitido para o eixo X. |                                                                                                    |  |  |  |
|                                                                          | Intervalo Y<br>(Y range)                                                                                                    | Define o offset má                              | ximo permitido para o eixo Y.                                                                                                    |  |  |  |
|                                                                          | 0. Perguntar                                                                                                    | 0. Perguntar                                    | O sistema pergunta se pretende atualizar o offset câmara-ponteira.                                                                    |  |  |  |
|                                                                          | (Ask), 1.<br>Continuar<br>(Continue)                                                                                                    | 1. Continuar                                    | O sistema aceita automaticamente o offset câmara-ponteira (a menos<br>que esteja fora do intervalo) e avança para o comando seguinte. |  |  |  |

### Deteção de Z da agulha (Needle Z Detect)

| Clique                                                                   | Função                                                                                                    |                                                 |                                                                                                    |  |  |  |  |
|--------------------------------------------------------------------------|----------------------------------------------------------------------------------------------------|-------------------------------------------------|----------------------------------------------------------------------------------------------------|--|--|--|--|
| Clique duas<br>vezes no<br>endereço e<br>selecione no<br>menu em descida | Faz com que o sistema efetue uma Deteção de Z da agulha (verificação do offset ponteira-peça) e, com base no resultado, tome medidas de acordo com o especificado nas definições dos parâmetros.                                                                     |                                                 |                                                                                                    |  |  |  |  |
|                                                                          | <b>NOTA:</b> Para efetuar a Deteção de Z da agulha, o robô coloca a ponteira de dosificação sobre o detetor de ponteira e desce-a até que esta toque no sensor. As configurações de deteção da ponteira foram definidas no processo de Configuração inicial do robô. |                                                 |                                                                                                    |  |  |  |  |
|                                                                          | Setting                                                                                                    | Descrição                                       | Descrição                                                                                                    |  |  |  |  |
|                                                                          | Intervalo X<br>(X range)                                                                                                    | Define o offset máximo permitido para o eixo X. |                                                                                                    |  |  |  |  |
|                                                                          | Intervalo Y<br>(Y range)                                                                                                    | Define o offset máximo permitido para o eixo Y. |                                                                                                    |  |  |  |  |
|                                                                          | Intervalo Z<br>(Z range)                                                                                                    | Define o offset máximo permitido para o eixo Z. |                                                                                                    |  |  |  |  |
|                                                                          | 0. Perguntar                                                                                                    | 0. Perguntar                                    | O sistema pergunta se pretende atualizar o offset câmara-ponteira.                                                                    |  |  |  |  |
|                                                                          | (Ask), 1.<br>Continuar<br>(Continue)                                                                                                    | 1. Continuar                                    | O sistema aceita automaticamente o offset câmara-ponteira (a menos<br>que esteja fora do intervalo) e avança para o comando seguinte. |  |  |  |  |

| Saída (Output)                         |                |                                                           |  |  |  |  |
|----------------------------------------|----------------|-----------------------------------------------------------|--|--|--|--|
| Clique                                 | Função         |                                                           |  |  |  |  |
| Output                                 | O programa env | a envia um sinal de saída da porta de saída especificada. |  |  |  |  |
|                                        | Parâmetro      | metro Descrição                                           |  |  |  |  |
|                                        | Port(1~8)      | Define o número da porta de saída.                        |  |  |  |  |
| 0 Off, 1 On Ativa ou desativa a saída. |                |                                                           |  |  |  |  |

| Posição de repouso (Park Position) |                                                                                                    |  |  |  |
|------------------------------------|----------------------------------------------------------------------------------------------------|--|--|--|
| Clique                             | Função                                                                                                    |  |  |  |
| <b>!</b> ^                         | Desloca a ponteira de dosificação para a posição de repouso especificada nas configurações da Posição de<br>Repouso na janela de Configuração do Sistema. |  |  |  |

| Velocidade Ptp (Ponto a ponto) [Ptp (Point to point) Speed]              |                                                                                                    |  |  |  |
|--------------------------------------------------------------------------|----------------------------------------------------------------------------------------------------|--|--|--|
| Clique                                                                   | Função                                                                                                    |  |  |  |
| Clique duas<br>vezes no<br>endereço e<br>selecione no<br>menu em descida | Define a aceleração (como percentagem) do robot, de ponto a ponto, na posição do programa onde é<br>introduzido este comando, substituindo assim o valor da velocidade ponto a ponto predefinida no sistema. |  |  |  |

| Captura QA (QA Capture)                                                                                                    |                                                                                                    |  |  |  |  |  |
|----------------------------------------------------------------------------------------------------|----------------------------------------------------------------------------------------------------|--|--|--|--|--|
| Clique                                                                                                    | Função                                                                                                    |  |  |  |  |  |
| Clique duas<br>vezes no                                                                                                    | Guarda a imagem visualizada pela câmara nas coordenadas XYZ especificadas para o comando. As imagens são guardadas em D:\ever_sr\history.                                                                                       |  |  |  |  |  |
| endereço e<br>selecione<br>no menu em                                                                                                    | Cada vez que é executado um comando Capturar QA, o sistema cria um subdiretório (em D:\ever_sr\history) com o nome do dia em que foi executado o comando. O percurso do ficheiro para as imagens QA guardadas é:                |  |  |  |  |  |
| descida                                                                                                    | D:\ever_sr\history \eXXXX_YY\QAImage_ZZ, onde XXXX = ano, YY = mês e ZZ = dia do mês                                                                                                    |  |  |  |  |  |
| Folders  Desktop  Desktop  Des | x         its         ir         (C:)         b:)         r_sr         example         history         ie 2015_7         ie 2015_7         ie 2015_7         ie 2015_8         ie QAImage_3         ie QAImage_5         and en |  |  |  |  |  |
| Estrutura do Diretório criado pelo comando Capturar QA Exemplo de imagens Capturar QA guardadas                                                                                                    |                                                                                                    |  |  |  |  |  |

| Ajuste do retângulo (Rectangle Adjust) |                                                       |  |  |  |
|----------------------------------------|-------------------------------------------------------|--|--|--|
| Clique                                 | Função                                                |  |  |  |
| Clique duas                            | Este comando não é utilizado no sistemas da série EV. |  |  |  |
| vezes no                               |                                                       |  |  |  |
| endereço e                             |                                                       |  |  |  |
| selecione                              |                                                       |  |  |  |
| no menu em                             |                                                       |  |  |  |
| descida                                |                                                       |  |  |  |

| Co                                                                                                    | Configurar (Set) |                                                  |                                                             |                                                         |                                                                           |                                                                        |                                                                           |                                                                             |                                                                                                    |       |   |
|----------------------------------------------------------------------------------------------------|------------------|--------------------------------------------------|-------------------------------------------------------------|---------------------------------------------------------|---------------------------------------------------------------------------|------------------------------------------------------------------------|---------------------------------------------------------------------------|-----------------------------------------------------------------------------|----------------------------------------------------------------------------------------------------|-------|---|
|                                                                                                    | Clic             | que                                              | Função                                                      |                                                         |                                                                           |                                                                        |                                                                           |                                                                             |                                                                                                    |       |   |
| Clique duas<br>vezes no<br>endereço e<br>selecione no<br>menu em descida<br>Permite atrit<br>pode ser uti<br>utilizado par<br>numérico at<br><b>NOTA:</b> Ao c<br>um comand |                  | tribu<br>utiliz<br>oara<br>atrik<br>o cor<br>ndo | iir um v<br>ado nu<br>fazer o<br>puído.<br>ntrário<br>Marca | valor nun<br>um progr<br>com que<br>do coma<br>dor de p | nérico a um<br>ama em vez<br>o sistema a<br>ando Var (inc<br>esquisa ou l | símbolo c<br>do valor<br>umente o<br>cluído adia<br>Marcador           | ou caractere<br>numérico. (<br>u diminua u<br>ante nesta s<br>de referênc | e; uma vez atril<br>O comando co<br>Ima coordenac<br>secção), Config<br>ia. | buído, o símbolo ou caractere<br>nfigurar também pode ser<br>da de acordo com o valor<br>gurar não pode ser utilizado com |       |   |
|                                                                                                    |                  |                                                  | Parâmetr                                                    | 0                                                       | Desc                                                                      | crição                                                                 |                                                                           |                                                                             |                                                                                                    |       |   |
|                                                                                                    |                  |                                                  | Símbolo<br>(Symbol)                                         |                                                         | Intro                                                                     | Introduza o símbolo ou caractere que irá representar o Valor atribuído |                                                                           |                                                                             |                                                                                                    |       |   |
|                                                                                                    |                  |                                                  | Valor (Value)                                               |                                                         | Intro                                                                     | Introduza o valor numérico que o símbolo ou caractere representa       |                                                                           |                                                                             |                                                                                                    |       |   |
| •                                                                                                    | A 4              | Commar<br>Z Cleara                               | nd<br>nce Setup                                             | 1<br>5                                                  |                                                                           | 2                                                                      | 3                                                                         | 4                                                                           | 5                                                                                                    | 6     | - |
|                                                                                                    | 2                |                                                  |                                                             |                                                         |                                                                           |                                                                        |                                                                           |                                                                             |                                                                                                    |       |   |
|                                                                                                    | 3                | Set                                              |                                                             | а                                                       |                                                                           | 114                                                                    |                                                                           |                                                                             |                                                                                                    |       |   |
|                                                                                                    | 4                | Label                                            |                                                             | 1                                                       |                                                                           |                                                                        |                                                                           |                                                                             |                                                                                                    |       |   |
| -                                                                                                    | 5                | Line Star                                        | t                                                           | а                                                       |                                                                           | 212                                                                    | 81.3                                                                      |                                                                             |                                                                                                    |       |   |
|                                                                                                    | 6                | Line End                                         |                                                             | 14                                                      | 9                                                                         | 212                                                                    | 81.3                                                                      |                                                                             |                                                                                                    |       | - |
|                                                                                                    | 7                | Set                                              |                                                             | а                                                       |                                                                           | a+4                                                                    |                                                                           |                                                                             |                                                                                                    |       |   |
| _                                                                                                    | 8                |                                                  |                                                             |                                                         |                                                                           | _                                                                      |                                                                           | 1000                                                                        |                                                                                                    |       | _ |
| -                                                                                                    | 9                | Step & R                                         | epeat Y                                                     | 5                                                       |                                                                           | 5                                                                      | 1                                                                         | 3                                                                           | 1                                                                                                    | 10001 | _ |
| 6                                                                                                    | 10               |                                                  |                                                             |                                                         |                                                                           |                                                                        |                                                                           |                                                                             |                                                                                                    |       |   |
|                                                                                                    | 11               | End Prog                                         | gram                                                        |                                                         |                                                                           |                                                                        |                                                                           |                                                                             |                                                                                                    |       |   |
| Exa                                                                                                    | mple             | of a progr                                       | am that inc                                                 | lude                                                    | s a Se                                                                    | t comma                                                                | nd                                                                        |                                                                             |                                                                                                    |       |   |

| Configuração Porta Dosificação (Setup Dispense Port)                        |                                                                                                    |  |  |  |  |
|-----------------------------------------------------------------------------|----------------------------------------------------------------------------------------------------|--|--|--|--|
| Clique                                                                      | Função                                                                                                    |  |  |  |  |
| Clique duas<br>vezes no<br>endereço e<br>selecione<br>no menu em<br>descida | Consente ativar portas de saída múltiplas ao mesmo tempo. Por exemplo, para ativar as portas 1, 2 e 3,<br>introduza "1.2.3" (com pontos entre os números das portas, em vez de espaços). A configuração predefinida é<br>porta 0. |  |  |  |  |

| Clique                                                                 | -                                                                                                    |                                                                                                    |  |  |  |  |  |  |  |  |
|------------------------------------------------------------------------|----------------------------------------------------------------------------------------------------|----------------------------------------------------------------------------------------------------|--|--|--|--|--|--|--|--|
|                                                                        | Função                                                                                                    |                                                                                                    |  |  |  |  |  |  |  |  |
| ×                                                                      | Habilita a repe<br>fixação e alinh                                                                                                    | Habilita a repetição do padrão de dosificação em muitas peças idênticas que são montadas num prato de<br>ixação e alinhadas em linhas e colunas.                                                                                                    |  |  |  |  |  |  |  |  |
|                                                                        | Parâmetro                                                                                                    | Descrição (consulte as ilustrações abaixo)                                                                                                    |  |  |  |  |  |  |  |  |
|                                                                        | Offset X                                                                                                    | É a distância (em mm) entre cada peça na direção X.                                                                                                    |  |  |  |  |  |  |  |  |
|                                                                        | Offset Y                                                                                                    | É a distância (em mm) entre cada peça na direção Y.                                                                                                    |  |  |  |  |  |  |  |  |
|                                                                        | Colunas (X)                                                                                                    | É o número de colunas na direção X.                                                                                                    |  |  |  |  |  |  |  |  |
|                                                                        | Filas (Y)                                                                                                    | É o número de filas na direção Y.                                                                                                    |  |  |  |  |  |  |  |  |
|                                                                        | 1. Percurso<br>em S ou 2.<br>Percurso<br>em N                                                                                                    | É o percurso de deslocação padrão. Selecione "1. Percurso em S" para um padrão em forma de<br>S ou "2. Percurso em N" para um padrão em forma de N.                                                                                                    |  |  |  |  |  |  |  |  |
|                                                                        | Etiqueta<br>(predefinido)<br>ou Endereço                                                                                                    | É a etiqueta ou o endereço onde inicia o comando Passo e Repetir X.                                                                                                    |  |  |  |  |  |  |  |  |
|                                                                        |                                                                                                    |                                                                                                    |  |  |  |  |  |  |  |  |
| Offset X                                                               | Dffset Y<br>į́in mm)                                                                                                    |                                                                                                    |  |  |  |  |  |  |  |  |
| Dffset X<br>n mm)                                                      | Dffset Y<br>(in mm)                                                                                                    | n comando Passo e Repetir                                                                                                    |  |  |  |  |  |  |  |  |
| Diffset X<br>n mm)<br>Exemplo de c<br>Passo e Re                       | Dffset Y<br>(in mm)<br>offsets X e Y num                                                                                                    | n comando Passo e Repetir<br>rso em S Passo e Repetir X, Percurso em N                                                                                                    |  |  |  |  |  |  |  |  |
| Diffset X<br>n mm)                                                     | Dffset Y<br>(in mm)<br>coffsets X e Y num<br>epetir X, Percu<br>2 3                                                                                                    | n comando Passo e Repetir<br>rso em S Passo e Repetir X, Percurso em N<br>4 1 2 3 4                                                                                                    |  |  |  |  |  |  |  |  |
| Diffset X<br>in mm)<br>Exemplo de c<br>Passo e Re<br>1                 | Dffset Y<br>(in mm)<br>offsets X e Y nur.<br>epetir X, Percu<br>2 3<br>7 6                                                                                             | n comando Passo e Repetir<br>rso em S Passo e Repetir X, Percurso em N<br>4 $1$ $2$ $3$ $45$ $6$ $7$ $8$                                                                                                    |  |  |  |  |  |  |  |  |
| Diffset X<br>in mm)                                                    | Diffset Y<br>(in mm)<br>Diffsets X e Y nur.<br>Expetir X, Percu<br>2<br>3<br>7<br>6<br>7<br>6                                                                          | n comando Passo e Repetir<br>rso em S Passo e Repetir X, Percurso em N<br>4<br>5<br>5<br>6<br>7<br>8<br>6<br>7<br>8<br>6<br>7<br>8<br>6<br>7<br>8<br>6<br>7<br>8<br>6<br>7<br>8<br>6<br>7<br>8<br>6<br>7<br>8<br>6<br>7<br>8<br>6<br>7<br>8<br>6<br>7<br>8<br>7<br>8<br>7<br>8<br>7<br>8<br>7<br>8<br>8<br>8<br>8<br>8<br>8<br>8<br>8<br>8<br>8<br>8<br>8<br>8 |  |  |  |  |  |  |  |  |
| Diffset X<br>in mm)<br>Exemplo de c<br>Passo e Re<br>1<br>8<br>9       | $\begin{array}{c c} \hline \\ \hline \\ \hline \\ \hline \\ \hline \\ \hline \\ \hline \\ \hline \\ \hline \\ \hline $                                                 | n comando Passo e Repetir<br>rso em S<br>Passo e Repetir X, Percurso em N<br>4<br>1<br>2<br>3<br>4<br>5<br>5<br>6<br>7<br>8<br>9<br>10<br>11<br>12<br>9                                                                                                    |  |  |  |  |  |  |  |  |
| Diffset X<br>in mm)<br>Exemplo de co<br>Passo e Re<br>1<br>8<br>9<br>9 | Diffset Y<br>(in mm)<br>2ffsets X e Y nur.<br>2ffsets X e Y nur.<br>2<br>3<br>0<br>0<br>7<br>6<br>0<br>0<br>10<br>11<br>0<br>0<br>0<br>0<br>0<br>0<br>0<br>0<br>0<br>0 | n comando Passo e Repetir<br>rso em S<br>Passo e Repetir X, Percurso em N<br>4<br>1<br>2<br>9<br>10<br>11<br>12<br>9<br>10<br>11<br>12                                                                                                    |  |  |  |  |  |  |  |  |

#### Passo e Repetir Y (Step & Repeat Y)

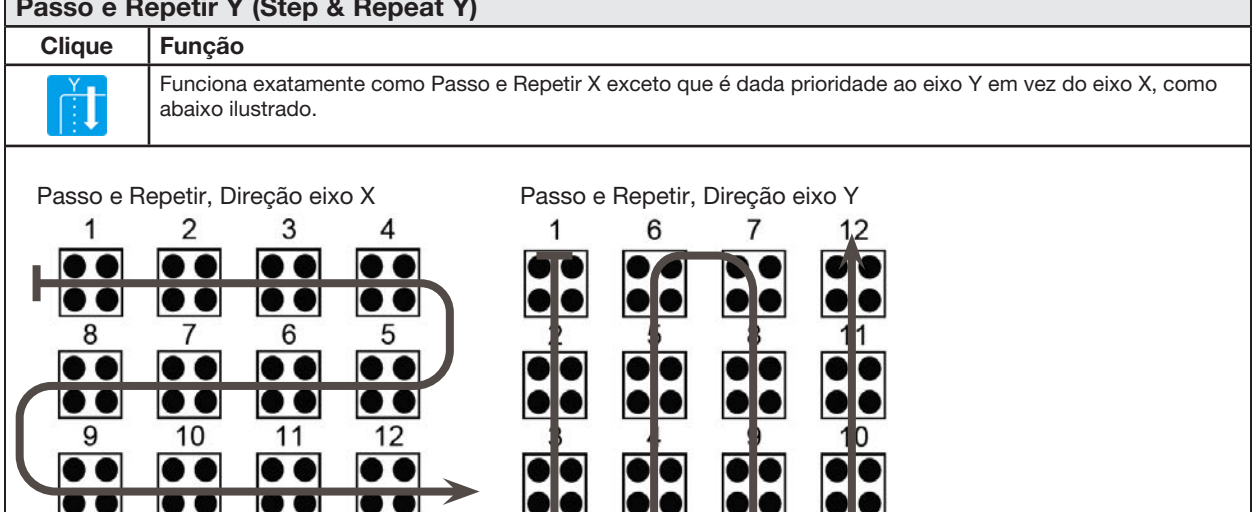

Diferença entre Passo e Repetir X e Passo e Repetir Y

| Passo e Repetição Z (Step & Repeat Z) |                                                                                                    |                                                                                                    |  |  |  |  |
|---------------------------------------|----------------------------------------------------------------------------------------------------|----------------------------------------------------------------------------------------------------|--|--|--|--|
| Clique                                | Função                                                                                                    |                                                                                                    |  |  |  |  |
| Clique duas<br>vezes no               | Habilita a repetição do padrão de dosificação em muitas peças idênticas que são montadas num prato de fixação e alinhadas em linhas e colunas. |                                                                                                    |  |  |  |  |
| endereço e<br>selecione               | Parâmetro                                                                                                    | Descrição                                                                                                    |  |  |  |  |
| no menu em<br>descida                 | Offset Z<br>(Z Offset)                                                                                                    | <ul> <li>A distância (em mm) entre cada peça na direção Z.</li> <li>Um valor Offset Z positivo afasta a ponteira da superfície de trabalho.</li> <li>Um valor Offset Z negativo aproxima a ponteira da superfície de trabalho.</li> <li>Intervalo: 0.1–100 (mm)</li> </ul> |  |  |  |  |
|                                       | Fileira (Tier)                                                                                                    | O número de fileiras (ou níveis) na direção Z.<br>Intervalo: 1–9999                                                                                                    |  |  |  |  |
|                                       | Etiqueta<br>(Label)                                                                                                    | O endereço onde inicia o comando Passo e Repetir Z.                                                                                                    |  |  |  |  |

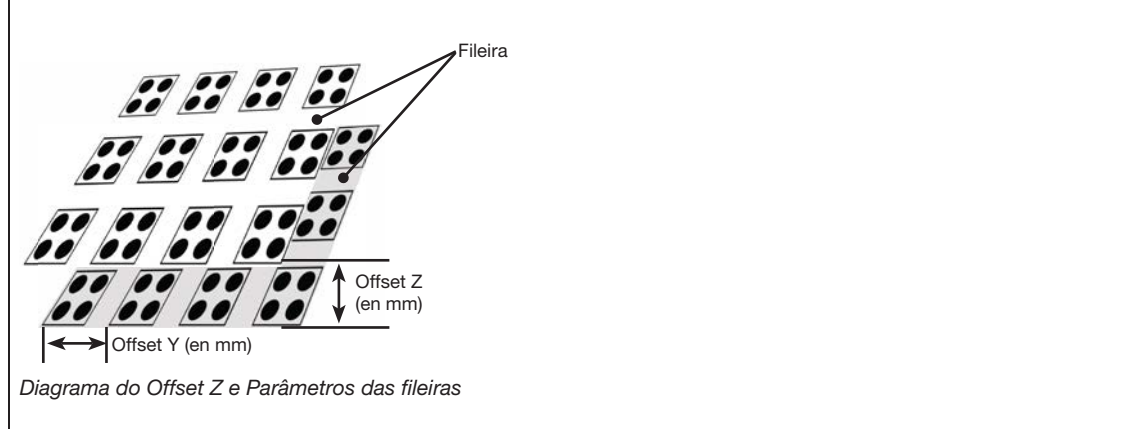
# Apêndice A, Referências das funções de comando (continuação)

#### Ponto de paragem (Stop Point)

| Clique     | Função                                                                                                    |
|------------|----------------------------------------------------------------------------------------------------|
| $\bigcirc$ | Regista um Ponto de Paragem na posição XYZ corrente. Quando se dá este comando, a ponteira de dosificação desloca-se para a posição registada e aguarda que seja carregado o botão START ou CONTINUE. |

| Plano de Substrato (Substrate Plane)                                        |                                                                                                    |                            |  |  |
|-----------------------------------------------------------------------------|----------------------------------------------------------------------------------------------------|----------------------------|--|--|
| Clique                                                                      | Função                                                                                                    |                            |  |  |
| Clique duas<br>vezes no<br>endereço e<br>selecione<br>no menu em<br>descida | <ul> <li>Utilizado em combinação com o comando Sensor de Altura para ajustar os valores de altura num programa de dosificação com base nas leituras do sensor de altura, permitindo assim que o sistema dosifique num plano irregular. Para utilizar este comando:</li> <li>Introduza um comando de Plano Substrato definido como 1 (Ligado) antes do primeiro comando de padrão de dosificação.</li> <li>Introduza um comando de Plano Substrato definido como 0 (Desligado) após o último comando de padrão do dosificação.</li> </ul> |                            |  |  |
|                                                                             | Setting                                                                                                    | Descrição                  |  |  |
|                                                                             | 1                                                                                                    | Liga o Plano Substrato.    |  |  |
|                                                                             | 0                                                                                                    | Desliga o Plano Substrato. |  |  |

| Marcador                                                                    | Marcador de disparo (Trig Mark)                       |  |  |  |
|-----------------------------------------------------------------------------|-------------------------------------------------------|--|--|--|
| Clique                                                                      | Função                                                |  |  |  |
| Clique duas<br>vezes no<br>endereço e<br>selecione<br>no menu em<br>descida | Este comando não é utilizado no sistemas da série EV. |  |  |  |

| Prog. UltimusPlus Nº. Automático (UltimusPlus Prog. No. Auto) |                                                                                                    |                                                                                                    |  |  |
|---------------------------------------------------------------|----------------------------------------------------------------------------------------------------|----------------------------------------------------------------------------------------------------|--|--|
| Clique                                                        | Função                                                                                                    | Função                                                                                                    |  |  |
| Clique duas<br>vezes no<br>endereço e                         | Comuta automa<br>numa condição<br>automaticament                                                                                                    | ticamente o número de programa de um dosificador UltimusPlus ligado, com base<br>que, quando satisfeita, provoca a troca de programa. Um programa pode ser comutado<br>e com base em uma de três condições: Contagem, Temporizador, Entrada. |  |  |
| no menu em                                                    | <ul> <li>Consulte "Como Inserir Configurações na janela de Configuração Automática do UltimusPlus" na página 96<br/>para pormenores sobre a configuração das condições.</li> </ul> |                                                                                                    |  |  |
|                                                               | <ul> <li>Consulte "Con<br/>procedimento"</li> </ul>                                                                                                    | mo alternar Programas UltimusPlus usando o DispenseMotion" na página 94, para<br>s detalhados de utilização deste comando.                                                                                                    |  |  |
|                                                               | Parâmetro                                                                                                    | Descrição                                                                                                    |  |  |
|                                                               | Nº. programa<br>(Program No)                                                                                                    | Define o número do programa UltimusPlus (1-16) para abrir ou comutar para.                                                                                                    |  |  |

| Prog. UltimusPlus N°. Conjunto (UltimusPlus Prog. No. Set) |                                                     |                                                                                                    |  |  |
|------------------------------------------------------------|-----------------------------------------------------|----------------------------------------------------------------------------------------------------|--|--|
| Clique                                                     | Função                                              |                                                                                                    |  |  |
| Clique duas<br>vezes no<br>endereço e                      | Comuta o núme<br>e Vácuo especif<br>página 94, para | ro de programa de um dosificador UltimusPlus ligado e utiliza as definições de Tempo, Pressão<br>icadas. · Consulte "Como alternar Programas UltimusPlus usando o DispenseMotion" na<br>procedimentos detalhados de utilização deste comando. |  |  |
| selecione<br>no menu em<br>descida                         | Parâmetro                                           | Descrição                                                                                                    |  |  |
|                                                            | Program No                                          | Define o número do programa UltimusPlus (1-16) para abrir ou comutar para.                                                                                                    |  |  |

## Apêndice A, Referências das funções de comando (continuação)

|                                                                          | Clique Função  |                                                                                         |                                               |                                                            |                                                                                          |                                                                |                                                                                                    |                 |
|--------------------------------------------------------------------------|----------------|-----------------------------------------------------------------------------------------|-----------------------------------------------|------------------------------------------------------------|------------------------------------------------------------------------------------------|----------------------------------------------------------------|----------------------------------------------------------------------------------------------------|-----------------|
| Clique duas<br>vezes no<br>endereço e<br>selecione no<br>menu em descida |                | Permite atribu<br>pode ser utiliz<br>utilizado para<br>numérico atril<br>de referência. | uir um va<br>zado nur<br>fazer co<br>ouído. O | alor numérico<br>n programa<br>om que o sis<br>o comando V | o a um símbolo ou c<br>em vez do valor nur<br>tema aumente ou d<br>ar pode ser utilizado | caractere; um<br>nérico. O cor<br>iminua uma c<br>o com os con | a vez atribuído, o símbolo ou caractere<br>mando configurar também pode ser<br>coordenada de acordo com o valor<br>nandos Marcador de pesquisa e Marcado |                 |
|                                                                          |                |                                                                                         | Parâmetro                                     | Descr                                                      | ição                                                                                     |                                                                |                                                                                                    |                 |
| Símbolo<br>(Symbol)                                                      |                |                                                                                         | Introdu                                       | uza o símbol                                               | o ou caractere que                                                                       | irá representa                                                 | ar o Valor atribuído                                                                                                    |                 |
|                                                                          |                |                                                                                         | Valor (Value)                                 | Introdu                                                    | uza o valor n                                                                            | umérico que o símb                                             | olo ou carac                                                                                                    | tere representa |
|                                                                          | •              |                                                                                         |                                               |                                                            |                                                                                          |                                                                |                                                                                                    |                 |
| -                                                                        | 2              |                                                                                         |                                               |                                                            |                                                                                          |                                                                |                                                                                                    |                 |
|                                                                          | 3              | Va                                                                                      | ar                                            |                                                            | а                                                                                        | 168.243                                                        |                                                                                                    |                 |
|                                                                          | 4              | Lal                                                                                     | abel                                          |                                                            | 1                                                                                        |                                                                |                                                                                                    |                 |
|                                                                          | 5              | Dis                                                                                     | pense Do                                      | t                                                          | а                                                                                        | 224.051                                                        | 88.4                                                                                                    |                 |
|                                                                          | 6              | Va                                                                                      | r                                             |                                                            | а                                                                                        | a+1                                                            |                                                                                                    |                 |
|                                                                          | 7              |                                                                                         |                                               |                                                            |                                                                                          |                                                                |                                                                                                    |                 |
|                                                                          | 8              | Ste                                                                                     | p & Repea                                     | at X                                                       | 10                                                                                       | 10                                                             | 5                                                                                                    |                 |
| 3                                                                        | 9              |                                                                                         |                                               |                                                            |                                                                                          |                                                                |                                                                                                    |                 |
|                                                                          | 10 End Program |                                                                                         |                                               |                                                            |                                                                                          |                                                                |                                                                                                    |                 |
|                                                                          | 11             |                                                                                         |                                               |                                                            |                                                                                          |                                                                |                                                                                                    |                 |
|                                                                          |                |                                                                                         |                                               |                                                            |                                                                                          |                                                                |                                                                                                    |                 |
|                                                                          |                |                                                                                         |                                               |                                                            |                                                                                          |                                                                |                                                                                                    |                 |
|                                                                          |                |                                                                                         |                                               |                                                            |                                                                                          |                                                                |                                                                                                    |                 |

| Ponto de espera (Wait Point) |                                                                                                    |  |  |
|------------------------------|----------------------------------------------------------------------------------------------------|--|--|
| Clique                       | Clique Função                                                                                                    |  |  |
| X                            | Regista um Ponto de Espera, imediatamente após o comando anterior. Quando se dá este comando, a ponteira de dosificação aguarda no ponto final do comando anterior pelo Tempo de Espera (em segundos) especificado. |  |  |

# Apêndice A, Referências das funções de comando (continuação)

| Configuração Distância Z (Z Clearance Setup)                                                                          |                                                                                                    |                                                                                                    |                                                 |  |  |
|----------------------------------------------------------------------------------------------------|----------------------------------------------------------------------------------------------------|----------------------------------------------------------------------------------------------------|-------------------------------------------------|--|--|
| Clique                                                                                                    | Função                                                                                                    | Função                                                                                                    |                                                 |  |  |
| z                                                                                                    | Especifica a altura à qual sobe a ponteira de dosificação depois de cada comando de dosificação. A finalidade da distância Z é de levantar a ponteira a uma altura suficiente para que evite todos os obstáculos quando se desloca entre pontos. Se não há obstáculos entre nenhum dos pontos, pode ser utilizada uma distância Z pequena, por exemplo 5 mm, para reduzir o tempo do ciclo de programa. |                                                                                                    |                                                 |  |  |
|                                                                                                    | A distância Z é t<br>é a distância à q<br>absoluto, é a dis<br>eixo Z da posiçã                                                                                                    | distância Z é também definida como valor absoluto (0) ou relativo (1). Quando especificado como valor relativo,<br>a distância à qual a ponteira sobe relativamente à posição ensinada. Quando é especificado como valor<br>osoluto, é a distância entre a posição de zero do eixo Z à qual sobe a ponteira independentemente do valor do<br>ko Z da posição mostrada. |                                                 |  |  |
|                                                                                                    | A Nordson EFD                                                                                                    | aconselha a introdução de um co                                                                                                    | omando de distância Z no início de um programa. |  |  |
|                                                                                                    | Parâmetro                                                                                                    | Descrição (consulte as ilustrações abaixo)                                                                                                    |                                                 |  |  |
|                                                                                                    | Valor (Value)                                                                                                    | A distância (em mm) que a ponteira sobe depois da dosificação.                                                                                                    |                                                 |  |  |
|                                                                                                    | 0(Abs), 1(Rel)                                                                                                    | Rel) Como sobe a ponteira: 0(Abs) = absoluto, 1(Rel) = relativo.                                                                                                    |                                                 |  |  |
| $ \begin{array}{c} \hline \\ \hline \\ \hline \\ \hline \\ \hline \\ \hline \\ \hline \\ \hline \\ \hline \\ \hline $ |                                                                                                    |                                                                                                    |                                                 |  |  |
| Distância Z =                                                                                                    | 10 mm relativo                                                                                                    |                                                                                                    | Distância Z = 10 mm absoluto                    |  |  |

## Apêndice B, Procedimentos de Configuração sem Assistente

Todos os procedimentos de configuração e de calibração são guiados pelo assistente de configuração inicial do robô, o qual deve ser usado após qualquer alteração do sistema, incluindo a substituição da ponteira. Todavia, os procedimentos neste apêndice podem ser executados individualmente e são aqui descritos para referência.

### Configurar a escala da câmara

Quando a câmara visualiza um objeto, converte os píxeis para uma verdadeira medição. Para que a câmara efetue esta conversão com precisão, deve "ensinar" a câmara o que o tamanho de um objeto tem comparação com píxeis por polegada configurando a escala da câmara. Utilize o método automático ou manual para definir a escala da câmara. Se o método automático falhar repetidamente, utilize o método manual.

### Método automático

| # | Clique       | Passo                                                                                                    | Imagem de referência |
|---|--------------|----------------------------------------------------------------------------------------------------|----------------------|
| 1 | Camera       | <ul> <li>Clique no botão CAMERA.</li> </ul>                                                                                    |                      |
| 2 | X- Y+ X+ Z-  | <ul> <li>Desloque a câmara para um ponto de<br/>referência localizado no canto inferior direito<br/>da peça.</li> </ul>        |                      |
|   |              | <ul> <li>Foque a imagem. Consulte "Câmara" na<br/>página 17, se necessário, as instruções<br/>de focagem da câmara.</li> </ul> |                      |
| 3 | Scale > Auto | <ul> <li>Clique em SCALE (ESCALA) &gt; AUTO<br/>(AUTOMÁTICO).</li> </ul>                                                       |                      |
|   |              | O sistema completa o resto do processo de definição de escala.                                                                 | Rŏł                  |

x. 1 x.

## Apêndice B, Procedimentos de Configuração sem Assistente (continuação)

### Configurar a escala da câmara (continuação)

### Método manual

| # | Clique               | Passo                                                                                                    | Imagem de referência |
|---|----------------------|----------------------------------------------------------------------------------------------------|----------------------|
| 1 | Camera               | Clique no botão CAMERA.                                                                                                    |                      |
| 2 | X-<br>Y-<br>X-<br>Z+ | <ul> <li>Desloque a câmara para um ponto de<br/>referência localizado no canto inferior direito<br/>da peça.</li> <li>Foque a imagem. Consulte "Câmara" na<br/>página 17, se necessário, as instruções<br/>de focagem da câmara.</li> </ul>       |                      |
| 3 | Camera > Scale       | <ul> <li>Clique no botão CAMERA e depois clique<br/>SCALE.</li> <li>Abre-se a janela Escala.</li> </ul>                                                                                                    |                      |
| 4 | X-<br>Y-<br>Y-<br>Z+ | <ul> <li>Escolha um ponto de referência na peça e<br/>desloque a câmara de modo que o ponto de<br/>referência esteja no quadrante inferior direito<br/>da janela da câmara, depois clique no ponto.</li> </ul>                                    |                      |
| 5 | X-<br>Y-<br>X-<br>Z+ | <ul> <li>Desloque novamente a câmara até que esse<br/>mesmo ponto de referência esteja situado<br/>no quadrante superior esquerdo da janela da<br/>câmara, depois clique no ponto.</li> <li>Agora a escala da câmara está configurada.</li> </ul> |                      |

## Apêndice B, Procedimentos de Configuração sem Assistente (continuação)

## (Só sistemas EV com detetor de ponteiras) Configuração do detetor de ponteiras

| # | Clique                 | Passo                                                                                                    | Imagem de referência                                                                                                    |
|---|------------------------|----------------------------------------------------------------------------------------------------|----------------------------------------------------------------------------------------------------|
| 1 | System<br>Setup > Open | <ul> <li>Clique em SYSTEM SETUP &gt; OPEN.</li> </ul>                                                                                  | Normality     Normality     Normality     Normality     Normality       Normality     Normality     Normality     Normality       Normality     Normality     Normality     Normality       Normality     Normality     Normality     Normality       Normality     Normality     Normality     Normality       Normality     Normality     Normality     Normality       Normality     Normality     Normality     Normality       Normality     Normality     Normality     Normality       Normality     Normality     Normality     Normality       Normality     Normality     Normality     Normality       Normality     Normality     Normality     Normality       Normality     Normality     Normality     Normality       Normality     Normality     Normality     Normality       Normality     Normality     Normality     Normality |
| 2 | X-<br>Y-<br>X+<br>Z+   | <ul> <li>Desloque passo-a-passo a ponteira até que<br/>esteja a cerca de 2 mm acima do sensor do<br/>detetor das ponteiras.</li> </ul> |                                                                                                    |
| 3 | Move Set               | <ul> <li>Em Dispositivo de deteção das ponteiras,<br/>clique em SET (junto a deslocar).</li> </ul>                                     | Tip Dated Device           Xic         \$\$\frac{1}{12(32)}\$           Yi         \$\$\frac{1}{12(32)}\$           Bit         \$\$\frac{1}{12(32)}\$                                                                                                    |
|   |                        | <ul> <li>Clique YES quando for pedida a<br/>confirmação.</li> </ul>                                                                    | More Carent Height [4:465]<br>Current Height [4:465]<br>2. Denor Limit [6]                                                                                                    |
| 4 | Z Detect Limit 10      | <ul> <li>Em Dispositivo de deteção das ponteiras,<br/>introduza um valor de 10 (mm) Limite de<br/>deteção Z.</li> </ul>                | Tip Date Units                                                                                                    |
| 5 | Detect                 | <ul> <li>Em Dispositivo de deteção das ponteiras,<br/>clique em DETECT.</li> </ul>                                                     | Later Height D                                                                                                    |
|   |                        | <ul> <li>Clique YES/OK quando for pedida a<br/>confirmação.</li> </ul>                                                                 |                                                                                                    |
|   |                        | O robot alça a ponteira para Z = 0, depois<br>abaixa-a na direção do sensor para detetar<br>o offset da ponteira                       |                                                                                                    |

## Apêndice B, Procedimentos de Configuração sem Assistente (continuação)

## Configuração do offset ponteira-peça (distância Z) Usando a focagem da câmara

| # | Clique               | Passo                                                                                                    | Imagem de referência |
|---|----------------------|----------------------------------------------------------------------------------------------------|----------------------|
| 1 | Program              | <ul> <li>Clique no botão PROGRAM.</li> </ul>                                                                                                    |                      |
| 2 | TIP Mode             | <ul> <li>Clique no ícone CCD Mode para alterar o<br/>Tip MODE.</li> </ul>                                                                                                    |                      |
| 3 | X-<br>Y-<br>Y-       | <ul> <li>Desloque a ponteira para um bom ponto de<br/>referência na peça.</li> </ul>                                                                                                    | 07                   |
| 4 | 1Z-<br>JZ+           | <ul> <li>Desloque a ponteira para baixo até<br/>alcançar a distância desejada.</li> </ul>                                                                                                    | 1000 BBBS C          |
| 5 | Camera > Setup       | <ul> <li>Clique em CAMERA &gt; SETUP para<br/>regressar aos campos de Offset.</li> </ul>                                                                                                    |                      |
| 6 | Focus 0 Set          | Clique em SET junto a FOCUS.                                                                                                    |                      |
|   |                      | NOTA: O botão Set deve estar azul-claro.                                                                                                    |                      |
| 7 | Focus 0 Set          | Clique em FOCUS junto a SET.                                                                                                    |                      |
| 8 | X-<br>Y-<br>X-<br>Z+ | <ul> <li>Desloque a câmara até que as miras da<br/>câmara estejam centradas no ponto de<br/>dosificação previamente criado.</li> <li>Foque a câmara até que a imagem<br/>do ponto de dosificação esteja nítida.<br/>Consulte "Câmara" na página 17, se<br/>necessário, as instruções de focagem da<br/>câmara.</li> </ul> |                      |

## Apêndice C, Importação de ficheiros DXF

Este apêndice fornece uma visão geral dos componentes da janela DXF e do procedimento de importação de ficheiros DXF.

### Visão geral da janela DXF

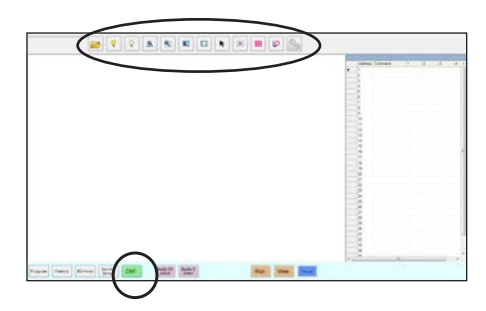

| Nome do<br>Ícone                                       | Ícone      | Função                                                                                                    |
|--------------------------------------------------------|------------|----------------------------------------------------------------------------------------------------|
| Abrir um<br>ficheiro<br>(Open a<br>File)               |            | Abre um ficheiro                                                                                                    |
| Mostrar<br>todos<br>os níveis<br>(Show all<br>Layers)  | <b>?</b>   | Mostra todos os níveis<br>do ficheiro DXF aberto                                                                                                    |
| Esconder<br>todos<br>os níveis<br>(Hide All<br>Layers) | $\bigcirc$ | Esconde todos os níveis<br>do ficheiro DXF aberto                                                                                                    |
| Ver todos<br>(See All)                                 | ALL        | Comprime ou<br>redimensiona o ecrã<br>de modo que sejam<br>visualizados todos<br>os pontos do ficheiro<br>DXF aberto na área de<br>visualização da janela |
| Zoom                                                   |            | Aumenta a área<br>selecionada                                                                                                    |
| Selecionar<br>todos<br>(Select All)                    |            | Seleciona todos os<br>pontos no ficheiro DXF                                                                                                    |

| Nome do<br>Ícone                                  | Ícone | Função                                                                                                    |
|---------------------------------------------------|-------|----------------------------------------------------------------------------------------------------|
| Selecionar<br>(Select)                            |       | Seleciona apenas os<br>pontos na área do<br>retângulo                                                               |
| Selecionar<br>diretamente<br>(Select<br>Directly) | K     | Seleciona um elemento                                                                                               |
| Cancelar<br>Seleção<br>(Cancel<br>Select)         | X     | Cancela qualquer<br>seleção                                                                                         |
| Dosificação<br>por pontos<br>(Point<br>Dispense)  |       | Introduz comandos de<br>Ponto de Dosificação<br>para todos os pontos<br>selecionados de uma<br>imagem DXF importada |
| Dosificação<br>em linha<br>(Line<br>Dispense)     | LO.   | Introduz comandos de<br>dosificação para todas<br>as formas selecionadas<br>de uma imagem DXF<br>importada          |
| Opção<br>(Option)                                 | S)    | Consulte "Configuração<br>das opções de<br>importação DXF" na<br>página 153.                                        |

152

## Apêndice C, Importação de ficheiros DXF (continuação)

## Configuração das opções de importação DXF

Clique no ícone OPTION na janela DXF para definir as preferências de importação de DXF.

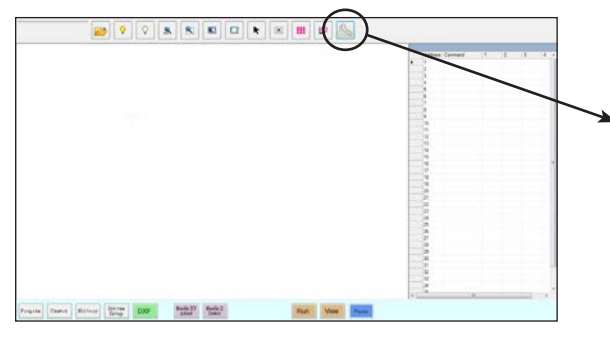

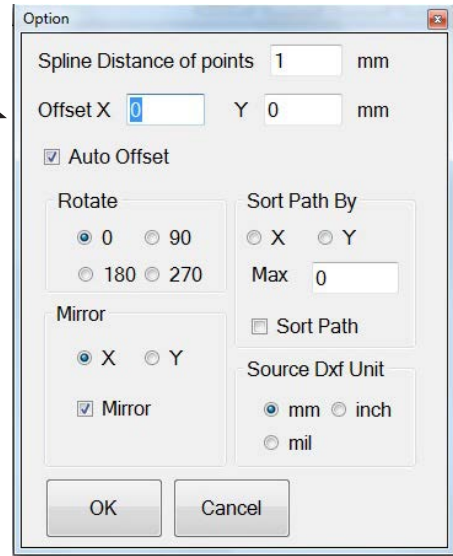

| Artigo                                                               | Descrição                                                                                                    |
|----------------------------------------------------------------------|----------------------------------------------------------------------------------------------------|
| Spline Distância entre pontos<br>(Spline Distance of points)<br>(mm) | Para curvas irregulares, especifica a distância entre quaisquer dois pontos numa curva quando<br>essa é convertida em coordenadas. Por exemplo, quando este valor é 1 e é convertida em<br>comandos uma curva de 10 mm, o resultado será uma série de comandos Início Linha,<br>Passagem Linha e Fim Linha que executarão uma curva com um total de 11 pontos.<br><i>Exemplos de curvas irregulares</i><br><b>NOTA:</b> As curvas regulares são convertidas em comandos de Ponto de Arco.                                                                                                    |
| Offset X, Y                                                          | Depois de criar comandos de programa usando Dosificação por Pontos ou Dosificação por<br>Linhas, os valores XY resultantes podem ser números negativos. Isso faz com que os pontos<br>importados sejam visualizados fora da grelha na Janela Secundária. Para resolver este problema,<br>introduza valores X e/ou Y nos campos Offset da Janela Opção de modo que os valores XY<br>importados passem a valores positivos. Por exemplo, se um valor XY importado é -150, -150, 0,<br>introduza 200 para o Offset X e 200 para o Offset Y, clique em OK e depois clique no ícone Point<br>Dispense ou Line Dispense novamente para atualizar os valores. Os novos valores serão 50, 50,<br>0 e os pontos serão visíveis na grelha da Janela Secundária quando for à página Programa. |
| Poleg. > mm (X 25,4)                                                 | Comuta as unidades visualizadas entre métricas e inglesas. Verifique se deseja visualizar as unidades em mm.                                                                                                    |
| Offset automático (Auto<br>Offset)                                   | Se for selecionado, faz com que o sistema alinhe todos os pontos com o centro do suporte de fixação tanto quanto possível.                                                                                                    |
| Rodar (Rotate)                                                       | Roda o ficheiro de acordo com os graus especificados.                                                                                                    |
| Espelhar (Mirror)                                                    | Reflete o ficheiro ao longo do eixo X ou Y, conforme selecionado. Selecione a caixa de verificação Espelhar para que a opção produza efeitos quando o ficheiro for importado.                                                                                                    |
|                                                                      | <b>NOTA:</b> As coordenadas de origem do software DispenseMotion (0, 0) estão no canto superior esquerdo. As coordenadas de origem DXF estão no canto inferior esquerdo. Se Mirror (Espelho) não estiver selecionado, um DXF importado é rodado porque o canto inferior esquerdo será posicionado nas coordenadas de origem do software DispenseMotion.                                                                                                    |
| Ordenar percurso por (Sort<br>Path By)                               | Em sequências de pontos de dosificação, ordena os comandos Ponto de dosificação resultantes de acordo com as coordenadas X ou Y, conforme especificado. Consulte "Utilizar a opção Ordenar percurso por" na página 157 para mais informações sobre esta opção.                                                                                                    |
| Unidade Dxf de origem                                                | Comuta as unidades visualizadas entre milímetros, polegadas e mils.                                                                                                    |
| (Source Dxf Unit)                                                    | NOTA: Um mil é um milésimo de polegada ou 0,001 polegada.                                                                                                    |

www.nordsonefd.com/pt Brasil: brasil@nordsonefd.com; +55 11 4195 2004 r.281/284 Portugal: portugal@nordsonefd.com; +351 22 961 94 00 153 Vendas e serviços dos sistemas de aplicação Nordson EFD disponíveis em todo o mundo.

## Apêndice C, Importação de ficheiros DXF (continuação)

### Importar um ficheiro DXF

### **PRÉ-REQUISITOS:**

- O sistema está devidamente configurado. Consulte "Configuração e calibração do sistema (obrigatórias)" na página 50.
- □ Se a ponteira, ou qualquer elemento da cabeça do eixo Z tiver sido alterada, repita a configuração e a calibração do sistema usando o assistente de configuração inicial do robô. Consulte "Configurar o sistema usando o assistente de arranque inicial do robô" na página 52.
- O sistema está no modo correto (Ponteira ou CCD).
- O ficheiro DXF para a peça encontra-se no controlador DispenseMotion.
- □ A peça de trabalho real está corretamente posicionada na superfície de trabalho.

| # | Clique   | Passo                                                                                                    | Imagem de referência |
|---|----------|----------------------------------------------------------------------------------------------------|----------------------|
| 1 |          | Clique em DXF.                                                                                                    |                      |
|   | DXF      | Aparece a janela DXF na Janela<br>Principal.                                                                                                    |                      |
| 2 |          | <ul> <li>Abra o ficheiro DXF que deseja<br/>converter em programa.</li> </ul>                                                                                                    |                      |
|   |          | O ficheiro aparece na Janela Principal.                                                                                                    |                      |
|   |          |                                                                                                    |                      |
| 3 | ♀ ou ♀   | <ul> <li>Para esconder ou mostrar os níveis,<br/>clique em HIDE ALL ou LAYERS ou<br/>SHOW ALL LAYERS.</li> </ul>                                                                                                |                      |
| 4 | K        | <ul> <li>Selecione os pontos e/ou as linhas<br/>onde deseja dosificar material.<br/>Consulte "Visão geral da janela DXF" na<br/>página 152 para uma explicação sobre<br/>todos os ícones de seleção.</li> </ul> |                      |
| 5 | iii or 🕑 | <ul> <li>Clique em POINT DISPENSE (para<br/>dosificar pontos) ou em LINE DISPENSE<br/>(para linhas, arcos e circunferências).</li> </ul>                                                                        |                      |
|   |          | O sistema cria os comandos de<br>programa que formarão o padrão<br>selecionado.                                                                                                    |                      |

# Apêndice C, Importação de ficheiros DXF (continuação)

### Importar um ficheiro DXF (continuação)

| # | Clique    | Passo                                                                                                    | Imagem de referência |
|---|-----------|----------------------------------------------------------------------------------------------------|----------------------|
| 6 | Program > | <ul> <li>Clique no botão PROGRAM, selecione<br/>uma linha de Endereço vazia e depois<br/>clique em PASTE.</li> </ul>                                                                                                    |                      |
|   |           | Os comandos aparecem na janela<br>Programa.                                                                                                    |                      |
| 7 | 2         | • Clique em REFRESH junto à Janela<br>Secundária para mostrar os pontos e as<br>linhas importados e efetue as alterações<br>desejadas no programa.                                                                                                    |                      |
|   |           | O passo seguinte é adaptar os<br>comandos do programa à peça<br>corrente.                                                                                                    |                      |
|   |           | NOTAS:                                                                                                    |                      |
|   |           | <ul> <li>Depois de efetuar as alterações no<br/>programa, clique em REFRESH para<br/>atualizar a visualização na Janela<br/>Secundária para ver as alterações.</li> </ul>                                                                                                    |                      |
|   |           | <ul> <li>Poderá ser necessário reduzir a<br/>imagem para ver os pontos. Isso pode<br/>ser evitado introduzindo valores de<br/>Offset na Janela Opções da Janela<br/>DXF. Consulte as Opções X e Y<br/>em "Configuração das opções de<br/>importação DXF" na página 153.</li> </ul> |                      |
| 8 |           | Clique em TRANSFORM.                                                                                                    |                      |
|   |           | Aparecem os campos Programa e<br>Tabela.                                                                                                    |                      |
| 9 | Set       | <ul> <li>Clique num ponto o mais à esquerda<br/>dos pontos mostrados na Janela<br/>Secundária, depois clique no botão<br/>superior SET abaixo de Program.</li> </ul>                                                                                                    |                      |

## Apêndice C, Importação de ficheiros DXF (continuação)

### Importar um ficheiro DXF (continuação)

| #  | Clique                   | Passo                                                                                                    | Imagem de referência |
|----|--------------------------|----------------------------------------------------------------------------------------------------|----------------------|
| 10 | X: X: Z: Set             | <ul> <li>Desloque a ponteira para esse mesmo<br/>ponto na peça corrente e depois clique<br/>no botão superior SET abaixo de Table.</li> </ul>                      |                      |
| 11 | Set                      | <ul> <li>Clique num ponto mais à direita dos<br/>pontos mostrados na Janela Secundária<br/>e depois clique no botão inferior SET<br/>abaixo de Program.</li> </ul> |                      |
| 12 | × IV- × IZ-<br>IZ- > Set | <ul> <li>Desloque a ponteira para esse mesmo<br/>ponto na peça corrente e depois clique<br/>no botão inferior SET abaixo de Table.</li> </ul>                      |                      |
| 13 | 13 Change                | Click em CHANGE.                                                                                                    |                      |
|    |                          | O sistema atualiza todas as posições<br>XY no programa, de modo que se                                                                                             |                      |

alinhem com as mesmas posições XY

na peça corrente.

## Apêndice C, Importação de ficheiros DXF (continuação)

### Utilizar a opção Ordenar percurso por

Ao importar um ficheiro DXF que inclua uma sequência de pontos, pode utilizar a opção Ordenar percurso por para escolher o modo como o padrão de pontos é ordenado aquando da importação.

O ficheiro DXF importado para este exemplo tem a sequência de pontos de dosificação mostrada abaixo.

| ••••• | ••••• |       |
|-------|-------|-------|
|       |       |       |
|       |       |       |
|       |       |       |
|       |       |       |
|       |       | 00000 |
|       |       |       |
|       |       |       |
|       |       |       |
|       |       |       |
|       |       |       |
|       |       |       |
|       |       |       |
|       |       |       |
|       |       |       |

| #                                                              | Clique                                                                                                    | Passo                                                                                                    | Imagem de referência                                                                                                    |
|----------------------------------------------------------------|----------------------------------------------------------------------------------------------------|----------------------------------------------------------------------------------------------------|----------------------------------------------------------------------------------------------------|
| 1                                                              |                                                                                                    | Clique em DXF.                                                                                                    |                                                                                                    |
|                                                                | DXF                                                                                                    | A janela DXF aparece na Janela<br>Principal.                                                                                                    |                                                                                                    |
| 2                                                              | >                                                                                                    | <ul> <li>Abra o ficheiro DXF que deseja<br/>converter em programa.</li> </ul>                                                                                                    |                                                                                                    |
|                                                                |                                                                                                    | O ficheiro aparece na Janela Principal.                                                                                                    |                                                                                                    |
|                                                                |                                                                                                    | Clique em SELECT ALL.                                                                                                    |                                                                                                    |
|                                                                |                                                                                                    | Clique em OPTION.                                                                                                    |                                                                                                    |
|                                                                |                                                                                                    | É exibida a janela Opção.                                                                                                    |                                                                                                    |
| 3                                                              | Option         Image: Cystop           Distance of points (mm)         1         mm           Offset X         0         Y         0         mm           If Multi Offset         If Auto Offset         Image: Cystop         Image: Cystop         Image: Cystop | <ul> <li>Selecione a caixa de verificação SORT<br/>PATH para ativar a opção Ordenar<br/>percurso por característica.</li> </ul>                                                                                |                                                                                                    |
|                                                                | Rotate         Sort Path By           ● 0         90         * X         Y           ● 180         270         Max         190           Meror         ½ Sort Path         * X         Y                                                                           | <ul> <li>Selecione o botão de rádio X ou Y para<br/>especificar a direção em que os pontos<br/>devem ser dispostos.</li> </ul>                                                                                 | <ul> <li>A control to the second second</li></ul> |
| Source Lot Unit<br>@ Marcor # mm ○ inch<br>○ mil<br>OK. Cancel | <ul> <li>Introduza o número de pontos da<br/>sequência. Neste exemplo, existem 160<br/>pontos.</li> </ul>                                                                                                    |                                                                                                    |                                                                                                    |
|                                                                |                                                                                                    | <b>NOTA:</b> Consulte "Exemplos de como<br>a opção Ordenar por percurso afeta<br>a importação de ficheiros DXF"<br>na página 158 para visualizar os<br>diagramas da importação resultantes de<br>cada seleção. |                                                                                                    |
| 4                                                              | OK                                                                                                    | Selecione OK.                                                                                                    |                                                                                                    |
|                                                                |                                                                                                    | Os comandos do ficheiro DXF<br>importado aparecem na janela<br>Programa com base nas opções<br>Ordenar percurso por selecionadas.                                                                              |                                                                                                    |
|                                                                |                                                                                                    |                                                                                                    | Trans   Marco   127   100   122   122   122   122   122   122   122   122   122   122   122   122   122   122   122   122   122   122   122   122   122   122   122   122   122   122   122   122   122   122   122   122   122   122   122   122   122   122   122   122   122   122   122   122   122   122   122   122   122   122   122   122   122   122   122   122   122   122   122   122   122   122   122   122   122   122   122   122   122   122   122   122   122   122   122   122   122   122   122   122   122   122   122   122   122   122   122   122   122   122   122   122   122   122   122   122   122   122   122   122   122   122   122   122   122   122   122   122   122   122   122   122   122   122   122   122   122   122   122   122   122   122   122   122   122   122   122   122   122   122   122   122   122   122   122   122   122   122   122   122   122   122   122   122   122   122   122   122   122   122   122   122   122   122   122   122   122   122   122   122   122   122   122   122   122   122   122   122   122   122   122   122   122   122   122   122   122   122   122   122   122   122   122   122   122   122   122   122   122   122   122   122   122   122   122   122   122   122   122   122   122   122   122   122   122   122   122   122   122   122   122   122   122   122   122   122   122   122   122   122   122   122   122   122   122   122   122   122   122   122   122   122   122   122   122   122   122   122   122   122   122   122   122   122   122   122   122   122   122   122   122   122   122   122   122   122   122   122   122   122   122   122   122   122   122   122   122   122   122   122   122   122   122   122   122   122   122   122   122   122   122   122   122   122   122   122   122   122   122   122   122   122   122   122   122   122   122   122   122   122   122   122   122   122   122   122   122   122   122   122   122   122   122   122   122   122   122   122   122   122   122   122   122   122   122   122   122   122   122   122   122   122   122   122   122   122   12      |

## Apêndice C, Importação de ficheiros DXF (continuação)

### Utilizar a opção Ordenar percurso por (continuação)

Exemplos de como a opção Ordenar por percurso afeta a importação de ficheiros DXF

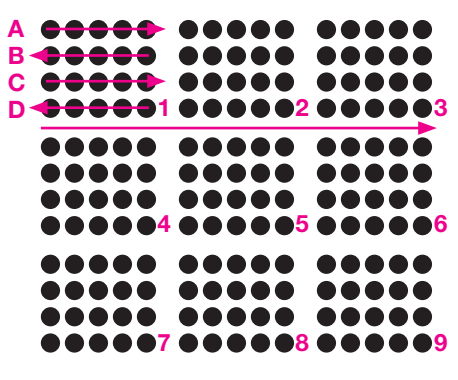

Importação de sequência DXF: Ordenar por percurso desativada

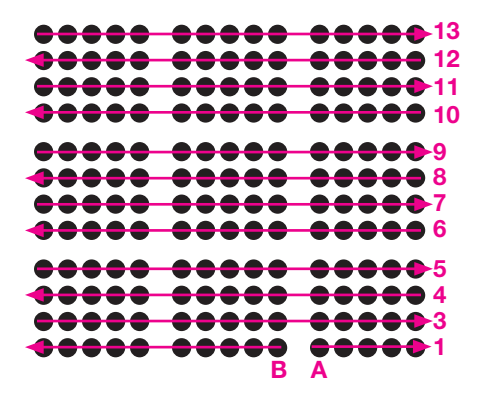

Importação de sequência DXF: Ordenar por percurso X ativada

| $\phi \phi \phi \phi \phi$ | $\phi \phi \phi \phi \phi$ | <b></b>      |
|----------------------------|----------------------------|--------------|
| ••••                       | <b>••••</b>                | ••••         |
| •••••                      | <b>••••</b> •              | ••••         |
| <b>••••</b> •              | <b>••••</b> •              | ••••         |
|                            |                            |              |
| <b>ÖÖÖÖÖ</b>               | <b>ÖÖÖÖÖ</b>               | <b>ČČČČČ</b> |
| ••••                       | <b>0000</b>                |              |
| ••••                       | <b>0000</b>                | ••••         |
|                            |                            |              |
|                            |                            | ****         |
| <b>ČČČČČČČ</b>             |                            |              |
| <b>ěěěě</b>                | ėėėė                       | ėčėčė        |
| 11 12 13 14 15             | 678910                     | 12345        |

Importação de seguência DXF: Ordenar por percurso Y ativada

## Apêndice D, Configuração da leitura do código QR

Os programas podem ser executados usando a leitura de códigos QR. Para que sistema execute um programa usando um código QR, é necessário o seguinte:

- Deve estar presente um código QR para a peça na superfície de trabalho do robô (por exemplo, na própria peça ou no dispositivo de fixação da peça).
- A leitura do código QR deve estar habilitada e cada código QR deve ser associado a um programa. Consulte as operações abaixo.

#### Para habilitar a leitura do código QR

| # | Clique                            | Passo                                                                                                    | Imagem de referência                                                                                                    |
|---|-----------------------------------|----------------------------------------------------------------------------------------------------|----------------------------------------------------------------------------------------------------|
| 1 | System<br>Setup > Open            | <ul> <li>Clique no botão SYSTEM SETUP, depois<br/>clique OPEN.</li> </ul>                                                                                    | New Participant         Market Participant         Market Participant         Market Participant           1         1         1         1         1         1         1         1         1         1         1         1         1         1         1         1         1         1         1         1         1         1         1         1         1         1         1         1         1         1         1         1         1         1         1         1         1         1         1         1         1         1         1         1         1         1         1         1         1         1         1         1         1         1         1         1         1         1         1         1         1         1         1         1         1         1         1         1         1         1         1         1         1         1         1         1         1         1         1         1         1         1         1         1         1         1         1         1         1         1         1         1         1         1         1         1         1         1         1 |
| 2 | 7 2D Code                         | <ul> <li>Selecione 2D CODE para habilitar a leitura<br/>do código QR.</li> </ul>                                                                             |                                                                                                    |
| 3 | Camera > Setup                    | <ul> <li>Clique no botão CAMERA e depois clique<br/>em SETUP no topo da janela Câmara.</li> <li>Aparecem os campos de configuração da<br/>câmara.</li> </ul> |                                                                                                    |
| 4 | 2D Code 🛛 > 🖻 Enable the function | <ul> <li>Clique no botão 2D CODE para abrir os<br/>campos de definição do código, depois<br/>clique em ENABLE THE FUNCTION.</li> </ul>                       |                                                                                                    |

# Apêndice D, Configuração da leitura do código QR (continuação)

### Para associar um código QR a um Programa

| # | Clique                | Passo                                                                                                    | Imagem de referência                                                                                                    |
|---|-----------------------|----------------------------------------------------------------------------------------------------|----------------------------------------------------------------------------------------------------|
| 1 | X-<br>Y+<br>Y-        | <ul> <li>Desloque a câmara até estar centrada sobre<br/>o código QR que deseja associar a um<br/>programa.</li> </ul>                                                                                 |                                                                                                    |
| 2 | Set                   | <ul> <li>Clique em SET para gravar a posição.</li> </ul>                                                                                                    | BarCode Position<br>101.010 ED04.053 (55.90 Down Set                                                                                                    |
|   |                       | As coordenadas da posição do código<br>QR aparecem nos campos da Posição do<br>Código de Barras.                                                                                                    | Theshold Edge mooth Decode To Decode To Decode Test Enable the feaction Add to Int                                                                                                    |
| 3 | Test                  | <ul> <li>Com o código QR visualizado e focado,<br/>clique TEST para ler o código QR.</li> </ul>                                                                                                    |                                                                                                    |
|   |                       | Se o sistema não consegue identificar o código QR, aparece a janela Nan.                                                                                                    |                                                                                                    |
| 4 | Threshold Edge smooth | <ul> <li>Ajuste os valores THRESHOLD (Limite) e<br/>EDGE SMOOTH (Suavizar bordos):</li> </ul>                                                                                                    |                                                                                                    |
|   |                       | - THRESHOLD: Intervalo = 0-255                                                                                                    | Total                                                                                                    |
|   |                       | - EDGE SMOOTH: Intervalo = 0-5                                                                                                    |                                                                                                    |
| 5 | Test                  | Clique outra vez em TEST.                                                                                                    | 56 T990kurde Jal 🗆 🗶                                                                                                    |
|   |                       | Quando o sistema identifica corretamente<br>o código QR aparece uma janela como a<br>ilustrada à direita.                                                                                             |                                                                                                    |
|   |                       | <ul> <li>Repita os passos 4 e 5 até que o sistema<br/>reconheça o código QR. Assim que o código<br/>QR for reconhecido, continue com os outros<br/>passos para associá-lo com um programa.</li> </ul> |                                                                                                    |
| 6 | Add to list           | Clique em ADD TO LIST.                                                                                                    |                                                                                                    |
|   |                       | Aparece a janela Abrir ficheiro.                                                                                                    |                                                                                                    |
| 7 | save                  | <ul> <li>Selecione o programa de dosificação a<br/>associar ao código QR, depois clique em<br/>OPEN.</li> </ul>                                                                                       | Loss of Control of Control of Con |
|   |                       | Agora o programa de dosificação está associado ao código QR.                                                                                                    | BarCode Provision     Stat       [11:191]     20:4333     F5:59     More     Stat       Transhalt     Ege more     Barcode     Text       P     Eable the function     Add to list       Virtual     Drawbinding     Drawbinding       Virtual     Drawbinding     Drawbinding                                                                                                    |

## Apêndice D, Configuração da leitura do código QR (continuação)

#### Para associar um código QR a um Programa (continuação)

| # | Clique    | Passo                                                                                                    | Imagem de referência                                                                                                    |
|---|-----------|----------------------------------------------------------------------------------------------------|----------------------------------------------------------------------------------------------------|
| 8 |           | <ul> <li>Continue para adicionar códigos QR<br/>suplementares se necessário.</li> </ul>                                                                    | BarCold Pontion         More         Sat           181.918         Edet sociol         Bar code           Threshold         Edet sociol         Bar Code           Toy         Down         Text |
|   |           | <ul> <li>Para eliminar um código QR, clique com o<br/>botão direito no código QR e depois clique<br/>em DELETE.</li> </ul>                                 | P Earlie de francise<br>Recode<br>File<br>Cod Sette<br>20 Code                                                                                                    |
| 9 | Program > | <ul> <li>Regresse à janela PROGRAM e depois<br/>clique em RUN para testar o programa.</li> </ul>                                                           | Consulte as capturas de ecrã.                                                                                                    |
|   |           | O sistema encontra o código QR, lê o<br>mesmo, abre o programa associado e<br>executa o programa.                                                          |                                                                                                    |
|   |           | Agora o sistema está configurado para<br>a leitura do código QR. Consulte "Iniciar<br>um programa lendo um código QR" na<br>página 103 para as instruções. |                                                                                                    |

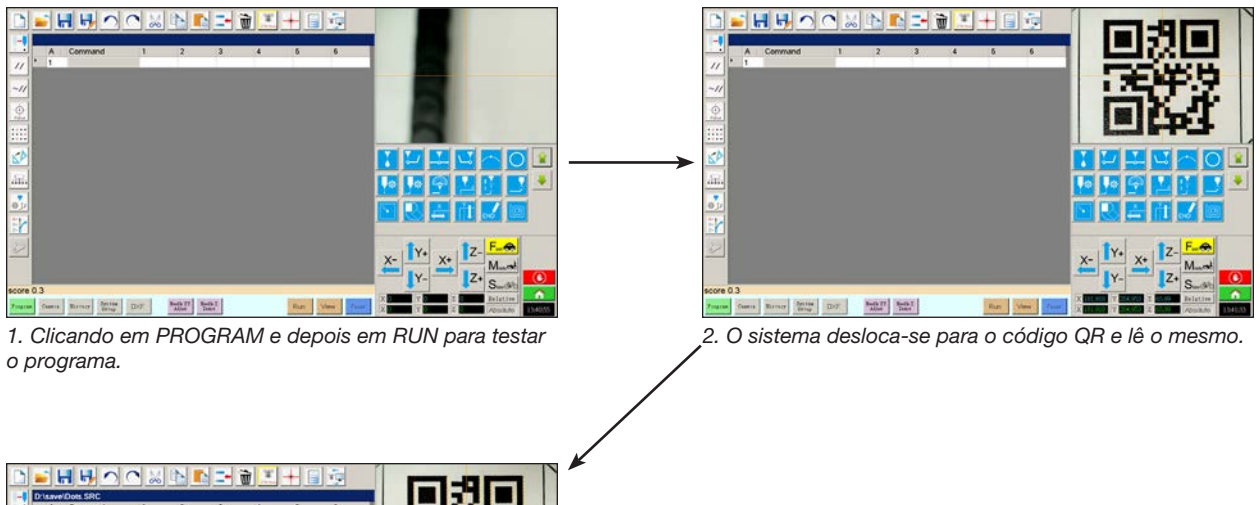

|   | A  | Command           | 1       | 2       | 3      | 4   | 6 | 6     |                                                                                                    |
|---|----|-------------------|---------|---------|--------|-----|---|-------|----------------------------------------------------------------------------------------------------|
| • | 1  | Z Clearance Setup | 10      | 1       |        |     |   | _     |                                                                                                    |
|   | 2  | Dispense Dot Setu | 0.5     | 0.5     |        |     |   | _     | and the second second                                                                                                    |
|   | 3  | Dispense End Setu | 100     | 5       | 5      |     |   |       |                                                                                                    |
|   | 4  |                   |         |         |        |     |   | _     | and the second second se |
|   | 5  | Label             | 1       |         |        |     |   |       |                                                                                                    |
|   | 6  | Find Mark         | 144.102 | 183.68  | 64.429 | - 6 |   |       |                                                                                                    |
|   | 7  | Step & Repeat X   | 10      | 10      | 10     | 2   | 1 | 10001 |                                                                                                    |
|   | 8  | Z Clearance Setup | 20      | 1       |        |     |   | _     |                                                                                                    |
|   | 9  |                   |         |         |        |     |   | _     |                                                                                                    |
|   | 10 | Label             | 2       |         |        |     |   | _     |                                                                                                    |
|   | 11 | Mark Adjust       |         |         |        |     |   |       |                                                                                                    |
|   | 12 | Dispense Dot      | 100.016 | 181.272 | 82.896 |     |   |       |                                                                                                    |
|   | 13 | Step & Repeat X   | 10      | 10      | 10     | 2   | 1 | 10002 | 144 Par 28 22 93 22                                                                                                    |
|   | 14 | End Program       |         |         |        |     |   |       | CORD CAR AND AND AND AND                                                                                                    |
|   | 15 |                   |         |         |        |     |   | _     |                                                                                                    |
|   | 16 |                   |         |         |        |     |   |       | NAME AND ADDRESS ADDRESS ADDRESS                                                                                                    |
|   |    |                   |         |         |        |     |   |       |                                                                                                    |
|   |    |                   |         |         |        |     |   |       | to the F-A                                                                                                    |
|   |    |                   |         |         |        |     |   |       | Y- Y+ Y+ Z-                                                                                                    |
|   |    |                   |         |         |        |     |   |       | A- M_at                                                                                                    |
|   |    |                   |         |         |        |     |   |       |                                                                                                    |

O sistema abre o programa e executa-o.

## Apêndice E, Configuração da Leitura de Código de Barras

Os programas de configuração podem ser executados através da leitura de um código de barras com o leitor de código de barras Nordson EFD.

#### **PRÉ-REQUISITOS**

- O leitor de códigos de barras Nordson EFD está ligado a uma porta USB no controlador DispenseMotion. Consulte "Leitor de códigos de barras" na página 107, para o números do componente.
- É estabelecido um código de barras para a peça de trabalho (quer na própria peça de trabalho, quer num documento de referência).
- A leitura de códigos de barras está activada e configurada, e cada código de barras está associado a um programa bloqueado. Consulte as operações abaixo.

| # | Clique                      | Passo                                                                                                    | Imagem de referência                                                                                                    |
|---|-----------------------------|----------------------------------------------------------------------------------------------------|----------------------------------------------------------------------------------------------------|
| 1 |                             | <ul> <li>Ligue o leitor de código de barras Nordson<br/>EFD a uma porta USB no controlador<br/>DispenseMotion.</li> </ul>                                                                 |                                                                                                    |
| 2 | System<br>Setup<br>Expert > | <ul> <li>Clique em SYSTEM SETUP &gt; OPEN &gt; EXPERT.</li> </ul>                                                                                                    | Name     Name     Name     Name     Name       Name     Name     Name     Name     Name       Name     Name <t< td=""></t<> |
| 3 | 11111111 > ОК               | <ul> <li>Introduza 11111111, depois clique em OK.</li> </ul>                                                                                                    | Expert Cancel Password 7 OK Cancel 1111111                                                                                                    |
| 4 | Barcode Function            | <ul> <li>Clique em BARCODE FUNCTION (FUNÇÃO<br/>CÓDIGO DE BARRAS).</li> </ul>                                                                                                    | Exper<br>Control<br>IO Pin Function<br>Call Program<br>Fixture Plate Setup<br>Barcode Function<br>Function Control                                                                                                    |
| 5 | Enable the function         | Abre-se a janela de Configuração do Leitor<br>de Código de Barras. Utilize esta janela para<br>associar códigos de barras a programas.                                                    | eg Bacode radue radue<br>No. Baroole Call Program                                                                                                    |
|   |                             | <ul> <li>Selecione a caixa de verificação ENABLE<br/>THE FUNCTION (ACTIVAR A FUNÇÃO) para<br/>habilitar a leitura de códigos de barras.</li> </ul>                                        | Barcode<br>PS. Use * to mask ignor number                                                                                                    |
| 6 | Call Program                | Clique em FILE (FICHEIRO).                                                                                                    | Call Program File Add / Modify                                                                                                    |
|   | •                           | <ul> <li>Navegue até ao programa que pretende<br/>associar a um código de barras e, em<br/>seguida, abra o programa para o adicionar ao<br/>campo Chamada Programa.</li> </ul>            | Auto run after scan barcode Enable the function OK Cancel +** Must Lock Program                                                                                                    |
|   |                             | <b>NOTA:</b> Os programas associados a um<br>código de barras devem ser bloqueados.<br>Para bloquear um programa, consulte "Como<br>bloquear ou desbloquear um programa" na<br>página 69. |                                                                                                    |

## Apêndice E, Configuração da Leitura de Código de Barras (continuação)

| # | Clique                         | Passo                                                                                                    | Imagem de referência                                                                                                    |
|---|--------------------------------|----------------------------------------------------------------------------------------------------|----------------------------------------------------------------------------------------------------|
| 7 | Barcode                        | Clique no campo Código de Barras.                                                                                                    | 🖓 Barcode reader setup                                                                                                    |
|   | PS. Use * to mask ignor number | Utilize o Leitor para ler o código de barras.                                                                                                    | No. Barcode Call Program                                                                                                    |
|   |                                | <b>NOTA:</b> Um asterisco no final do código<br>de barras faz com que o sistema ignore o<br>número. Por exemplo, se o código de barras<br>for PROG2 ou PROG3 e o código de barras<br>for introduzido como PROG*, então tanto<br>PROG2 como PROG3 chamarão o mesmo<br>programa. | Barcode<br>PS. Use * to mask ignor number<br>Call Program<br>Add / Modify<br>Auto run after scan barcode<br>Enable the function<br>OK Cancel<br>*** Must Lock Program                                         |
| 8 | Add / Modify > OK              | <ul> <li>Clique em ADD/MODIFY (ADICIONAR/<br/>MODIFICAR). O programa é adicionado à<br/>tabela.</li> </ul>                                                                                                    | Barcode rester setup         Cell Program           1         70182340000014001128575         DrCs/wrkCsafooslLawr Test.SRC           2         70182140000014001138332         DrCs/wikCsafooslLawr Test.SRC |
|   |                                | <ul> <li>(Opcional) Para que o programa seja<br/>executado imediatamente após a leitura<br/>do código de barras, selecione a caixa<br/>de verificação AUTO RUN AFTER SCAN<br/>BARCODE (Execução automática após leitura<br/>do código de barras).</li> </ul>                   | Barcode 701831400000014001138332<br>PS: Use * to mask ignor number<br>Call Program D:Savellasorplanetest1 SRC File<br>Add / Modity                                                                            |
|   |                                | Clique em OK para guardar.                                                                                                    | *** Must Lock Program                                                                                                    |
|   |                                | <ul> <li>Consulte "Iniciar um programa por leitura<br/>de código de barras" na página 103 para<br/>executar programas por código de barras.</li> </ul>                                                                                                    |                                                                                                    |

## Apêndice F, Configuração e utilização das agulhas múltiplas

Pode ser instalado um suporte para dosificadores múltiplos no eixo Z para alojar até quatro dosificadores. Quando está instalado mais do que um dosificador, o Offset câmara-ponteira deve estar regulado para cada dosificador. Assim que o sistema estiver configurado para funcionamento com agulhas múltiplas, pode introduzir o comando de dosificação Agulhas Múltiplas para especificar qual o dosificador que executa os comandos, que segue o comando Agulhas múltiplas.

#### NOTAS:

- Para aplicações de dosificação por contacto, com dosificadores múltiplos, é necessário um acessório comutador adicional para o suporte de dosificadores múltiplos.
- Apenas a primeira agulha precisa de ter a sua posição definida para o detetor de ponteiras. Todas as outras agulhas serão corretamente posicionadas acima do detetor de ponteiras utilizando os offsets da câmara para a ponta, para cada agulha.
- Se as agulhas estiverem montadas em cilindros para movimento Z independente, a saída (MultiNeedle (agulhas múltiplas) 1 a 6) para cada cilindro deve ser definida usando a janela I/O Pin Function Define (ver "Apêndice I, Configuração da função dos pinos I/O" na página 175). Depois de definida(s) a(s) saída(s), clique em Detetar ao lado de Deteção de Agulha na janela Perfil da Agulha liga os interruptores de saída correspondentes, accionando o movimento Z independente para a agulha especificada.

#### **PRÉ-REQUISITOS**

- Os dosificadores suplementares são instalados no robot. Contacte o seu representante Nordson EFD para assistência, se necessário.
- O sistema está devidamente configurado. Consulte "Configuração e calibração do sistema (obrigatórias)" na página 50.
- É colocada uma peça de teste no suporte de fixação ou na superfície de trabalho.

#### Para habilitar a dosificação por agulhas múltiplas

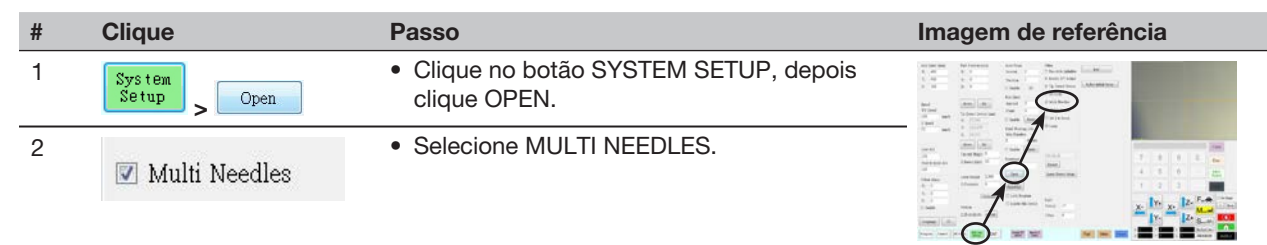

#### Para configurar os Offsets da Câmara-Ponteira para dosificadores múltiplos

**NOTA:** Este modo de proceder explica o processo de configuração para dois dosificadores. Repita os passos se necessário para configurar o sistema para dosificadores suplementares (podem ser instalados até quatro dosificadores).

| # | Clique                        | Passo                                                                                                    | Imagem de referência |
|---|-------------------------------|----------------------------------------------------------------------------------------------------|----------------------|
| 1 | Camera > Setup > Multi-Needle | <ul> <li>Clique no botão CAMERA, clique em SETUP<br/>no topo da Janela Câmara e depois clique no<br/>botão MULTI-NEEDLE.</li> <li>Aparecem os campos Agulhas Múltiplas.</li> </ul> |                      |
| 2 |                               | <ul> <li>Se o seu sistema não incluir o detetor de<br/>ponteiras, crie um ponto mira junto à peça.</li> </ul>                                                                      |                      |
|   |                               | <b>NOTA:</b> Também pode utilizar fita não adesiva,<br>um ponto de dosificação ou argila como ponto<br>de mira.                                                                    | +.                   |
|   |                               | Continua na página seguinte.                                                                                                    |                      |

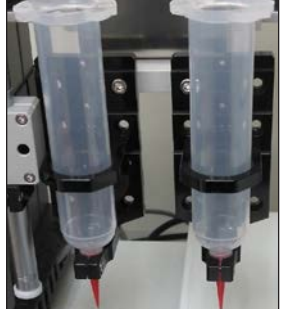

 <sup>164</sup> www.nordsonefd.com/pt
 Brasil: brasil@nordsonefd.com; +55 11 4195 2004 r.281/284
 Portugal: portugal@nordsonefd.com; +351 22 961 94 00

 Vendas e serviços dos sistemas de aplicação Nordson EFD disponíveis em todo o mundo.

## Apêndice F, Configuração e utilização das agulhas múltiplas (continuação)

#### Para configurar os Offsets Câmara-Ponteira para Dosificadores Múltiplos (continuação)

| # | Clique                                        | Passo                                                                                                    | Imagem de referência                                                                                                    |
|---|-----------------------------------------------|----------------------------------------------------------------------------------------------------|----------------------------------------------------------------------------------------------------|
| 3 | Needle Profile<br>Needle 1 • Dispense Port 12 | <ul> <li>Introduza as seguintes informações em<br/>NEEDLE PROFILE:</li> </ul>                                                                                                    | Needla Profila         Offses           Weedla 1         Dispesse Port         12           VX Adjust Metmore         Needla nova         Set           Machine 0         Contract         113           Machine 0         Contract         113                                                                                                    |
|   |                                               | <ul> <li>Número do dosificador (neste exemplo,<br/>Agulha 1 para Dosificador 1)</li> </ul>                                                                                                    | Mactho 0 Unine 0<br>Mak Tine 0 Dwill Tine 0<br>Mak Store 0 Dignae 0 0 0                                                                                                    |
|   |                                               | <ul> <li>Porta a que o dosificador está ligado (neste<br/>exemplo, Porta de dosificação 12 para<br/>Dosificador 1)</li> </ul>                                                                                                    | No         Port         Needle Fox         Call Post         Mannet           1         0         113.111,10         0,0,0         0         2         1.386,0,0         0,0,0         0         1         0         1.0         1.0         1.0         1.0         1.0         1.0         1.0         1.0         1.0         1.0         1.0         1.0         1.0         1.0         1.0         1.0         1.0         1.0         1.0         1.0         1.0         1.0         1.0         1.0         1.0         1.0         1.0         1.0         1.0         1.0         1.0         1.0         1.0         1.0         1.0         1.0         1.0         1.0         1.0         1.0         1.0         1.0         1.0         1.0         1.0         1.0         1.0         1.0         1.0         1.0         1.0         1.0         1.0         1.0         1.0         1.0         1.0         1.0         1.0         1.0         1.0         1.0         1.0         1.0         1.0         1.0         1.0         1.0         1.0         1.0         1.0         1.0         1.0         1.0         1.0         1.0         1.0         1.0         1.0 |
| 4 |                                               | (Apenas sistemas com um detetor de ponteiras)                                                                                                    |                                                                                                    |
|   |                                               | <ul> <li>Vá a "(Só sistemas EV com detetor de ponteiras)<br/>de ponteiras" na página 150, para configurar a Da<br/>Agulha 1. Regresse aqui para continuar para o pa<br/>os offsets de Ajuste XY da Agulha para as restan<br/>necessário para a Agulha 1.</li> </ul>                     | Configuração do detetor<br>eteção Z da agulha para a<br>asso seguinte, para definir<br>tes agulhas. Este passo só é                                                                                                    |
| 5 | X- Y+ X+ Z-                                   | <ul> <li>Utilize as teclas jog para posicionar a Agulha 2<br/>sobre o alvo da mira (detetor de ponteiras, fita,<br/>etc.).</li> </ul>                                                                                                    |                                                                                                    |
|   |                                               | <ul> <li>Desloque a ponteira até que esteja o mais<br/>possível junto à mira sem tocar no alvo.</li> </ul>                                                                                                    |                                                                                                    |
| 6 | Needle move Set                               | Clique em SET junto a Needle Move.                                                                                                    | Needle Frofile<br>Needle 1 - Dispense Port 12                                                                                                    |
|   |                                               | Este define as coordenadas XYZ para o ponto<br>de calibração da dosificação. O sistema<br>introduz as coordenadas da ponteira de<br>dosificação nos campos abaixo de Needle<br>Move e Set.                                                                                              | XY Adjust Prifemac         113.111         108.005         64.309           Mai No         0         0         10         113.111         108.005         64.309           Mai No         0         0         0         0         0         0         0           Mai Novo         0         Degene         0         0         0         0         0           Newella Datast Christ Haught         0         Detett         Oplinder         0         0         0         0         0         0         0         0         0         0         0         0         0         0         0         0         0         0         0         0         0         0         0         0         0         0         0         0         0         0         0         0         0         0         0         0         0         0         0         0         0         0         0         0         0         0         0         0         0         0         0         0         0         0         0         0         0         0         0         0         0         0         0         0         0         0                                                                       |
|   |                                               | <b>NOTA:</b> Em alternativa, pode utilizar o separador<br>Passo 3 do assistente de Configuração Inicial<br>do Robô para este passo (utilize os parâmetros<br>de Referência de Ajuste XY apresentados<br>na imagem de referência para definir os<br>parâmetros do ponto de dosificação). |                                                                                                    |
| 7 | 7<br>X-<br>Y-<br>X+<br>Z+                     | <ul> <li>Desloque a câmara até que as miras da câmara<br/>estejam centradas no alvo mira, e,</li> </ul>                                                                                                    |                                                                                                    |
|   |                                               | depois                                                                                                    |                                                                                                    |
|   |                                               | foque a câmara até que a imagem do ponto de dosificação esteja nítida.                                                                                                    |                                                                                                    |
| 8 | Camera move Set                               | <ul> <li>Clique em SET junto a Camera Move.</li> </ul>                                                                                                    | Needle Profile<br>Needle 1 • Dispense Port 12<br>Needle move<br>Set                                                                                                    |
|   |                                               | Isto define a posição da câmara. O sistema<br>introduz as coordenadas da câmara nos<br>campos abaixo de Camera Move e Set.                                                                                                    | XV Adjet Føfenser         113.111         108.806         94.399           Mak No         0         On Time         0         Camera move         Set           Mak Time         0         Deel Time         0         Camera move         Set           Mak Time         0         Digment         163.592         109.742         56.71                                                                                                    |
| 9 | Save                                          | Clique em SAVE.                                                                                                    | Needle Profile Offsets<br>Needle 1 - Dispense Port 12 Needle move Set                                                                                                    |
|   |                                               | O sistema preenche os campos dos dados da<br>Agulha 1.                                                                                                    | XY Adjust Pethense         113.111         108.806         64.399           Mak Ho         0         0         113.111         108.806         64.399           Mak Ho         0         0         0         0         Sat         0         0         0         0         0         0         0         0         0         0         0         0         0         0         0         0         0         0         0         0         0         0         0         0         0         0         0         0         0         0         0         0         0         0         0         0         0         0         0         0         0         0         0         0         0         0         0         0         0         0         0         0         0         0         0         0         0         0         0         0         0         0         0         0         0         0         0         0         0         0         0         0         0         0         0         0         0         0         0         0         0         0         0         0         0         0 </td                                                                      |

## Apêndice F, Configuração e utilização das agulhas múltiplas (continuação)

#### Para configurar os Offsets Câmara-Ponteira para Dosificadores Múltiplos (continuação)

| #  | Clique                      | Passo                                                                                                    | Imagem de referência                                                                                                    |
|----|-----------------------------|----------------------------------------------------------------------------------------------------|----------------------------------------------------------------------------------------------------|
| 10 | Needle 2 - Dispense Port 12 | <ul> <li>Introduza as seguintes informações em<br/>NEEDLE PROFILE:</li> </ul>                                                                                                    | Needle         Contraction           Needle         -         Dispense Fort         12           XY Adver Vetformer         Set         Set                                                                                                    |
|    |                             | <ul> <li>Número do dosificador (neste exemplo,<br/>Agulha 2 para Dosificador 2)</li> </ul>                                                                                                 | Mack No         On Time         O           Mack Time         0         Dwel Time         Camera more         Set           Mack Score         Dispense         0         0         0                                                                                                    |
|    |                             | <ul> <li>Porta a que o dosificador está ligado (neste<br/>exemplo, Porta de dosificação 12 para<br/>Dosificador 2)</li> </ul>                                                              | Needle Desc Currer Height 0         Detect         Cytrater           No         Port         Needle Poix. Col Poix.         Mark *           1         0         113.111,00.         163.582,1007.0         Seve           2         1         56.651,108         0.0.0         0         Loedle                                                                                                    |
| 11 | X- Y+ X+ Z-                 | <ul> <li>Use as teclas de deslocação para colocar a<br/>ponteira sobre a mira (no detetor de ponteiras<br/>ou naquele que criou).</li> </ul>                                               |                                                                                                    |
|    | •                           | <ul> <li>Desloque a ponteira até que esteja o mais<br/>possível junto à mira sem tocar no alvo.</li> </ul>                                                                                 |                                                                                                    |
| 12 | Needle move Set             | Clique em SET junto a Needle Move.                                                                                                    | Needle Profile<br>Needle 2 - Dispesse Port 12 Needle move Set                                                                                                    |
|    |                             | Este define as coordenadas XYZ para o ponto<br>de calibração da dosificação. O sistema<br>introduz as coordenadas da ponteira de<br>dosificação nos campos abaixo de Needle<br>Move e Set. | XY Algor Peterson         56.51         108.649         84.03           Mask No         0         Time 0         Camera nove         Set           Mask No         0         Dwell Time 0         Camera nove         Set           Mask No         0         Dwell Time 0         0         0         0           Needle Desect Curret Heights         0         Desect         Cytinater           No         Port         Heights         Desect         Cytinater           1         0         112.111, No.         H53.555, 100.         0,00.02         0         Desect           2         1         55.555, 100.         0,00.02         0         Losst         Losst |
| 13 | X- Y+ X+ Z-                 | <ul> <li>Desloque a câmara até que as miras da câmara<br/>estejam centradas no alvo da mira, e,</li> </ul>                                                                                 |                                                                                                    |
|    | Y- Z+                       | depois                                                                                                    |                                                                                                    |
|    |                             | foque a câmara até que a imagem do ponto de dosificação esteja nítida.                                                                                                    |                                                                                                    |
| 14 | Camera move Set             | Clique em SET junto a Camera Move.                                                                                                    | Needle Profile<br>Needle 2 • Dispense Port 12 Needle move Set                                                                                                    |
|    |                             | Isto define a posição da câmara. O sistema<br>introduz as coordenadas da câmara nos<br>campos abaixo de Camera Move e Set.                                                                 | XY Algur Heidmax         56.51         109.640         24.055           Mask No         0         Tane         0         Camera move         Set           Mak Raze         0         Dwell Tane         0         0         0         0           Mak Raze         0         Dwell         Dwell Tane         0         0         0         0           Needle Desect Current Height         0         Desect         Cytinaber         Seven         2         1         53.511,100         105.351,200.70         0         Load           1         0         113.511,100         105.352,100.70         0         Load         Load                                         |
| 15 | Sauce                       | Clique em SAVE.                                                                                                    | Needla Profile<br>Naedla 2 - Dimensa Port 12                                                                                                    |
|    | Dave                        | O sistema preenche os campos dos dados da<br>Agulha 2.                                                                                                    | Nord         Rowells         Sec           XY Adam Performant         Sec         Sec           XY Adam Performant         Sec         Sec           Mak Tane         0         Deal Tane 0         Camera moves           Mak Tane 0         Deal Tane 0         0         0           Mak Tane 0         Deal Tane 0         0         0           Needle Rowc Chrone Height 0         Demest         Camera moves           No         Fort         Heedle Post         Col Post           1         0         13.311,100         103.342,100.7         0           0         0.0.0         0         V         Losed                                                         |
|    |                             | Agora o sistema está configurado para o<br>funcionamento com dosificadores múltiplos.                                                                                                    |                                                                                                    |

Continue para o passo seguinte nesta secção para usar esta funcionalidade.

166

## Apêndice F, Configuração e utilização das agulhas múltiplas (continuação)

#### Para usar o comando Agulhas Múltiplas num programa

#### **PRÉ-REQUISITOS**

- O sistema está devidamente configurado. Consulte "Configuração e calibração do sistema (obrigatórias)" na página 50.
- Os dosificadores suplementares são instalados e configurados e a função Agulhas Múltiplas é habilitada. Consulte "Para habilitar a dosificação por agulhas múltiplas" na página 164 e "Para configurar os Offsets da Câmara-Ponteira para dosificadores múltiplos" na página 164.
- É colocada uma peça de teste no suporte de fixação ou na superfície de trabalho.

**NOTA:** Este modo de proceder explica o processo de configuração para dois dosificadores. Repita os passos se necessário adicionar comandos para dosificadores suplementares (podem ser instalados até quatro dosificadores).

| # | Clique                       | Passo                                                                                                    | Imagem de referência |
|---|------------------------------|----------------------------------------------------------------------------------------------------|----------------------|
| 1 | Program > MULTI NEEDLE       | <ul> <li>Clique no botão PROGRAM</li> <li>Clique duas vezes na linha do endereço<br/>onde deseja introduzir um comando agulhas<br/>múltiplas e selecione MULTI NEEDLE.</li> </ul>  |                      |
| 2 | 1 > OK                       | <ul> <li>Introduza o número do dosificador de onde<br/>iniciar a partir deste ponto no programa<br/>(neste exemplo, Dosificador 1).</li> <li>Clique em OK para guardar.</li> </ul> |                      |
| 3 | V Needle 1                   | <ul> <li>Na janela Secundária, clique com o<br/>botão direito do rato e selecione a caixa<br/>NEEDLE 1.</li> </ul>                                                                 |                      |
| 4 | Focus > X- Y+ X+ Z-<br>Y- Z+ | <ul> <li>Clique no ícone FOCUS para focar a câmara.</li> <li>Desloque a câmara até que a mira da mesma esteja centrada no alvo desejado na peça.</li> </ul>                        |                      |
| 5 | A Command                    | <ul> <li>Introduza os comandos necessários para o<br/>Dosificador 1 (por exemplo, criar pontos ou<br/>linhas de dosificação).</li> </ul>                                           |                      |
| 6 | MULTI NEEDLE                 | <ul> <li>Clique duas vezes na linha do endereço<br/>onde deseja introduzir o comando da<br/>segunda Agulhas Múltiplas e selecione<br/>MULTI NEEDLE.</li> </ul>                     |                      |

## Apêndice F, Configuração e utilização das agulhas múltiplas (continuação)

#### Para usar o comando Agulhas Múltiplas num programa (continuação)

| #  | Clique                                                                                                    | Passo                                                                                                    | Imagem de referência |
|----|----------------------------------------------------------------------------------------------------|----------------------------------------------------------------------------------------------------|----------------------|
| 7  | 2 > OK                                                                                                    | <ul> <li>Introduza o número do dosificador a<br/>dosificar a partir deste ponto no programa<br/>(neste exemplo, Dosificador 2).</li> <li>Clique em OK para guardar.</li> </ul> |                      |
| 8  | Veedle 2                                                                                                    | <ul> <li>Na janela Secundária, clique com o<br/>botão direito do rato e selecione a caixa<br/>NEEDLE 2.</li> </ul>                                                             |                      |
| 9  | $\begin{array}{c} X^{-} \\ \downarrow Y^{-} \\ \downarrow Y^{-} \end{array} \begin{array}{c} 1 \\ \downarrow Z^{+} \\ \downarrow Z^{+} \end{array}$ | <ul> <li>Clique no ícone FOCUS para focar a câmara.</li> <li>Desloque a câmara até que a mira da mesma esteja centrada no alvo desejado na peça.</li> </ul>                    |                      |
| 10 | A Command                                                                                                    | <ul> <li>Introduza os comandos necessários para o<br/>Dosificador 2 (por exemplo, criar arcos ou<br/>preenchimentos).</li> </ul>                                               |                      |
| 11 | END                                                                                                    | <ul> <li>Clique em END PROGRAM para fechar o<br/>programa.</li> </ul>                                                                                                    |                      |

O sistema dosificará com o Dosificador 1 ou com o Dosificador 2, como programado.

## Apêndice G, Configuração e utilização do sensor de altura

O sensor de altura opcional pode detetar quaisquer variações dos valores do programa de altura Z de peça para peça, se a altura Z varia, o sistema deteta o novo valor de altura Z e regula o problema nesse sentido.

### **PRÉ-REQUISITOS**

- O sensor de altura está instalado e o cabo ligado à porta I/O. Consulte as instruções fornecidas com o sensor de altura.
- O sistema está devidamente configurado. Consulte "Configuração e calibração do sistema (obrigatórias)" na página 50.
- Lé colocada uma peça de teste no suporte de fixação ou na superfície de trabalho.

#### Para habilitar o sensor de altura

| # | Clique                 | Passo                                                                                | Imagem de referência                                                                                                    |
|---|------------------------|--------------------------------------------------------------------------------------|----------------------------------------------------------------------------------------------------|
| 1 | System<br>Setup > Open | <ul> <li>Clique no botão SYSTEM SETUP, depois<br/>clique OPEN.</li> </ul>            | Normal     Mark     Mark     Mark       1     1     1     1       2     1     1     1       3     1     1     1       4     1     1     1       5     1     1     1       6     1     1     1       7     1     1     1       7     1     1       7     1     1 |
| 2 | Height Sensor          | Selecione HEIGHT SENSOR.                                                             |                                                                                                    |
|   |                        | Quando o sensor está habilitado, o botão<br>Toggle Probe aparece na barra de botões. |                                                                                                    |

#### Para configurar o sensor de altura

| # | Clique                                 | Passo                                                                                                    | Imagem de referência                                                                                                    |
|---|----------------------------------------|----------------------------------------------------------------------------------------------------|----------------------------------------------------------------------------------------------------|
| 1 | Camera > Setup > Height Sensor         | <ul> <li>Clique no botão CAMERA, clique em SETUP<br/>no topo da Janela Câmara e depois clique<br/>no botão HEIGHT SENSOR.</li> <li>Aparece o campo Height Sensor.</li> </ul> |                                                                                                    |
| 2 | 7 8 9 0 Bac<br>4 5 8 - Inn.<br>1 2 3 . | <ul> <li>Nos campos situados no canto superior<br/>direito da área do Sensor de Altura,<br/>introduza os seguintes valores:</li> </ul>                                       | Sensor move         Set         Offsets           0         0         0         0           0         0         0         0 |
|   |                                        | <ul> <li>Probe Output (Saída Sonda): Como ligado<br/>no seu sistema (predefinido = 5)</li> </ul>                                                                             | Camera move         Set           Initial Height<br>Detect         Current Z Height<br>0         0         0                |
|   |                                        | <ul> <li>Sensor Input (Entrada Sensor): Como<br/>ligado no seu sistema (predefinido = 5)</li> </ul>                                                                          | Offset<br>Program Probe Outpu 5 Detect Speed (mm 5<br>Sensor Input 5 Travel Limit (mm) 20                                   |
|   |                                        | <ul> <li>Detect Speed (Velocidade Deteção)<br/>(mm/s): 5 (intervalo = 1–20)</li> </ul>                                                                                       | Cod Setup Height Sensor                                                                                                    |
|   |                                        | <ul> <li>Travel Limit (Limite de percurso) (mm): 20<br/>(intervalo = 1–100)</li> </ul>                                                                                       |                                                                                                    |
|   |                                        | NOTAS:                                                                                                    |                                                                                                    |
|   |                                        | <ul> <li>Detect Speed é a velocidade de descida<br/>do eixo Z na direção da peça assim que a<br/>sonda do sensor se estende.</li> </ul>                                      |                                                                                                    |
|   |                                        | <ul> <li>Travel Limit é o intervalo dentro do qual se<br/>desloca o eixo Z para detetar o valor de<br/>altura Z.</li> </ul>                                                  |                                                                                                    |

## Apêndice G, Configuração e utilização do sensor de altura (continuação)

### Para configurar o sensor de altura (continuação)

| # | Clique               | Passo                                                                                                    | Imagem de referência                                                                                                    |
|---|----------------------|----------------------------------------------------------------------------------------------------|----------------------------------------------------------------------------------------------------|
| 3 | Toggle<br>Probe      | <ul> <li>Clique TOGGLE PROBE.</li> <li>A sonda sai do sensor de altura.</li> </ul>                                                                                              |                                                                                                    |
| 4 | X- Y+ X+ Z-<br>Y- Z+ | <ul> <li>Desloque a ponteira para uma posição<br/>adequada na peça (uma área aberta e que<br/>seja segura para a ponteira tocar) para testar<br/>o sensor de altura.</li> </ul> |                                                                                                    |
| 5 | Sensor move Set      | Clique em SET junto a Sensor Move.                                                                                                    | Sensor move     Set     Offsets       0     0     0     0       Toggle Probe     Current Z Height     0     0       Detect     0     0     0       Offset     Detect     Detect Speed (mm 5       Program     Probe Outpu 5     Travel Limit (mm) 20       Cod Setup     Height Sensor     Detect |
| 6 |                      | <ul> <li>Use uma chave hex. de 1,5 mm para<br/>desapertar o parafuso de fixação situado<br/>dentro do bloco do sensor.</li> </ul>                                               |                                                                                                    |
| 7 |                      | <ul> <li>Aperte com cuidado a sonda com os dedos<br/>e puxe-a para baixo até ao fundo da sonda<br/>cerca de 10 mm acima da peça.</li> </ul>                                     | Ho Home to 200 tamin<br>to descritization                                                                                                    |
| 8 |                      | <ul> <li>Aperte o parafuso de fixação dentro do<br/>bloco do sensor.</li> </ul>                                                                                                 |                                                                                                    |

## Apêndice G, Configuração e utilização do sensor de altura (continuação)

#### Para configurar o sensor de altura (continuação)

| #  | Clique                   | Passo                                                                                                    | Imagem de referência                                                                                                   |
|----|--------------------------|----------------------------------------------------------------------------------------------------|----------------------------------------------------------------------------------------------------|
| 9  | Toggle<br>Probe          | Clique TOGGLE PROBE para retrair a sonda.                                                                                    |                                                                                                    |
| 10 | Initial Height<br>Detect | • Clique em INITIAL HEIGHT DETECT, depois<br>clique YES para determinar a altura Z.                                          | Sensor move Set Offsets Offsets Probe move Set                                                                         |
|    | Yes >                    | A sonda do sensor de altura toca na<br>superfície da peça e depois mostra o valor<br>no campo Current Z Height.              | Toggle Probe     0     0       Initial Height<br>Detect     0     0                                                    |
|    |                          | Agora o sistema está pronto para a deteção<br>com o sensor de altura. Efetue uma das<br>seguintes operações:                 | Offset Program Probe Outpu <sup>5</sup> Detect Speed (mm 5 Sensor Input 5 Travel Limit (mm) 20 Cod Setup Heinht Sensor |
|    |                          | <ul> <li>Continue para o próximo passo para<br/>atualizar os valores de altura Z no<br/>programa corrente aberto.</li> </ul> |                                                                                                    |
|    |                          | <ul> <li>Continue para a operação seguinte nesta<br/>secção para utilizar esta função num<br/>programa.</li> </ul>           |                                                                                                    |
| 11 | Offset                   | (Opcional) Para atualizar os valores de altura                                                                               | Sensor move Set Offsets                                                                                                |
|    | Program                  | OFFSET PROGRAM.                                                                                                    |                                                                                                    |
|    |                          | O sistema verifica a altura Z corrente                                                                                       | Toggle Probe Camera move Set                                                                                           |
|    |                          | abaixando e levantando a sonda. Se o                                                                                         | Initial Height Current Z Height 0 0 0                                                                                  |
|    |                          | valor de altura Z detetado for diferente                                                                                     | Offset<br>Prote Outpu 5 Detect Speed (mm. 5                                                                            |
|    |                          | sistema pede a confirmação para atualizar                                                                                    | Sensor Input 5 Travel Limit (mm) 20                                                                                    |
|    |                          | os valores de altura Z. Clique em YES para                                                                                   | Cod Setup Height Sensor                                                                                                |
|    |                          | aceitar o valor offset. O sistema atualiza<br>automaticamente todos os valores de altura                                     |                                                                                                    |
|    |                          | Z no programa.                                                                                                    |                                                                                                    |

## Apêndice G, Configuração e utilização do sensor de altura (continuação)

#### Para usar a função do sensor de altura

#### **PRÉ-REQUISITOS**

- O sistema está devidamente configurado. Consulte "Configuração e calibração do sistema (obrigatórias)" na página 50.
- O sensor de altura está instalado, habilitado e configurado. Consulte "Para habilitar o sensor de altura" na página 169 e "Para configurar o sensor de altura" na página 169.
- □ O programa que deseja modificar usando a função do sensor de altura está aberto.

| # | Clique                             | Passo                                                                                                    | Imagem de referência |
|---|------------------------------------|----------------------------------------------------------------------------------------------------|----------------------|
| 1 | Toggle<br>Probe                    | <ul> <li>Clique TOGGLE PROBE.</li> <li>A sonda sai do sensor de altura.</li> </ul>                                                                                                    |                      |
| 2 | X-<br>Y-<br>Y-<br>Z-               | <ul> <li>Desloque a posição onde o sistema<br/>deve verificar a altura para cada<br/>peça.</li> <li>Use os botões de deslocação<br/>de Z para abaixar a sonda até<br/>aproximadamente 10 mm (0,4")<br/>acima do alvo na peça.</li> </ul>                                                                                                    |                      |
| 3 | HEIGHT SENSOR (SENSOR DE ALTURA) > | <ul> <li>Clique duas vezes na linha do<br/>endereço onde deseja introduzir um<br/>comando Sensor de Altura no menu<br/>em descida.</li> <li>Clique em OK para aceitar os valores<br/>XYZ.</li> <li>NOTA: Quando a janela de comando<br/>do Sensor de Altura está aberta e<br/>o sistema está no Modo Ponteira,<br/>clique no ícone MOVE (Mover)<br/>para deslocar o sensor de altura<br/>para a localização especificada.<br/>O software DispenseMotion utiliza<br/>automaticamente o offset câmara-<br/>sensor de altura.</li> </ul> |                      |
| 4 | Toggle<br>Probe                    | <ul> <li>Clique TOGGLE PROBE para retrair<br/>a sonda.</li> <li>Agora o sistema verifica a altura<br/>da peça sempre que o programa é<br/>acionado.</li> </ul>                                                                                                    |                      |

## Apêndice H, Configuração e Utilização da Altura da Placa de Fixação

Para valores de altura Z mais precisos, o sistema pode ajustar automaticamente os valores de altura Z num programa com base na altura medida de várias localizações na placa de fixação. Para utilizar esta funcionalidade, as medições precisas da altura da placa de fixação são configuradas no software DispenseMotion utilizando a janela Configuração da Placa de Fixação, acedida a partir do menu de controlo Avançado no separador Configuração do Sistema. O comando Placa de Fixação é então adicionado a um programa de dosificação, para executar os ajustes de altura Z num programa.

NOTA: É necessário instalar um sensor de altura para utilizar esta funcionalidade.

### **PRÉ-REQUISITOS**

O sistema está devidamente instalado e configurado. Consulte "Sensor de altura" na página 107 para o número de peça do sensor de altura. Consulte o "Apêndice G, Configuração e utilização do sensor de altura" na página 169, para a configuração do sensor de altura.

#### Para adicionar Medidas de Altura da Placa de Fixação

| # | Clique                             | Passo                                                                                                    | Imagem de referência                                                                                                    |
|---|------------------------------------|----------------------------------------------------------------------------------------------------|----------------------------------------------------------------------------------------------------|
| 1 | System<br>Setup<br>Expert > Open > | <ul> <li>Clique em SYSTEM SETUP &gt; OPEN &gt; EXPERT.</li> </ul>                                                                                                    |                                                                                                    |
| 2 | 11111111 > ОК                      | • Introduza 11111111, depois clique em OK.                                                                                                    | Expert X                                                                                                    |
| 3 | Fixture Plate Setup                | <ul> <li>Clique em FIXTURE PLATE SETUP<br/>(CONFIGURAÇÃO DA PLACA DE FIXAÇÃO).</li> </ul>                                                                                                  | Exper<br>Control<br>IO Pin Function<br>Call Program<br>Fixture Plate Setup                                                                                                    |
| 4 | X-<br>Y-<br>Y-<br>Z-<br>Z+         | Abre-se a janela Configuração da placa de<br>fixação. Utilize esta janela para adicionar<br>medições da altura da placa de fixação ao<br>sistema.                                          | Risture Plate Setup                                                                                                    |
|   |                                    | <ul> <li>Desloque a câmara para uma localização na<br/>placa de fixação onde pretende adicionar uma<br/>medição de altura.</li> </ul>                                                      |                                                                                                    |
| 5 | Toggle >                           | <ul> <li>Clique em TOGGLE (Alternar) para estender<br/>a sonda para baixo, logo acima do ponto e,<br/>depois, utilize as teclas de jog para a empurrar<br/>para junto do ponto.</li> </ul> | Toggle Probe Measure                                                                                                    |
|   |                                    | <ul> <li>Clique em PROBE MEASURE (Medição da<br/>Sonda).</li> </ul>                                                                                                    | ■ Fixture Plate Setup           No         XYZ                                                                                                    |
|   |                                    | O sistema efectua a medição, adiciona-a à tabela e retrai a sonda.                                                                                                    | 1         86.932,72,260,84,063           2         113.700,72,260,84,068           3         139,371,72,260,84,067           4         173,347,72,260,84,067           5         198,374,72,260,84,061 |
| 6 |                                    | <ul> <li>Repita os passos 4-5 até ter efectuado todas as<br/>medições que pretende adicionar.</li> </ul>                                                                                   | 6 225.192,72.260,84.07<br>7 225.192,99.908,84.309<br>8 225.192,194.914,84.539<br>9 225.192,144.330,84.724<br>10 225.192,144.330,84.912                                                                 |
|   |                                    | NOTA: Quanto mais medições efetuar, maior                                                                                                    | 11 225.192,191.689,85.138                                                                                                    |
|   |                                    | sera a precisao. A Nordson EFD recomenda<br>que se efectue pelo menos uma medição em<br>cada quadrante.                                                                                    | Toggle Probe Measure                                                                                                    |
|   |                                    | • Feche a janela.                                                                                                    |                                                                                                    |
|   |                                    | Continue para o passo seguinte nesta secção<br>para usar esta funcionalidade.                                                                                                    |                                                                                                    |

## Apêndice H, Configuração e Utilização da Altura da Placa de Fixação (continuação)

#### Para utilizar o comando Placa de Fixação num programa

| # | Clique                                                                                                    | Passo                                                                                                    | Imagem de referência                                            |
|---|----------------------------------------------------------------------------------------------------|----------------------------------------------------------------------------------------------------|-----------------------------------------------------------------|
| 1 | Program > FIXTURE<br>PLATE (SUPORTE DE<br>FIXAÇÃO)                                                                                                    | <ul> <li>Clique no separador PROGRAM (Programa)</li> <li>Antes do primeiro comando de padrão<br/>de dosificação, faça duplo clique na linha<br/>de endereço e selecione FIXTURE PLATE<br/>(PRATO DE FIXAÇÃO).</li> </ul> |                                                                 |
| 2 | 1 > OK ><br>FIXTURE PLATE                                                                                                    | <ul> <li>Defina o primeiro comando da Placa de<br/>Fixação como 1 (ON).</li> <li>Clique em OK.</li> </ul>                                                                                                    | Command Fait  Command Fixture Plate Parameter Input 0 Off, 1 On |
|   | <ul> <li>(SUPORTE DE FIXAÇÃO)</li> <li>Após o último comando de padrão de dosificação, faça duplo clique na linha d endereço e selecione FIXTURE PLATE (PLACA DE FIXAÇÃO).</li> </ul> | <ul> <li>Após o último comando de padrão de<br/>dosificação, faça duplo clique na linha de<br/>endereço e selecione FIXTURE PLATE<br/>(PLACA DE FIXAÇÃO).</li> </ul>                                                     |                                                                 |
|   |                                                                                                    | <ul> <li>Introduza um comando Placa de Fixação<br/>definido como 0 (OFF) após o último<br/>comando de Padrão de Dosificação.</li> </ul>                                                                                  | OK Cancel                                                       |

• Clique em OK.

## Apêndice I, Configuração da função dos pinos I/O

A função Pinos I/O, com acesso através do Menu Especialista na Janela de Configuração do Sistema, fornece um conjunto de condições configuráveis pelo utilizador que podem ser atribuídas às entradas e saídas disponíveis na Porta I/O. Essas condições influenciam o funcionamento do robot.

#### Para configurar Entradas / Saídas

#### **PRÉ-REQUISITOS**

 O sistema está devidamente configurado. Consulte "Configuração e calibração do sistema (obrigatórias)" na página 50.

| # | Clique                             | Passo                                                                                                    | Imagem de referência                                                                                                    |
|---|------------------------------------|----------------------------------------------------------------------------------------------------|----------------------------------------------------------------------------------------------------|
| 1 |                                    | <ul> <li>Ligue os fios de entrada / saída à<br/>tomada da PORTA I/O na traseira do<br/>robô.</li> </ul>                                                                                                    | Consulte "Painel traseiro<br>E2V" na página 16 ou<br>"Painel traseiro E3V–E6V"<br>na página 17 para saber a<br>localização da porta de I/O.                                                                                                    |
| 2 | System<br>Setup > Open ><br>Expert | <ul> <li>Clique em SYSTEM SETUP &gt; OPEN &gt;<br/>EXPERT.</li> </ul>                                                                                                    | Normalization     Normalization     Normalization     Normalization       Normalization     Normalization     Normalization     Normalization       Normalization     Normalization     Normali |
| 3 | 11111111 > ОК                      | <ul> <li>Introduza 11111111, depois clique em<br/>OK.</li> </ul>                                                                                                    | Expert Cancel                                                                                                    |
| 4 | IO Pin Function                    | Clique em IO PIN FUNCTION.                                                                                                    | Exper<br>Control<br>IO Pin Function<br>Call Program<br>Fixture Plate Setup<br>Barcode Function<br>Function Control                                                                                                    |
| 5 |                                    | <ul> <li>Clique na entrada ou na saída a<br/>configurar, depois selecione a<br/>configuração no menu em descida.</li> <li>Consulte "Definições de Configuração<br/>das Entradas" na página 176 e<br/>"Definições de Configuração das<br/>Saídas" na página 176 para obter<br/>uma descrição das seleções de<br/>configuração.</li> </ul> |                                                                                                    |

• Clique em OK.

# Apêndice I, Configuração da função dos pinos I/O (continuação)

### Definições de Configuração das Entradas

| Entrada         | Descrição                                                                                                    |
|-----------------|----------------------------------------------------------------------------------------------------|
| Entrada         | Configuração predefinida.                                                                                                    |
| Início          | É um sinal para iniciar a execução do programa de dosificação.                                                                                                    |
| Porta           | É um sinal para interromper a execução do programa de dosificação. Esta configuração é usada em tandem com a configuração da saída PORTA ABERTA.                                                                                                    |
| Paragem         | É um sinal para interromper a execução do programa de dosificação.                                                                                                    |
| Inicial         | É um sinal para reinicializar ou levar o robot à posição inicial após uma paragem do programa de dosificação.                                                                                                    |
| Mesa pronta     | É um sinal a indicar que o sistema está pronto para executar o programa de dosificação. O programa de dosificação não inicia se o sinal de entrada estiver desativado. Esta configuração é usada em tandem com a configuração da saída MESA PRONTA. |
| Pausa           | É um sinal para pôr em pausa a execução do programa de dosificação.                                                                                                    |
| Chamar Programa | Um sinal para iniciar um programa especificado. Consulte "Apêndice J, Configuração e utilização do programa de Chamada" na página 178 para utilizar esta capacidade.                                                                                |
| Regulação XY    | Um sinal para iniciar a Regulação XY da agulha.                                                                                                    |
| Deteção de Z    | Um sinal para iniciar a Deteção de Z da agulha.                                                                                                    |
| Purga           | Um sinal para iniciar uma purga. Para todos os sistemas fechados, a entrada 8 (In 8) deve ser definida para Purga.                                                                                                    |

| In 1 | Input -              | Out 1 | Output | • | Out Pulse Option |
|------|----------------------|-------|--------|---|------------------|
| In 2 | Input<br>Start       | Out 2 | Output | • | Aoi Fail         |
| In 3 | Door                 | Out 3 | Output | • |                  |
| In 4 | Home                 | Out 4 | Output |   |                  |
| In 5 | Table Ready<br>Pause | Out 5 | Output | • |                  |
| In 6 | Call Program         | Out 6 | Output | • |                  |
| In 7 | XY Adjust            | Out 7 | Output | • |                  |
| In 8 | Purge                | Out 8 | Output | • | Pulse Width 0 ms |
|      |                      | _     |        |   |                  |

Menu drop-down de configuração da entrada

### Definições de Configuração das Saídas

| Saídas           | Descrição                                                                                |
|------------------|------------------------------------------------------------------------------------------|
| Saída            | Configuração predefinida.                                                                |
| Emergência       | É um sinal a indicar que o robot foi parado.                                             |
| EMG-B            | É um sinal a indicar que o botão de Paragem de Emergência no robot foi acionado.         |
| Em funcionamento | É um sinal a indicar que o programa de dosificação está correntemente em execução.       |
| Inicial          | É um sinal a indicar que o robot está a reinicializar / deslocar para a posição inicial. |
| Standby          | É um sinal a indicar que o robot está na posição de standby.                             |
|                  | Continua na página seguinte                                                              |

## Definições de Configuração das Saídas (continuação)

| Saídas                                                | Descrição                                                                                                    |
|-------------------------------------------------------|----------------------------------------------------------------------------------------------------|
| Pausa                                                 | É um sinal a indicar que o programa de dosificação está em pausa.                                                                                                    |
| Início do sistema                                     | É um sinal a indicar que o software DispenseMotion está aberto e em execução.                                                                                                    |
| Mesa pronta                                           | É um sinal a indicar que o sistema está pronto para executar o programa de dosificação. Esta configuração é usada em tandem com a configuração da entrada MESA PRONTA.                                                                                                    |
| Porta aberta                                          | É um sinal a indicar que a porta está aberta. Esta configuração é usada em tandem com a configuração de entrada DOOR.                                                                                                    |
| Configuração da entrada<br>MESA PRONTA.               | Um sinal indicando que o programa não pode ser executado até que o sinal de entrada TABLE READY esteja ON. Quando a entrada TABLE READY está ON, a indicação NO START TRIGGER é desligada. Essa configuração deve ser usada com a entrada TABLE READY e as configurações de saída TABLE READY.  |
| Disparador Não Iniciar                                | É um sinal a indicar que o programa não pode iniciar até que o sinal de entrada MESA PRONTA esteja ON. Quando a entrada MESA PRONTA está ON, a indicação DISPARADOR NÃO INICIAR passa a OFF. Esta configuração deve ser usada com a entrada MESA PONTA e as configurações da saída MESA PRONTA. |
| Modo aprendizagem                                     | É um sinal a indicar que o robot está no modo Aprendizagem. Este sinal pode ser usado quando está presente a caixa externa start / stop.                                                                                                    |
| Execução da Calibração                                | É um sinal a indicar que o robot está a executar uma Deteção Z Agulha ou Regulação XY Agulha.                                                                                                    |
| Erro de posição                                       | É um sinal a indicar um aviso de limite excedido após ter ocorrido um aviso geral de excesso de limite da execução do programa.                                                                                                    |
| Inicial                                               | É um sinal a indicar que a ponteira está na posição Park Position (Posição de Estacionamento).                                                                                                    |
| Leitura de código de<br>barras                        | Um sinal que indica que um código de barras foi lido pelo leitor de código de barras.                                                                                                    |
| Falha de AOI                                          | Aplica-se apenas a sistemas que utilizam a tecnologia AOI OptiSure. Consulte o Manual de Instruções da Inspeção Ótica Automatizada OptiSure.                                                                                                    |
| Passe AOI                                             | Aplica-se apenas a sistemas que utilizam a tecnologia AOI OptiSure. Consulte o Manual de Instruções da Inspeção Ótica Automatizada OptiSure.                                                                                                    |
| MultiNeedle (Agulhas<br>múltiplas) 1, 2, 3, 4, 5 ou 6 | Um sinal que indica que ocorreu uma dosificação da agulha especificada (1 a 6).                                                                                                    |

| 🖳 IO Pin Fund                                                | tion Define                                                 |     | annin 1                                                              | -                                                                                                    |          |                          |
|--------------------------------------------------------------|-------------------------------------------------------------|-----|----------------------------------------------------------------------|----------------------------------------------------------------------------------------------------|----------|--------------------------|
| In 1<br>In 2<br>In 3<br>In 4<br>In 5<br>In 6<br>In 7<br>In 8 | Input<br>Input<br>Input<br>Input<br>Input<br>Input<br>Input | • • | Out 1<br>Out 2<br>Out 3<br>Out 4<br>Out 5<br>Out 6<br>Out 7<br>Out 8 | Output<br>Emergency<br>EMG-B<br>Running<br>Homing<br>Standby<br>Pause<br>System Start<br>Table Ready<br>Door Open<br>No Start Trigger<br>Teach Mode<br>Calibration Exect<br>Positional Error<br>In Home<br>Barcode scan | Out Puls | e Option<br>Fail<br>Pass |
| Version                                                      | (B34) (Abo)                                                 |     | <ul> <li>Enable File</li> <li>Camera Tab</li> </ul>                  | Aoi Fail<br>S Aoi Pass<br>MultiNeedle 1<br>MultiNeedle 2<br>MultiNeedle 3                                                                                                    | 11       |                          |
| History                                                      | Bystem DXI                                                  | =   |                                                                      | MultiNeedle 4<br>MultiNeedle 5<br>MultiNeedle 6<br>Z Detect                                                                                                    |          | Run View                 |

Menu drop-down de configuração da saída

## Apêndice J, Configuração e utilização do programa de **Chamada**

A capacidade do Programa de Chamada, acedido através do menu Avancado no ecrã Configuração do Sistema, faz com que o sistema abra um programa especificado com base no estado alto / baixo de uma entrada binária. Por exemplo, se as entradas 1 a 3 estiverem definidas para Chamar Programa (através da janela Função do Pino de I/O), então um total de 8 programas podem ser chamados com base no estado ligado / desligado destas três entradas. Se forem definidas mais entradas para Chamar Programa, podem ser chamados muitos mais programas.

#### **PRÉ-REQUISITOS**

- O sistema está devidamente configurado. Consulte "Configuração e calibração do sistema (obrigatórias)" na página 50.
- Os programas que pretende chamar são criados e guardados.

| # | Clique                                                                                                    | Passo                                                                                                    | Imagem de referência                                                                                                    |
|---|----------------------------------------------------------------------------------------------------|----------------------------------------------------------------------------------------------------|----------------------------------------------------------------------------------------------------|
| 1 |                                                                                                    | <ul> <li>Ligue os fios de entrada / saída à tomada<br/>da PORTA I/O na traseira do robô.</li> </ul>                                                                                                    | Consulte "Painel traseiro<br>E2V" na página 16 ou<br>"Painel traseiro E3V–E6V"<br>na página 17 para saber a<br>localização da porta de I/O. |
| 2 |                                                                                                    | <ul> <li>Vá a "Apêndice I, Configuração da função<br/>para atribuir entradas como entradas do P<br/>exemplo, as entradas 1 a 3 são atribuídas<br/>de Chamada. Regresse aqui para continua</li> </ul>                                                   | dos pinos I/O" na página 175,<br>rograma de Chamada. Neste<br>como entradas do Programa<br>ar.                                              |
| 3 | System<br>Setup > Open > Expert                                                                                                    | <ul> <li>Clique em SYSTEM SETUP &gt; OPEN &gt;<br/>EXPERT.</li> </ul>                                                                                                    |                                                                                                    |
| 4 | 11111111 > ок                                                                                                    | <ul> <li>Introduza 11111111, depois clique em<br/>OK.</li> </ul>                                                                                                    | Expert X                                                                                                    |
| 5 | Call Program                                                                                                    | <ul> <li>Clique em CALL PROGRAM (Programa<br/>de Chamada).</li> </ul>                                                                                                    | Exper<br>IO Pin Function<br>Call Program                                                                                                    |
| 6 | Call Program Setup         III           IN         Call Program         Call Program           0         Datawa SSR         Delawa SSR           1         Delawa UM anchet, White-Fixture-9dec16.SRC         Delawa UM anchet, SRC           2         Delawa UM anchet, White-Fixture-9dec16.SRC         Delawa UM anchet, SRC           3         Delawa UM anchet, SRC         Delawa UM anchet, SRC           4         Delawa UM anchet, SRC         Delawa UM anchet, SRC           7         Delawa UM anchet, SRC         Delawa UM anchet, SRC | <ul> <li>Na janela Programa Chamada, clique<br/>numa linha em Programa de Chamada e<br/>procure o ficheiro para os programas que<br/>pretende chamar. Neste exemplo, são<br/>adicionados 8 programas.</li> <li>Feche a janela para guardar.</li> </ul> |                                                                                                    |

NOTA: A funcionalidade do Call Program é binária. Conforme mostrado na tabela abaixo, o programa armazenado como IN 0 é chamado se todas as entradas estiverem baixas (OFF). O programa armazenado como IN 3 é chamado quando as entradas 1 e 2 estão altas (ON) e a entrada 3 está baixa (OFF). Valores binários 1, 2, 4, 8, 16, 32..., etc., entradas iguais 1, 2, 3, 4, 5, 6..., etc.

| Para chamar este | Ligue ou desligue estas entradas |         |         |  |
|------------------|----------------------------------|---------|---------|--|
| programa         | Input 1                          | Input 2 | Input 3 |  |
| IN 0             | DESLIG.                          | DESLIG. | DESLIG. |  |
| IN 1             | LIGADO                           | DESLIG. | DESLIG. |  |
| IN 2             | DESLIG.                          | LIGADO  | DESLIG. |  |
| IN 3             | LIGADO                           | LIGADO  | DESLIG. |  |
| IN 4             | DESLIG.                          | DESLIG. | LIGADO  |  |
| IN 5             | LIGADO                           | DESLIG. | LIGADO  |  |
| IN 6             | DESLIG.                          | LIGADO  | LIGADO  |  |
| IN 7             |                                  | LIGADO  | LIGADO  |  |

178 www.nordsonefd.com/pt Brasil@nordsonefd.com; +55 11 4195 2004 r.281/284 Portugal@nordsonefd.com; +351 22 961 94 00 Vendas e serviços dos sistemas de aplicação Nordson EFD disponíveis em todo o mundo.

## Apêndice K, Instalação do Controlador PICO

Para utilizar o software DispenseMotion para editar remotamente os parâmetros de um controlador PICO Toµch ligado, siga estas instruções para instalar o controlador PICO Toµch. É necessário um cabo USB-para-série (o controlador Toµch é fornecido com este cabo).

### Atualização do Software DispenseMotion e Ligação do Cabo

| # | Passo Imagem de referência                                                                                                    |   |
|---|----------------------------------------------------------------------------------------------------|---|
| 1 | <ul> <li>Certifique-se de que o software DispenseMotion mais recente está instalado no controlador<br/>DispenseMotion. Consulte as <i>instruções de atualização do software DispenseMotion</i> fornecidas com o<br/>software para obter instruções de atualização.</li> </ul> |   |
| 2 | Desbloqueie as unidades C e D no controlador DispenseMotion:                                                                                                    |   |
|   | <ul> <li>Windows<sup>®</sup> 7: Clique em Start (Iniciar) &gt; EWFMANAGER, selecione a unidade C, clique em DISABLE<br/>(Desativar) e reinicie o controlador DispenseMotion.</li> </ul>                                                                                       |   |
|   | - Windows 10: Clique em Start (Iniciar) > Windows 10 IoT Lockdown Utility > Unified Write Filter, clique nas unidades C e D, clique em Unprotect (Desproteger) e reinicie o controlador DispenseMotion.                                                                       | ; |

**NOTA:** Para obter instruções detalhadas sobre o desbloqueio das unidades C e D, consulte as *Instruções de Atualização do Software DispenseMotion* fornecidas com os ficheiros de atualização do software.

 Conecte o cabo USB-Serial às portas USB na traseira do controlador Toµch e ao controlador DispenseMotion.

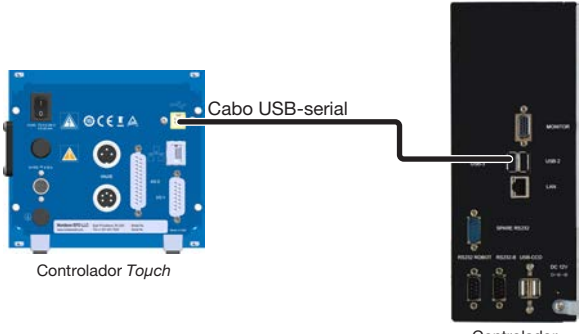

Controlador DispenseMotion

### Instalação do controlador PICO em Windows 7 / Windows 10

| #  | Passo                                                                                                    | Imagem de referência                                                                                                    |
|----|----------------------------------------------------------------------------------------------------|----------------------------------------------------------------------------------------------------|
| #1 | <ul> <li>No controlador DispenseMotion, vá a D:\Nordson.</li> <li>Verifique se a pasta do Controlador PICO TOUCH<br/>EFD está presente.</li> </ul> | Apps & features     Inter by Name      Preventions 21,282     Inter by State     Inter by State     Int                                                                                                    |
|    |                                                                                                    | nen k<br>Monark Vaue C-1 200 dil Resetuation<br>Reset Righ Defetore Auto Ever<br>Reset Righ Defetore Auto Ever<br>Reset Right Defetore Auto Ever<br>Reset Right Defetore Auto Ever<br>Reset Right Defetore Aut |

## Apêndice K, Instalação do Controlador PICO (continuação)

## Instalação do controlador PICO em Windows 7 / Windows 10 (continuação)

| # | Passo                                                                                                    | Imagem de referência                                                                                                    |
|---|----------------------------------------------------------------------------------------------------|----------------------------------------------------------------------------------------------------|
| 2 | <ul> <li>Abra DEVICE MANAGER (Gestor de Dispositivos)<br/>e localize o controlador FT232R USB UART:</li> <li>Se estiver presente uma pequena marca<br/>de verificação amarela, o controlador<br/>DispenseMotion reconhece o cabo USB-para-<br/>série mas não tem o controlador necessário<br/>para comunicar com o controlador Touch.<br/>Avance para o passo 3.</li> <li>Se a marca de verificação amarela não estiver<br/>presente, DESINSTALE o controlador FT232R<br/>USB UART existente e, depois, vá para o<br/>passo 3.</li> </ul> | Image: contract of the state of the state of the sta |
| 3 | <ul> <li>Clique com o botão direito do rato em FT232R<br/>USB UART e, depois, selecione UPDATE DRIVER<br/>SOFTWARE (Atualizar Software do Controlador).</li> </ul>                                                                                                    | Image: state state stat |
| 4 | Clique em BROWSE MY COMPUTER FOR<br>DRIVER SOFTWARE (Pesquisar Software de<br>Controlador em Meu Computador).                                                                                                    | Image: Strategy of the strategy of the strategy |

- 5 Clique em BROWSE (Pesquisar) e vá a D:\ Nordson\EFD PICO TOUCH Driver.
  - Clique em NEXT (Seguinte).

O Gestor de Dispositivos irá instalar o controlador PICO TOUCH EFD.

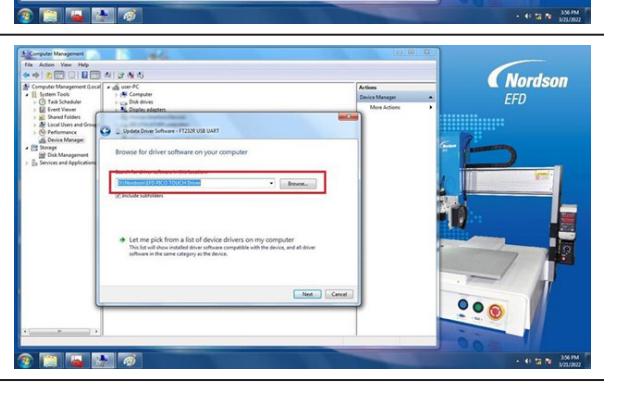
000

# Apêndice K, Instalação do Controlador PICO (continuação)

## Instalação do controlador PICO em Windows 7 / Windows 10 (continuação)

| # | Passo                                                                                                    | Imagem de referência                                                                                                    |
|---|----------------------------------------------------------------------------------------------------|----------------------------------------------------------------------------------------------------|
| 6 | <ul> <li>Abra a aplicação DispenseMotion e verifique se o<br/>sistema consegue ligar-se ao controlador Toµch.</li> </ul> | Image: Section of the section of the section of th                     |
| 7 | <ul> <li>Clique em START (Iniciar) &gt; EWFManager.</li> </ul>                                                           | Image: Image: Image |
| 8 | Clique em COMMIT para guardar as alterações.                                                                             |                                                                                                    |

#### Instalação do controlador PICO em Windows XP

| # | Step                                                                                                    |  |  |
|---|----------------------------------------------------------------------------------------------------|--|--|
| 1 | Aceda à seguinte ligação e siga as instruções fornecidas:                                                                          |  |  |
|   | https://www.usb-drivers.org/ft232r-usb-uart-driver.html                                                                            |  |  |
| 2 | Selecione o seguinte controlador:                                                                                                  |  |  |
|   | 2014 VCP driver – 32bit/64bit Windows (No longer supported)<br>Windows Server 2008 R2, Windows 7, Server 2008, Server 2003, Vista, |  |  |
|   | FT232R USB UART Driver Download                                                                                                    |  |  |

| Notas |  |  |  |  |  |
|-------|--|--|--|--|--|
|       |  |  |  |  |  |
|       |  |  |  |  |  |
|       |  |  |  |  |  |
|       |  |  |  |  |  |
|       |  |  |  |  |  |
|       |  |  |  |  |  |
|       |  |  |  |  |  |
|       |  |  |  |  |  |
|       |  |  |  |  |  |
|       |  |  |  |  |  |
|       |  |  |  |  |  |
|       |  |  |  |  |  |
|       |  |  |  |  |  |
|       |  |  |  |  |  |
|       |  |  |  |  |  |
|       |  |  |  |  |  |
|       |  |  |  |  |  |
|       |  |  |  |  |  |
|       |  |  |  |  |  |
|       |  |  |  |  |  |
|       |  |  |  |  |  |
|       |  |  |  |  |  |
|       |  |  |  |  |  |
|       |  |  |  |  |  |
|       |  |  |  |  |  |
|       |  |  |  |  |  |
|       |  |  |  |  |  |
|       |  |  |  |  |  |
|       |  |  |  |  |  |
|       |  |  |  |  |  |
|       |  |  |  |  |  |
|       |  |  |  |  |  |
|       |  |  |  |  |  |
|       |  |  |  |  |  |
|       |  |  |  |  |  |
|       |  |  |  |  |  |
|       |  |  |  |  |  |
|       |  |  |  |  |  |
|       |  |  |  |  |  |
|       |  |  |  |  |  |
|       |  |  |  |  |  |
|       |  |  |  |  |  |
|       |  |  |  |  |  |
|       |  |  |  |  |  |

182

### GARANTIA LIMITADA DE UM ANO DA NORDSON EFD

Os produtos da Nordson EFD são abrangidos por uma garantia de um ano desde a data de compra, contra defeitos de fabrico e de mão-de-obra (mas não contra danos provocados por uso impróprio, abrasão, corrosão, negligência, acidente, má instalação ou por material de dosificação incompatível com o equipamento) quando o quipamento é instalado e utilizado de acordo com as recomendações e instruções do fabricante.

Nordson EFD efetuará a reparação ou substituição sem quaisquer encargos do componente do equipamento que apresente defeitos, por devolução autorizada e pré-pago da peça à nossa fábrica durante o período da garantia. As únicas exceções são aquelas partesque normalmente se desgastam e devem ser rotineiramente substituídos, como, entre outras, válvulasdiafragmas, juntas, cabeças de válvulas, pontas e bocais.

Em nenhuma circunstância as obrigações da EFD derivantes desta garantia poderão exceder o preço de compra do equipamento.

Antes da utilização, o utilizador deve verificar se o produto está adequado para o uso a que se destina, e o utilizador assume todos e quaisquer riscos e responsabilidades relacionados. A EFD não dá garantias acerca da explorabilidade ou capacidade para uma utilização específica. Em nenhuma circunstância a EFD será responsável por danos acidentais ou por má utilização do equipamento.

Esta garantia só é válida se for utilizado ar sem óleo, limpo, seco e filtrado, onde aplicável.

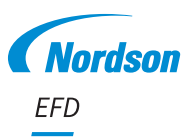

Para vendas e serviços Nordson EFD em mais de 40 países, contacte EFD ou consulte o nosso site www.nordsonefd.com/pt.

#### Brasil

+55 11 4195 2004 r. 281/284; brasil@nordsonefd.com

Portugal +351 22 961 94 00; portugal@nordsonefd.com

Global

+1-401-431-7000; info@nordsonefd.com ©2024 Nordson Corporation 7362495 v091924